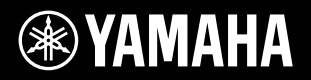

# RIUS **YDP-V240**

### **Owner's Manual Bedienungsanleitung** Mode d'emploi Manual de instrucciones

For information on assembling the keyboard stand, refer to the instructions at the end of this manual.

#### IMPORTANT — Check your power supply —

Make sure that your local AC mains voltage matches the voltage specified on the name plate on the bottom panel. In some areas a voltage selector may be provided on the bottom panel of the main keyboard unit near the power cord. Make sure that the voltage selector is set for the voltage in your area. The voltage selector is set at 240V when the unit is initially shipped. To change the setting use a minus screwdriver to rotate the selector dial so that the correct voltage appears next to the pointer on the

panel.

Weitere Informationen ber die Montage des Keyboard-St nders erhalten Sie in den Anw eisungen am Ende dieses Handbuchs.

#### WICHTIG — Überprüfen Sie Ihren Netzanschluss —

Vergewissern Sie sich, dass die Spannung in Ihrem r tlichen Stromnetz mit der Spannung bereinstimmt, die auf dem Typenschild auf der Unterseite des Instruments angegeben ist. In bestimmten Regionen ist auf der Unterseite des Keyboards in der N he des Netzkabels ein Spannungsw hler angebr acht. Vergewissern Sie sich, dass der Spannungsw hler auf die Spann ung Ihres lokalen Stromnetzes eingestellt ist. Dieser Spannungsw hler ist bei A uslieferung auf 240 V eingestellt. Sie k nnen die Einstellung mit einem Schlitzschr aubenzieher nder n. Drehen Sie dazu den W hlschalter, bis der Pfeil auf dem Instrument auf die richtige Spannung zeigt.

Pour obtenir des informations sur l'assemblage du support du clavier, reportez-vous aux instructions la fin de ce man uel.

#### IMPORTANT — Contrôler la source d'alimentation -

V r ifiez que la tension sp cifi e sur le panneau inf r jeur correspond la tension du secteur. Dans certaines r gions, l'instrument peut tre quip d'un s lecteur de tension situ sur le panneau inf r ieur du clavier pro ximit du cordon d'alimentation. V r ifiez que ce s lecteur est bien r gl en f onction de la tension secteur de votre r gion. Le s lecteur de tension est r gl sur 240 V au d par t d'usine. Pour modifier ce r glage, utilisez un tournevis lame plate pour tour ner le s lecteur afin de mettre l'indication correspondant la tension de v otre r gion vis vis du rep re tr iangulaire situ sur le panneau.

Para informaci n sobre el montaje del sopor te del teclado, consulte las instrucciones al final de este manual.

#### IMPORTANTE — Verifique la alimentación de corriente -

Aseg rese de que tensi n de alimentaci n de CA de su area corresponde con la tension especificada en la placa de car acter sticas del panel inferior. En algunas zonas puede haberse incorporado un selector de tensi n en el panel inferior de la unidad del teclado principal, cerca del cable de alimentaci n. Aseg rese de que el selector de tensi n est ajustado a la tensi n de su rea. El selector de tension se ajusta a 240V cuando la unidad sale de f br ica. Para cambiar el ajuste, emplee un destornillador de cabeza recta para girar el selector de modo que aparezca la tensi n correcta al lado del indicador del panel.

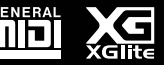

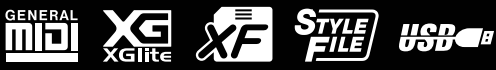

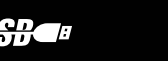

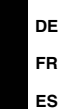

EN

# SPECIAL MESSAGE SECTION

**PRODUCT SAFETY MARKINGS:** Yamaha electronic products may have either labels similar to the graphics shown below or molded/stamped facsimiles of these graphics on the enclosure. The explanation of these graphics appears on this page. Please observe all cautions indicated on this page and those indicated in the safety instruction section.

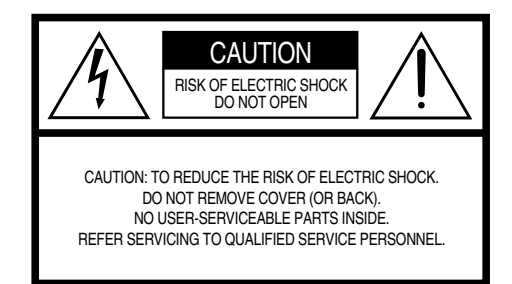

See bottom of Keyboard enclosure for graphic symbol markings.

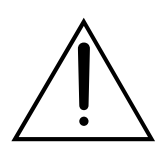

The exclamation point within the equilateral triangle is intended to alert the user to the presence of important operating and maintenance (servicing) instructions in the literature accompanying the product.

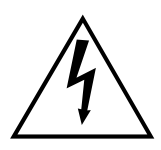

The lightning flash with arrowhead symbol, within the equilateral triangle, is intended to alert the user to the presence of uninsulated "dangerous voltage" within the product's enclosure that may be of sufficient magnitude to constitute a risk of electrical shock.

**IMPORTANT NOTICE:** All Yamaha electronic products are tested and approved by an independent safety testing laboratory in order that you may be sure that when it is properly installed and used in its normal and customary manner, all foreseeable risks have been eliminated. DO NOT modify this unit or commission others to do so unless specifically authorized by Yamaha. Product performance and/or safety standards may be diminished. Claims filed under the expressed warranty may be denied if the unit is/has been modified. Implied warranties may also be affected.

**SPECIFICATIONS SUBJECT TO CHANGE:** The information contained in this manual is believed to be correct at the time of printing. However, Yamaha reserves the right to change or modify any of the specifications without notice or obligation to update existing units.

**ENVIRONMENTAL ISSUES:** Yamaha strives to produce products that are both user safe and environmentally friendly. We sincerely believe that our products and the production methods used to produce them, meet these goals. In keeping with both the letter and the spirit of the law, we want you to be aware of the following:

**Battery Notice:** This product MAY contain a small nonrechargeable battery which (if applicable) is soldered in place. The average life span of this type of battery is approximately five years. When replacement becomes necessary, contact a qualified service representative to perform the replacement.

**Warning:** Do not attempt to recharge, disassemble, or incinerate this type of battery. Keep all batteries away from children. Dispose of used batteries promptly and as regulated by applicable laws. Note: In some areas, the servicer is required by law to return the defective parts. However, you do have the option of having the servicer dispose of these parts for you.

**Disposal Notice:** Should this product become damaged beyond repair, or for some reason its useful life is considered to be at an end, please observe all local, state, and federal regulations that relate to the disposal of products that contain lead, batteries, plastics, etc.

**NOTICE:** Service charges incurred due to lack of knowledge relating to how a function or effect works (when the unit is operating as designed) are not covered by the manufacturer's warranty, and are therefore the owners responsibility. Please study this manual carefully and consult your dealer before requesting service.

NAME PLATE LOCATION: The graphic below indicates the location of the name plate. The model number, serial number, power requirements, etc., are located on this plate. You should record the model number, serial number, and the date of purchase in the spaces provided below and retain this manual as a permanent record of your purchase.

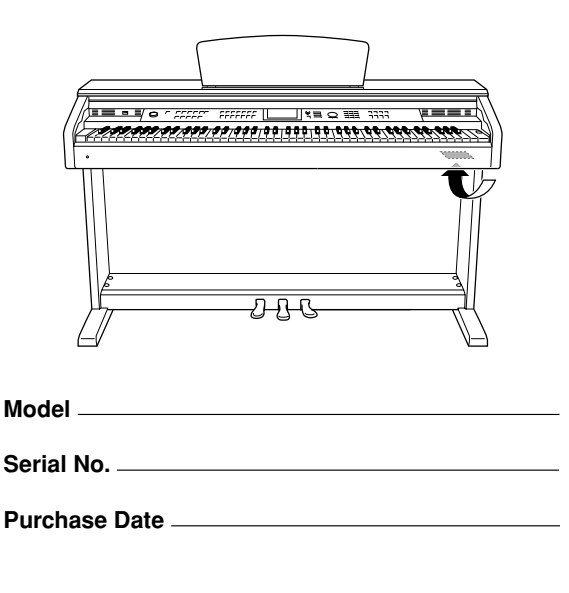

**92-469-** ①

### FCC INFORMATION (U.S.A.)

- IMPORTANT NOTICE: DO NOT MODIFY THIS UNIT! This product, when installed as indicated in the instructions contained in this manual, meets FCC requirements. Modi cations not expressly approved by Yamaha may void your authority, granted by the FCC, to use the product.
- IMPORTANT: When connecting this product to accessories and/ or another product use only high quality shielded cables. Cable/s supplied with this product MUST be used. Follow all installation instructions. Failure to follow instructions could void your FCC authorization to use this product in the USA.
- 3. NOTE: This product has been tested and found to comply with the requirements listed in FCC Regulations, Part 15 for Class B digital devices. Compliance with these requirements provides a reasonable level of assurance that your use of this product in a residential environment will not result in harmful interference with other electronic devices. This equipment generates/uses radio frequencies and, if not installed and used according to the instructions found in the users manual, may cause interference harmful to the operation of other electronic devices. Compliance with FCC regulations does

not guarantee that interference will not occur in all installations. If this product is found to be the source of interference, which can be determined by turning the unit OFF and ON, please try to eliminate the problem by using one of the following measures:

Relocate either this product or the device that is being affected by the interference.

Utilize power outlets that are on different branch (circuit breaker or fuse) circuits or install AC line lter/s.

In the case of radio or TV interference, relocate/reorient the antenna. If the antenna lead-in is 300 ohm ribbon lead, change the lead-in to co-axial type cable.

If these corrective measures do not produce satisfactory results, please contact the local retailer authorized to distribute this type of product. If you can not locate the appropriate retailer, please contact Yamaha Corporation of America, Electronic Service Division, 6600 Orangethorpe Ave, Buena Park, CA90620

The above statements apply ONLY to those products distributed by Yamaha Corporation of America or its subsidiaries.

(class B)

\* This applies only to products distributed by YAMAHA CORPORATION OF AMERICA.

IMPORTANT NOTICE FOR THE UNITED KINGDOM Connecting the Plug and Cord

IMPORTANT. The wires in this mains lead are coloured in accordance with the following code:

BLUE : NEUTRAL

BROWN : LIVE

As the colours of the wires in the mains lead of this apparatus may not correspond with the coloured makings identifying the terminals in your plug proceed as follows:

The wire which is coloured BLUE must be connected to the terminal which is marked with the letter N or coloured BLACK.

The wire which is coloured BROWN must be connected to the terminal which is marked with the letter L or coloured RED.

Making sure that neither core is connected to the earth terminal of the three pin plug.

¥ This applies only to products distributed by Yamaha Music U.K. Ltd. (2 wires)

#### COMPLIANCE INFORMATION STATEMENT (DECLARATION OF CONFORMITY PROCEDURE)

| Responsible Party : | Yamaha Corporation of America                    |
|---------------------|--------------------------------------------------|
| Address :           | 6600 Orangethorpe Ave., Buena Park, Calif. 90620 |
| Telephone :         | 714-522-9011                                     |
| Type of Equipment : | Digital Piano                                    |
| Model Name :        | YDP-V240                                         |
|                     |                                                  |

This device complies with Part 15 of the FCC Rules.

Operation is subject to the following two conditions:

1) this device may not cause harmful interference, and

 this device must accept any interference received including interference that may cause undesired operation.

See user manual instructions if interference to radio reception is suspected.

This applies only to products distributed by YAMAHA CORPORATION OF AMERICA. (FCC DoC)

Die Seriennummer dieses Produkts be ndet sich an der Unterseite des Gerts. Sie sollten die Nummer des Modells, die Seriennummer und das Kaufdatum an den unten vorgesehenen Stellen eintragen und diese Anleitung als Dokument Ihres Kaufs aufbewahren.

ModelInr.

Seriennr.

Vous pouvez trouver le num ro de s r ie de ce produit sur le bas de l'unit . Notez ce num ro de s r ie dans l'espace fourni ci-dessous et conservez ce manuel en tant que preuve permanente de votre achat a n de f aciliter l'identi cation du produit en cas de vol.

#### N° de modèle

#### N° de série

El n mero de ser ie de este producto se encuentra en la parte inferior de la unidad. Debe tomar nota del n mero de ser ie en el espacio proporcionado a continuaci n y conser var este manual como registro permanente de su adquisici n; todo ello facilitar la identi caci n en caso de robo.

#### Modelo nº

Serie nº

(bottom)

# **PRECAUTIONS D'USAGE**

### PRIERE DE LIRE ATTENTIVEMENT AVANT DE PROCEDER A TOUTE MANIPULATION

\* Rangez soigneusement ce manuel pour pouvoir le consulter ultérieurement.

# 

Veillez à toujours observer les précautions élémentaires énumérées ci-après pour éviter de graves blessures, voire la mort, causées par l'électrocution, les courts-circuits, dégâts, incendie et autres accidents. La liste des précautions données ci-dessous n'est pas exhaustive :

#### Alimentation/cordon d'alimentation

- Utilisez seulement la tension requise par l'instrument. Celle-ci est imprimée sur la plaque du constructeur de l'instrument.
- Vérifiez périodiquement l'état de la prise électrique, dépoussiérez-la et nettoyez-la.
- Utilisez uniquement le cordon/fiche d'alimentation livré avec l'appareil.
- Ne laissez pas le cordon d'alimentation à proximité des sources de chaleur, telles que radiateurs et appareils chauffants. Evitez de tordre et plier excessivement le cordon ou de l'endommager de façon générale, de même que de placer dessus des objets lourds ou de le laisser traîner là où l'on marchera dessus ou se prendra les pieds dedans ; ne déposez pas dessus d'autres câbles enroulés.

#### Ne pas ouvrir

 N'ouvrez pas l'instrument et ne tentez pas d'en démonter les éléments internes ou de les modifier de quelque façon que ce soit. Aucun des éléments internes de l'instrument ne prévoit d'intervention de l'utilisateur. Si l'instrument donne des signes de mauvais fonctionnement, mettez-le immédiatement hors tension et donnez-le à réviser au technicien Yamaha.

#### Avertissement en cas de présence d'eau

- Evitez de laisser l'instrument sous la pluie, de l'utiliser près de l'eau, dans l'humidité ou lorsqu'il est mouillé. Ne déposez pas dessus des récipients contenant des liquides qui risquent de s'épancher dans ses ouvertures. Si un liquide, tel que de l'eau, pénètre à l'intérieur de l'instrument, mettez immédiatement ce dernier hors tension et débranchez le cordon d'alimentation de la prise secteur. Faites ensuite contrôler l'instrument par une personne qualifiée du service technique de Yamaha.
- Ne touchez jamais une prise électrique avec les mains mouillées.

#### Avertissement en cas de feu

 Ne déposez pas d'articles allumés, tels que des bougies, sur l'appareil. Ceux-ci pourraient tomber et provoquer un incendie.

#### En cas d'anomalie

 Si le cordon d'alimentation s'effiloche ou est endommagé ou si vous constatez une brusque perte de son en cours d'interprétation, ou encore si vous décèlez une odeur insolite, voire de la fumée, coupez immédiatement l'interrupteur principal, retirez la fiche de la prise et donnez l'instrument à réviser par un technicien Yamaha.

# ATTENTION

Veillez à toujours observer les précautions élémentaires ci-dessous pour éviter à soi-même et à son entourage des blessures corporelles, de détériorer l'instrument ou le matériel avoisinant. La liste de ces précautions n'est pas exhaustive :

#### Alimentation/cordon d'alimentation

- Veillez à toujours saisir la fiche elle-même, et non le câble, pour la retirer de l'instrument ou de la prise d'alimentation. Tirer directement sur le câble est commode mais finit par l'endommager.
- Débranchez la fiche d'alimentation électrique lorsque vous n'utilisez plus l'instrument ou en cas d'orage.
- N'utilisez pas de connecteur multiple pour brancher l'instrument sur une prise électrique du secteur. Cela risque d'affecter la qualité du son ou éventuellement de faire chauffer la prise.

#### Assemblage

 Lisez attentivement la brochure détaillant le processus d'assemblage. Assembler les éléments dans le mauvais ordre pourrait détériorer l'instrument, voire causer des blessures.

#### Emplacement

- N'abandonnez pas l'instrument dans un milieu trop poussiéreux ou un local soumis à des vibrations. Evitez également les froids et chaleurs extrêmes (exposition directe au soleil, près d'un chauffage ou dans une voiture exposée en plein soleil) qui risquent de déformer le panneau ou d'endommager les éléments internes.
- N'utilisez pas l'instrument à proximité d'une TV, d'une radio, d'un équipement stéréo, d'un téléphone portable ou d'autres appareils électriques. En effet, l'instrument, la TV ou la radio pourraient produire des interférences.
- N'installez pas l'instrument dans une position instable où il risquerait de se renverser.
- Débranchez tous les câbles connectés avant de déplacer l'instrument.
- Lors de la configuration du produit, assurez-vous que la prise secteur que vous utilisez est facilement accessible. En cas de problème ou de dysfonctionnement, coupez directement l'alimentation et retirez la fiche de la prise. Même lorsque le produit est hors tension, une faible quantité d'électricité circule toujours dans l'instrument. Si vous n'utilisez pas le produit pendant une longue période, veillez à débrancher le cordon d'alimentation de la prise murale.

#### Connexions

 Avant de raccorder l'instrument à d'autres éléments électroniques, mettez ces derniers hors tension. Et avant de mettre sous/hors tension tous les éléments, veillez à toujours ramener le volume au minimum. En outre, veillez à régler le volume de tous les composants au minimum et à augmenter progressivement le volume sonore des instruments pour définir le niveau d'écoute désiré.

#### Entretien

- Pour nettoyer l'instrument, utilisez un chiffon doux et sec ou légèrement humide. N'utilisez jamais de diluants de peinture, solvants, produits d'entretien ou tampons de nettoyage imprégnés de produits chimiques.
- Lors de changements importants de la température ou de l'humidité, de la condensation peut se former et de l'eau s'accumuler sur la surface de l'instrument. Si cette eau est laissée, les parties en bois risquent de l'absorber et de s'endommager. Prenez soin d'essuyer l'eau immédiatement à l'aide d'un tissu doux.

#### Précautions d'utilisation

- Prenez garde de ne pas vous coincer les doigts sous le couvercle du clavier et de ne pas vous glissez les doigts ou la main dans les fentes du couvercle de l'instrument.
- N'insérez pas d'objets en papier, métalliques ou autres dans les fentes du couvercle, du panneau ou du clavier. Si c'est le cas, mettez immédiatement l'appareil hors tension et débranchez le cordon d'alimentation de la prise secteur. Faites ensuite contrôler l'appareil par un membre qualifié du service Yamaha.
- Ne déposez pas d'objets de plastique, de vinyle, ou de caoutchouc sur l'instrument, ce qui risque de décolorer le panneau ou le clavier.
- Ne vous appuyez pas sur l'instrument et n'y déposez pas des objets lourds. Nebmanipulez pas trop brutalement les boutons, commutateurs et connecteurs.
- N'utilisez pas l'instrument/le périphérique ou le casque trop longtemps à des volumes trop élevés, ce qui risque d'endommager durablement l'ouïe. Si vous constatez une baisse de l'acuité auditive ou des sifflements d'oreille, consultez un médecin sans tarder.

#### Utilisation du tabouret (s'il est inclus)

- Ne placez pas le tabouret dans une position instable car il pourrait accidentellement se renverser.
- Ne jouez pas avec le tabouret, ni s'y mettre debout. Ne l'utilisez pas comme outil ou comme escabeau, ou pour toute utilité autre que celle prévue. Des accidents et des blessures pourraient en résulter.
- Ce tabouret est conçu pour recevoir une seule personne à la fois ; des accidents et blessures peuvent résulter d'une non observation de ce principe.
- Après un usage prolongé, les vis du tabouret peuvent se desserrer. Resserrez périodiquement avec l'outil fourni.

#### Sauvegarde des données

#### Sauvegarde des données

 Les réglages de panneau de certains types de données sont perdus lors de la mise hors tension de l'instrument. Enregistrez les données que vous souhaitez conserver dans la mémoire de registration (page 90.)

Les données enregistrées peuvent être perdues à la suite d'une défaillance de l'appareil ou d'une utilisation incorrecte. Enregistrez dès lors les données importantes sur un périphérique de stockage USB ou un périphérique externe tel qu'un ordinateur (pages 98, 99, 109).

#### Sauvegarde du périphérique de stockage USB/du support externe

 Pour éviter la perte de données à cause d'un support endommagé, nous vous conseillons de sauvegarder toutes les données importantes sur deux périphériques de stockage USB/supports externes.

Yamaha n'est pas responsable des détériorations causées par une utilisation impropre de l'instrument ou par des modifications apportées par l'utilisateur, pas plus qu'il ne peut couvrir les données perdues ou détruites.

Veillez à toujours laisser l'appareil hors tension lorsqu'il est inutilisé.

Les illustrations et les pages d'écran figurant dans ce manuel sont uniquement proposées à titre d'information et peuvent être différentes de celles de votre instrument.

#### Marques

- Les polices bitmap utilisées sur cet instrument sont fournies par et sont la propriété de Ricoh Co., Ltd.
- Windows est une marque déposée de Microsoft<sup>®</sup> Corporation aux Etats-Unis et dans d'autres pays.
- Les noms de sociétés et de produits cités dans ce mode d'emploi sont les marques commerciales ou déposées appartenant à leurs détenteurs respectifs.

### Avis concernant les droits d'auteur

La liste suivante reprend les titres, auteurs et avis de droits d'auteur de trois (3) morceaux préinstallés sur ce clavier électronique :

Mona Lisa from the Paramount Picture CAPTAIN CAREY, U.S.A. Words and Music by Jay Livingston and Ray Evans Copyright © 1949 (Renewed 1976) by Famous Music Corporation International Copyright Secured All Rights Reserved Composition Title : Against All Odds

Composer's Name : Collins 0007403 Copyright Owner's Name : EMI MUSIC PUBLISHING LTD AND HIT & RUN MUSIC LTD

All Rights Reserved, Unauthorized copying, public performance and broadcasting are strictly prohibited.

Can't Help Falling In Love from the Paramount Picture BLUE HAWAII Words and Music by George David Weiss, Hugo Peretti and Luigi Creatore Copyright © 1961 ; Renewed 1989 Gladys Music (ASCAP) Worldwide Rights for Gladys Music Administered by Cherry Lane Music Publishing Company, Inc. International Copyright Secured All Rights Reserved

Ce produit comporte et intègre des programmes informatiques et du contenu pour lesquels Yamaha détient des droits d'auteur ou possède une licence d'utilisation des droits d'auteurs d'autrui. Les matériaux protégés par les droits d'auteur incluent, sans s'y limiter, tous les logiciels informatiques, fichiers de style, fichiers MIDI, données WAVE, partitions musicales et enregistrements audio. Toute utilisation non autorisée de ces programmes et de leur contenu est interdite en vertu des lois en vigueur, excepté pour un usage personnel. Toute violation des droits d'auteurs entraînera des poursuites judiciaires. IL EST STRICTEMENT INTERDIT DE FAIRE, DE DIFFUSER OU D'UTILISER DES COPIES ILLEGALES.

La copie des données musicales disponibles dans le commerce, y compris, mais sans s'y limiter, les données MIDI et/ou audio, est strictement interdite, sauf pour un usage personnel.

### Logos

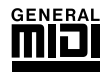

#### **GM System Level 1**

Le système « GM System Level 1 » (Système GENERAL MIDI niveau 1) constitue un ajout à la norme MIDI qui garantit que les données musicales compatibles avec le format GM peuvent être reproduites convenablement par n'importe quel générateur de sons compatible GM, quel qu'en soit le fabricant. Le logo GM est apposé sur tous les produits matériels et logiciels qui prennent en charge la norme GM System Level.

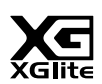

#### XGlite

Comme son nom l'indique, « XGlite » est une version simplifiée du format de génération de sons XG haut de gamme de Yamaha. Vous pouvez évidemment reproduire n'importe quel type de données de morceau XG à l'aide d'un générateur de sons XGlite. N'oubliez cependant pas que la reproduction de certains morceaux peut être légèrement différente des données d'origine, dans la mesure où le choix des paramètres de contrôle et d'effets est plus limité.

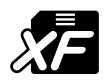

### XF

Le format XF de Yamaha optimise la norme SMF (Standard MIDI File) grâce à des fonctionnalités plus performantes et à une capacité d'évolution plus importante en vue des développements futurs. L'instrument est à même d'afficher les paroles lors de la reproduction d'un fichier XF comportant des paroles.

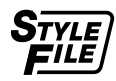

#### STYLE FILE

Style File Format est le format de fichier de style original de Yamaha, qui utilise un système de conversion unique pour fournir un accompagnement automatique de haute qualité, reposant sur un vaste choix de types d'accords.

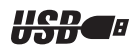

#### USB

USB est l'abréviation de Universal Serial Bus. Il s'agit d'une interface série permettant de raccorder un ordinateur à des périphériques. Ce système autorise une « connexion à chaud » (raccordement de périphériques alors que l'ordinateur est allumé). Félicitations ! Nous vous remercions d'avoir choisi le piano numérique Yamaha !

Lisez attentivement ce mode d'emploi avant d'utiliser l'instrument, de manière à tirer le meilleur parti de ses multiples fonctions.

Après l'avoir lu, gardez-le dans un lieu sûr, à portée de main, et n'hésitez pas à le consulter lorsque vous avez besoin de mieux comprendre une opération ou une fonction.

### A propos de ce mode d'emploi et de la Liste des données

La documentation et les supports de référence disponibles pour cet instrument incluent : Mode d'emploi (le présent manuel)

### ■ Introduction (page 2) :

Veuillez lire cette section en premier.

#### ■ Référence (page 70) :

Cette section explique comment procéder à des réglages détaillés des diverses fonctions de l'instrument.

### ■ Annexe (page 110) :

Cette section présente le matériel de référence.

#### Liste des données

Vous pouvez télécharger divers supports de référence concernant la norme MIDI, tels que le Format des données MIDI et le MIDI Implementation Chart, depuis la bibliothèque des manuels Yamaha (Yamaha Manual Library).

Connectez-vous à Internet, visitez le site web suivant, entrez le nom du modèle de votre instrument (« YDP-V240 », par exemple) dans la zone de texte Model Name (Nom du modèle), puis cliquez sur le bouton Search (Rechercher).

#### Bibliothèque des manuels Yamaha

http://www.yamaha.co.jp/manual/

### Accessoires

L'emballage contient les éléments suivants. Veuillez vérifier qu'ils sont tous dans le carton.

- CD-ROM des accessoires
- Guide d'installation du CD-ROM des accessoires pour Windows
- Mode d'emploi (ce manuel)
- Tabouret
  - \* En fonction de la région où vous résidez, un tabouret peut être inclus ou vous être proposé en option.
- Fiche d'enregistrement utilisateur de Mon produit Yamaha
  - \* L'ID DE PRODUIT vous sera demandé lorsque vous remplirez la fiche d'enregistrement utilisateur.

### Clavier GHS (Graded Hammer Standard) avec surface supérieure des touches noires, finition mate

Le clavier GHS (Graded Hammer Standard) avec surface supérieure des touches noires à la finition mate offre une gradation de poids et une réponse de notes sur toute la plage du clavier. Les touches répondent à un toucher plus lourd dans la plage inférieure du clavier et à un toucher plus léger dans la plage supérieure, garantissant ainsi un jeu naturel digne d'un piano à queue. La finition mate des touches noires donne au clavier un aspect luxueux. Le clavier Graded Hammer offre en outre de fabuleuses possibilités de jeu pour le tremolo et autres techniques à frappé de touches répétitif.

### ■ Technologie Performance Assistant ► Page 39

Accompagnez un morceau au clavier et offrez, à chaque fois, une performance parfaite... même si vous faites des fausses notes ! Il vous suffit de jouer au clavier, dans la partie à main gauche ou à main droite, par exemple, et votre performance aura une allure professionnelle tant que vous restez synchronisé sur la musique.

Et si vous ne savez pas jouer des deux mains, vous pourrez toujours reproduire la mélodie en appuyant sur une seule note.

### ■ Reproduction d'une variété de voix instrumentales

Vous pouvez transformer la voix instrumentale qui retentit lorsque vous jouez au clavier en voix de violon, de flûte, de harpe ou tout autre choix parmi une grande variété de voix disponibles. Il vous est ainsi possible, par exemple, de changer l'ambiance musicale d'un morceau pour piano en utilisant un violon pour l'interpréter. Partez à la découverte d'un univers nouveau de diversité musicale.

#### 

Vous souhaitez jouer avec un accompagnement complet ? Essayez les styles d'accompagnement automatique. Ces derniers fournissent l'équivalent d'un orchestre d'accompagnement complet, reproduisant une large variété de styles allant des valses à l'euro-trance en passant par les styles à 8 temps... et bien d'autres choix encore. Sélectionnez un style correspondant à la musique que vous voulez jouer ou essayez-vous à de nouveaux styles afin d'élargir votre univers musical.

### ■ Performance facilitée grâce à l'affichage de la partition ► Page 37

Lorsque vous jouez un morceau, la partition correspondante s'affiche à l'écran. C'est la méthode idéale pour apprendre à lire la musique. Si le morceau contient des paroles ou des accords\*, ceux-ci apparaîtront également sur l'écran de la partition.

\* Les paroles et les accords n'apparaîtront pas si le morceau que vous utilisez avec la fonction d'affichage de la partition ne contient pas les paroles et accords appropriés.

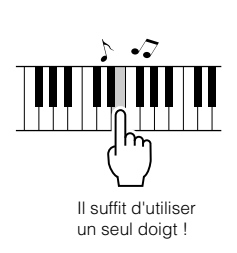

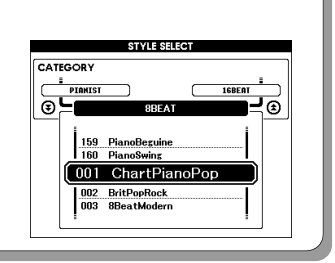

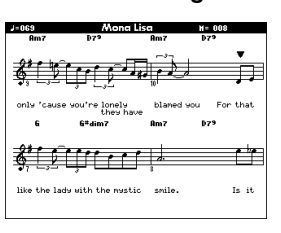

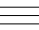

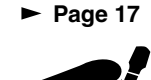

### Table des matières

#### Introduction

| Avis concernant les droits d'auteur                      | 6  |
|----------------------------------------------------------|----|
| Logos                                                    | 6  |
| A propos de ce mode d'emploi et de la Liste des données. | 7  |
| Accessoires                                              | 7  |
| Fonctionnalités spéciales                                | 8  |
| Installation                                             | 10 |
| Protège-clavier                                          | 10 |
| Pupitre                                                  | 10 |
| Branchement sur un ordinateur (borne USB TO HOST)        | 11 |
| Mise sous tension                                        | 11 |
| Utilisation du casque                                    | 12 |
| Entretien                                                | 13 |
| Commandes et bornes du panneau                           | 14 |
| Panneau avant                                            | 15 |
| Pédales, prises et bornes                                | 15 |

#### Guide de référence rapide

| Modification de l'affichage Langue                                                                                                    | 16                                                                                                    |
|----------------------------------------------------------------------------------------------------|----------------------------------------------------------------------------------------------------|
| Reproduction de diverses voix instrumentales                                                                                                    | 17                                                                                                    |
| Sélection et reproduction d'une voix – MAIN<br>Reproduction simultanée de deux voix – DUAL (Duo)<br>Reproduction de voix différentes avec les mains gauche et droit<br>SPLIT (Partage).                     | . 17<br>. 18<br>te –<br>. 19                                                                                           |
| Reproduction de la voix Grand Piano<br>Utilisation des pédales                                                                                                    | . 20<br>. 21                                                                                                    |
| Sons amusants                                                                                                    | 22                                                                                                    |
| Kits de batterie<br>Effets sonores                                                                                                    | . 22<br>. 22                                                                                                    |
| Le métronome                                                                                                    | 23                                                                                                    |
| Démarrage du métronome<br>Réglage du tempo du métronome<br>Réglage du nombre de temps par mesure et de la longueur de<br>chaque temps<br>Réglage du son de cloche du clic<br>Réglage du volume du métronome | . 23<br>. 23<br>. 24<br>. 25<br>. 25                                                                                   |
| Reproduction de styles                                                                                                    | 26                                                                                                    |
| Sélectionnez un rythme de style<br>Pour jouer en s'accompagnant d'un style<br>Reproduction des accords de l'accompagnement automatique                                                                      | . 26<br>. 27<br>9 31                                                                                                   |
| Utilisation des morceaux                                                                                                    | 32                                                                                                    |
| Heproduction du morceau de démonstration                                                                                                    | . 32<br>. 33<br>. 34<br>. 34<br>. 35<br>. 36<br>. 37<br>. 38<br><b>39</b><br>. 41<br>che<br>. 43<br>. 45<br>ly<br>. 47 |
| Sélection d'un morceau pour une leçon                                                                                                    | 51                                                                                                    |
| Leçon 1 – Waiting (Attente)<br>Leçon 2 – Your Tempo (Votre tempo)<br>Leçon 3 – Minus One (Moins une partie)<br>La perfection par l'entraînement – Repeat and Learn                                          | . 52<br>. 55<br>. 56<br>. 57                                                                                           |
| Reproduction à l'aide de la base de données musicale                                                                                                    | 58                                                                                                    |
| Modification du style d'un morceau                                                                                                    | 60                                                                                                    |
| Découverte de la fonction Easy Song Arranger<br>Utilisation de la fonction Easy Song Arranger                                                                                                    | . 60<br>. 60                                                                                                    |
| Enregistrement de votre propre performance                                                                                                    | 63                                                                                                    |
| Procédure d'enregistrement<br>Song Clear – Suppression de morceaux utilisateur<br>Track Clear – Suppression d'une piste donnée d'un morceau<br>utilisateur                                                  | . 64<br>. 67<br>. 68                                                                                                   |
|                                                                                                    |                                                                                                    |

| Sauvegarde et initialisation                                                                 | 69           |
|----------------------------------------------------------------------------------------------|--------------|
| Sauvegarde                                                                                   | 69           |
| Initialisation                                                                               | 69           |
| Fonctions de base                                                                            | 70           |
| Fonctions de base                                                                            | 70           |
| Les écrans                                                                                   | 73           |
| Elements de l'ectan main                                                                     | 70           |
| Référence                                                                                    |              |
| Reproduction à l'aide d'une variété d'effets                                                 | 70           |
| Ajout d'harmonie                                                                             | 70           |
| Ajout de réverbération                                                                       | 71           |
| Ajout de chœur                                                                               | 72<br>72     |
| Ajout de Dor<br>Ajoute de Sustain (Maintien)                                                 | 73           |
| Fonctions utiles pour les performances                                                       | 75           |
| Démarrage par tapotement                                                                     | 75           |
| Sensibilité de la réponse au toucher                                                         | 75           |
| Présélection immédiate                                                                       | 76           |
| Selectionnez un type de son.                                                                 | //<br>78     |
| Econotione du stulo (accompagnement automatique)                                             | 70<br>70     |
| Variation de motifs (sections)                                                               | 79           |
| Configuration du point de partage                                                            | 82           |
| Reproduction d'un style avec des accords mais sans rythme                                    | (Stop        |
| Accompaniment)                                                                               | 83           |
| Notions de base concernant les accords                                                       | 03<br>84     |
| Reproduction de styles en utilisant le clavier tout entier                                   | 86           |
| Recherche d'accords à l'aide du dictionnaire d'accords                                       | 87           |
| Réglages de morceau                                                                          | 88           |
| Volume du morceau                                                                            | 88           |
| A – B Repeat (Répétition A – B)                                                              | 88           |
| Assourdissement de parties independantes du morceau<br>Modification de la voix de la mélodie | 89<br>89     |
| Mémorisation de vos réglages de pappeau préférés                                             | ۵0           |
| Sauvegarde dans la mémoire de registration                                                   | 90           |
| Rappel de la mémoire de registration                                                         | 91           |
| Les fonctions                                                                                | 92           |
| Sélection et réglage des fonctions                                                           | 92           |
| Sauvegarde et chargement de données                                                          | 95           |
| Connexion d'une mémoire flash USB                                                            | 95           |
| Formatage de la mémoire flash USB                                                            | 97           |
| Enregistrement des données de la mémoire de registration d<br>mémoire flash USB              | ans la<br>98 |
| Enregistrement d'un morceau utilisateur dans la mémoire fla                                  | sh           |
| UŠB                                                                                          | 99           |
| Chargement de fichiers depuis une memoire flash USB                                          | 101          |
| Suppression de données utilisateur de l'instrument                                           | 102          |
| Lecture des fichiers d'une mémoire flash USB                                                 | 102          |
| Connexions                                                                                   | 103          |
| Connecteurs                                                                                  | 103          |
| Connexion d'un ordinateur                                                                    | 104          |
| ranstert de donnees de performances vers et depuis un<br>ordinateur.                         | 105          |
| Commande à distance des périphériques MIDI                                                   | 106          |
| Initial Send (Envoi initial)                                                                 | 107          |
| l ransfert de données entre l'ordinateur et l'instrument                                     | 107          |
| Annexe                                                                                       |              |
| Dépistage des pannes                                                                         | 110          |
|                                                                                              | 112          |
| Assemblage du pupitre du clavier                                                             | 114          |
| Index                                                                                        | 118          |
| Liste des voix                                                                               | 120          |
| Liste des kits de percussion                                                                 | 132          |
| LISTE des Styles                                                                             | 134          |
| Morceaux disponibles sur le CD-ROM fourni                                                    | 136          |
| Liste des types d'harmonie                                                                   | 137          |
| Caractéristiques techniques                                                                  | 144          |
|                                                                                              |              |

Installation

### **Protège-clavier**

#### Pour ouvrir le protège-clavier :

soulevez-le légèrement, poussez-le et faites-le glisser jusqu'à ce qu'il s'ouvre.

### ■ Pour fermer le couvercle du clavier :

Faites-le glisser doucement vers vous et abaissez-le lentement sur les touches.

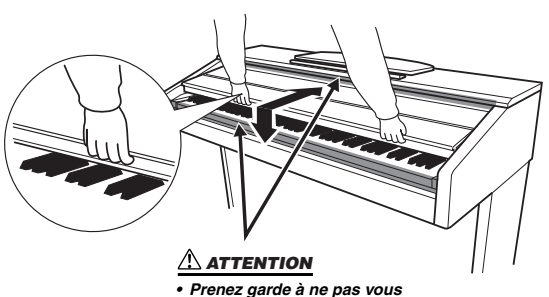

 Prenez garde à ne pas vous coincer les doigts lors de l'ouverture et de la fermeture du protège-clavier.

#### 

 Tenez toujours le protège-clavier avec les deux mains lorsque vous l'ouvrez ou le fermez. Ne le lâchez pas tant qu'il n'est pas complètement ouvert ou fermé. Prenez garde à ne pas vous coincer les doigts (les vôtres et ceux des personnes évoluant autour de vous, notamment les enfants) entre le protège-clavier et l'instrument.

#### ATTENTION

 Ne placez pas d'objets (morceaux de métal ou de papier, par exemple) sur le protège-clavier. De petits objets placés à cet endroit risquent de tomber dans l'appareil au moment de l'ouverture et s'avérer impossibles à retirer. Cela peut provoquer des décharges électriques, des courts-circuits, des incendies ou d'autres dommages graves pour l'instrument.

#### Pupitre

#### Pour dresser le pupitre :

- **1** Tirez le pupitre vers le haut et vers vous au maximum.
- 2 Abaissez les deux supports métalliques à gauche et à droite sur l'arrière du pupitre.
- **3** Abaissez le pupitre pour qu'il repose sur ces supports.

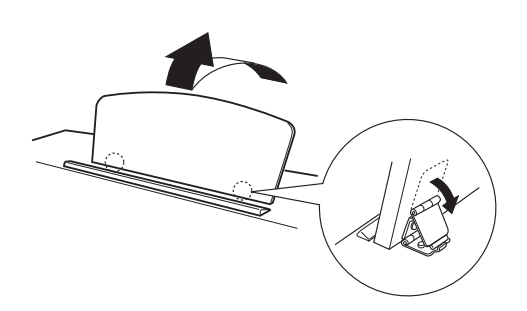

- Pour abaisser le pupitre :
- 7 Tirez le pupitre vers vous aussi loin que possible.
- **2** Dressez les deux supports métalliques (situés à l'arrière du pupitre).
- 3 Abaissez lentement le pupitre vers l'arrière jusqu'à ce qu'il soit complètement redescendu.

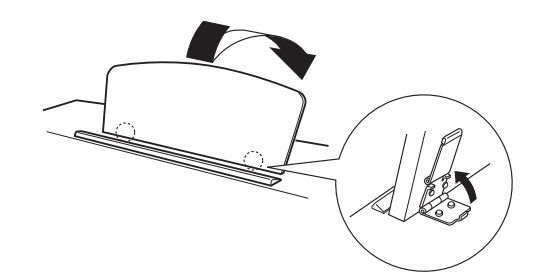

#### <u> ATTENTION</u>

 N'essayez pas d'utiliser le pupitre lorsqu'il est en position semi-levée. Lorsque vous abaissez le pupitre, ne le lâchez pas tant qu'il n'est pas totalement redescendu.

#### Branchement sur un ordinateur (borne USB TO HOST)

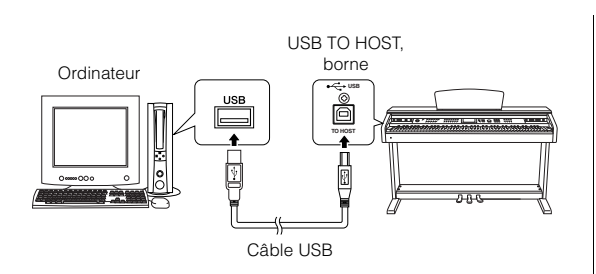

En connectant la borne USB TO HOST de l'instrument à la borne USB d'un ordinateur, vous pouvez transférer des données de performance et des fichiers de morceaux entre les deux appareils (page 104). Pour utiliser les fonctions de transfert de données USB, vous devez effectuer les opérations suivantes :

- Vérifiez tout d'abord que l'interrupteur POWER (Alimentation) de l'instrument est positionné sur OFF (Désactivé), puis reliez l'instrument à l'ordinateur à l'aide d'un câble USB de type AB. Une fois le câblage effectué, vous pouvez mettre l'instrument sous tension.
- Installez le pilote USB-MIDI sur l'ordinateur.

L'installation du pilote USB-MIDI est décrite dans le Manuel d'installation du CD-ROM des accessoires.

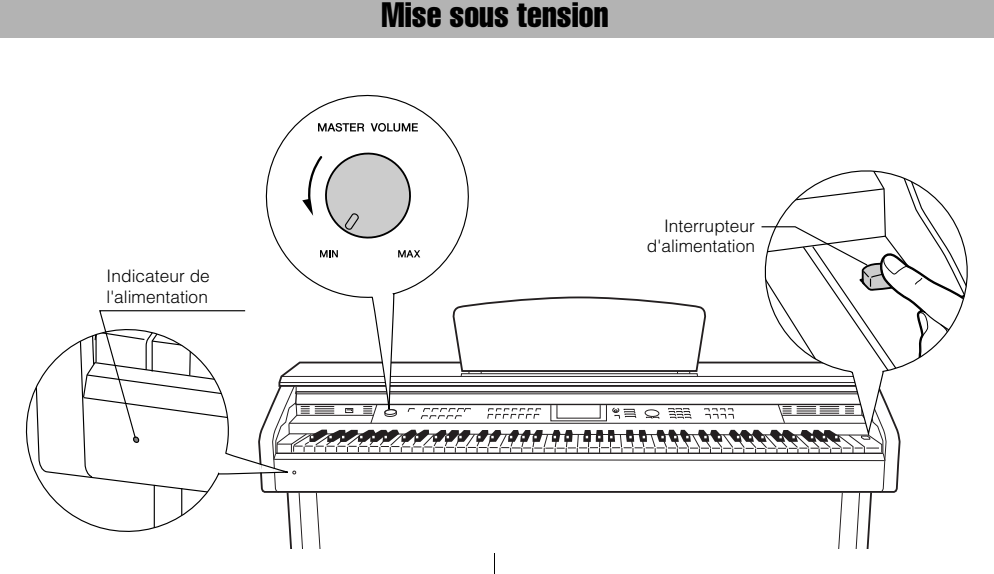

- 7 Diminuez le niveau sonore en tournant la commande [MASTER VOLUME] vers la gauche.
- **2** Assurez-vous que le cordon d'alimentation est correctement connecté. (Voir page 116.)
- **3** Appuyez sur l'interrupteur d'alimentation pour mettre l'instrument sous tension.

Appuyez une nouvelle fois sur l'interrupteur d'alimentation pour mettre l'instrument hors tension.

#### NOTE

#### Indicateur de l'alimentation

 Si vous oubliez de mettre l'instrument hors tension et fermez le protège-clavier, le voyant d'alimentation restera allumé afin d'indiquer que l'instrument est toujours allumé. Les données sauvegardées dans la mémoire flash sont chargées sur l'instrument lors de sa mise sous tension. En l'absence de données de sauvegarde dans la mémoire flash, les réglages de l'instrument sont réinitialisés sur leurs valeurs par défaut respectives, spécifiées en usine, lors de la mise sous tension.

#### ATTENTION

 Même quand l'interrupteur est éteint (position « off »), il reste toujours un minimum de courant qui circule dans l'instrument. Lorsque vous n'utilisez pas l'instrument pendant une longue période, veillez à débrancher le cordon d'alimentation de la prise murale.

#### 🗥 ATTENTION

 N'essayez jamais de mettre l'instrument hors tension lorsque le message « WRITING! » (En cours d'écriture l) apparaît à l'écran. Cela risquerait d'endommager la mémoire flash interne et d'entraîner la perte de données.

#### **Utilisation du casque**

Connectez le casque à l'une des prises [PHONES]. Deux prises [PHONES] sont disponibles. Vous pouvez y connecter deux casques stéréo standard. (Si vous n'en utilisez qu'un seul, vous pouvez le brancher indifféremment dans l'une ou l'autre prise.)

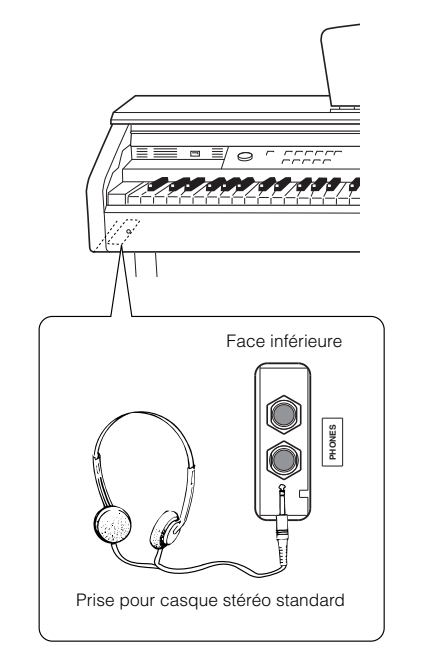

#### Utilisation du crochet de suspension du casque

Un crochet pour suspendre le casque à l'instrument est fourni dans l'emballage. Installez-le à l'aide des deux vis fournies (4 x 10 mm), comme indiqué sur l'illustration.

#### ATTENTION

 Ne suspendez rien d'autre que le casque au crochet de suspension, sous peine d'endommager l'instrument ou le crochet.

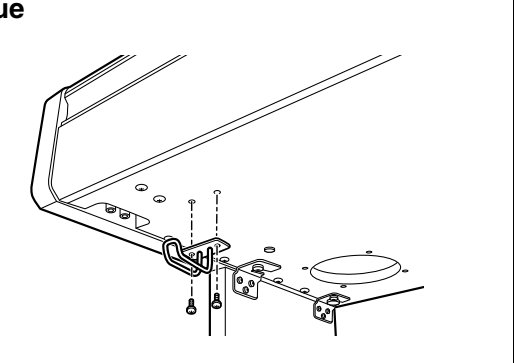

#### Entretien

Pour que votre instrument soit toujours dans le meilleur état, nous vous recommandons de suivre régulièrement les consignes d'entretien ci-dessous.

#### Entretien de l'instrument et du tabouret

Pour nettoyer l'instrument, utilisez un chiffon doux et sec ou un tissu légèrement humide.

#### ATTENTION

 N'utilisez jamais de diluants de peinture, de solvants, de produits d'entretien ni de chiffons imprégnés de produits chimiques.

Resserrez régulièrement les vis de l'instrument et du tabouret.

### Nettoyage de la pédale

Comme les pédales d'un piano acoustique, celles de l'instrument peuvent se ternir avec le temps. Dans ce cas, polissez la pédale avec un mélange pour pédales de piano. Avant d'utiliser le composé, veillez à lire les instructions afin de l'utiliser correctement.

#### 

 N'utilisez jamais de diluants de peinture, de solvants, de produits d'entretien ni de chiffons imprégnés de produits chimiques. La pédale risquerait de se décolorer ou de s'abîmer.

### Accordage

À la différence d'un piano acoustique, il n'est pas nécessaire d'accorder cet instrument. Il reste toujours parfaitement dans le ton.

#### Transport

En cas de déménagement, l'instrument peut être transporté avec d'autres articles. Il est également possible de le déplacer d'une seule pièce ou de le démonter tel qu'il était lorsque vous l'avez déballé. Transportez le clavier à l'horizontale. Ne l'adossez pas à un mur et ne le dressez pas sur un côté. Ne soumettez pas l'instrument à des vibrations ou des chocs excessifs. Lorsque vous transportez l'instrument monté, vérifiez si toutes les vis sont correctement serrées et si aucune d'entre elles ne s'est desserrée lors du déplacement de l'instrument.

#### Panneau avant

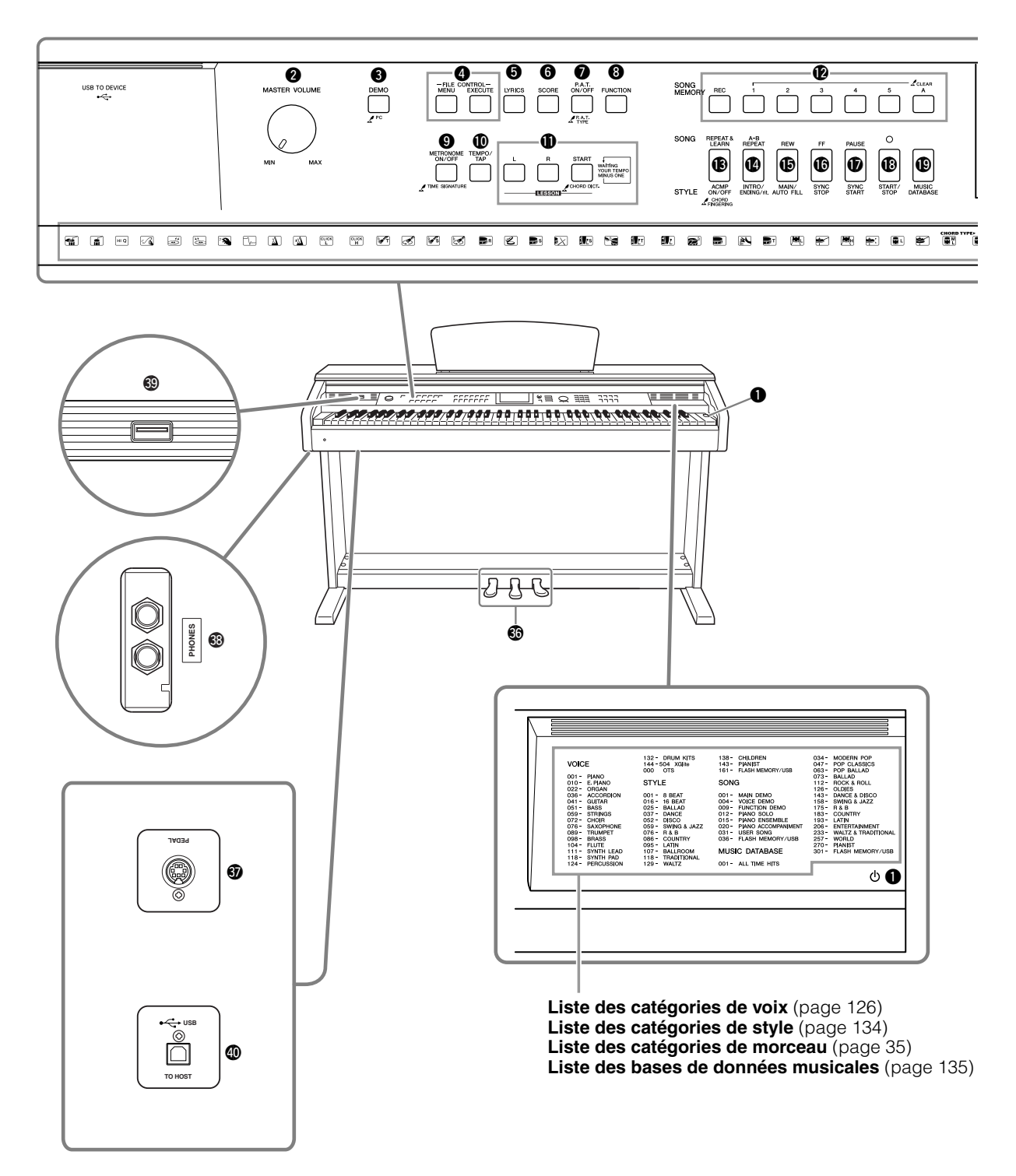

**Ecran** (pages 73, 75)

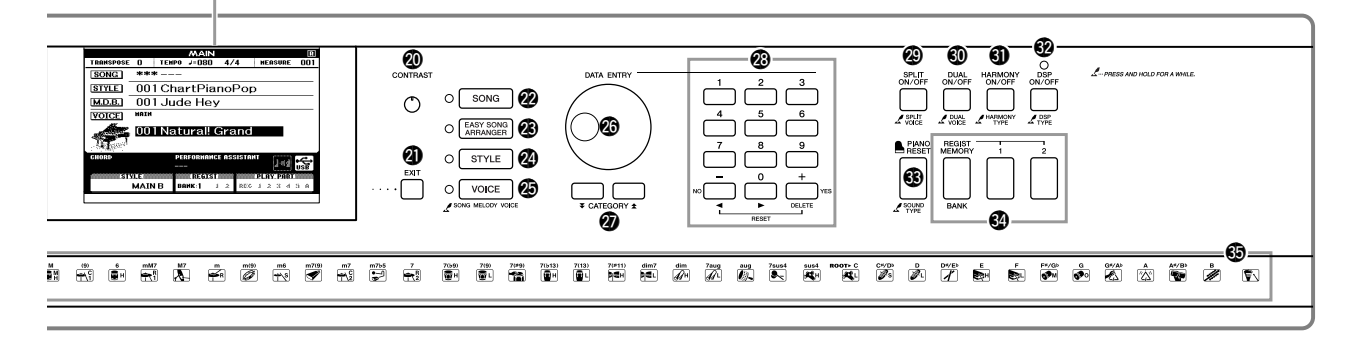

|   | Pannea                                                  | U d |
|---|---------------------------------------------------------|-----|
| 0 | Interrupteur d'alimentation ( ( ) page 11               | (   |
| 0 | Commande [MASTER VOLUME] pages 11, 70                   | (   |
| 6 | Touche [DEMO] page 32                                   | (   |
| 4 | Touches FILE CONTROL [MENU],                            |     |
| 6 | Touche [LYRICS] page 38                                 |     |
| 6 | Touche [SCORE] page 37                                  |     |
| 0 | Touche [P.A.T. ON/OFF] page 41                          |     |
| 8 | Touche [FUNCTION] pages 73, 92                          |     |
| 9 | Touche [METRONOME ON/OFF] page 23                       | (   |
| 0 | Touche [TEMPO/TAP] pages 34, 75                         |     |
| 0 | Touches LESSON [L], [R], [START] page 52                | (   |
| Ø | Touches SONG MEMORY<br>[REC], [1] – [5], [A] page 64    | (   |
| B | Touche [REPEAT & LEARN]/<br>[ACMP ON/OFF] pages 57, 27  | (   |
| Ø | Touche [A-B REPEAT]/<br>[INTRO/ENDING/rit.]pages 88, 79 | (   |
| Ð | Touche [REW]/[MAIN/AUTO FILL]. pages 34, 79             | (   |
| G | Touche [FF]/[SYNC STOP] pages 34, 81                    |     |
| Ð | Touche [PAUSE]/[SYNC START] pages 34, 80                |     |
| ₿ | Touche [START/STOP] pages 26, 33, 71                    |     |
| ₽ | Touche [MUSIC DATABASE] page 58                         |     |
|   |                                                         |     |

| av | ant                                                                                                    |
|----|----------------------------------------------------------------------------------------------------|
| @  | Bouton [CONTRAST] page 76                                                                                                    |
| 1  | Touche [EXIT] page 73                                                                                                    |
| 2  | Touche [SONG] page 33                                                                                                    |
| 23 | Touche [EASY SONG ARRANGER] page 60                                                                                                    |
| 2  | Touche [STYLE]page 26                                                                                                    |
| Ø  | Touche [VOICE] page 17                                                                                                    |
| 26 | Molette pages 71, 92                                                                                                    |
| Ð  | Touches CATEGORY [★]<br>et [♥] pages 71, 92                                                                                                    |
| 28 | Touches numériques [0] – [9],<br>[+] et [-] pages 71, 92                                                                                                    |
| 29 | Touche [SPLIT ON/OFF]page 19                                                                                                    |
| 60 | Touche [DUAL ON/OFF] page 18                                                                                                    |
| 0  | Touche [HARMONY ON/OFF] page 70                                                                                                    |
| 62 | Touche [DSP ON/OFF] page 73                                                                                                    |
| 63 | Touche [PIANO RESET] page 20                                                                                                    |
| 34 | Touches REGIST MEMORY<br>[MEMORY/BANK], [1], [2]page 90                                                                                                    |
| 65 | Kit de batterie page 22                                                                                                    |
|    | Les illustrations situées au-dessus de chaque touche<br>indiquent les instruments de batterie et de percussion<br>affectés aux touches lorsque « Standard Kit 1 » est<br>sélectionné. |

### Pédales, prises et bornes

| Ø Pédales page 21       | Borne USB TO DEVICE page 96 |
|-------------------------|-----------------------------|
| Prise [PEDAL] page 116  | Borne USB TO HOST page 104  |
| Prises [PHONES] page 12 |                             |

# Modification de l'affichage Langue

L'instrument vous permet de choisir l'anglais ou le japonais comme langue d'affichage. La langue par défaut est l'anglais, mais si vous sélectionnez Japanese (Japonais), les paroles, les noms de fichier, l'écran de démonstration et certains messages s'afficheront en japonais.

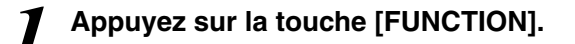

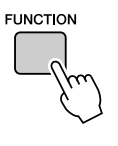

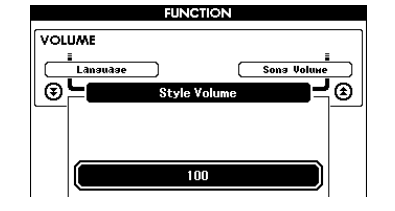

# 2

walish

### Appuyez sur les touches CATEGORY [★] et [▼] à plusieurs reprises jusqu'à ce que l'élément « Language » (Langue) s'affiche.

La langue actuellement sélectionnée apparaît sous « Language ». Lorsque cet élément est en surbrillance, vous pouvez utiliser les touches [+] et [-] pour sélectionner la langue voulue.

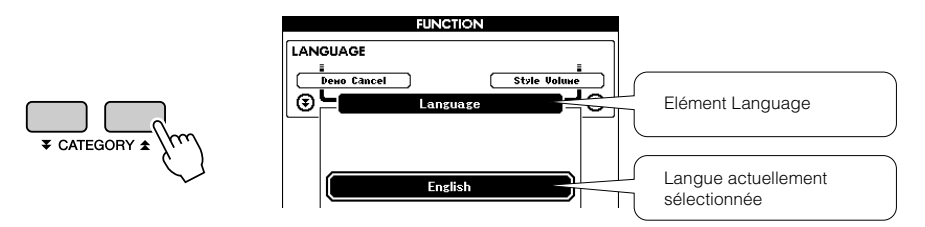

### Sélectionnez la langue d'affichage.

La touche [+] permet de sélectionner English (Anglais) et la touche [-] Japanese.

La langue sélectionnée est stockée dans la mémoire flash interne de sorte qu'elle est conservée même lorsque l'instrument est mis hors tension.

### Appuyez sur la touche [EXIT] (Quitter) pour revenir à l'écran MAIN (Principal).

Outre le piano, l'orque et d'autres instruments à clavier « standard », cet instrument propose toute une variété de voix, parmi lesquelles la guitare, la basse, les instruments à cordes, le saxophone, la trompette, la batterie et les percussions, des effets sonores, soit une large palette de sons musicaux.

### Sélection et reproduction d'une voix – MAIN

Cette procédure permet de sélectionner la voix principale que vous jouerez au clavier.

### Appuyez sur la touche [VOICE] (Voix).

L'écran de sélection de la voix principale apparaît. Le nom et le numéro de la voix actuellement sélectionnée apparaissent en surbrillance.

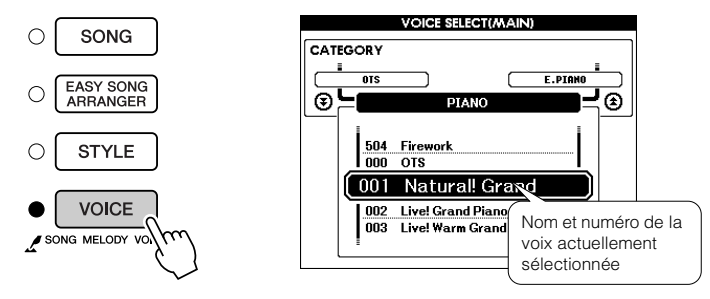

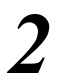

### Sélectionnez la voix que vous souhaitez jouer.

Vérifiez le nom de la voix en surbrillance tout en faisant tourner le bouton de réglage. Les voix disponibles sont sélectionnées et affichées dans l'ordre. La voix sélectionnée ici devient la voix principale. Dans cet exemple, sélectionnez la voix « 106 Flute ».

VOICE SELECT(MAIN) DATA ENTRY CATEGORY SYNTH LEA €, FLUTE Œ 104 Sweet! Flute 105 Sweet! Pan Flute 106 Flute Sélectionnez la voix 106 Flute Jouez du clavier. MASTER VOLUME Règle le volume MIN

Essayez de sélectionner et de reproduire une variété de voix différentes. Appuyez sur la touche [EXIT] (Quitter) pour revenir à l'écran MAIN (Principal).

MAX

### **Reproduction simultanée de deux voix – DUAL (Duo)**

Vous pouvez sélectionner une deuxième voix qui sera reproduite en plus de la voix principale lorsque vous jouez au clavier. La deuxième voix est appelée la voix « en duo ».

### Appuyez sur la touche [DUAL ON/OFF] (Activation/ désactivation de la voix en duo).

La touche [DUAL ON/OFF] permet d'activer ou de désactiver la voix en duo.

Lorsqu'elle est activée, la mention « DUAL » s'affiche sur l'écran MAIN. La voix en duo sélectionnée est entendue en plus de la voix principale lorsque vous jouez sur le clavier.

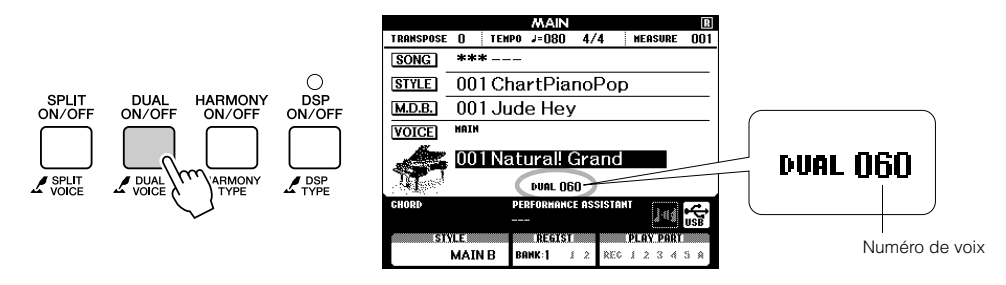

# Appuyez sur la touche [DUAL ON/OFF] et maintenez-la enfoncée pendant plus d'une seconde.

L'écran de sélection de la voix en duo apparaît.

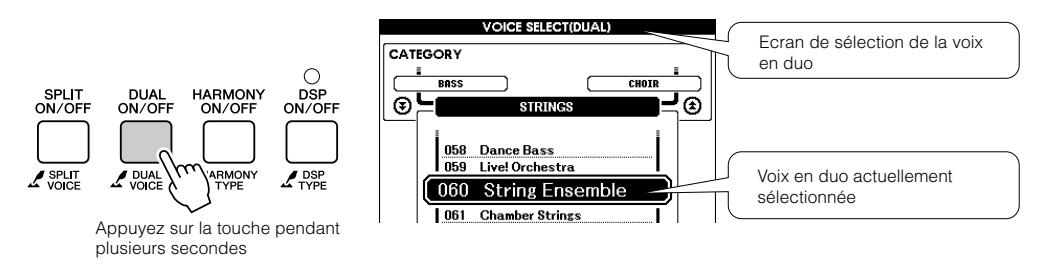

3

### Sélectionnez la voix en duo de votre choix.

Surveillez l'affichage de la voix en duo tout en faisant tourner la mollette jusqu'à ce que la voix souhaitée soit sélectionnée. La voix sélectionnée ici devient la voix en duo. Dans cet exemple, essayez de sélectionner la voix « 124 Vibraphone ».

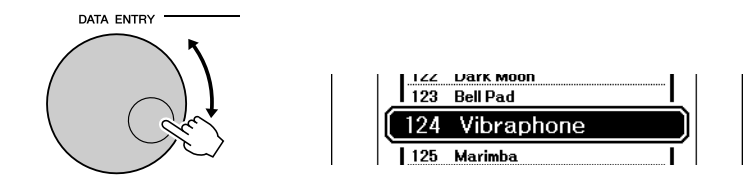

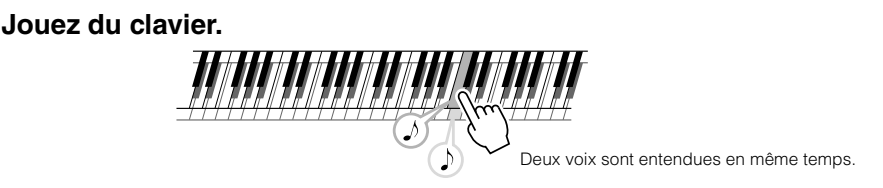

Essayez de sélectionner et de jouer une série de voix en duo. Appuyez sur la touche [EXIT] (Quitter) pour revenir à l'écran MAIN (Principal).

### **Reproduction de voix différentes avec les mains gauche et droite – SPLIT (Partage)**

En mode Split (Partage), vous pouvez jouer des voix différentes dans les parties du clavier situées respectivement à gauche et à droite du « point de partage » du clavier. La voix principale et la voix en duo sont exécutées dans la partie du clavier située à droite du point de partage, alors que la voix jouée dans la partie de gauche est appelée voix partagée. Le réglage du point de partage peut être modifié selon les besoins (page 82).

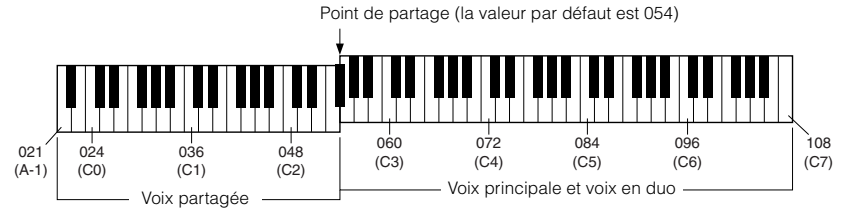

### Appuyez sur la touche [SPLIT ON/OFF] (Activation/ désactivation du mode clavier partagé).

La touche [SPLIT ON/OFF] permet d'activer ou de désactiver la voix partagée. Lorsqu'elle est activée, la mention « SPLIT » s'affiche sur l'écran MAIN. La voix partagée sélectionnée retentit dans la partie du clavier située à gauche du point de partage.

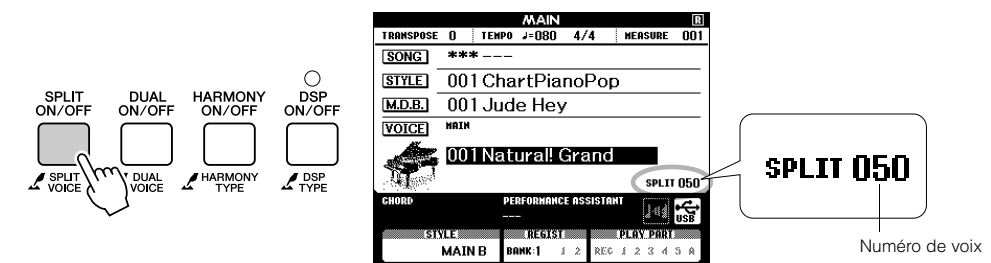

### Appuyez sur la touche [SPLIT ON/OFF] et maintenez-la enfoncée pendant plus d'une seconde.

L'écran de sélection de la voix partagée apparaît.

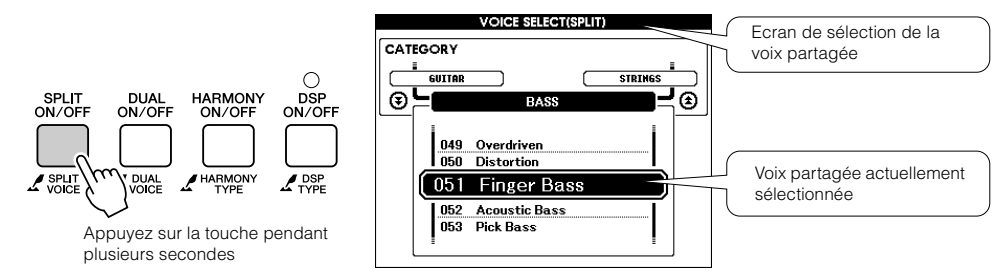

Sélectionnez la voix partagée de votre choix.

Vérifiez la voix partagée en surbrillance tout en faisant pivoter le bouton de réglage jusqu'à ce que la voix souhaitée soit sélectionnée. La voix sélectionnée devient la voix partagée qui sera jouée dans la partie du clavier située à gauche du point de partage. Dans cet exemple, sélectionnez la voix « 042 Folk Guitar ».

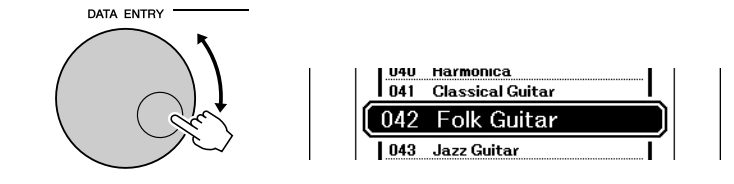

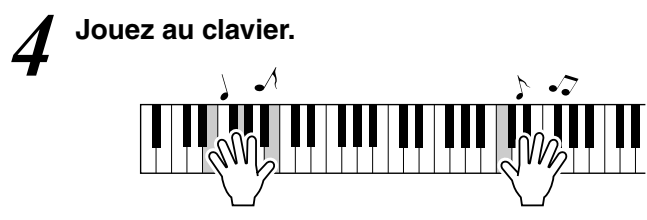

Essayez de sélectionner et de jouer une série de voix partagées.

Appuyez sur la touche [EXIT] (Quitter) pour revenir à l'écran MAIN (Principal).

### **Reproduction de la voix Grand Piano**

Si vous voulez uniquement jouer du piano, il vous suffira simplement d'appuyer sur cette touche, ce qui est extrêmement pratique.

#### Appuyez sur la touche [PIANO RESET].

La voix « 001 Natural! Grand Piano » est sélectionnée.

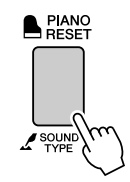

#### NOTE

 Lorsque vous appuyez sur la touche [PIANO RESET], tous les réglages sont désactivés, à l'exception de la sensibilité au toucher. La voix en duo et la voix partagée sont également désactivées, de sorte que seule la voix Grand Piano est reproduite sur l'ensemble du clavier.

### **Utilisation des pédales**

L'instrument dispose de trois pédales, qui produisent toute une série d'effets expressifs semblables à ceux des pédales d'un piano acoustique.

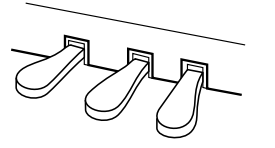

#### Pédale forte (droite)

La pédale forte fonctionne de la même manière que celle d'un piano acoustique. Lorsque vous l'enfoncez, les notes sont prolongées. Le fait de relâcher la pédale interrompt immédiatement le maintien des notes. La pédale forte est également dotée d'une fonction de pédale à mi-course.

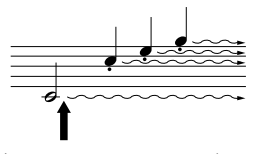

Lorsque vous appuyez sur la pédale de sustain, les notes jouées avant de relâcher la pédale ont un plus long maintien.

#### Pédale de sostenuto (centre)

Si vous jouez une note ou un accord au clavier et appuyez sur la pédale de sostenuto tout en maintenant la ou les notes interprétées, ces dernières seront maintenues aussi longtemps que vous appuierez sur la pédale (l'effet obtenu sera le même que si la pédale forte avait été enfoncée). Par contre, les notes jouées par la suite ne seront pas maintenues. Cela permet, par exemple, de maintenir un accord tout en jouant d'autres notes en mode « staccato ».

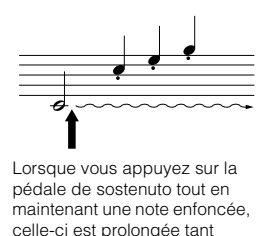

que la pédale est enfoncée.

Pédale douce (gauche)

La pédale douce réduit le volume et modifie légèrement le timbre des notes jouées tandis qu'elle est enfoncée. Elle n'affecte toutefois pas les notes déjà jouées au moment où elle est actionnée.

#### NOTE |

 Fonctions des pédales n'affecte pas la voix partagée.

#### NOTE

 Si la pédale forte ne fonctionne pas, vérifiez que le câble de la pédale est correctement branché sur la prise (page 116).

#### NOTE

#### Pédale à mi-course :

 Lorsque vous jouez au piano en activant la fonction Sustain et que vous souhaitez assourdir légèrement le son maintenu, relâchez la pédale en la faisant passer de la position maximale jusqu'à la position de miparcours.

#### NOTE

 Les voix d'orgue, de cordes et de chœur sont entendues tant que la pédale de sostenuto est enfoncée.

### Sons amusants

Cet instrument inclut une série de kits de batterie et d'effets sonores uniques que vous pouvez utiliser pour le plaisir. Vous y trouverez des fous rires, des bruissements de ruisseau, des vols de jet, des effets fantastiques, et bien d'autres sons encore. Vous pouvez les exploiter pour égayer l'ambiance de vos soirées.

### Kits de batterie

Les kits de batterie sont des ensembles d'instruments de batterie et de percussion. Lorsque vous sélectionnez le violon ou tout autre instrument comme voix principale normale, toutes les touches produisent le son du même violon, par exemple, mais à des hauteurs de ton différentes. Par contre, si vous sélectionnez un kit de batterie comme voix principale, chaque touche produira le son d'un instrument de batterie ou de percussion différent.

- ♦ Procédure de sélection du kit de batterie → (reportez-vous aux étapes 1 et 2 de la page 17)
  - 1 Appuyez sur la touche [VOICE].
  - 2 Utilisez le bouton de réglage pour sélectionner « 132 Standard Kit 1 ».
  - **3** Essayez chaque touche et délectez-vous avec les sons de batterie et de percussion !

Jouez sur chacune de ces touches et appréciez les différents sons de batterie et de percussion produits ! N'oubliez pas les touches noires ! Vous entendrez un triangle, des maracas, des bongos, des tambours... bref, toute une variété de sons de batterie et de percussion. Pour plus de détails sur les instruments disponibles dans les voix des kits de batterie (voix 132 à 143), reportezvous à la section « Drum Kit List » à la page 132.

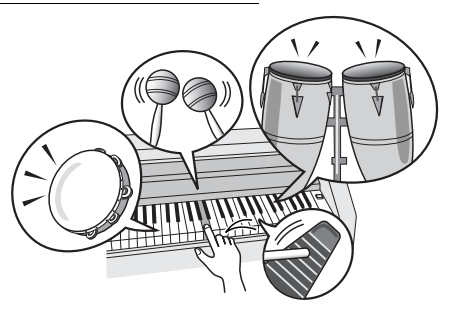

### **Effets sonores**

Les effets sonores sont disponibles dans le groupe de voix des kits de batterie (voix n° 142 et 143). Lorsque l'une de ces voix est sélectionnée, vous pouvez jouer une série d'effets sonores sur le clavier.

- ♦ Procédure de sélection des effets sonores → (reportez-vous aux étapes 1 et 2 de la page 17)
  - 1 Appuyez sur la touche [VOICE].
  - **2** Utilisez le bouton de réglage pour sélectionner « 143 SFX Kit 2 ».
  - **3** Essayez chaque touche et appréciez les différents effets sonores produits !

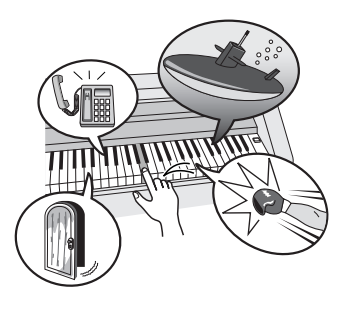

En appuyant sur les différentes touches, vous entendrez tour à tour le son d'un sous-marin, une sonnerie de téléphone, une porte qui grince et de nombreux autres effets utiles. La voix « 142 SFX Kit 1 » propose des sons tels que des bruits d'éclair, de l'eau qui coule, des rires, des aboiements, etc. Certaines touches n'ont pas reçu d'attribution d'effet sonore, de sorte qu'elles ne produisent aucun son. Pour plus de détails sur les instruments disponibles dans les voix des kits SFX, reportez-vous aux voix « SFX Kit 1 » et « SFX Kit 2 » de la « Drum Kit List » à la page 133.

 $\mathcal{N}$ 

# e métronome

L'instrument comprend un métronome dont vous pouvez ajuster le tempo et le type de mesure Jouez et réglez l'instrument sur le tempo qui vous convient le mieux.

### Démarrage du métronome

Activez le métronome et démarrez-le en appuyant sur la touche [METRONOME ON/OFF] (Activation/désactivation du métronome).

Pour arrêter le métronome, appuyez à nouveau sur la touche [METRONOME ON/OFF].

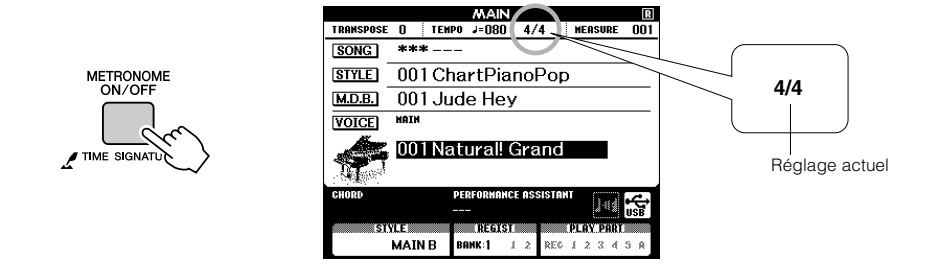

### Réglage du tempo du métronome

Appuyez sur la touche [TEMPO/TAP] (Tempo/Tapotement) pour appeler le réglage de tempo.

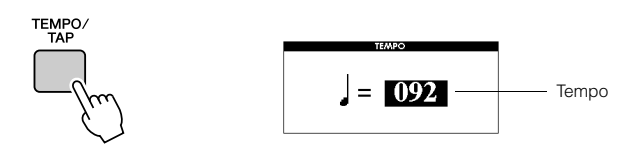

**2** Utilisez le bouton de réglage pour sélectionner un tempo dans la plage de valeurs de 5 à 280.

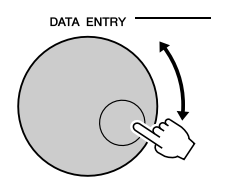

### Réglage du nombre de temps par mesure et de la longueur de chaque temps

Dans cet exemple, nous allons effectuer les réglages pour une mesure de type 5/8.

### Appuyez sur la touche [METRONOME ON/OFF] et maintenez-la enfoncée pendant plus d'une seconde afin de sélectionner la fonction « Time Signature – Numerator » (Type de mesure – numérateur).

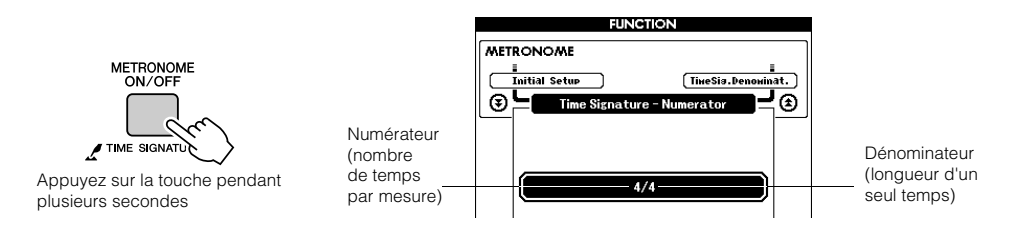

### 2 Utilisez le bouton de réglage pour sélectionner le nombre de temps par mesure.

La plage disponible varie de 1 à 60. Sélectionnez la valeur 5, par exemple. Un son de cloche retentit sur le premier temps de chaque mesure.

Appuyez sur les touches CATEGORY [★] et [▼] autant de fois que nécessaire pour sélectionner la fonction « Time Signature – Denominator » (Type de mesure – dénominateur). NOTE

 Le type de mesure du métronome se synchronise sur un style ou un morceau en cours d'exécution, de sorte que ces paramètres ne sont pas modifiables pendant la reproduction d'un style ou d'un morceau.

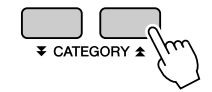

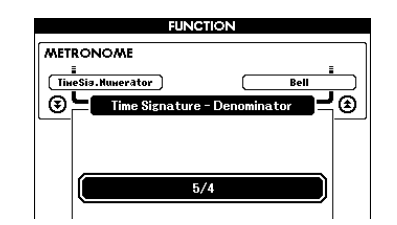

# Utilisez le bouton de réglage pour sélectionner la longueur de temps.

Sélectionnez la longueur requise pour chaque temps : 2, 4, 8 ou 16 (blanche, noire, croche ou double croche). Sélectionnez 8 pour les besoins de l'exemple.

| FUNCTION |                        |   |  |
|----------|------------------------|---|--|
| MET      | RONOME                 | ] |  |
|          |                        |   |  |
|          | Ling Signatura - Danar |   |  |
| U        | Time Signature - Denon |   |  |
|          |                        |   |  |
|          |                        |   |  |
|          | 5/8                    |   |  |
|          | <u> </u>               |   |  |

### Réglage du son de cloche du clic

Ce paramètre vous permet de déterminer si le son de clic a une sonorité de cloche ou de clic uniquement.

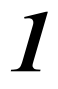

### Appuyez sur la touche [FUNCTION].

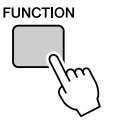

2 Utilisez les touches CATEGORY [★] et [▼] pour sélectionner l'élément Bell (Cloche).

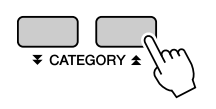

| FUNCTION |                                 |      |                  |
|----------|---------------------------------|------|------------------|
| MET      | RONOME<br>i<br>eSis.Denoxinat.) | Pall | Hetronowe Volume |
|          |                                 | Den  |                  |
|          |                                 | ON   |                  |

**3** Vous pouvez ensuite utiliser les touches [+] et [-] pour activer ou désactiver le son de cloche.

### Réglage du volume du métronome

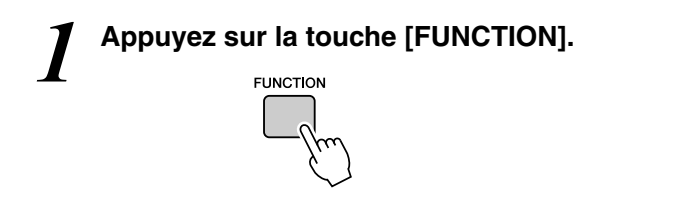

2 Utilisez les touches CATEGORY [★] et [▼] pour sélectionner l'élément Metronome Volume (Volume du métronome).

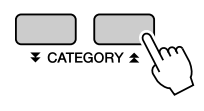

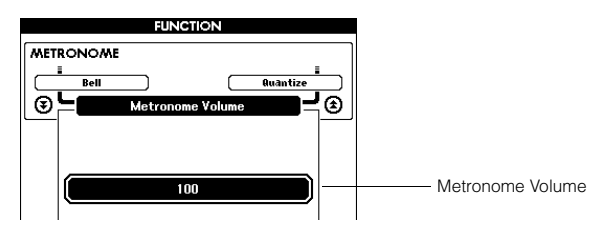

**9** Utilisez le bouton de réglage pour régler le volume du métronome selon les besoins.

# Reproduction de styles

Cet instrument dispose d'une fonctionnalité d'accompagnement automatique qui produit un accompagnement (rythme + basse + accords) dans le style que vous choisissez en fonction des accords joués de la main gauche. Vous avez le choix entre 160 styles différents, couvrant un éventail de genres musicaux et de types de mesure différents (reportez-vous à la page 134 pour obtenir la liste complète des styles disponibles). Dans cette section, nous apprendrons à utiliser les fonctions d'accompagnement automatique.

### Sélectionnez un rythme de style.

La plupart des styles comportent une partie rythmique. Vous pouvez faire votre choix parmi une grande variété de rythmes : rock, blues, euro-trance, et bien d'autres encore. Commencez d'abord par écouter le rythme de base. La partie rythmique est reproduite uniquement à l'aide d'instruments de percussion.

### Appuyez sur la touche [STYLE].

L'écran de sélection du style apparaît. Le nom et le numéro du style actuellement sélectionné apparaissent en surbrillance.

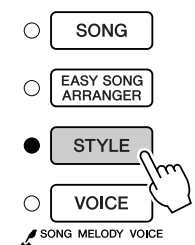

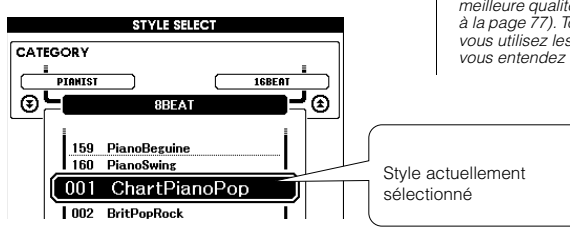

#### NOTE

 Lorsque vous jouez le style, définissez le type de son sur « Style ». Le son émis par les haut-parleurs internes est par conséquent plus naturel et de meilleure qualité (reportez-vous à la page 77). Toutefois, lorsque vous utilisez les écouteurs, vous entendez un son normal.

### 2

#### Sélectionnez un style.

Utilisez le bouton de réglage pour choisir le style souhaité. Vous trouverez la liste complète des styles disponibles à la page 134.

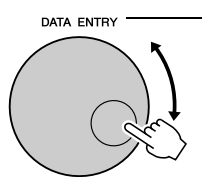

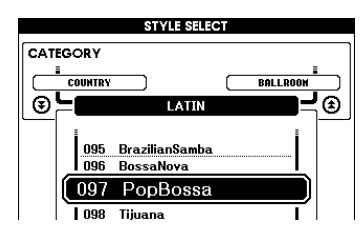

### Appuyez sur la touche [START/STOP].

Le rythme du style démarre.

Appuyez à nouveau sur la touche [START/STOP] pour interrompre la reproduction.

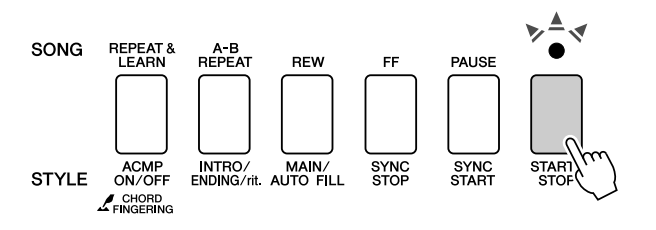

#### NOTE • Les fichiers de style transférés depuis un ordinateur ou

depuis un ordinateur ou stockés sur un périphérique de mémoire flash USB connecté à l'instrument peuvent être sélectionnés et utilisés de la même façon que les styles internes (numéros 161 –). Des instructions pour le transfert de fichiers sont fournies à la page 107.

#### NOTE

 Les styles portant respectivement les numéros 131 et 143 - 160 ne comportent pas de partie rythmique. Par conséquent, aucun rythme ne sera reproduit si vous les utilisez dans l'exemple ci-dessus. Pour les exploiter, il convient d'abord d'activer l'accompagnement automatique comme décrit à la page 27, puis d'appuyer sur la touche [START/STOP] L'accompagnement de basse et les parties d'accords sont alors reproduits dès que vous jouez une note dans la section du clavier située à gauche du point de partage.

### Pour jouer en s'accompagnant d'un style

Vous avez appris à sélectionner un rythme de style à la page précédente. Nous allons à présent voir comment ajouter au rythme de base un accompagnement d'accords et de basse riche et complet, qui vous permette de jouer en même temps.

### Appuyez sur la touche [STYLE] et sélectionnez le style souhaité.

### Activez l'accompagnement automatique.

Appuyez sur la touche [ACMP ON/OFF] (Activation/désactivation de l'accompagnement).

Si vous appuyez à nouveau sur cette touche, vous désactiverez l'accompagnement automatique.

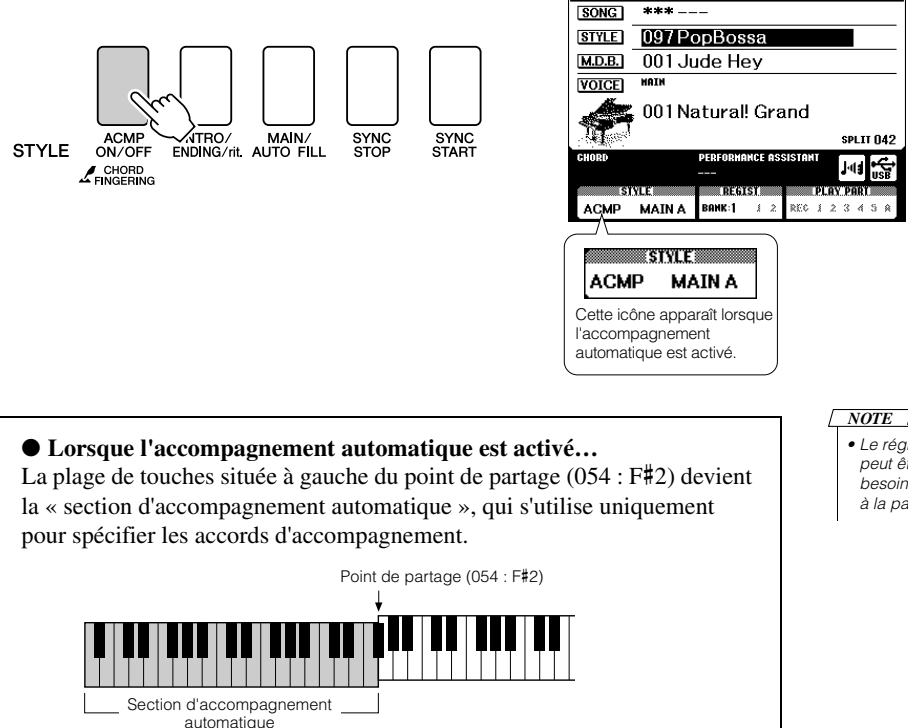

#### NOTE

MEASURE 001

MAIN TRANSPOSE () TEMPO J=160 4/4

> Le réglage du point de partage peut être modifié selon les besoins : reportez-vous à la page 82.

### Activez la fonction Sync Start (Début synchronisé).

Appuyez sur la touche [SYNC START] (Début synchronisé) pour activer la fonction.

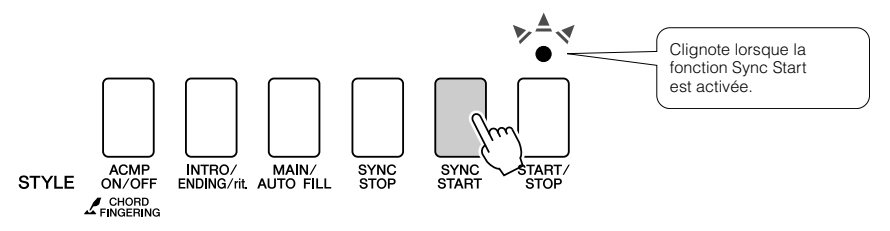

Lorsque la fonction Sync Start est activée, la reproduction des accompagnements de basse et d'accords inclus dans un style donné est lancée dès que vous jouez une note dans la section du clavier située à gauche du point de partage. Appuyez à nouveau sur cette touche pour désactiver la fonction Sync Start.

# Jouez un accord de la main gauche pour lancer la reproduction du style.

Vous pouvez toujours « interpréter » des accords, même si vous n'en connaissez aucun. L'instrument reconnaît toutes les notes comme des accords. Essayez de jouer simultanément plusieurs notes dans la section du clavier située à gauche du point de partage. L'accompagnement varie selon les notes que vous interprétez de la main gauche.

#### **Travaux pratiques**

Les partitions de certaines séquences d'accords sont fournies à la page 29. Ces exemples devraient vous donner un aperçu des types de séquences d'accords les mieux adaptés aux différents styles.

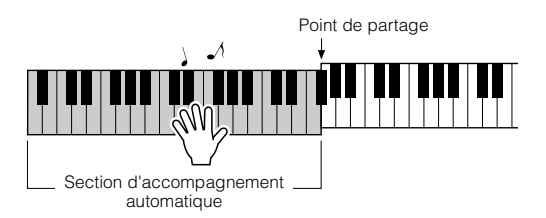

**5** Jouez différents accords de la main gauche tout en interprétant une mélodie de la main droite.

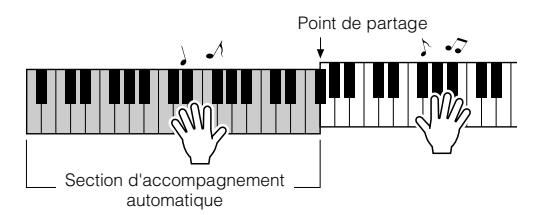

6 Appuyez sur la touche [START/STOP] pour arrêter la reproduction de style lorsque vous avez terminé.

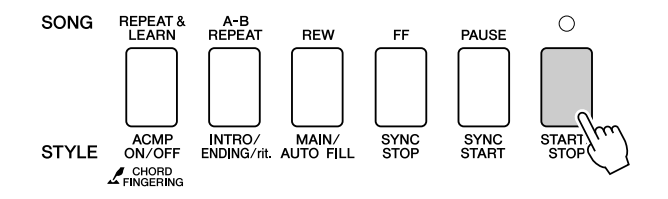

Vous pouvez permuter les « sections » de style pour diversifier l'accompagnement. Reportez-vous à la section « Variation de motifs (sections) » à la page 79.

# Les styles sont plus amusants à jouer lorsqu'on maîtrise bien les accords

Les accords sont des combinaisons de notes jouées simultanément. Ils constituent la base de l'accompagnement harmonique. Dans cette section, nous allons examiner les combinaisons des différents accords joués successivement, que l'on appelle également « séquence d'accords ». Chaque accord possède sa « couleur » spécifique, même dans le cas des différents doigtés d'un même accord. Par conséquent, les accords que vous choisissez d'utiliser dans vos séquences ont une influence déterminante sur l'impression rythmique générale que vous donnez à votre musique.

A la page 27, vous avez appris à jouer des accompagnements colorés en choisissant des styles appropriés. Les séquences d'accords sont essentielles à la création d'accompagnements intéressants. Grâce à quelques connaissances rudimentaires en matière d'accords, vous devriez par conséquent pouvoir améliorer considérablement vos accompagnements.

Les pages suivantes vous présentent trois séquences d'accords simples à utiliser. Essayez-les avec les styles d'accompagnement de l'instrument. Le style répond à la séquence d'accords que vous interprétez, créant ainsi un morceau complet.

### ■Reproduction des séquences d'accords.....

Jouez les partitions de la main gauche.

Avant d'interpréter les partitions, suivez les étapes 1 à 3 de la section « Pour jouer en s'accompagnant d'un style » à la page 27.

\* Les partitions fournies ici ne sont pas celles de morceaux standard mais des partitions simplifiées, qui indiquent les notes à jouer pour reproduire les séquences d'accords.

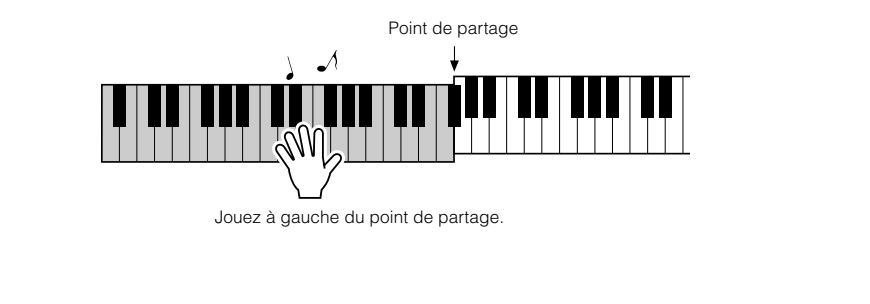

Style recommandé

041 Euro Trance

- Dance music avec des accords simples -

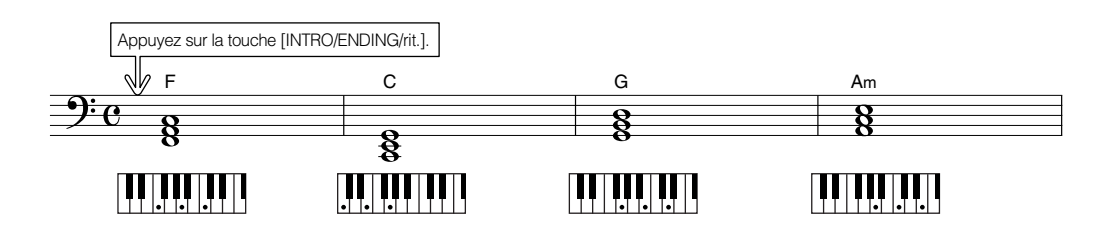

Il s'agit d'une séquence d'accords simple mais très efficace. Une fois que vous avez joué la partition jusqu'à la fin, recommencez depuis le début. Dès que vous souhaitez arrêter de jouer, il suffit d'appuyer sur la touche [INTRO/ENDING/rit.] et la fonction d'accompagnement automatique crée une coda appropriée.

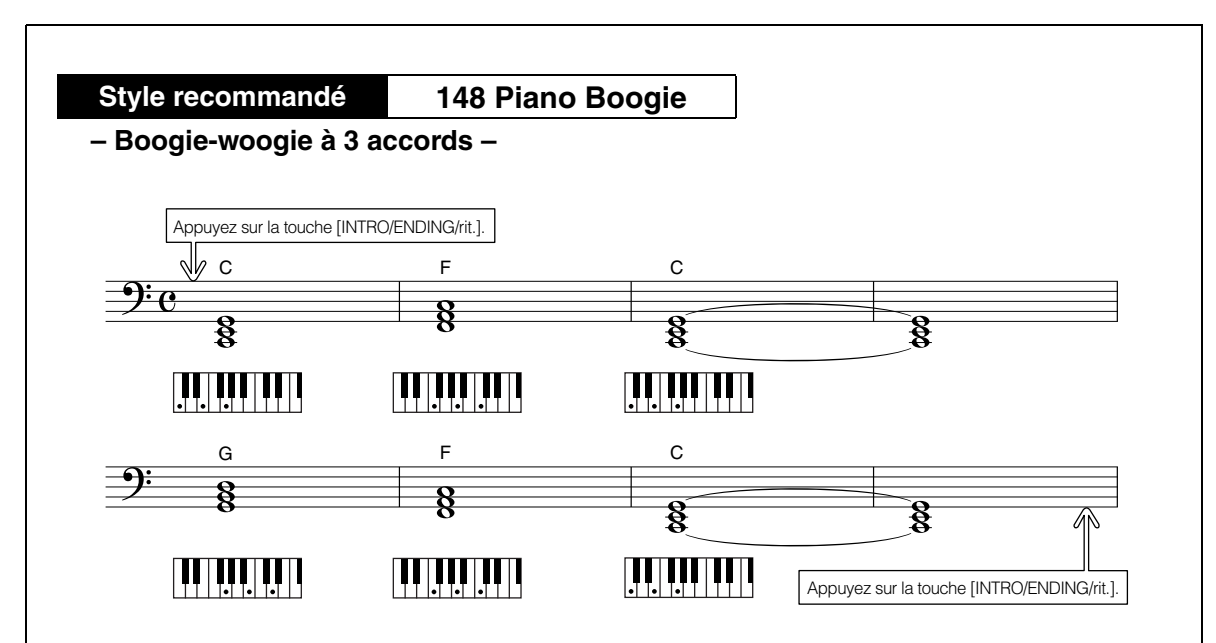

Cette séquence propose un accompagnement harmonique constitué de trois accords seulement. Lorsque vous vous êtes bien familiarisé avec les séquences d'accords dans la partition, essayez de changer l'ordre des accords !

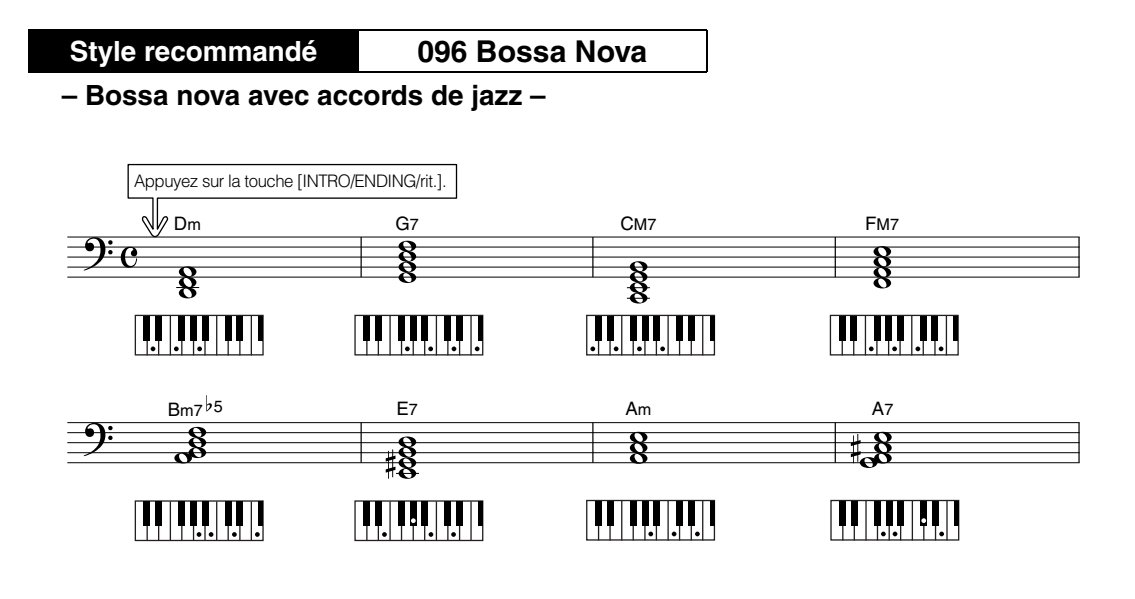

Cette séquence comprend des variations de jazz, de type « deux-cinq » (II – V). Essayez de l'interpréter plusieurs fois. Dès que vous souhaitez arrêter la reproduction, appuyez sur la touche [INTRO/ENDING/rit.].

### **Reproduction des accords de l'accompagnement automatique**

Il existe deux méthodes de reproduction des accords de l'accompagnement automatique :

Easy Chords (Accords faciles)

#### Standard Chords (Accords standard)

L'instrument reconnaît automatiquement les différents types d'accord. Cette fonction est appelée Multi Fingering (Doigté multiple).

Appuyez sur la touche [ACMP ON/OFF] pour activer l'accompagnement automatique (page 27). La partie du clavier située à gauche du point de partage (par défaut : 054/F#2) devient la « plage d'accompagnement ». Jouez les accords de l'accompagnement dans cette section du clavier.

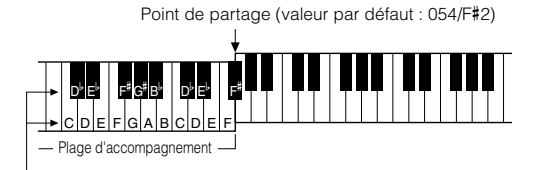

- Notes fondamentales et touches correspondantes

### ■Easy Chords (Accords faciles) ••••

Cette méthode vous permet de jouer en toute facilité des accords dans la plage d'accompagnement du clavier à l'aide d'un, de deux ou de trois doigts.

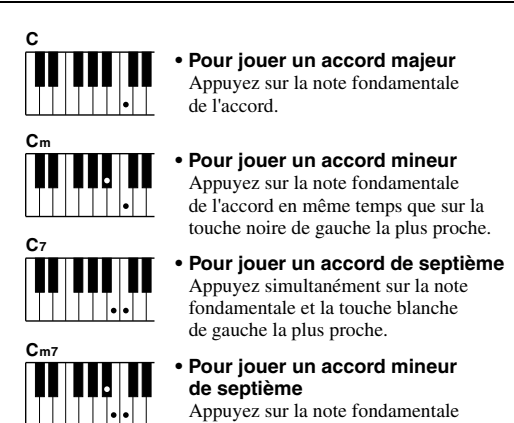

Appuyez sur la note fondamentale de l'accord en même temps sur que les touches blanche et noire les plus proches placées à gauche de celle-ci (trois touches en même temps).

### Standard Chords (Accords standard)

Cette méthode vous permet de produire un accompagnement en jouant des accords à l'aide de doigtés normaux dans la plage d'accompagnement du clavier.

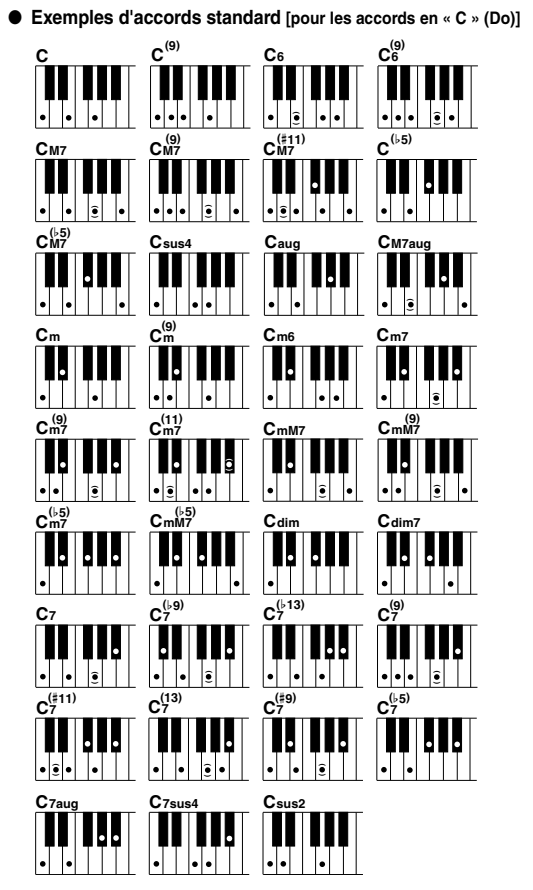

# Utilisation des morceaux

Sur cet instrument, le terme « morceau » fait référence aux données qui constituent une œuvre musicale. Vous pouvez simplement goûter au plaisir d'écouter un morceau de démonstration et les 29 morceaux internes, ou les utiliser avec toutes les fonctions disponibles, la technologie Performance Assistance, les leçons, etc. Les morceaux sont organisés par catégorie.

Dans cette section, nous allons sélectionner et écouter des morceaux parmi les 29 morceaux proposés, notamment un morceau de démonstration que nous décrirons brièvement.

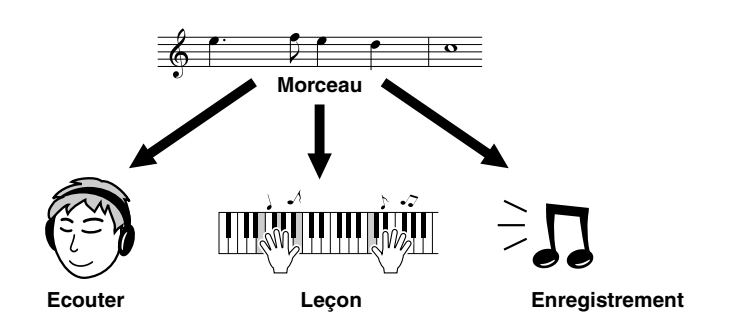

### Reproduction du morceau de démonstration

### Appuyez sur la touche [DEMO].

La reproduction du morceau de démonstration démarre.

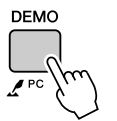

Pour arrêter à tout moment la reproduction du morceau de démonstration, appuyez sur la touche [DEMO] ou [START/STOP].

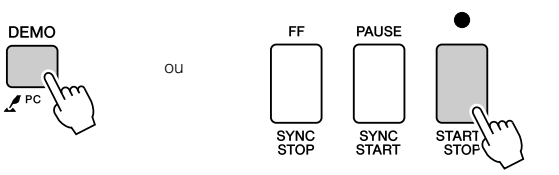

### Sélection et écoute d'un morceau

1

### Appuyez sur la touche [SONG] (Morceau).

L'écran de sélection du morceau apparaît. Le nom et le numéro du morceau sélectionné sont affichés en surbrillance.

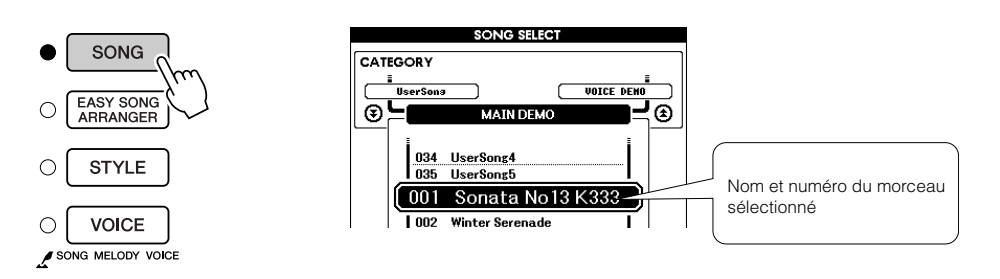

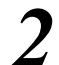

#### Sélectionnez un morceau.

Sélectionnez un morceau après avoir consulté la liste des catégories de morceaux prédéfinis à la page 35.

Utilisez le bouton de réglage pour choisir le morceau que vous voulez écouter.

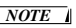

 Vous pouvez également exécuter les morceaux que vous avez enregistrés vousmême (morceaux utilisateur) ou les morceaux transmis à l'instrument à partir d'un ordinateur de la même manière que vous avez reproduit les morceaux internes.

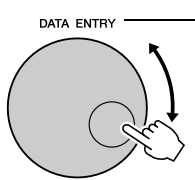

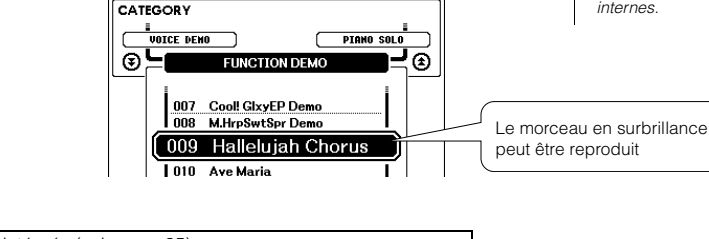

SONG SELECT

| 001 - 030 | Morceaux intégrés (voir page 35)                                                                                                    |
|-----------|----------------------------------------------------------------------------------------------------|
| 031 – 035 | Morceaux utilisateur (morceaux que vous enregistrez vous-même)                                                                                    |
| 036 -     | Morceaux transférés depuis un ordinateur (pages 107 – 109) ou<br>morceaux stockés sur une mémoire flash USB connectée<br>à l'instrument (page 95) |

### Ecoutez le morceau.

Appuyez sur la touche [START/STOP] pour démarrer la reproduction du morceau sélectionné.

Vous pouvez arrêter la reproduction à tout moment en appuyant de nouveau sur la touche [START/STOP].

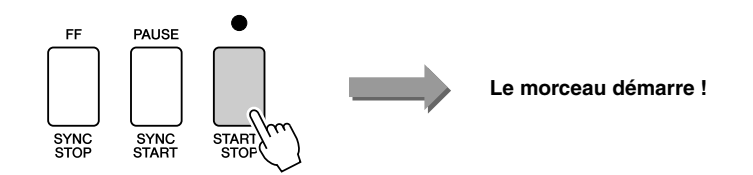

### Avance rapide, retour rapide et pause dans le morceau

Ces fonctions sont identiques aux commandes sur un enregistreur à cassettes ou un lecteur de CD. Elles vous permettent d'avancer rapidement [FF], de retourner en arrière [REW] ou de suspendre la reproduction [PAUSE] du morceau.

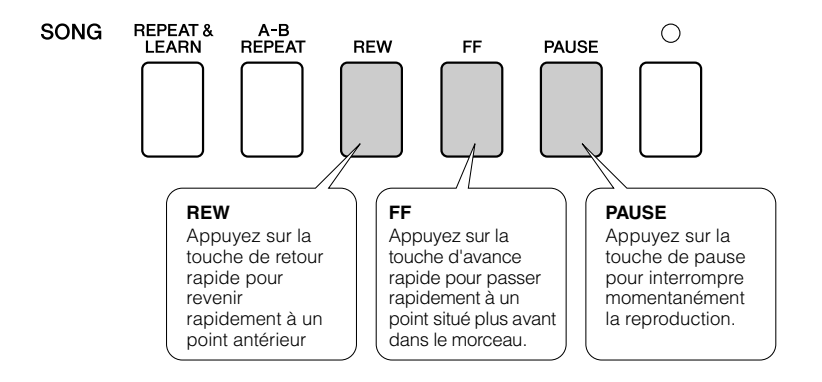

### Modification du tempo du morceau

Vous avez la possibilité de modifier le tempo du morceau. Appuyez sur la touche [TEMPO/TAP] (Tempo par tapotement). L'écran du tempo apparaît et vous pouvez alors vous servir du bouton de réglage, des touches [+] et [-] ou des touches numériques [0] à [9] pour régler le tempo sur une valeur comprise entre 5 et 280 noires par minute.

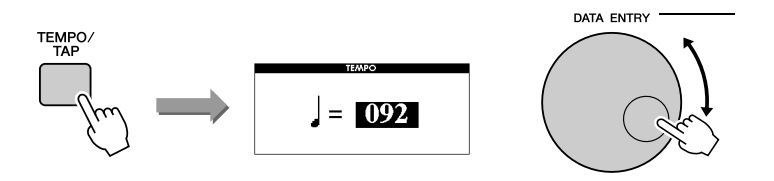

Vous pouvez restaurer le tempo initial en appuyant simultanément sur les touches [+] et [-]. Appuyez sur la touche [EXIT] (Quitter) pour revenir à l'écran MAIN (Principal).

### Liste des morceaux

Ces 30 titres comportent des morceaux faisant la démonstration de la fonctionnalité Easy Song Arranger (Arrangeur convivial de morceaux), d'autres qui sont parfaitement adaptés pour être utilisés avec la technologie Performance Assistant, et bien davantage. La colonne « Suggestions d'utilisation » propose quelques idées permettant de tirer pleinement parti des morceaux disponibles.

| Catégorie No.                              |          | Nom                                                                                        | Suggestions d'utilisation                                                                                       |  |
|--------------------------------------------|----------|--------------------------------------------------------------------------------------------|----------------------------------------------------------------------------------------------------|--|
| Main Demo<br>(Démonstration<br>principale) | 1        | Mozart Piano Sonata No.13, K333                                                            | Ce morceau propose un magnifique son de piano.                                                                  |  |
|                                            | 2 CHORD  | Winter Serenade                                                                            | Les morceaux de cette catégorie ont été créés<br>pour vous donner une idée des capacités avancées               |  |
|                                            | 3 CHORD  | Take off                                                                                   | de l'instrument. Ils sont très agréables à écouter ou<br>à utiliser avec les différentes fonctions disponibles. |  |
|                                            | 4 CHORD  | Live! Grand Demo                                                                           |                                                                                                    |  |
| Voicie Demo                                | 5 CHORD  | Live! Orchestra Demo                                                                       | Ces morceaux contiennent quelques-unes des<br>nombreuses voix utiles de l'instrument. Ils exploitent            |  |
| (Démonstration                             | 6 CHORD  | Cool! RotorOrgan Demo                                                                      | au mieux les caractéristiques de chaque voix et                                                                 |  |
| de voix)                                   | 7 CHORD  | Cool! Galaxy Electric Piano Demo                                                           | peuvent vous servir d'inspiration pour vos propres                                                              |  |
|                                            | 8 CHORD  | ModernHarp & Sweet Soprano Demo                                                            |                                                                                                    |  |
|                                            | 9 CHORD  | Hallelujah Chorus                                                                          | Utilisez ces morceaux pour tester certaines des<br>fonctionnalités avancées de l'instrument : le                |  |
| Function Demo<br>(Démonstration            | 10 CHORD | Ave Maria                                                                                  | morceau 9 pour la fonction Easy Song Arranger et les<br>morceaux 10 et 11 pour la technologie Performance       |  |
| de fonctions)                              | 11 CHORD | Nocturne op.9-2                                                                            | Assistant.<br>La fonction Leçon ne peut pas être utilisée avec les<br>morceaux 10 et 11.                        |  |
|                                            | 12       | For Elise                                                                                  |                                                                                                    |  |
| Piano Solo<br>(Solo au piano)              | 13       | Maple Leaf Rag                                                                             | Des morceaux de plano en solo conviennent<br>parfaitement pour les lecons.                                      |  |
| (                                          | 14       | Jeanie with the Light Brown Hair                                                           |                                                                                                    |  |
|                                            | 15 CHORD | Amazing Grace                                                                              |                                                                                                    |  |
| Piano Ensemble                             | 16 CHORD | Mona Lisa (Jay Livingston and Ray Evans)                                                   |                                                                                                    |  |
| (Ensemble                                  | 17       | Piano Concerto No.21 2nd mov.                                                              | Ensemble » particulièrement adaptés aux leçons.                                                                 |  |
| piano)                                     | 18 CHORD | Scarborough Fair                                                                           |                                                                                                    |  |
|                                            | 19 CHORD | Old Folks at Home                                                                          |                                                                                                    |  |
|                                            | 20 CHORD | Ac Ballad (Against All Odds: Collins 0007403)                                              |                                                                                                    |  |
|                                            | 21 CHORD | Ep Ballad                                                                                  |                                                                                                    |  |
|                                            | 22 CHORD | Boogie Woogie                                                                              |                                                                                                    |  |
|                                            | 23 CHORD | Rock Piano                                                                                 | d'accompagnement, choisissez ces morceaux,                                                                      |  |
| Piano                                      | 24 CHORD | Salsa                                                                                      | ils sont parfaits pour cela. Vous devrez développer                                                             |  |
| Accompaniment                              | 25 CHORD | Country Piano                                                                              | un orchestre. Ces morceaux vous permettent de                                                                   |  |
| (Accompagnement<br>t au piano)             | 26 CHORD | Gospel R&B                                                                                 | répéter les parties d'accompagnement d'une main                                                                 |  |
| t all plans,                               | 27 CHORD | Medium Swing                                                                               | a la fois, ce qui peut s'averer le chemin le plus court<br>pour arriver à maîtriser ces compétences très        |  |
|                                            | 28 CHORD | Jazz Waltz                                                                                 | importantes.                                                                                                    |  |
|                                            | 29 CHORD | Medium Bossa                                                                               |                                                                                                    |  |
|                                            | 30 CHORD | SlowRock (Can't Help Falling In Love: George David Weiss, Hugo Peretti and Luigi Creatore) |                                                                                                    |  |

(HORD : comporte des données d'accord.

Les partitions des morceaux internes, à l'exception des morceaux 1 à 11, 16, 20 et 30 (ce dernier étant protégé par des droits d'auteur) sont regroupées dans le recueil de morceaux Song Book disponible sur le CD-ROM. Les partitions des morceaux 9 à 11 sont fournies dans le présent manuel.

Certains morceaux classiques et/ou traditionnels ont été modifiés pour des raisons de longueur ou pour en faciliter l'apprentissage et peuvent être légèrement différents des originaux.

### Types de morceaux

L'instrument peut utiliser les trois types de morceaux suivants.

- Morceau de démonstration et morceaux présélectionnés
  (les 30 morceaux intégrés dans l'instrument)
  Morceaux nortant les
- (les 30 morceaux intégrés dans l'instrument)......Morceaux portant les numéros 001 030. ● Morceaux utilisateur
- (enregistrements de vos propres performances).....Numéros de morceau 031 035 Fichiers de morceau externes
  - (données de morceau transférées depuis un ordinateur\*)......Numéros de morceau 036 -.

\* Le CD-ROM des accessoires propose une sélection de 70 morceaux MIDI. Reportez-vous à la page 108 pour obtenir des instructions sur le transfert de morceaux vers l'instrument.

Le schéma ci-dessous illustre les procédures de base permettant d'utiliser les morceaux prédéfinis, les morceaux utilisateur et les fichiers de morceaux externes – depuis le stockage jusqu'à la reproduction.

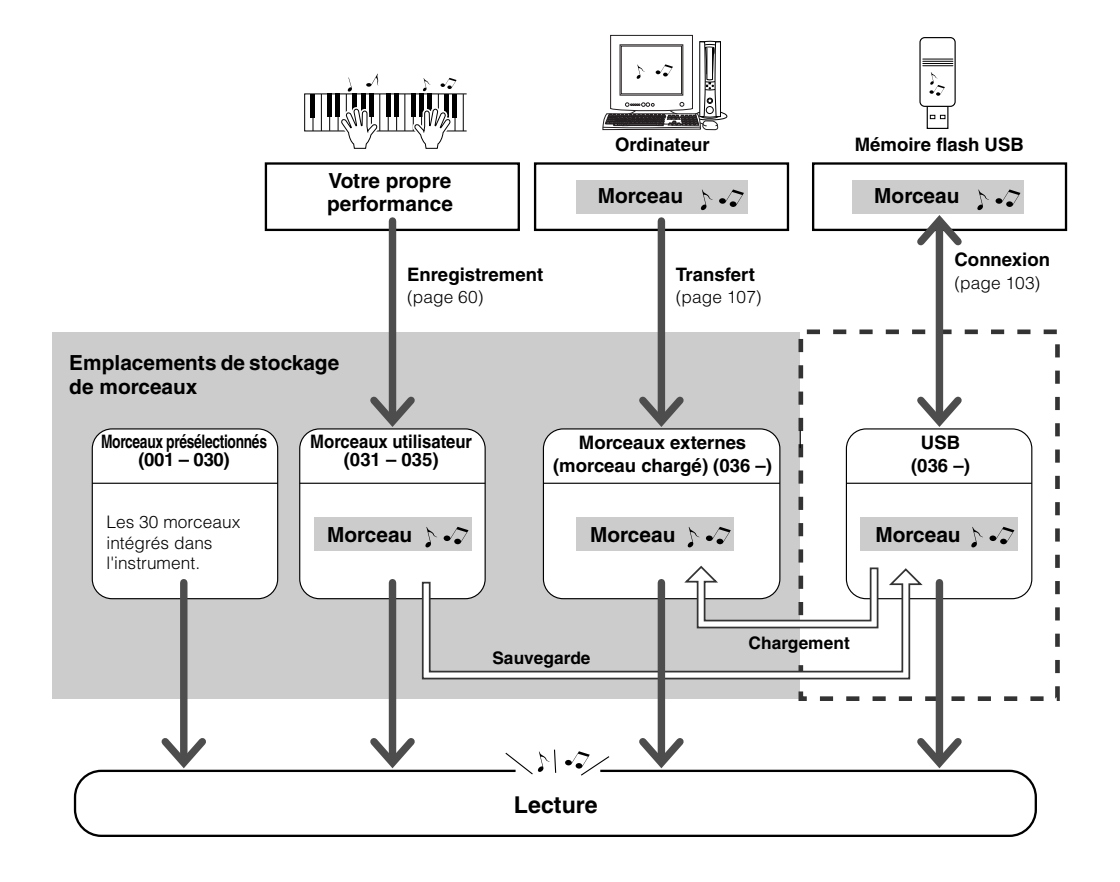

#### NOTE

 En tant que tels, les morceaux utilisateur ne sont pas capables d'afficher les partitions. Cependant, si vous convertissez un fichier de morceaux utilisateur au format SMF et que vous le sauvegardez dans la mémoire flash USB, il sera alors en mesure d'afficher la partition et pourra être utilisé avec les fonctions de leçon.

#### NOTE

 Des zones différentes de la mémoire flash sont utilisées pour stocker les morceaux utilisateur et les fichiers de morceaux externes transférés depuis un ordinateur. Les morceaux utilisateur ne peuvent pas être transférés directement dans la zone de mémoire flash d'un morceau externe et vice versa.
## Affichage de la partition du morceau

Cet instrument est à même d'afficher les partitions des morceaux. Des partitions sont affichées pour les 30 morceaux prédéfinis internes, ainsi que pour les morceaux au format SMF stockés dans une mémoire flash USB ou la mémoire flash interne de l'instrument.

### Sélectionnez un morceau.

Suivez les étapes 1 et 2 de la procédure décrite à la page 33.

# Appuyez sur la touche [SCORE] (Partition) pour faire apparaître une partition à une seule portée.

Il existe deux types d'écran de partition : écran à une portée et écran à deux portées. Appuyez sur la touche [SCORE] pour sélectionner tour à tour un de ces types d'écran.

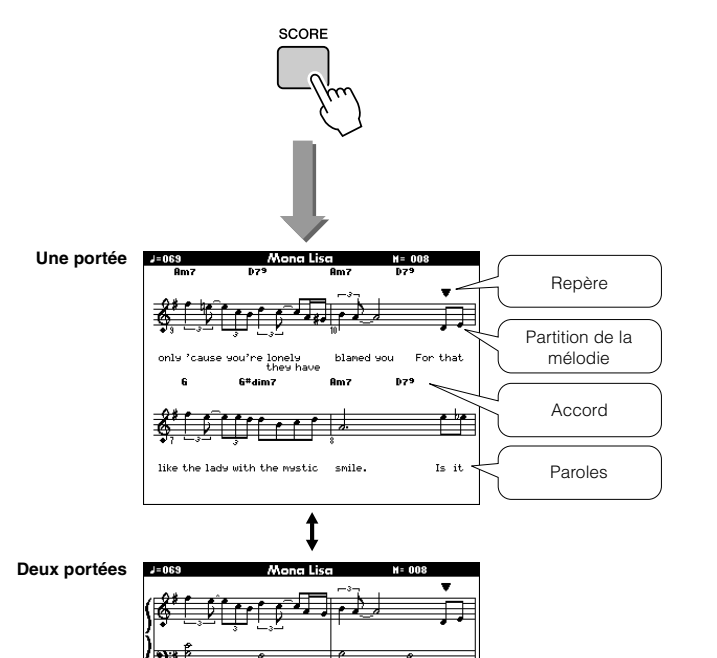

#### NOTE

- La partition est créée à partir des données du morceau enregistré et peut ne pas être strictement identique à la partition d'origine.
- Les accords et les paroles s'affichent sur l'écran d'une partition à une portée d'un morceau comprenant des données d'accord et des paroles.
- Lorsque le texte est trop long, il peut apparaître sur deux lignes par mesure.
- Les paroles ou les accords peuvent s'afficher sous forme abrégée si le morceau comprend de nombreuses paroles.
- La fonction de quantification facilite la lecture des petites notes, difficiles à déchiffrer (page 94).

#### NOTE

- Aucun accord ou parole n'apparaît sur la partition
- à deux portées.
- a deux portees.

### Appuyez sur la touche [START/STOP].

La reproduction du morceau commence. Le triangle se déplace au-dessus de la partition pour indiquer la position actuelle.

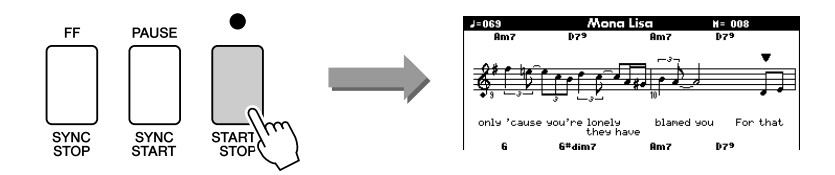

### **4** Appuyez sur la touche [EXIT] (Quitter) pour revenir à l'écran MAIN (Principal).

## Affichage des paroles

Si un morceau contient des paroles, vous pouvez les afficher à l'écran. Aucune parole ne s'affichera dans le cas d'un morceau ne comportant pas de données de parole, même si la touche [LYRICS] (Paroles) est activée.

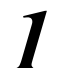

### Sélectionnez un morceau.

Sélectionnez un morceau parmi les numéros 16, 20 et 30 en exécutant les étapes 1 et 2 décrites à la page 33.

## Appuyez sur la touche [LYRICS].

Le titre, le parolier et le compositeur du morceau apparaissent à l'écran.

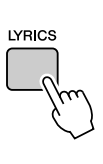

| Words by J. Livingston & R. Evans<br>Music by J. Livingston & R. Evans<br>Mona Lisa<br>(P) 2006 Vanaha Corporation<br>Titre, parolite<br>compositeu | TENPO J=069               | TRANSPOSE<br>Mona L | 0<br>.isa     | MEASURE    | 001  |
|----------------------------------------------------------------------------------------------------|---------------------------|---------------------|---------------|------------|------|
| Music by J. Livingston & R. Evans<br>Mona Lisa<br>(P) 2006 Vanaha Corporation<br>Titre, parolic<br>compositeu                                       | Words by                  | J. Livingston &     | R. Evar       | 15         |      |
| Mona Lisa<br>(P) 2006 Yanaha Corporation<br>Titre, parolie<br>compositeu                                                                            | Music by                  | J. Livingston &     | R. Evar       | 15         |      |
| Titre, parolie<br>compositeu                                                                                                    | Mona Lisa<br>(P) 2006 Yam | aha Corporation     | $\mathcal{N}$ |            |      |
| compositeu                                                                                                    |                           |                     | ( т           | itre, parc | olie |
|                                                                                                    |                           |                     | с             | omposite   | eur  |
| du morceau                                                                                                    |                           |                     | d             | lu morce   | au   |

#### NOTE

 Les morceaux téléchargés sur Internet et les fichiers de morceaux disponibles dans le commerce, notamment les fichiers au format XF (page 6) sont compatibles avec les fonctions d'affichage des paroles pour autant qu'ils soient au format SMF et contiennent des paroles. Il est possible que les paroles ne s'affichent pas avec certains fichiers.

#### NOTE

 Si des caractères tronqués apparaissent à l'écran lors de l'affichage des paroles, essayez de changer la langue d'affichage (page 16).

### Appuyez sur la touche [START/STOP].

Le morceau est reproduit tandis que les paroles et les accords s'affichent à l'écran.

Les paroles sont affichées en surbrillance de manière à indiquer leur emplacement actuel dans le morceau

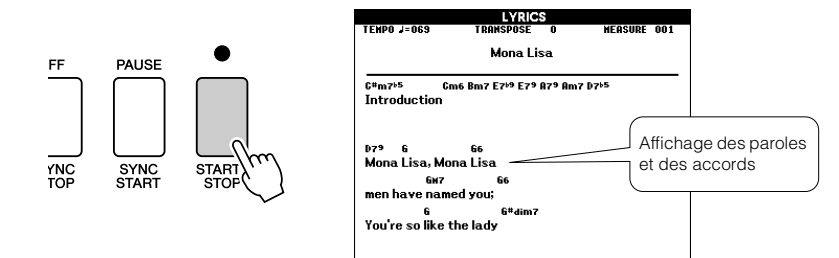

#### ■ Morceaux présélectionnés pouvant être utilisés pour l'affichage des paroles

| Numéro | Nom                                                                              |
|--------|----------------------------------------------------------------------------------|
| 016    | Mona Lisa (Jay Livingston and Ray Evans)                                         |
| 020    | Against All Odds (Collins 0007403)                                               |
| 030    | Can't Help Falling In Love (George David Weiss, Hugo Peretti and Luigi Creatore) |

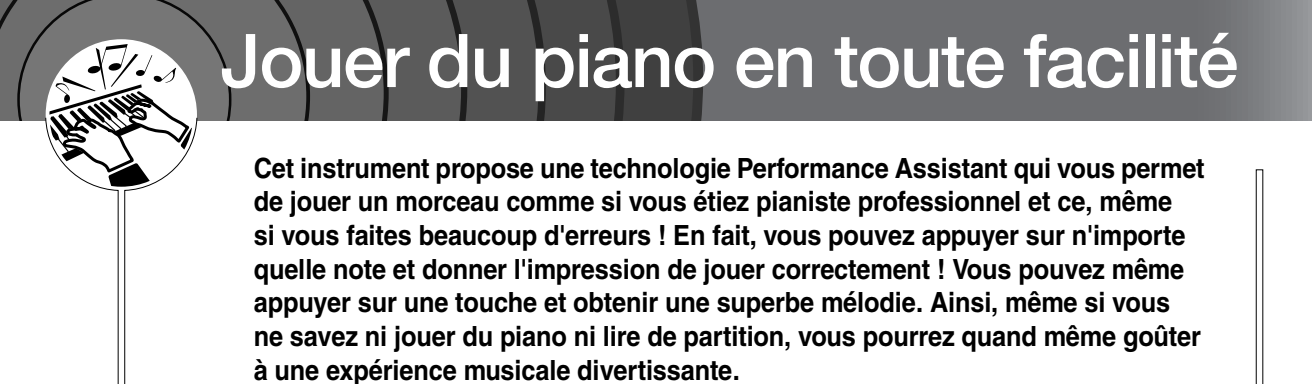

La technologie Performance Assistant s'articule autour de quatre types de jeu. Choisissez le type susceptible de produire les meilleurs résultats dans votre cas de figure.

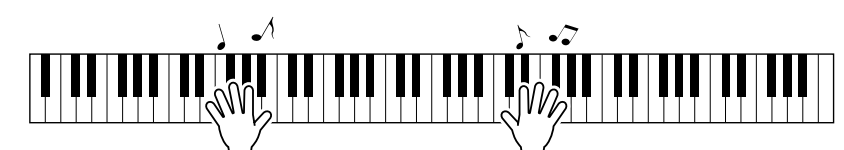

Chord/Free ..........(Accord/Libre) Si vous parvenez à jouer des mélodies simples de la main droite mais éprouvez quelques difficultés à interpréter des accords de la main gauche, ce type est fait pour vous. Le type Chord s'applique uniquement à la section à main gauche du clavier et vous permet de jouer en toute facilité les accords d'accompagnement de la mélodie que vous interprétez de la main droite.

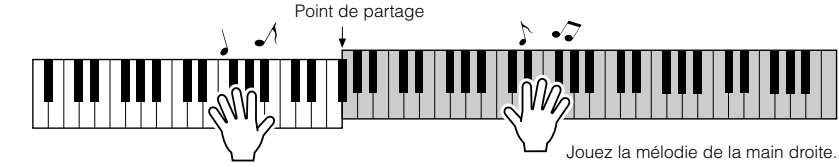

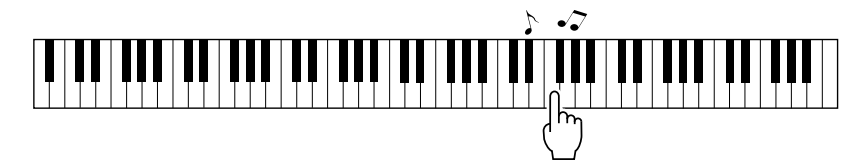

• Chord/Melody .....(Accord/Mélodie) Jouez la mélodie du morceau sélectionné à l'aide d'un seul doigt dans la section à main droite du clavier, et interprétez les accords de la section à main gauche avec le type Chord.

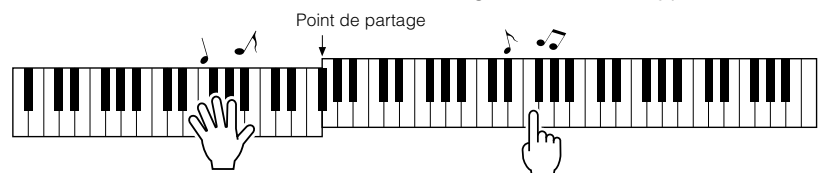

Pour plus d'informations sur l'utilisation de la technologie Performance Assistant, reportez-vous à la page 48.

## Type CHORD – Performance à deux mains

### Appuyez sur la touche [P.A.T. ON/OFF].

Cette touche active la fonction de technologie Performance Assistant. Le type actuellement sélectionné apparaît sur l'écran MAIN lorsque la fonction de technologie Performance Assistant est activée.

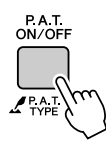

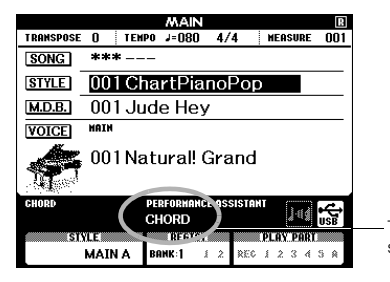

Type actuellement sélectionné

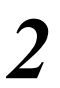

#### Sélectionnez le type CHORD.

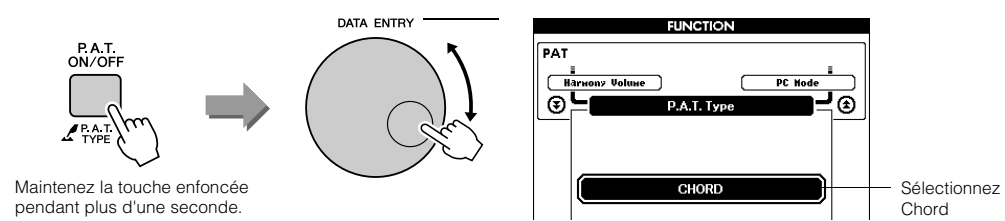

Appuyez sur la touche [P.A.T. ON/OFF] et maintenez-la enfoncée pendant plus d'une seconde pour afficher le type de la technologie Performance Assistant. Sélectionnez le type Chord à l'aide du bouton de réglage.

# 3

#### Sélectionnez un morceau.

Appuyez sur la touche [SONG] pour faire apparaître l'écran de sélection du morceau. Sélectionnez un morceau à l'aide du bouton de réglage. Pour les besoins de cet exemple, sélectionnez « 010 Ave Maria ». Lorsque le type Chord est sélectionné, seules les fonctionnalités disponibles pour le morceau choisi s'affichent à l'écran !

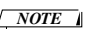

 Utilisation des morceaux (page 32)

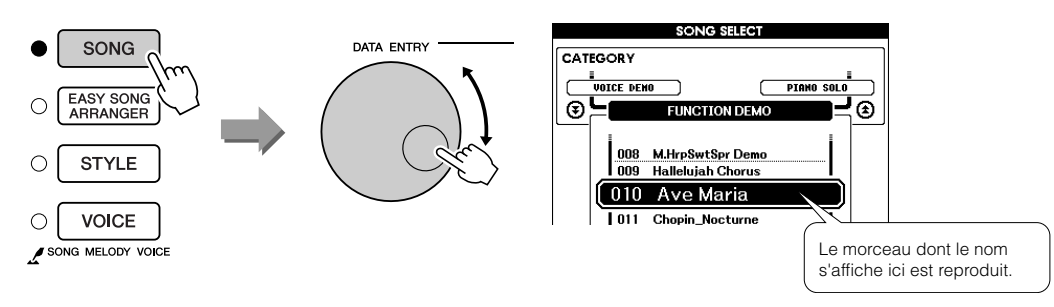

#### • Qu'est-ce qu'un « morceau » ?

Vous connaissez sans doute le sens habituel de ce mot, mais dans le cadre de cet instrument, le terme « morceau » désigne les données formant un morceau complet. La technologie Performance Assistant utilise les données d'accord et de mélodie et doit toujours être utilisée avec un morceau (page 32).

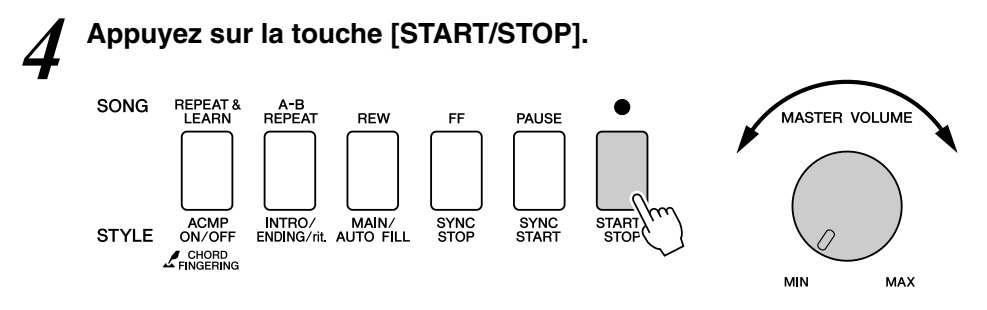

La reproduction du morceau démarre.

Le motif de base se reproduit de manière répétée. Ecoutez le motif de base sur quatre mesures pour en acquérir le rythme, puis commencez à jouer vous-même à partir de la cinquième mesure. L'écran affiche les notes que vous devez jouer.

### Jouez au clavier.

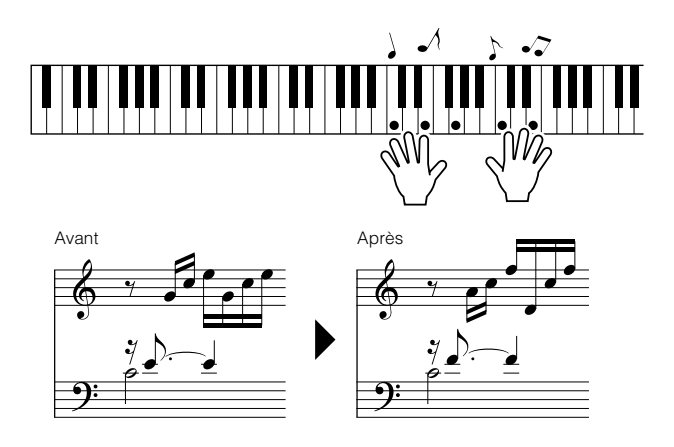

Essayez d'exécuter la partition de gauche avec les deux mains. Vous avez même la possibilité de jouer les mêmes notes maintes fois : Do, Mi, Sol, Do, Mi, Sol, Do, Mi. Vous remarquerez qu'au niveau de la cinquième mesure, les notes retentissent en fonction de la partition de la partie de droite. Tant que vous continuez à jouer, le type Chord de la technologie Performance Assistant continue de « corriger » les notes que vous interprétez.

Cette fonctionnalité est le type Chord de la technologie Performance Assistant.

Vous pouvez arrêter la reproduction du morceau à tout moment en appuyant sur la touche [START/STOP].

## 6

# Appuyez sur la touche [P.A.T. ON/OFF] pour désactiver la fonctionnalité de la technologie Performance Assistant.

L'écran affiche « ... » à l'endroit où apparaît normalement le type de la technologie Performance Assistant.

#### NOTE

 La partition de l'Ave Maria est disponible à la page 122.

## Type CHORD/FREE – Application du type Chord à la main gauche uniquement

#### Appuyez sur la touche [P.A.T. ON/OFF].

Cette touche active la fonction de technologie Performance Assistant. Le type sélectionné apparaît sur l'écran MAIN lorsque la fonction de technologie Performance Assistant est activée.

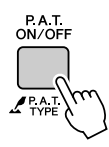

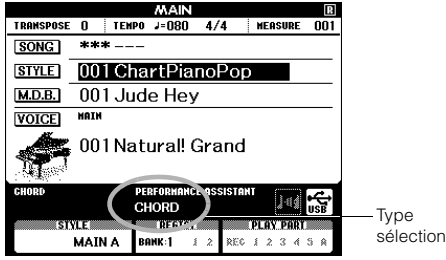

sélectionné

### Sélectionnez le type CHORD/FREE.

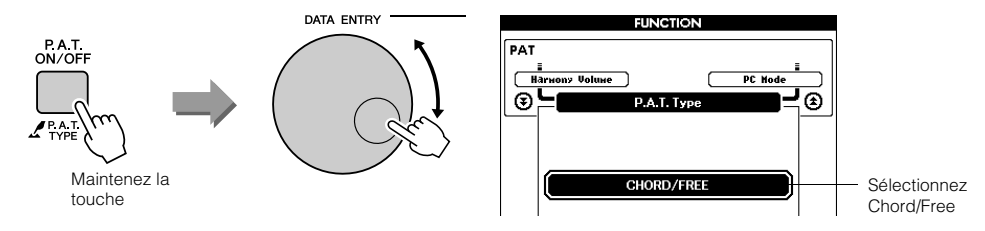

Appuyez sur la touche [P.A.T. ON/OFF] et maintenez-la enfoncée pendant plus d'une seconde pour afficher le type de la technologie Performance Assistant. Sélectionnez le type Chord/Free à l'aide du bouton de réglage.

#### Sélectionnez un morceau.

Appuyez sur la touche [SONG] pour faire apparaître l'écran de sélection du morceau. Sélectionnez un morceau à l'aide du bouton de réglage. Pour les besoins de cet exemple, sélectionnez « 011 Chopin\_Nocturne ».

NOTE Utilisation des morceaux (page 32)

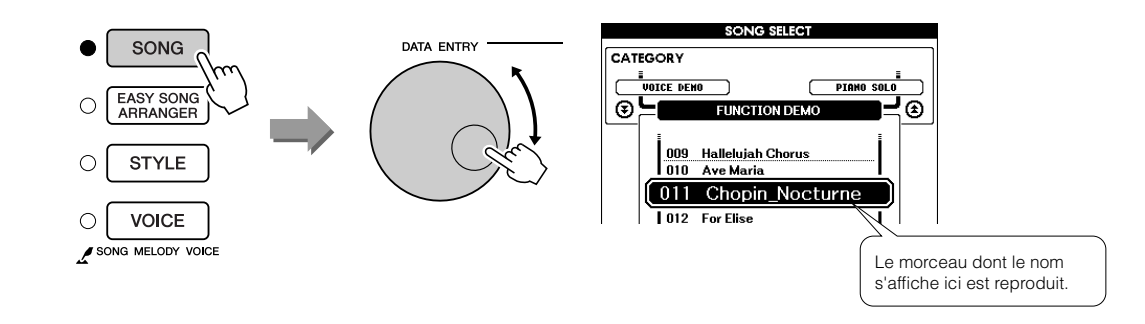

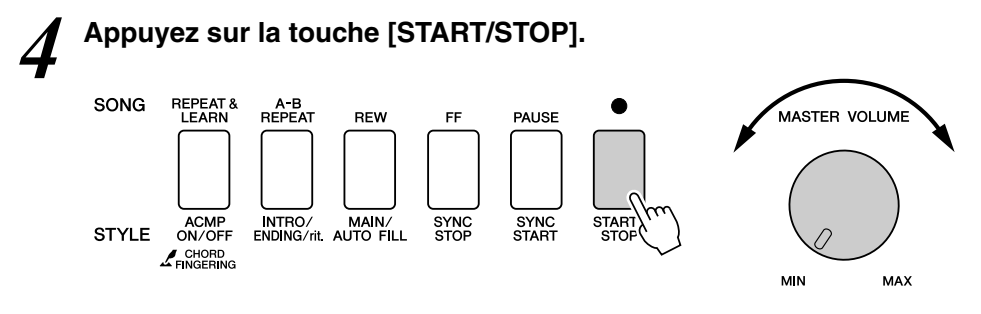

La reproduction du morceau démarre.

Les touches que vous devez jouer de la main gauche s'affichent à l'écran.

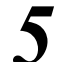

#### Jouez au clavier.

Jouez de la main droite dans la section du clavier située à droite du point de partage et de la main gauche dans la section à gauche du point de partage.

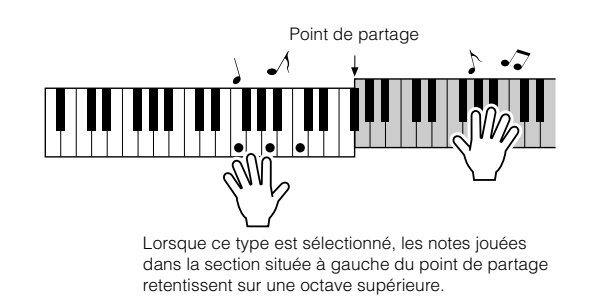

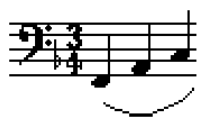

Interprétez la mélodie de Nocturne de la main droite. Jouez de manière répétée un arpège Fa –La – Do avec la main gauche, tel qu'indiqué par la partition qui s'affiche à l'écran. Même si vous continuez à actionner les mêmes touches, les notes produites changent pour correspondre à la musique.

Cette fonctionnalité correspond au type Chord/Free de la technologie Performance Assistant.

Appuyez sur la touche [SCORE] pour afficher la partition de la main droite à l'écran.

Vous pouvez arrêter la reproduction du morceau à tout moment en appuyant sur la touche [START/STOP].

# Appuyez sur la touche [P.A.T. ON/OFF] pour désactiver la fonctionnalité de la technologie Performance Assistant.

L'écran affiche « ... » à l'endroit où apparaît normalement le type de la technologie Performance Assistant.

NOTE

 La partition de Nocturne figure à la page 124.

## Type MELODY – Performance à un seul doigt

Reportez-vous à la page 48 pour obtenir quelques conseils sur la manière de jouer les mélodies.

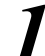

### Appuyez sur la touche [P.A.T. ON/OFF].

Cette touche active la fonction de technologie Performance Assistant. Le type sélectionné apparaît sur l'écran MAIN lorsque la fonction de technologie Performance Assistant est activée.

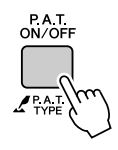

Sélectionnez le type MELODY.

|           |      |      | MAI      | N      |        |                | R               |      |
|-----------|------|------|----------|--------|--------|----------------|-----------------|------|
| TRANSPOSE | 0    | TEMP | 0 J=08   | ) 4,   | /4     | MEASURE        | 001             |      |
| SONG      | ***  | ×    | -        |        |        |                |                 |      |
| STYLE     | 00   | l Ch | artPi    | ano    | Pop    |                |                 |      |
| M.D.B.    | 00   | l Ju | de He    | ey     |        |                |                 |      |
| VOICE     | HAIN |      |          |        |        |                |                 |      |
|           | 00   | l Na | tural    | Gra    | and    |                |                 |      |
| CHORD     |      |      | PERFORMA | HCE AS | SISTAN | <b>]</b> -1(\$ | <b>↓</b><br>USB | Т.   |
| SI        | YLE  |      | BEET     |        |        | PLAY PARI      |                 | - 1) |
|           | MAIN | A    | BANK:1   | 12     | REC    | 1234           | 5 🔒             | Se   |

Type sélectionné

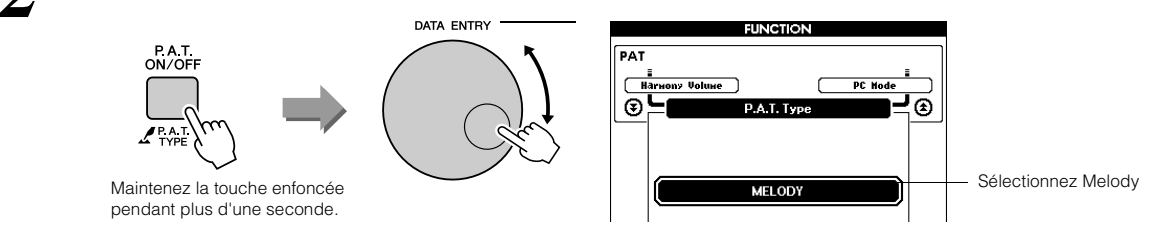

Appuyez sur la touche [P.A.T. ON/OFF] et maintenez-la enfoncée pendant plus d'une seconde pour afficher le type de la technologie Performance Assistant. Sélectionnez le type Melody à l'aide du bouton de réglage.

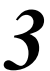

#### Sélectionnez un morceau.

Appuyez sur la touche [SONG] pour faire apparaître l'écran de sélection du morceau. Sélectionnez un morceau à l'aide du bouton de réglage.

**NOTE**Utilisation des morceaux (page 32)

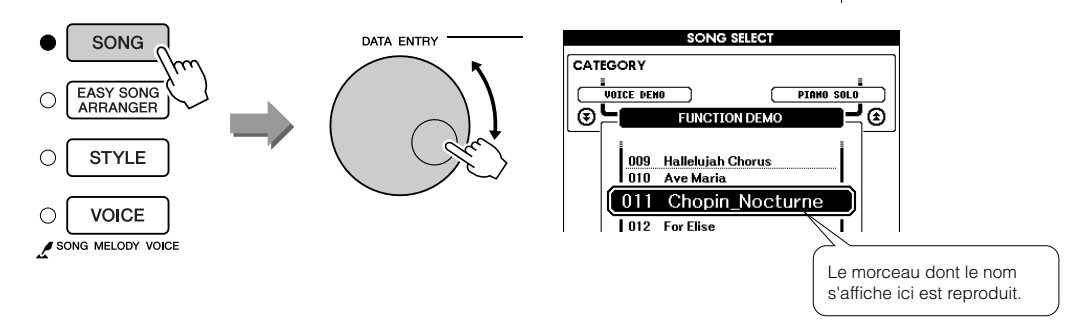

# 4 Appuyez

### Appuyez sur la touche [START/STOP].

La reproduction du morceau démarre. Comme le type Melody a été sélectionné, la mélodie du morceau est inaudible. Vous pouvez ainsi jouer la mélodie vous-même (étape 5).

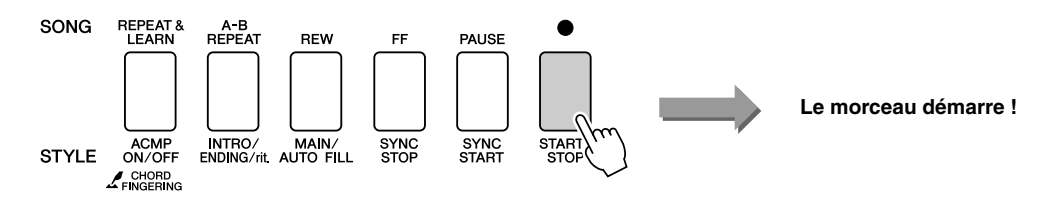

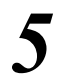

### Jouez au clavier.

Pour commencer, essayez de sentir le rythme du morceau. Tapotez ensuite sur une touche avec un doigt de la main droite, en rythme avec la musique. Vous pouvez appuyer sur n'importe quelle note. Si vous souhaitez jouer la mélodie en suivant la partition, appuyez sur la touche [SCORE] pour l'afficher.

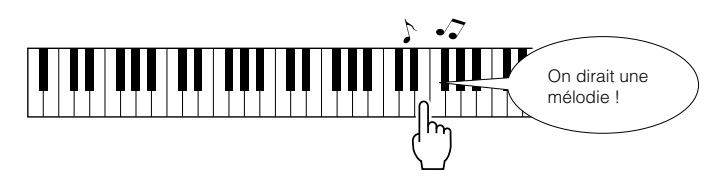

Qu'entendez-vous ? Vous avez joué la mélodie à l'aide d'un seul doigt grâce au type Melody de la technologie Performance Assistant !

Vous pouvez arrêter la reproduction du morceau à tout moment en appuyant sur la touche [START/STOP].

# Appuyez sur la touche [P.A.T. ON/OFF] pour désactiver la fonctionnalité de la technologie Performance Assistant.

L'écran affiche « ... » à l'endroit où apparaît normalement le type de la technologie Performance Assistant.

## CHORD/MELODY - Type Chord pour la main gauche et Melody pour la droite

### Appuyez sur la touche [P.A.T. ON/OFF].

Cette touche active la fonction de technologie Performance Assistant. Le type sélectionné apparaît sur l'écran MAIN lorsque la fonction de technologie Performance Assistant est activée.

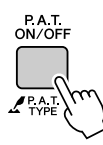

Sélectionnez le type CHORD/MELODY.

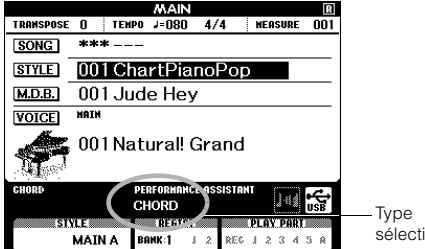

sélectionné

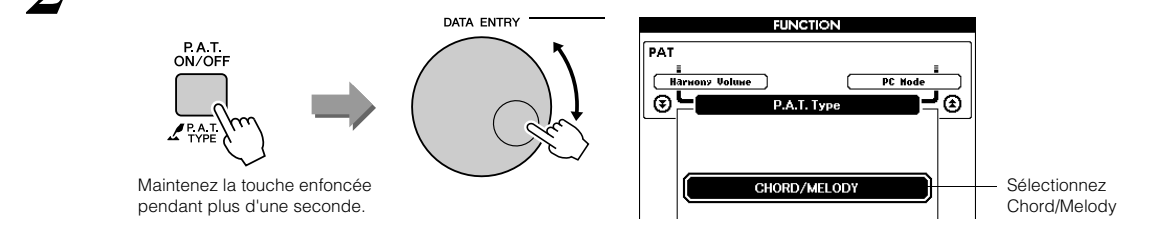

Appuyez sur la touche [P.A.T. ON/OFF] et maintenez-la enfoncée pendant plus d'une seconde pour afficher le type de la technologie Performance Assistant. Sélectionnez le type Chord/Melody à l'aide du bouton de réglage.

#### Sélectionnez un morceau.

Appuyez sur la touche [SONG] pour faire apparaître l'écran de sélection du morceau. Sélectionnez un morceau à l'aide du bouton de réglage.

NOTE • Utilisation des morceaux (page 32)

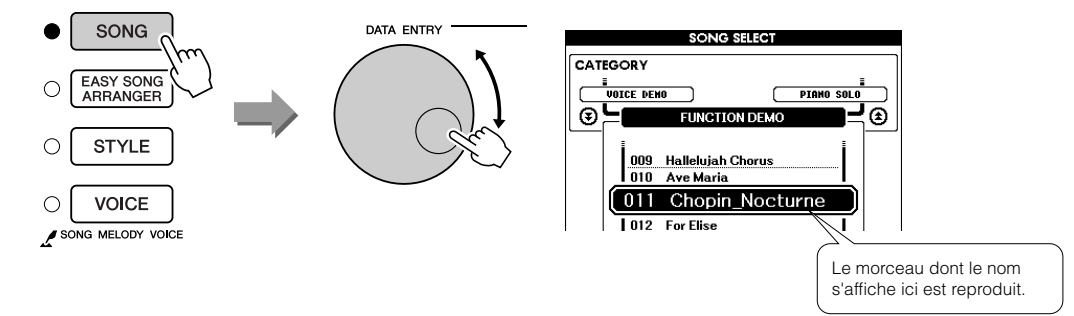

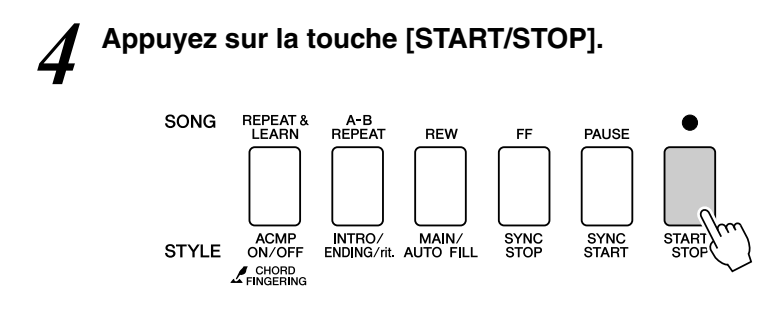

La reproduction du morceau démarre.

Le motif de base se répète. Ecoutez les huit premières mesures tout en mémorisant le motif de base. Jouez ensuite la partie à partir de la neuvième mesure.

#### Jouez au clavier.

Jouez de la main droite dans la section du clavier située à droite du point de partage et de la main gauche dans la section à gauche du point de partage.

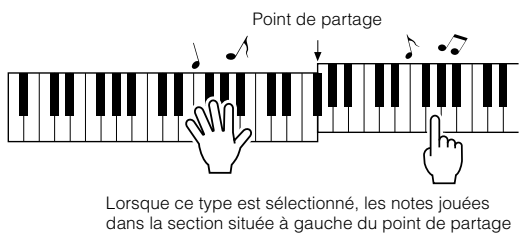

retentissent sur une octave supérieure.

Jouez de la main droite, en suivant le rythme de la mélodie du morceau. Vous pouvez appuyer sur n'importe quelle touche, à condition qu'elle se trouve dans la section du clavier située à droite du point de partage. Jouez simultanément avec la main gauche des accords et des phrasés d'accompagnement. Quelles que soient les notes jouées, elles produisent toujours la mélodie du morceau de la main droite et de beaux accords et phrasés de la gauche.

Cette fonctionnalité correspond au type Chord/Melody de la technologie Performance Assistant.

Si vous souhaitez jouer la mélodie en suivant la partition, appuyez sur la touche [SCORE] pour l'afficher.

Vous pouvez arrêter la reproduction du morceau à tout moment en appuyant sur la touche [START/STOP].

# Appuyez sur la touche [P.A.T. ON/OFF] pour désactiver la fonctionnalité de la technologie Performance Assistant.

L'écran affiche « ... » à l'endroit où apparaît normalement le type de la technologie Performance Assistant.

# Utilisez Performance Assistant et jouez comme un pro !

Voici quelques conseils pour l'utilisation du type Chord.

Si vous sélectionnez les types Chord/Free ou Chord/Melody, la section à main gauche du clavier deviendra celle du type Chord. Il est donc utile de suivre ces quelques conseils relatifs à la section à main gauche du clavier.

Pour commencer, essayez de sentir le rythme du morceau. Ensuite, après avoir placé vos mains comme indiqué dans l'illustration, jouez simplement au clavier avec la main droite et la main gauche, alternativement (n'importe quelle note fera l'affaire).

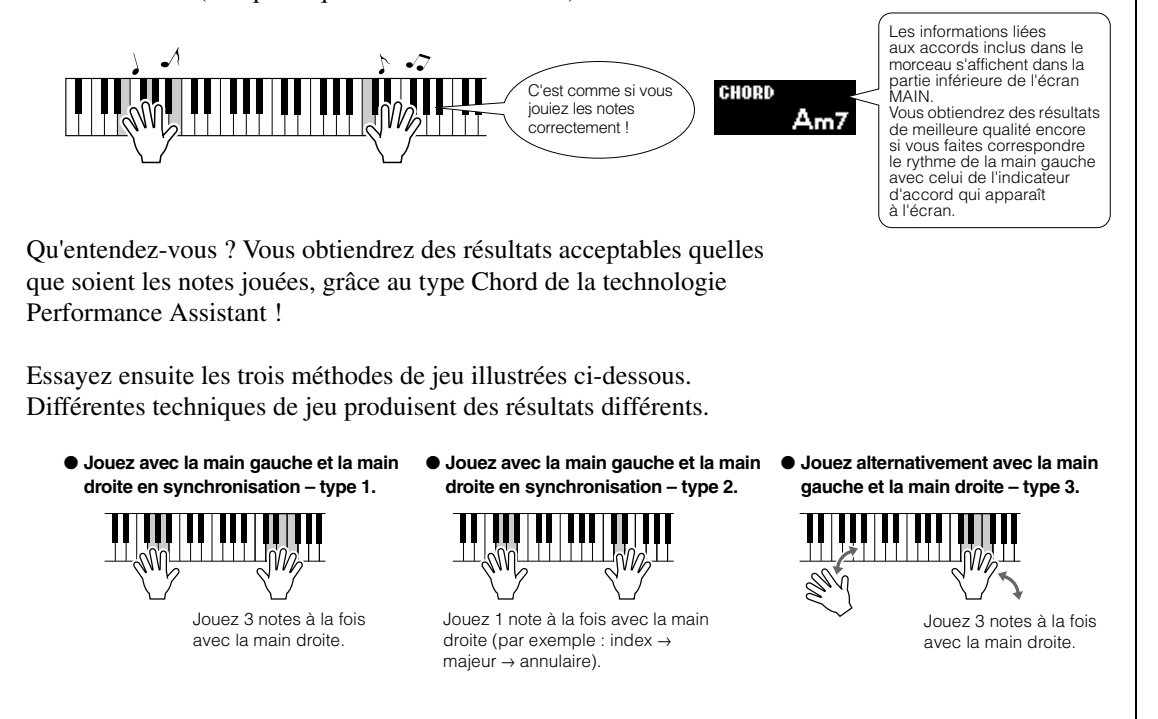

Une fois que vous vous sentez prêt, essayez de jouer des accords avec la main gauche et une mélodie de la main droite... ou toute autre combinaison.

## Utilisation de la partition dans le type Melody

Pour jouer la mélodie en rythme, utilisez la fonctionnalité d'affichage de la partition.

#### Affichage de la partition

Après avoir exécuté les étapes 1 à 4 de la page 44, appuyez sur la touche [SCORE].

La partition de la mélodie apparaît.

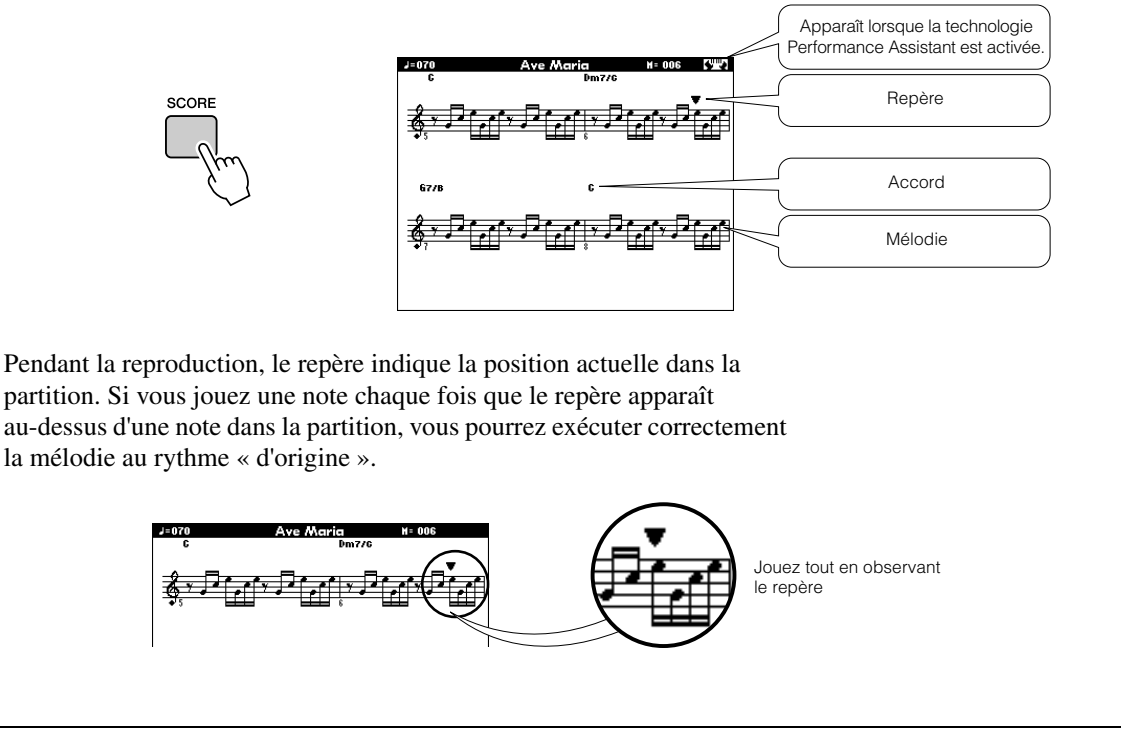

#### Morceaux utilisables avec la technologie Performance Assistant

Lorsque vous sélectionnez le type Chord, la technologie Performance Assistant peut uniquement être utilisée avec des morceaux contenant des données d'accord. De la même manière, lorsque vous sélectionnez le type Melody, la technologie Performance Assistant ne fonctionne qu'avec des morceaux contenant des données de mélodie. Pour savoir si un morceau contient les données requises, sélectionnez-le, puis appuyez sur la touche [SCORE]. Si vous voyez apparaître des accords à l'écran lorsque vous appuyez sur la touche [SCORE], vous pourrez utiliser le type Chord ou n'importe quelle combinaison l'incluant. Si c'est une mélodie qui s'affiche lorsque vous appuyez sur la touche [SCORE], vous pourrez sélectionner le type Melody ainsi que toutes les combinaisons contenant ce type.

#### Morceaux externes et technologie Performance Assistant

Vous pouvez également utiliser des morceaux téléchargés sur Internet avec la technologie Performance Assistant, à condition que ceux-ci contiennent les données d'accord et/ou de mélodie requises. Reportez-vous à la page 108 pour obtenir des instructions sur le transfert de morceaux vers l'instrument.

# Sélection d'un morceau pour une leçon

### Yamaha Education Suite

Vous avez la possibilité de sélectionner le morceau de votre choix afin de l'utiliser dans une leçon pour main droite, main gauche ou les deux mains à la fois. Vous pouvez également utiliser des morceaux (au format SMF 0/1 uniquement) transférés depuis un ordinateur sur l'instrument (page 107). Pendant la leçon, vous êtes autorisé à jouer aussi lentement que vous le souhaitez, voire à faire de fausses notes. La reproduction du morceau ralentit jusqu'à atteindre une vitesse que vous pouvez gérer. Il n'est jamais trop tard pour apprendre !

#### Diagramme de la leçon :

\s-7/

Sélectionnez un morceau dans la catégorie Piano Solo ou Piano Ensemble.

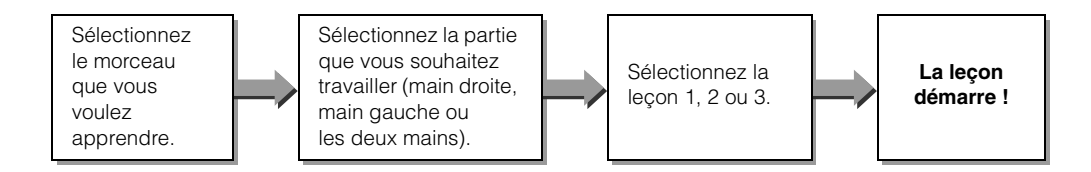

#### Méthodes d'entraînement :

- Leçon 1 ..... Apprenez à jouer les notes correctement.
- Leçon 2 ...... Apprenez à jouer les notes correctes en respectant le rythme.
- Leçon 3 ...... Apprenez à jouer les notes correctes en rythme et en même temps que le morceau.

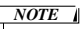

 Les morceaux 10 et 11 sont des morceaux de démonstration des fonctions de Performance Assistant. Ils ne peuvent pas être utilisés avec la fonction de leçon.

## Leçon 1 – Waiting (Attente)

Dans cette leçon, essayez de jouer les notes correctes. Jouez les notes affichées à l'écran. Le morceau attend que vous jouiez la note correcte.

#### Sélectionnez un morceau pour votre leçon.

Appuyez sur la touche [SONG] et faites tourner le bouton de réglage pour sélectionner le morceau que vous voulez jouer dans le cadre de la leçon. Il existe une grande variété de types de morceaux, comme indiqué à la page 35.

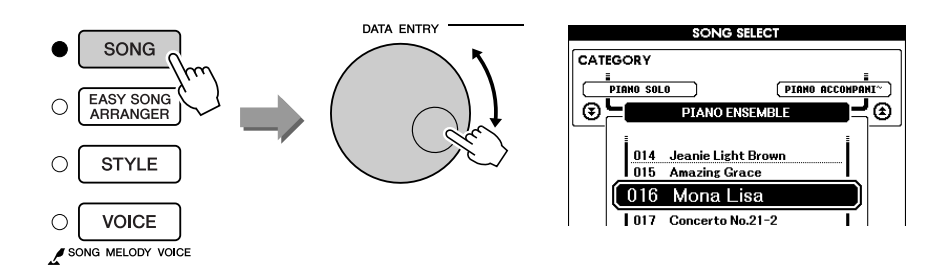

**2** Appuyez sur la touche [EXIT] pour revenir à l'écran MAIN.

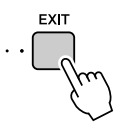

# **3** Sélectionnez la partie sur laquelle vous voulez vous entraîner.

Appuyez sur la touche [R] pour choisir une leçon destinée à la main droite, sur la touche [L] dans le cas d'une leçon pour la main gauche ou simultanément sur les touches [R] et [L] pour une leçon concernant les deux mains. La partie sélectionnée apparaît dans le coin supérieur droit de l'écran.

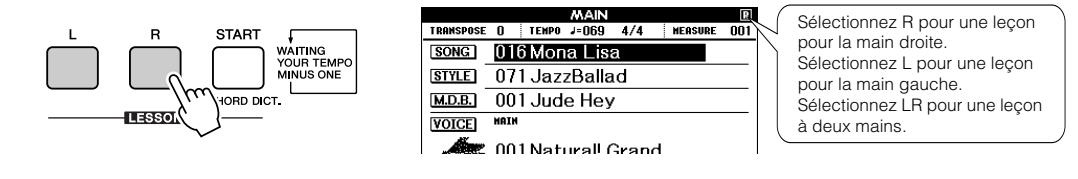

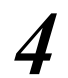

### Lancez Leçon 1.

Appuyez sur la touche LESSON [START] pour sélectionner Leçon 1. Chaque fois que vous appuyez sur la touche LESSON [START], différents modes de leçon sont sélectionnés dans l'ordre : Leçon  $1 \rightarrow$ Leçon  $2 \rightarrow$  Leçon  $3 \rightarrow$  Off  $\rightarrow$  Leçon 1 ... Une explication de la leçon sélectionnée apparaît à l'écran pendant quelques secondes avant le début de la leçon.

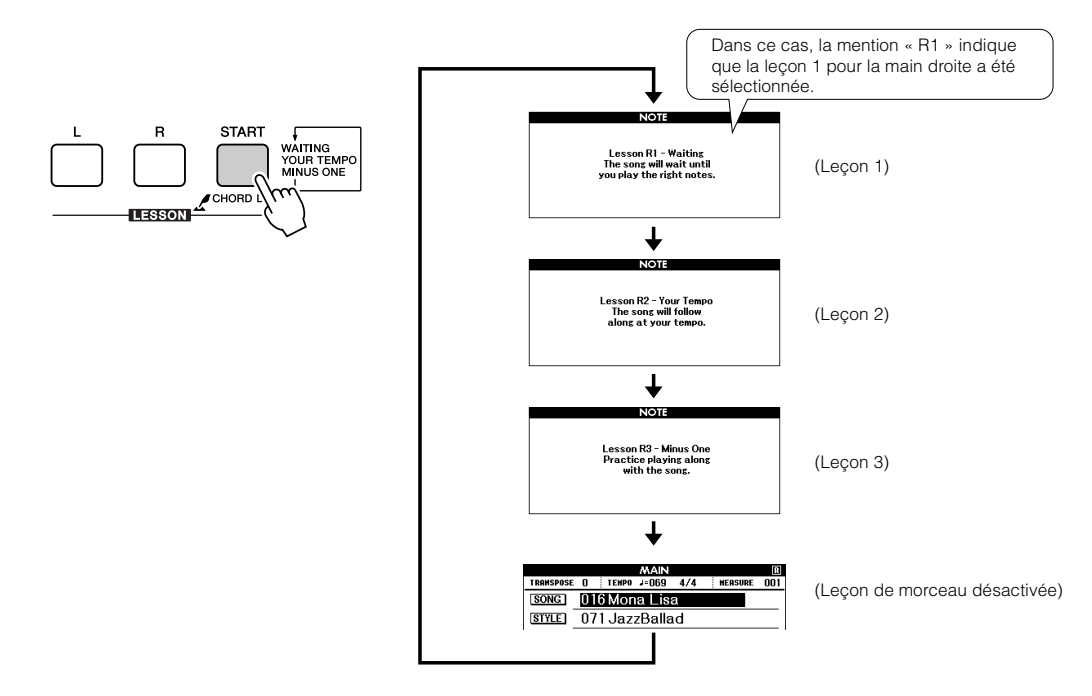

## La reproduction du morceau démarre automatiquement lorsque vous sélectionnez Leçon 1.

Jouez les notes indiquées sur la partition à l'écran. La note suivante à jouer est signalée par un point ( $\bullet$ ) sur la note appropriée du clavier graphique à l'écran. Lorsque vous jouez la note correcte, le repère se déplace jusqu'à la note suivante à jouer. La reproduction du morceau s'arrête et attend que vous jouiez la note correcte. Le repère triangulaire ( $\mathbf{\nabla}$ ) au-dessus de la partition indique la progression de la reproduction.

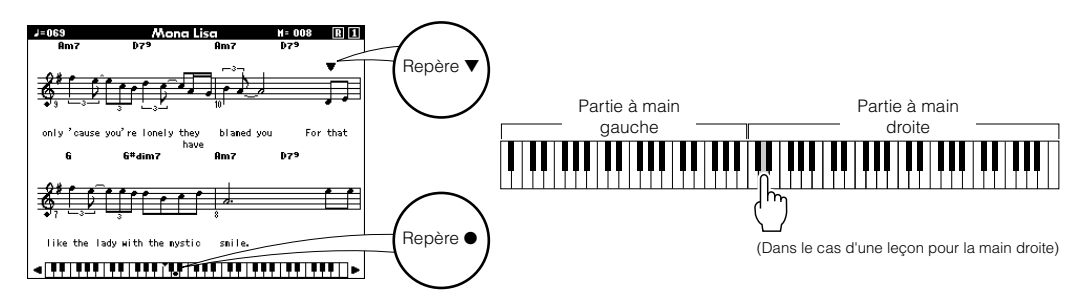

Déplacement du clavier vers la gauche ou la droite
Les zones cachées ( ) du clavier peuvent être affichées en appuyant
sur la touche [+] ou [-].

 Plage affichée (61 touches)

 La plage réelle du clavier est de 88

61 touches de la plage du clavier s'affichent à l'écran. Or l'instrument dispose en réalité de 88 touches. Dans certains morceaux contenant des notes très élevées ou très basses, il est possible que ces dernières ne soient pas comprises dans la plage affichée et n'apparaissent pas à l'écran. Dans ce cas, un voyant « over » (plus) apparaît à gauche ou à droite du clavier graphique. Utilisez la touche [+] ou [-] pour faire glisser le clavier vers la gauche ou la droite et afficher ainsi toutes les notes (le repère ● apparaît sur la touche appropriée de l'écran). Les notes situées hors de la plage du clavier ne peuvent pas être utilisées dans la leçon.

### Arrêtez le mode Lesson (Leçon).

Vous pouvez interrompre le mode Lesson à tout moment en appuyant sur la touche [START/STOP].

Dès que vous maîtrisez la leçon 1, passez à la leçon 2.

#### ■Evaluation de la performance.....

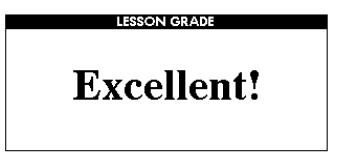

Lorsque la leçon a été entièrement exécutée, votre performance est évaluée selon 4 niveaux : OK, Good (Bien), Very Good (Très bien) ou Excellent. « Excellent! » est la meilleure évaluation.

Une fois que l'écran d'évaluation s'est affiché, la leçon reprend du début.

#### NOTE

 Vous pouvez désactiver la fonction d'évaluation via l'élément Grade (Evaluer) de FUNCTION (Fonction) (page 94).

## Leçon 2 – Your Tempo (Votre tempo)

Cette leçon vous apprend à jouer les notes correctement, en respectant le rythme. Le tempo de la reproduction de morceau varie en fonction de la vitesse à laquelle vous jouez. Le morceau ralentit lorsque vous jouez des notes incorrectes, de sorte que vous pouvez apprendre à jouer à votre propre rythme.

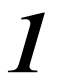

# Sélectionnez le morceau et la partie que vous voulez travailler (étapes 1 et 3 de la page 51).

# 2

### Lancez Leçon 2.

Chaque fois que vous appuyez sur la touche LESSON [START], les modes leçon sont sélectionnés dans l'ordre suivant : Leçon  $1 \rightarrow$ Leçon  $2 \rightarrow$  Leçon  $3 \rightarrow$  Off  $\rightarrow$  Leçon  $1 \dots$ 

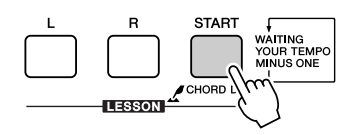

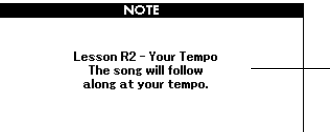

Dans ce cas, la mention « R2 » indique que la leçon 2 pour la main droite a été sélectionnée.

# La reproduction du morceau démarre automatiquement lorsque vous sélectionnez Leçon 2.

Le repère triangulaire apparaît dans l'écran de la partition et se déplace pour indiquer la note actuelle du morceau. Essayez de jouer les notes au rythme correct. Lorsque vous apprenez à jouer les notes correctes au bon rythme, le tempo s'accélère jusqu'à ce que vous jouiez le morceau au tempo d'origine.

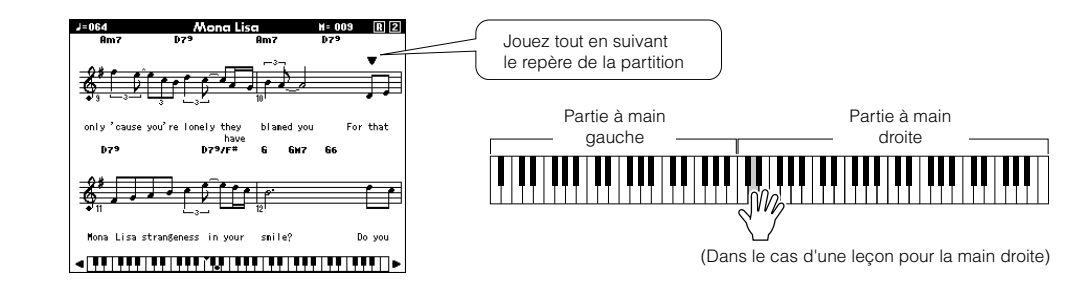

## **3** Arr

### Arrêtez le mode Lesson.

Vous pouvez interrompre le mode Lesson à tout moment en appuyant sur la touche [START/STOP].

Dès que vous maîtrisez la leçon 2, passez à la leçon 3.

## Leçon 3 - Minus One (Moins une partie)

Cette leçon vous permet de parfaire votre technique de jeu. Le morceau est joué au tempo normal, sans la partie que vous avez choisi d'interpréter. Jouez tout en écoutant le morceau.

# Sélectionnez le morceau et la partie que vous voulez travailler (étapes 1 et 3 de la page 51).

# 2

### Lancez Leçon 3.

Chaque fois que vous appuyez sur la touche LESSON [START], les modes leçon sont sélectionnés dans l'ordre suivant : Leçon  $1 \rightarrow$ Leçon  $2 \rightarrow$  Leçon  $3 \rightarrow$  Off  $\rightarrow$  Leçon  $1 \dots$ 

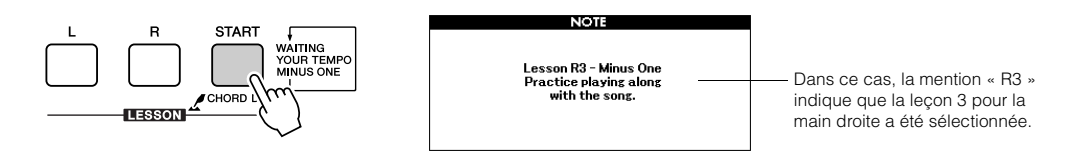

# La reproduction du morceau démarre automatiquement lorsque vous sélectionnez Leçon 3.

Jouez tout en écoutant le morceau. Le repère de la partition et le repère du clavier à l'écran vous indiquent les notes à jouer.

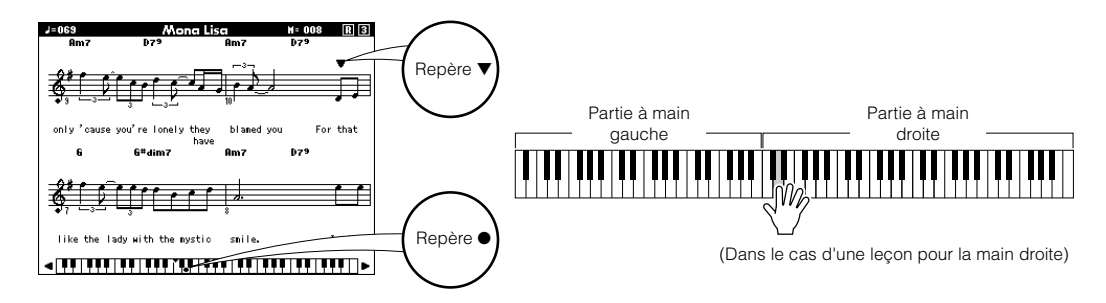

## 3

#### Arrêtez le mode Lesson.

Vous pouvez interrompre le mode Lesson à tout moment en appuyant sur la touche [START/STOP].

## La perfection par l'entraînement – Repeat and Learn

Utilisez cette fonction pour recommencer une section dans laquelle vous avez fait une erreur ou pour vous exercer de façon répétée à jouer une partie difficile.

# Appuyez sur la touche [REPEAT & LEARN] (Répétition et apprentissage) pendant la leçon.

La position du morceau revient quatre mesures avant le point où vous avez appuyé sur la touche, et la reproduction commence après un décompte d'une mesure. La reproduction se poursuit jusqu'au point où vous avez appuyé sur la touche [REPEAT & LEARN], puis recule de quatre mesures et recommence après un certain décompte. Ce processus est répétitif, de sorte qu'il vous suffit d'appuyer sur la touche [REPEAT & LEARN] lorsque vous faites une erreur afin de répéter cette section jusqu'à ce que vous la jouiez correctement.

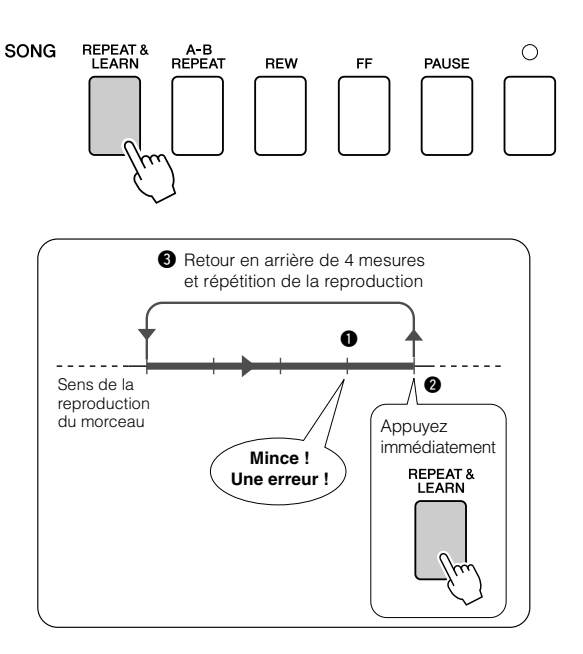

#### NOTE

 Vous pouvez modifier le nombre de mesures en fonction duquel la fonction Repeat and Learn revient en arrière, en appuyant sur l'une des touches numériques [1] – [9] pendant la reproduction répétée.

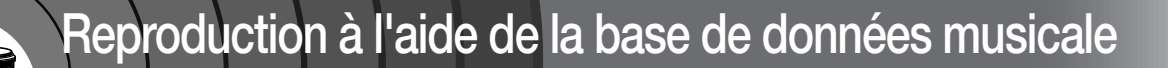

Vous voulez jouer de la musique selon votre style préféré, mais ignorez comment sélectionner la voix et le style les mieux adaptés au genre musical souhaité... Pas de problème, il vous suffit de sélectionner le style adéquat dans la base de données musicale. Les réglages de panneau sont alors automatiquement ajustés pour produire la combinaison idéale de sons et de styles !

### Appuyez sur la touche [MUSIC DATABASE] (Base de données musicales).

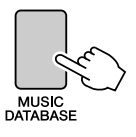

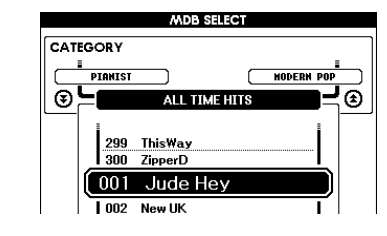

Un nom de base de données musicale apparaît à l'écran.

#### Sélectionnez une base de données musicale.

Reportez-vous à la liste figurant sur le panneau de l'instrument ou à la liste des bases de données musicales à la page 135 de ce manuel et servez-vous du bouton de réglage pour sélectionner une base de données musicale. Sélectionnez celle qui correspond à l'image du morceau que vous avez l'intention de jouer.

Pour les besoins de cet exemple, sélectionnez « 158 Patrol ».

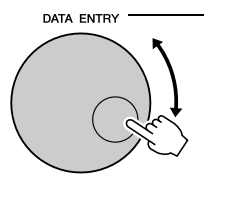

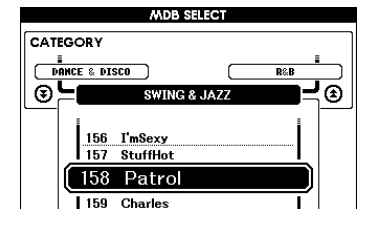

#### NOTE

 Les fichiers de base de données musicale (MDB) transférés depuis un ordinateur ou stockés sur un périphérique de mémoire flash USB connecté à l'instrument peuvent être sélectionnés et utilisés de la même façon que les bases de données musicales interne (numéros 301 –).
 Des instructions pour le transfert de fichiers sont fournies à la page 107.

# Reproduisez les accords de la main gauche et la mélodie de la main droite.

La reproduction du style de jazz commence lorsque vous jouez un accord de la main gauche dans la partie située à gauche du point de partage (page 27). Reportez-vous aux pages 29 – 31 pour plus d'informations sur la reproduction des accords.

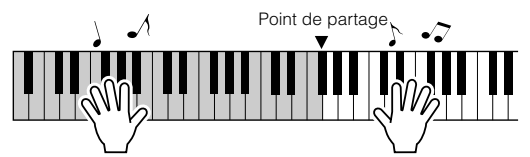

Si vous appuyez sur la touche [EXIT] pour retourner dans l'écran MAIN à ce stade, vous pourrez vérifier la voix et le style attribués.

# Appuyez sur la touche [START/STOP] pour arrêter la reproduction.

# Modification du style d'un morceau

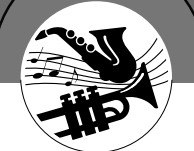

Outre le style par défaut de chaque morceau, vous pouvez sélectionner un style différent pour jouer le morceau à l'aide de la fonction Easy Song Arranger. Cela signifie que vous pouvez jouer une ballade, par exemple, sur des airs de bossa nova, de hip-hop, etc. Vous avez ainsi la possibilité de créer des arrangements totalement différents en modifiant le style dans lequel un morceau est joué.

Vous pouvez également changer la voix de mélodie du morceau et la voix du clavier pour obtenir quelque chose de tout à fait différent.

## Découverte de la fonction Easy Song Arranger

Vous pouvez essayer la fonctionnalité Easy Song Arranger avec le morceau interne Hallelujah Chorus.

Appuyez sur la touche [SONG] et servez-vous du bouton de réglage pour sélectionner « 009 Hallelujah Chorus ». Appuyez sur la touche [START/STOP] pour lancer la reproduction du morceau. Une explication relative à la fonction Easy Song Arranger s'affiche.

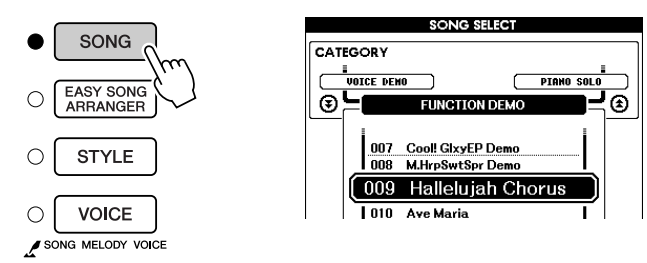

Au fur et à mesure de la progression du morceau, les styles se modifient, entraînant le changement de l'image globale du morceau. Gardez à l'esprit que vous pouvez également apprécier l'utilisation de la fonction Easy Song Arranger avec d'autres morceaux, notamment ceux qui comportent des données d'accord. NOTE

La partition de Hallelujah

Chorus est disponible à la page 120.

Utilisation de la fonction Easy Song Arranger

### Appuyez sur la touche [EASY SONG ARRANGER].

L'écran de sélection du morceau apparaît. Le nom et le numéro du morceau sélectionné sont en surbrillance.

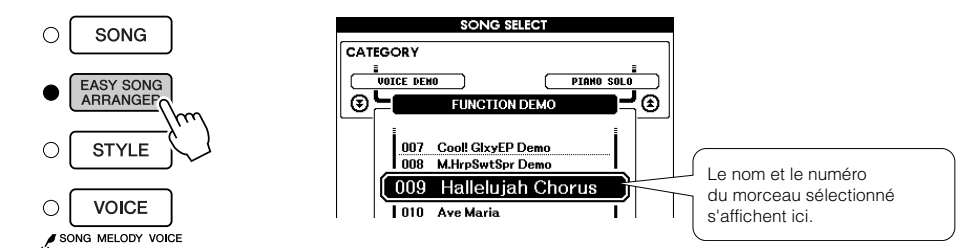

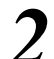

#### Sélectionnez un morceau.

Utilisez le bouton de réglage pour sélectionner le morceau que vous voulez arranger.

# 3 Ecoutez le morceau.

Appuyez sur la touche [START/STOP] pour lancer la reproduction du morceau. Passez à l'étape suivante tandis que le morceau est joué.

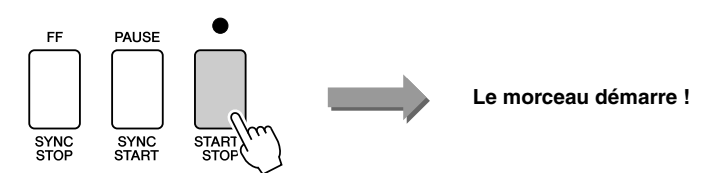

#### NOTE

 Lorsque vous reproduisez les morceaux portant les numéros 010, 011 et 020 à 030 via la fonction Easy Song Arranger, les pistes de mélodie sont automatiquement assouries et aucune mélodie ne retentit.
 Pour entendre les pistes de mélodie, vous devez appuyer sur les touches SONG MEMORY [3] – [5].

# 4

### Appuyez sur la touche [EASY SONG ARRANGER].

L'écran de sélection du style apparaît. Le nom et le numéro du style sélectionné sont en surbrillance.

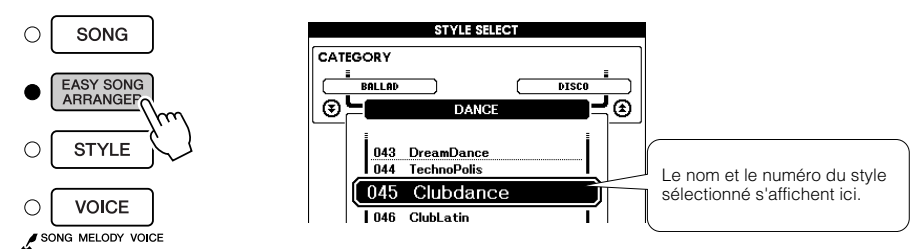

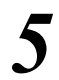

### Sélectionnez un style.

Faites tourner le bouton de réglage et écoutez la manière dont le son du morceau retentit en fonction des différents styles. Lorsque vous sélectionnez différents styles, le morceau reste le même et seuls les styles changent.

### Sélectionnez une partie de voix.

Si vous maintenez la touche [VOICE] enfoncée pendant plus d'une seconde, vous ferez apparaître une liste de voix. Les écrans Melody R et Melody L sont sélectionnés tour à tour, chaque fois que vous appuyez sur la touche [VOICE].

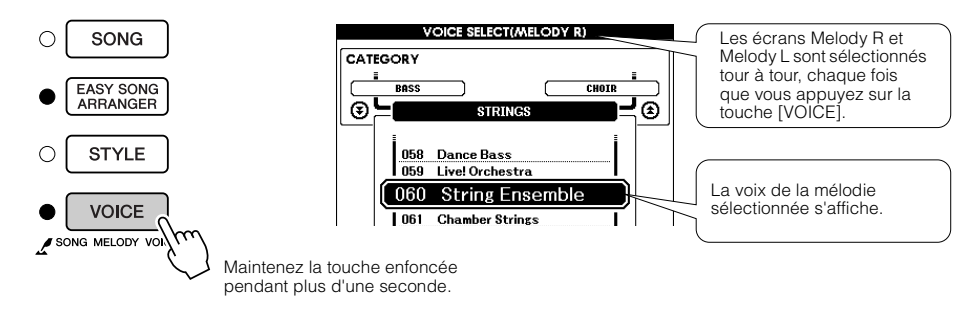

#### Sélectionnez une voix que vous souhaitez jouer comme mélodie du morceau.

Utilisez le bouton de réglage pour changer la voix de la mélodie. Lorsque vous sélectionnez différentes voix de mélodie, seule la voix de la mélodie change ; le morceau reste tel quel. NOTE

NOTE

Dans la mesure où la fonction

Easy Song Arranger utilise des

données de morceau, vous ne pouvez pas définir des accords en jouant dans la plage

d'accompagnement du clavier. La touche [ACMP ON/OFF]

ne fonctionnera pas. • Si les types de mesure

du morceau et du style

sont différents, c'est celui du morceau qui sera utilisé.

 Si vous appuyez sur la touche [INTRO/ENDING/rit.] pendant la reproduction du style, ce dernier s'interrompt tandis que la reproduction du morceau se poursuit. Appuyez sur la touche [START/STOP] pour arrêter complètement la reproduction.

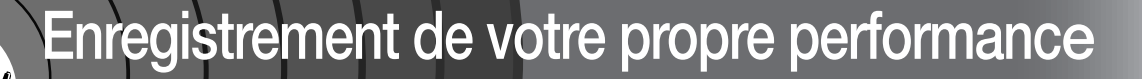

Vous pouvez enregistrer jusqu'à 5 de vos performances et les sauvegarder en tant que morceaux utilisateur (031 à 035). Une fois les performances enregistrées en tant que morceaux utilisateur, vous pouvez les reproduire de la même façon que les morceaux internes. Il est également possible d'enregistrer les morceaux utilisateur sur un périphérique de mémoire flash USB, comme décrit à la page 99.

#### Données enregistrables

(((•))

Il est possible d'enregistrer 5 pistes de mélodie et 1 piste de style (accords). Pour enregistrer votre propre performance, utilisez d'abord les touches SONG MEMORY [1] – [5] et [A] pour spécifier la ou les pistes sur lesquelles vous voulez enregistrer.

#### SONG MEMORY (piste) [1] – [5]

Enregistrez les parties de mélodie.

#### • SONG MEMORY (piste) [A]

Enregistrez les parties d'accords et de motifs de style.

#### NOTE

- Il est possible d'enregistrer jusqu'à 30 000 notes environ pour les cinq morceaux utilisateur lorsque l'enregistrement se fait exclusivement sur les pistes de mélodie.
- Les morceaux utilisateur sont enregistrés sous la forme de fichiers SMF (Standard MIDI File) au format 0. Reportez-vous à la page 107 pour plus d'informations sur les fichiers SMF.

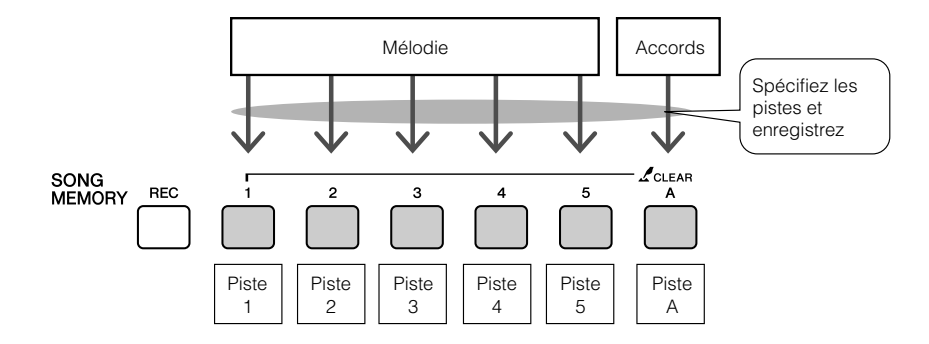

#### Etouffement de piste

Cet instrument vous permet de choisir si les pistes enregistrées sont reproduites ou non lors de l'enregistrement ou de la reproduction d'autres pistes (page 89).

## Procédure d'enregistrement

**1** Dans l'écran MAIN, appuyez sur la touche [SONG], puis utilisez le bouton de réglage pour sélectionner le numéro du morceau utilisateur (031 à 035) sur lequel vous voulez enregistrer.

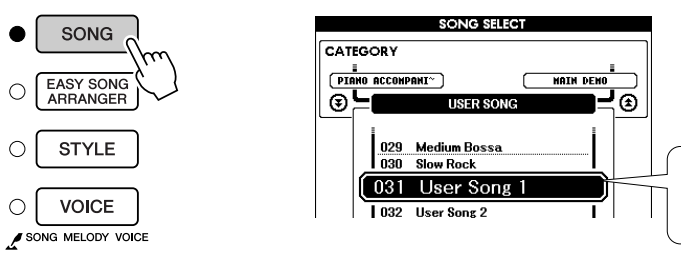

Faites pivoter le bouton de réglage pour sélectionner un numéro de morceau entre 031 et 035.

🗥 ATTENTION

NOTE

 Si vous enregistrez sur une piste qui contient déjà des données, celles-ci seront

· L'accompagnement de style

ne peut pas être activé ou désactivé pendant l'enregistrement.

est automatiquement activé lorsque vous sélectionnez la

écrasées et perdues.

piste de style [A] pour

l'enregistrement. • L'accompagnement de style

# 2

# Sélectionnez la ou les pistes à enregistrer et vérifiez votre sélection à l'écran.

#### Enregistrement simultané d'une piste de mélodie et de la piste d'accompagnement

Appuyez sur la touche de la piste de mélodie [1] – [5] sur laquelle vous voulez enregistrer tout en maintenant la touche [REC] (Enregistrer) enfoncée. Appuyez ensuite sur la touche [A] tout en maintenant la touche [REC] enfoncée.

Les pistes sélectionnées s'affichent en surbrillance à l'écran.

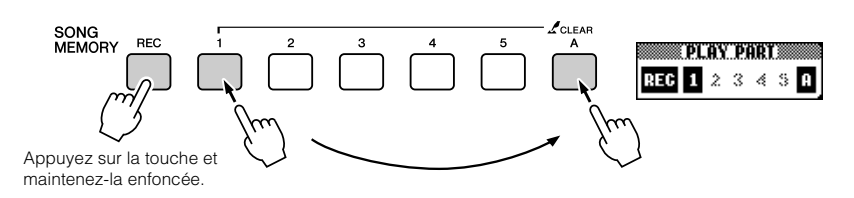

#### Enregistrement d'une piste de mélodie

Appuyez sur la touche de la piste de mélodie [1] - [5] sur laquelle vous voulez enregistrer tout en maintenant la touche [REC] (Enregistrer) enfoncée. Sélectionnez la touche [1] - [3] si vous voulez enregistrer une voix en duo. Les voix partagées ne peuvent pas être enregistrées. La piste sélectionnée est affichée en surbrillance à l'écran.

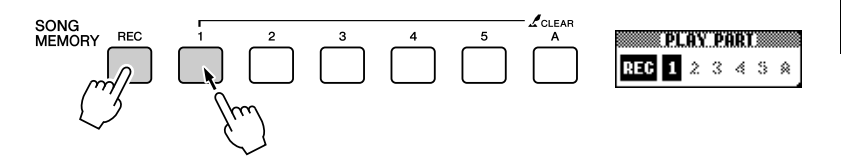

## NOTE Si le style d'accompagnement est activé et que la piste [A]

est activé et que la piste [A] n'a pas encore été enregistrée, la piste de style [A] est automatiquement sélectionnée pour l'enregistrement lorsqu'une piste de mélodie est choisie. Si vous voulez enregistrer exclusivement sur une piste de mélodie, prenez soin de désactiver la piste de style [A].

Pour annuler l'enregistrement sur une piste sélectionnée, appuyez une deuxième fois sur la touche de piste. L'accompagnement de style ne peut pas être activé ou désactivé pendant l'enregistrement.

### L'enregistrement démarre dès que vous jouez au clavier.

Vous pouvez également démarrer l'enregistrement en appuyant sur la touche [START/STOP].

La mesure actuellement sélectionnée apparaît à l'écran pendant l'enregistrement.

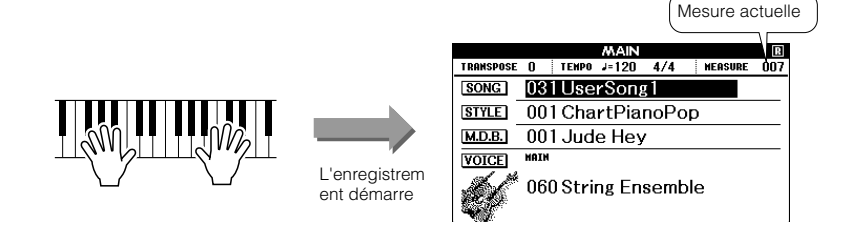

### Arrêtez l'enregistrement en appuyant sur les touches [START/STOP] ou [REC].

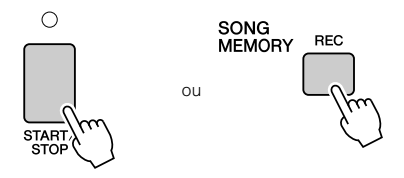

Lorsque l'enregistrement s'interrompt, le numéro de la mesure en cours revient sur 001 et les numéros de piste enregistrées à l'écran s'affichent dans un encadré.

## 5

#### Sauvegardez le morceau.

Lorsque vous arrêtez l'enregistrement, un message vous invitant à enregistrer le morceau s'affiche. Appuyez sur la touche [+/YES] si vous voulez enregistrer le morceau ou sur [-/NO] dans le cas contraire. Le morceau est enregistré en tant que fichier MIDI sous un des numéros de morceau 031 à 035.

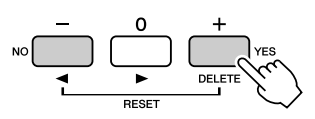

Si vous appuyez sur la touche [-/NO] en réponse au message de confirmation, le morceau n'est pas enregistré en tant que fichier MIDI. Il demeure toutefois dans la mémoire de l'instrument jusqu'à la mise hors tension, de sorte que vous avez la possibilité de le convertir en fichier MIDI et de le sauvegarder ultérieurement. Pour ce faire, maintenez la touche [REC] enfoncée jusqu'à ce que le message de confirmation de l'enregistrement apparaisse, puis appuyez sur la touche [+/YES].

#### NOTE

 Si la mémoire sature en cours d'enregistrement, un message d'avertissement s'affiche et l'enregistrement s'interrompt automatiquement. Utilisez la fonction Song Clear (Effacer le morceau) ou Track Clear (Effacer la piste) (page 63) pour supprimer les données indésirables et libérer de l'espace pour l'enregistrement, puis recommencez celui-ci.

#### NOTE

 Si vous appuyez sur la touche [INTRO/ENDING/rit.] pendant l'enregistrement d'une piste de style, un motif de coda approprié est joué, puis l'enregistrement s'arrête.

#### ATTENTION

 Les données du morceau enregistré seront perdues si vous mettez l'instrument hors tension sans effectuer l'opération de sauvegarde.

#### • Enregistrement d'autres pistes

Répétez les étapes 2 à 5 pour enregistrer les pistes restantes. En sélectionnant une piste non enregistrée, à l'aide des touches SONG MEMORY [1] – [5] ou [A], vous pouvez enregistrer sur la nouvelle piste tout en écoutant des pistes enregistrées précédemment (un cadre apparaît autour du numéro de piste sur l'écran). Vous pouvez également assourdir des pistes déjà enregistrées (le cadre autour du numéro de piste disparaît de l'écran) tandis que vous enregistrez de nouvelles pistes.

#### • Pour réenregistrer une piste

Sélectionnez simplement la piste à réenregistrer et effectuez l'enregistrement normalement.

Les nouvelles données écrasent les anciennes.

#### Lorsque l'enregistrement est terminé...

#### Pour reproduire un morceau utilisateur

Les morceaux utilisateur sont reproduits de la même manière que les morceaux normaux (page 32).

- **1** Appuyez sur la touche [SONG] de l'écran MAIN.
- **2** Le numéro et le nom du morceau actuellement sélectionné s'affichent. Utilisez le bouton de réglage pour sélectionner le morceau utilisateur (031 à 035) que vous souhaiter reproduire.
- **3** Appuyez sur la touche [START/STOP] pour démarrer la reproduction.

#### ◆ Pour enregistrer un morceau utilisateur dans la mémoire flash USB → page 99.

#### • Données non enregistrables

- Voix partagée
- Les données suivantes sont enregistrées en début de piste. Les modifications apportées pendant la reproduction du morceau ne sont pas enregistrées. Type de mesure, numéro et volume du style

### Song Clear – Suppression de morceaux utilisateur

Cette fonction permet d'effacer un morceau utilisateur entier (toutes les pistes).

Dans l'écran SONG SELECT, sélectionnez le morceau utilisateur (031 à 035) à effacer.

#### Enfoncez la touche SONG MEMORY [1] pendant plus d'une seconde tout en maintenant la touche SONG MEMORY [A] enfoncée.

Un message de confirmation apparaît à l'écran. Vous pouvez annuler l'opération d'effacement en appuyant sur la touche [-].

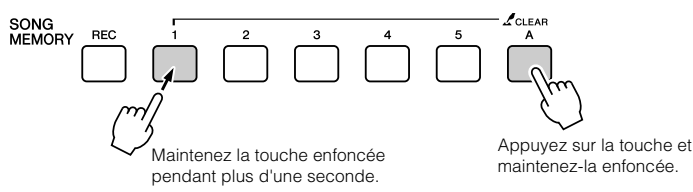

#### NOTE

 Si vous voulez uniquement supprimer une piste spécifique d'un morceau utilisateur, utilisez la fonction Track Clear.

### Appuyez sur la touche [+] pour effacer le morceau.

Le message d'effacement en cours apparaît brièvement à l'écran pendant la suppression du morceau.

## Track Clear – Suppression d'une piste donnée d'un morceau utilisateur

Cette fonction vous permet de supprimer une piste donnée d'un morceau utilisateur.

Dans l'écran SONG SELECT, sélectionnez le morceau utilisateur (031 à 035) à effacer.

### 2 Appuyez sur la touche SONG MEMORY ([1] – [5], [A]) correspondant à la piste que vous souhaiter effacer et maintenez-la enfoncée pendant plus d'une seconde.

Un message de confirmation apparaît à l'écran. Vous pouvez annuler l'opération d'effacement en appuyant sur la touche [-].

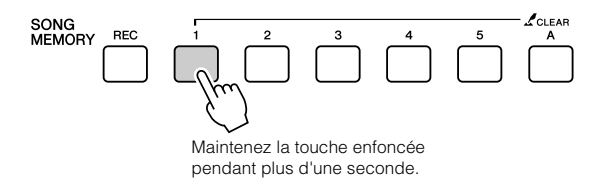

Appuyez sur la touche [+] pour effacer la piste.

Le message d'effacement en cours apparaît brièvement à l'écran pendant la suppression de la piste.

### Sauvegarde

Les réglages suivants sont toujours sauvegardés et conservés, même après la mise hors tension de l'instrument. Si vous souhaitez initialiser les réglages, exécutez l'opération Initialize (Initialiser) tel qu'indiqué ci-dessous.

#### • Paramètres de sauvegarde

- Registration Memory
- FUNCTION Settings: Tuning, Split Point, Touch Sensitivity, Style Volume, Song Volume, Metronome Volume, Grade, Demo Cancel, Language Selection, Sustain, Sound Type, Chord Fingering

## Initialisation

Cette fonction efface toutes les données sauvegardées dans la mémoire flash de l'instrument et restaure les réglages initiaux par défaut. Les procédures d'initialisation suivantes sont disponibles.

#### Backup Clear

Pour effacer les données sauvegardées dans la mémoire flash interne, tels que les réglages utilisateur du panneau et la mémoire de registration, mettez l'instrument sous tension en appuyant sur l'interrupteur d'alimentation tout en maintenant enfoncée la touche blanche la plus haute du clavier. Les données sauvegardées sont effacées et les valeurs par défaut restaurées.

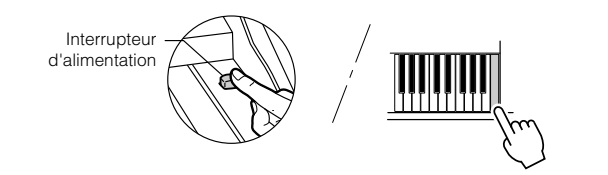

## 

Pour effacer des morceaux utilisateur, ainsi que des fichiers de morceau, de style et de base de données musicale qui ont été transférés dans la mémoire flash interne depuis un ordinateur, mettez l'instrument sous tension en appuyant sur l'interrupteur d'alimentation tout en enfonçant simultanément la touche blanche et les trois touches noires les plus hautes du clavier.

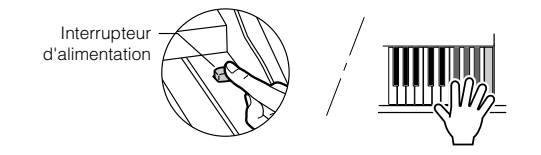

#### 

 Lorsque vous exécutez l'opération Flash Clear, les données que vous avez achetées sont également effacées. Prenez soin de sauvegarder sur ordinateur les données que vous souhaitez conserver.

## **Fonctions de base**

De manière générale, le contrôle repose sur les opérations de base suivantes.

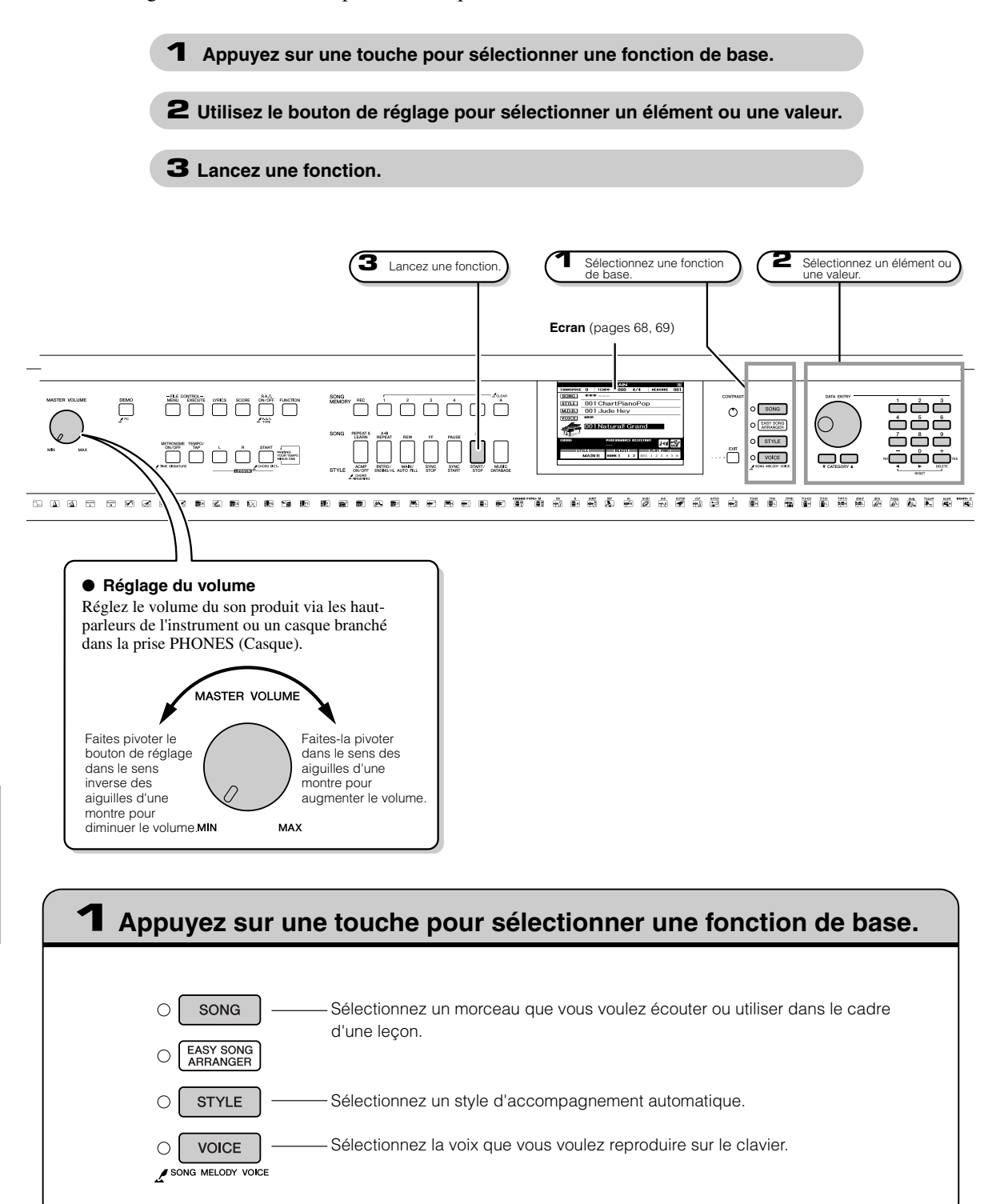

## 2 Utilisez le bouton de réglage pour sélectionner un élément ou une valeur.

Lorsque vous sélectionnez une fonction de base, l'élément correspondant à cette fonction apparaît en surbrillance à l'écran. Vous pouvez alors utiliser le bouton de réglage ou les touches numériques [0] - [9]pour sélectionner l'élément souhaité.

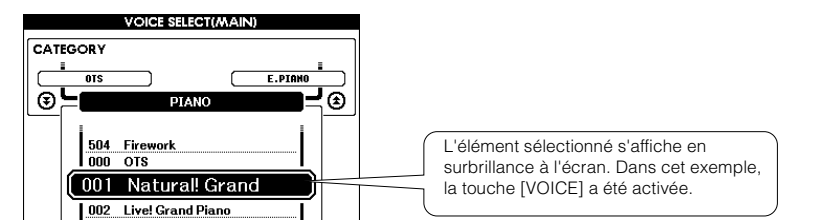

Modification des valeurs.

Diminution Augmentation

DATA ENTRY

#### Molette

Faites pivoter le bouton de réglage dans le sens des aiguilles d'une montre pour augmenter la valeur de l'élément sélectionné et dans le sens contraire pour diminuer sa valeur. Tournez le bouton de réglage de facon continue pour augmenter ou diminuer la valeur en continu.

#### Touches [+] et [-]

Appuyez brièvement sur la touche [+] pour augmenter la valeur de 1 ou sur la touche [-] pour la diminuer de 1. Maintenez l'une ou l'autre touche enfoncée de manière continue pour augmenter ou diminuer, respectivement, la valeur en continu.

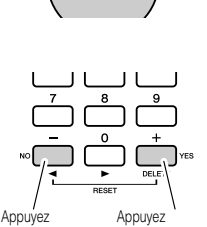

brièvement pour brièvement pour augmenter la diminuer la valeu

#### Touches numériques [0] – [9]

Vous pouvez utiliser les touches numériques pour entrer directement le numéro d'un morceau ou la valeur d'un paramètre. Les chiffres des centaines et des dizaines qui correspondent à « 0 » peuvent être omis (voir ci-dessous).

#### Exemple : le numéro de morceau « 003 » peut être saisi de trois manières.

- $[0] \rightarrow [0] \rightarrow [3]$
- $[0] \rightarrow [3]$ (« 003 » apparaît à l'écran après un bref délai)
- [3] (« 003 » apparaît à l'écran après un bref délai)

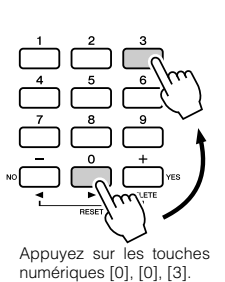

#### ● Touches CATEGORY [★] et [▼]

En cas de sélection d'un morceau, d'un style ou d'une voix, vous pouvez utiliser suivante ou précédente. ces touches pour passer directement au premier élément de la catégorie suivante ou revenir sur le premier élément de la catégorie précédente.

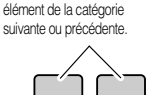

CATEGORY :

Passez directement au premier

Les touches CATEGORY [★] et [♥] servent à sélectionner des éléments classés par catégorie, comme dans l'exemple ci-dessous

#### Exemple : Ecran VOICE SELECT (Sélection de voix)

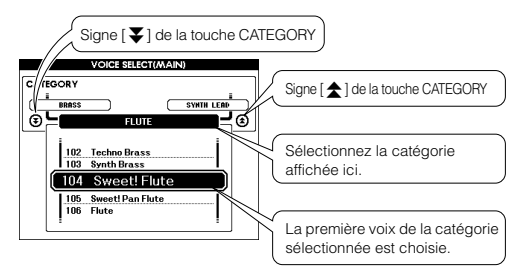

Sur un écran dans lequel une catégorie apparaît, la sélection est aisée si vous utilisez d'abord les touches CATEGORY  $[\bigstar]$  et  $[\checkmark]$  pour choisir la catégorie contenant l'élément souhaité, puis le bouton de réglage ou les touches [+] et [-] afin de sélectionner l'élément en question. Cette procédure peut s'avérer particulièrement pratique lorsque vous devez choisir parmi un grand nombre de voix.

Dans la plupart des procédures décrites dans ce mode d'emploi, il est conseillé d'utiliser le bouton de réglage pour effectuer les sélections car c'est la méthode la plus simple et la plus intuitive. Veuillez toutefois noter que la plupart des éléments ou valeurs sélectionnables avec le bouton de réglage peuvent également être sélectionnés avec les touches [+] et [-].

## **3** Lancez une fonction.

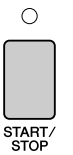

#### Il s'agit de la touche [START/STOP].

Appuvez sur la touche [START/STOP] après avoir appuvé sur [SONG] ou [STYLE] pour lancer la reproduction du morceau ou style (rythme) sélectionné.

Mode d'emploi 67

## Les écrans

#### Noms d'écran

Toutes les opérations sont effectuées en regardant l'écran. Un certain nombre de types d'écrans sont fournis pour différents modes et fonctions. Le nom de l'écran ouvert apparaît en haut de l'affichage.

#### Ecran MAIN

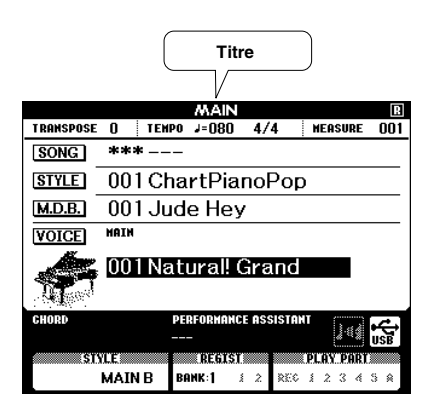

#### Pour revenir à l'écran MAIN

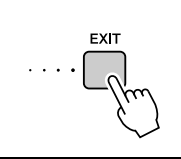

La plupart des opérations de base sont exécutées à partir de l'écran MAIN de l'instrument.

Vous pouvez revenir à l'écran MAIN depuis n'importe quel écran en appuyant sur la touche [EXIT], située dans le coin inférieur droit du panneau de l'écran.

#### • Ecran FUNCTION (page 92)

L'écran FUNCTION permet d'accéder à 49 fonctions utilitaires.

L'écran FUNCTION apparaît lorsque vous appuyez sur la touche [FUNCTION]. Dans l'écran FUNCTION, vous pouvez utiliser les touches CATEGORY [ $\bigstar$ ] et [ $\bigstar$ ] (page 67) pour sélectionner 49 groupes différents de fonctions.] Appuyez sur la ou les touches CATEGORY autant de fois que nécessaire jusqu'à ce que la fonction requise apparaisse à l'écran. Vous pouvez ensuite utiliser le bouton de réglage, les touches [+] et [-] ou les touches numériques [0] – [9] pour régler la valeur de la fonction selon vos besoins.

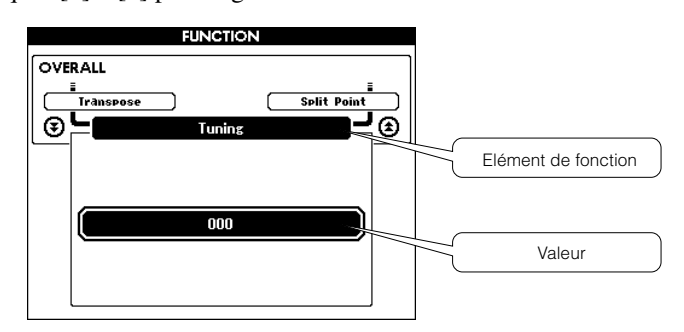

### Symbole « Appuyer et maintenir »

Le symbole « » qui apparaît à côté d'une touche indique que vous pouvez appuyer sur cette dernière et la maintenir enfoncée pendant plus d'une seconde pour appeler la fonction correspondante. Vous obtenez ainsi un accès direct bien pratique à toute une série de fonctions.  $\cap$ 

DSP ON/OFF

/ DSI

## Eléments de l'écran MAIN

L'écran MAIN affiche tous les réglages de base actuels : morceau, style et voix. Il comprend également une série de voyants qui indiquent l'état d'activation ou de désactivation de diverses fonctions.

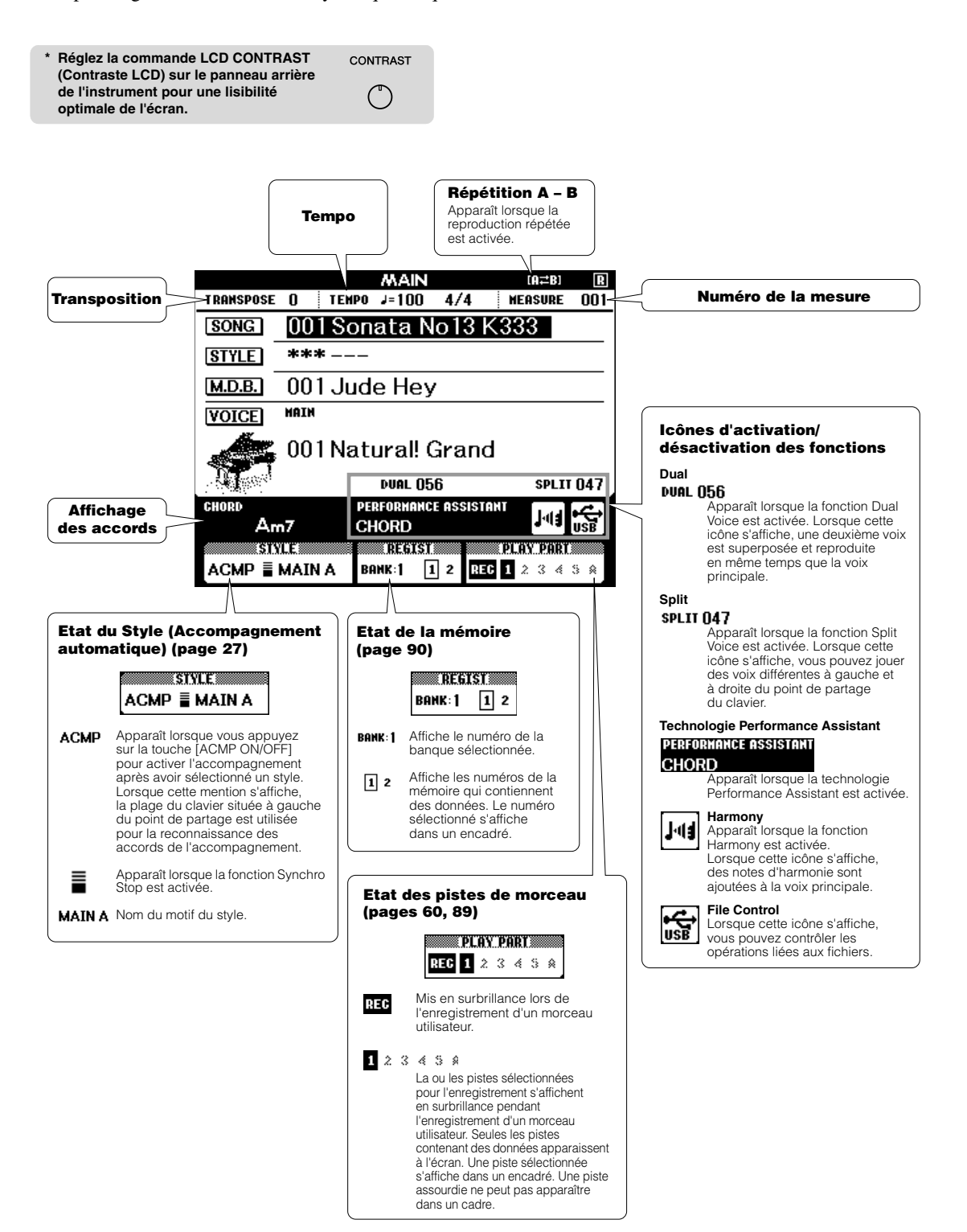

## Ajout d'harmonie

Cette fonction ajoute des notes d'harmonie à la voix principale.

Appuyez sur la touche [HARMONY ON/OFF] (Activation/désactivation de l'harmonie) pour activer la fonction Harmony.

Pour désactiver l'harmonie, appuyez à nouveau sur la touche [HARMONY ON/OFF].

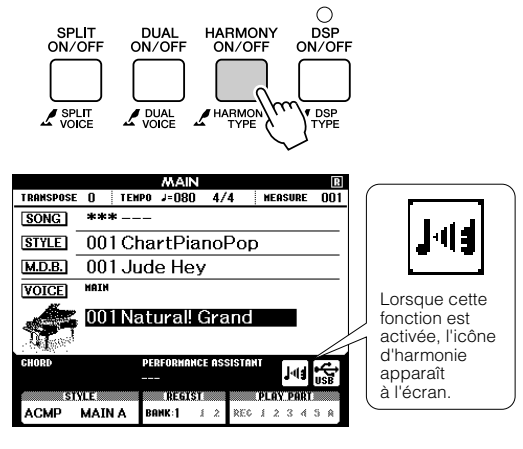

NOTE |

 Lorsque vous appuyez sur la touche [HARMONY ON/OFF] pour activer cette fonction, le type d'harmonie correspondant à la voix principale sélectionnée est automatiquement choisi.

#### **2** Maintenez la touche [HARMONY ON/OFF] enfoncée pendant plus d'une seconde.

La voix de la mélodie actuellement sélectionnée s'affiche.

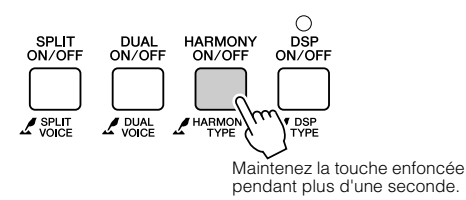

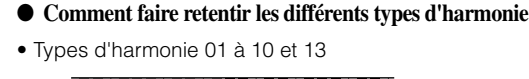

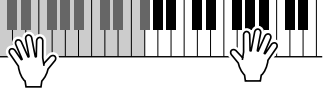

Appuyez sur les touches de la section à main droite du clavier tout en jouant des accords dans la plage de l'accompagnement automatique alors que ce dernier est activé (page 27).

• Types d'harmonie 15 à 18 (Echo)

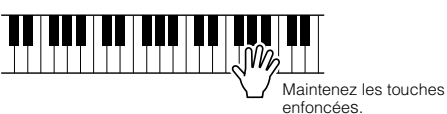

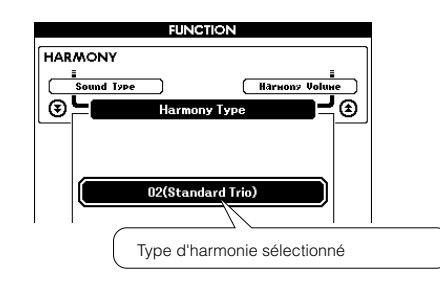

# **3** Utilisez le bouton de réglage pour sélectionner un autre type d'harmonie.

Reportez-vous à la Liste des types d'effets à la page 137 pour plus d'informations sur les types d'harmonie disponibles. Essayez de jouer au clavier avec la fonction Harmony. Chaque type d'harmonie dispose d'un effet et d'un fonctionnement spécifiques. Pour plus de détails, reportez-vous à la section « Comment faire retentir les différents types d'harmonie » ci-dessous, ainsi qu'à la Liste des types d'effets.

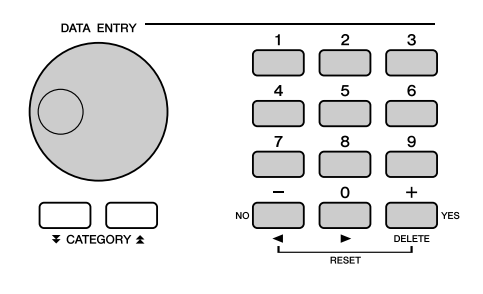

#### NOTE

 Les notes d'harmonie ne s'appliquent qu'aux voix principales et non aux voix en duo ou partagées.

- Les notes à gauche du point de partage du clavier ne produisent aucune note d'harmonie lorsque l'accompagnement automatique est activé (ACMP ON est allumé).
- Types d'harmonie 19 à 22 (Tremolo)

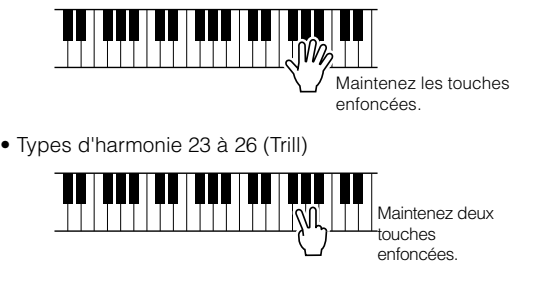

Vous pouvez ajuster le volume de l'harmonie dans les réglages de fonctions (page 93).

## Ajout de réverbération

La réverbération vous permet de jouer dans une ambiance de type salle de concert.

Lorsque vous sélectionnez un style ou un morceau, le type de réverbération optimal pour la voix utilisée est automatiquement sélectionné. Si vous voulez sélectionner un autre type de réverbération, utilisez la procédure décrite ci-dessous. Reportez-vous à la Liste des types d'effets à la page 138 pour plus d'informations sur les types de réverbération disponibles.

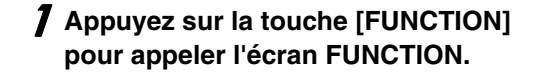

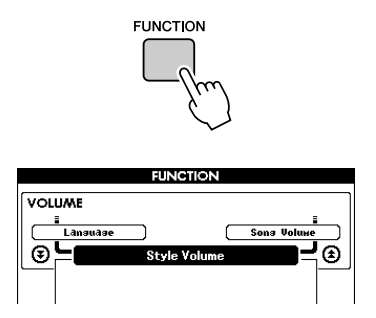

2 Utilisez les touches CATEGORY [★] et
 [▼] pour sélectionner l'élément Reverb
 Type (Type de réverbération).

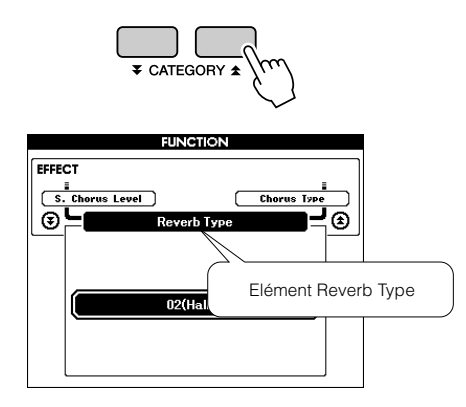

# **3** Utilisez le bouton de réglage pour sélectionner un type de réverbération.

Vous pouvez obtenir un aperçu du type de réverbération sélectionné en jouant sur le clavier.

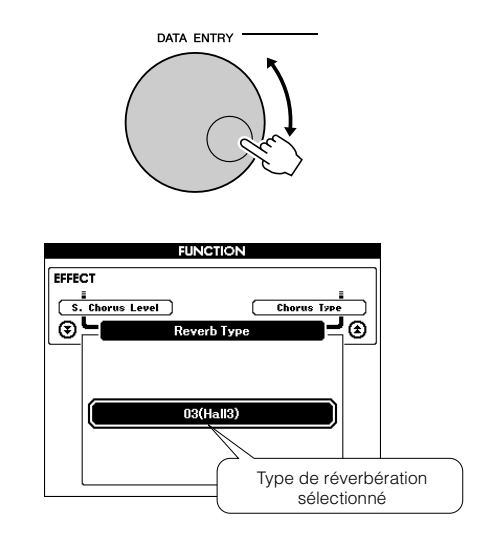

Reportez-vous à la Liste des types d'effets à la page 138 pour plus d'informations sur les types de réverbération disponibles.

### Réglage du niveau de réverbération

Vous pouvez régler de manière individuelle le degré de réverbération appliqué à la voix principale, à la voix de duo et à la voix partagée. (Reportez-vous à la page 93).

### Ajout de chœur

L'effet de chœur crée un son épais, similaire à celui de plusieurs voix identiques jouées à l'unisson. Lorsque vous sélectionnez un style ou un morceau, le type de chœur optimal pour la voix utilisée est automatiquement sélectionné. Si vous voulez sélectionner un autre type de chœur, utilisez la procédure décrite ci-dessous.

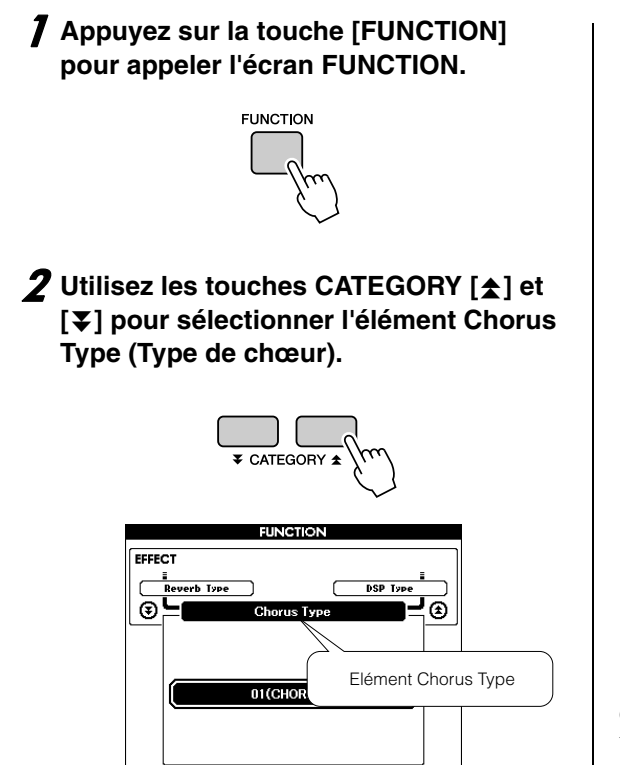

# **3** Utilisez le bouton de réglage pour sélectionner un type de chœur.

Vous pouvez obtenir un aperçu du type de cœur sélectionné en jouant au clavier.

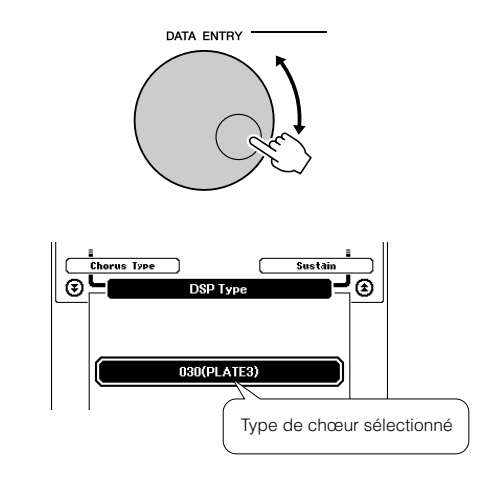

#### Réglage du niveau de chœur

Vous pouvez régler de manière individuelle le degré de chœur appliqué à la voix principale, à la voix en duo et à la voix partagée. (Reportez-vous à la page 93).
# Ajout de DSP

DSP est l'abréviation de Digital Signal Processor (Processeur de signal numérique). Un effet DSP peut être ajouté aux voix principales et en duo. Ces effets vont des effets d'ambiance de type réverbération à la distorsion, en passant par d'autres outils de traitement dynamique qui vous permettent d'améliorer le son ou de le transformer complètement.

### Utilisez la touche [DSP ON/OFF] (Activation/désactivation du DSP) pour activer la fonction DSP.

Le voyant s'allume lorsque le DSP est activé. Pour désactiver le DSP, appuyez à nouveau sur la touche [DSP ON/OFF].

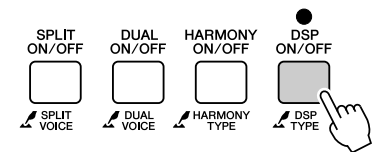

### NOTE

- Lorsque l'effet DSP est activé, le type de DSP optimal pour la voix en cours est automatiquement sélectionné.
- Le volume de la voix actuellement reproduite change en fonction de l'activation ou de la désactivation de l'effet DSP. Il ne s'agit pas d'un dysfonctionnement. Le degré de modification varie selon la voix sélectionnée.
- Le type de DSP étant un réglage global, vous ne pouvez sélectionner qu'un seul type. Par conséquent, lors de la reproduction d'un morceau ou d'un style récemment chargé, les voix sélectionnées peuvent ne pas retentir comme prévu. Ce phénomène est normal car le morceau ou le style dispose de son propre type DSP qui remplace toutes les sélections effectuées avant le chargement. Un phénomène similaire se produit lorsque vous utilisez les touches [FF] et [REW] ou la fonction A-B Repeat durant la reproduction d'un morceau.

### 2 Appuyez sur la touche [DSP ON/OFF] et maintenez-la enfoncée pendant plus d'une seconde.

Le type de DSP sélectionné s'affiche.

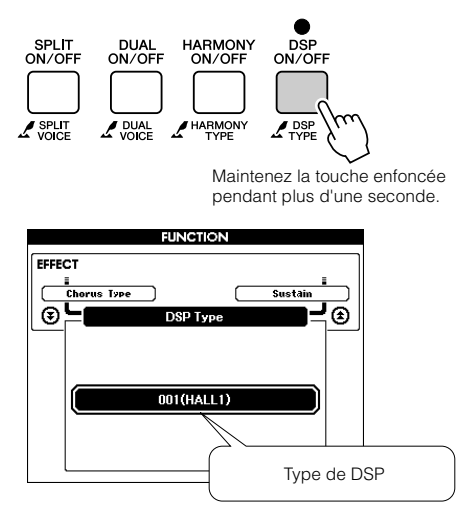

# **3** Utilisez le bouton de réglage pour sélectionner un type de DSP.

Reportez-vous à la Liste des types de DSP à la page 140 pour plus d'informations sur les types de DSP disponibles.

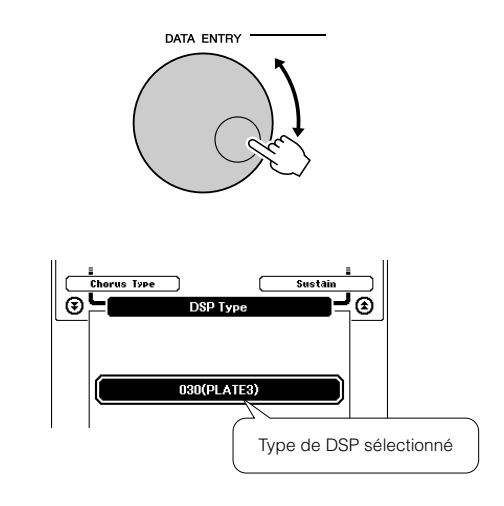

### Réglage du niveau de DSP

Vous pouvez régler de manière individuelle le degré de DSP appliqué respectivement aux voix principales et en duo.

(Reportez-vous à la page 93).

# Ajoute de Sustain (Maintien)

Cette fonction ajoute du maintien aux voix du clavier. Utilisez-la lorsque vous voulez ajouter du maintien aux voix, quelle que soit l'utilisation faite de la pédale forte. La fonction de maintien n'affecte pas la voix partagée.

## Appuyez sur la touche [FUNCTION] pour appeler l'écran FUNCTION.

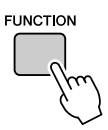

# 2 Utilisez les touches CATEGORY [☆] et [▼] pour sélectionner l'élément Sustain (Maintien).

Le réglage actuel s'affiche.

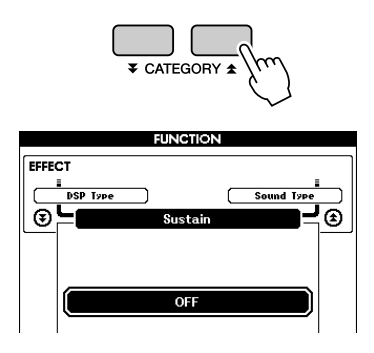

# **3** Vous pouvez alors utiliser les touches [+] et [-] pour activer ou désactiver le maintien.

#### NOTE

• Le maintien de certaines voix peut ne pas être considérablement affecté par l'activation de la fonction Sustain.

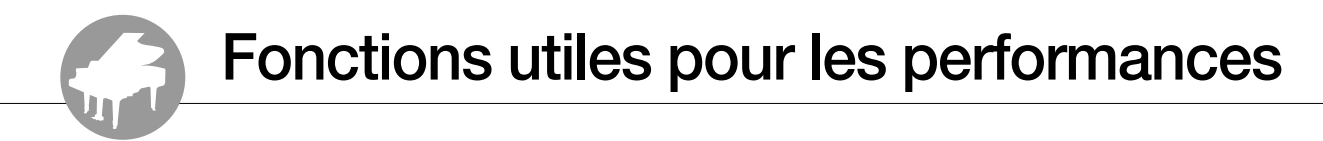

# Démarrage par tapotement

Vous pouvez également régler le tempo en tapotant sur la touche [TEMPO/TAP] au tempo requis, 4 fois pour les types de mesures à 4 temps et trois fois pour ceux à 3 temps. Vous modifiez le tempo pendant la reproduction du morceau en appuyant simplement deux fois sur la touche.

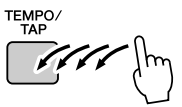

# Sensibilité de la réponse au toucher

Vous pouvez régler la sensibilité du clavier aux dynamiques en trois étapes.

### **7** Appuyez sur la touche [FUNCTION].

La fonction sélectionnée apparaît à l'écran.

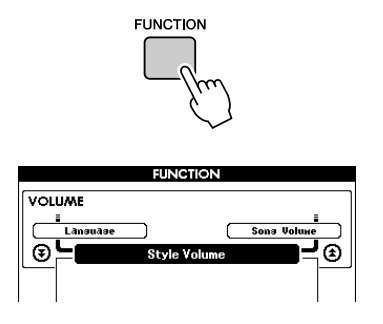

# 2 Utilisez les touches CATEGORY [★] et [▼] pour sélectionner l'élément Touch Sensitivity (Sensibilité au toucher).

La sensibilité au toucher sélectionnée s'affiche.

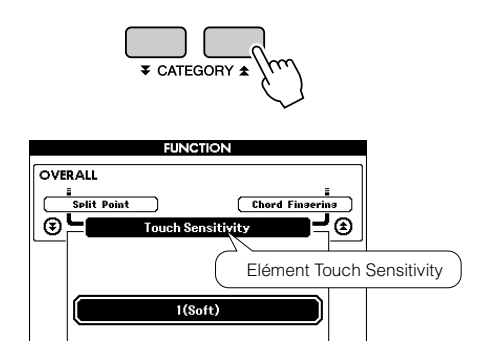

**3** Utilisez le bouton de réglage pour sélectionner un réglage de sensibilité entre 1 et 3. Plus la valeur est élevée, plus la variation de volume est grande (aisée) en réponse à la dynamique du clavier (autrement dit, la sensibilité est plus grande).

Lorsque le réglage est de « 4 », la réponse au toucher est fixe, ce qui signifie que la force de votre jeu ne modifie pas la vélocité.

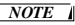

• Le réglage initial par défaut de la sensibilité au toucher est « 2 ».

# **Présélection immédiate**

Il est parfois difficile de sélectionner la voix idéale pour un morceau ou un style. La fonction One Touch Setting (Présélection immédiate) sélectionne automatiquement une voix parfaitement adaptée au style ou au morceau choisi. Il vous suffit de sélectionner la voix « 000 » pour activer cette fonction.

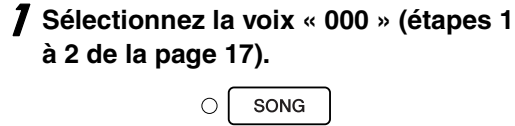

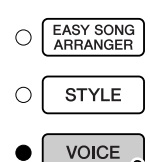

ONG MELODY V

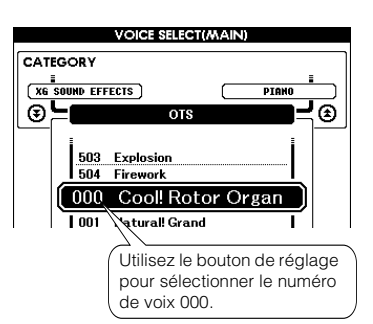

- 2 Sélectionnez et reproduisez n'importe quel morceau (étapes 1 à 3 de la page 33).
- **3** Jouez au clavier et gardez en mémoire le son de la voix.

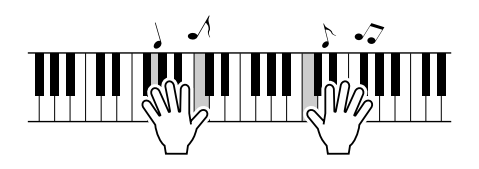

Si vous avez interrompu la reproduction à un moment donné de cette procédure, appuyez sur la touche [START/STOP] pour la redémarrer.

### 4 Utilisez le bouton de réglage pour changer de morceau, puis jouez au clavier et écoutez la voix.

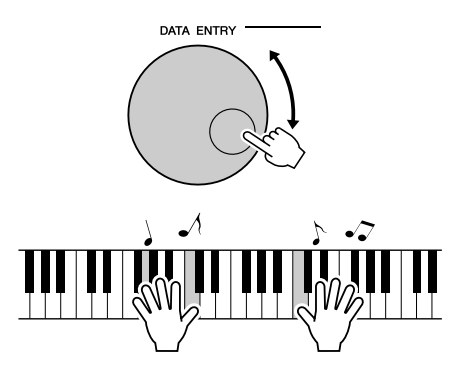

Vous devriez entendre une voix différente de celle jouée à l'étape 3. Observez l'écran tandis que vous changez de morceau et vous verrez que des voix différentes sont sélectionnées pour chaque morceau.

# Sélectionnez un type de son.

Sélectionnez un type de son pour les haut-parleurs internes : son de piano ou son de style.

# Maintenez la touche [PIANO PRESET] enfoncée pendant plus d'une seconde. Plano RESET

Maintenez la touche enfoncée pendant plus d'une seconde.

Le type de son sélectionné s'affiche.

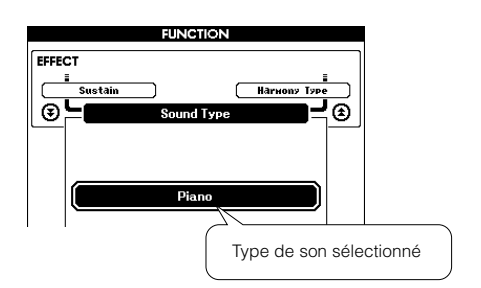

# **2** Utilisez le bouton de réglage afin de sélectionner le type de son souhaité.

Sélectionnez Piano si vous souhaitez obtenir un son de piano ou Style si vous voulez un style.

#### NOTE |

• Lorsque vous utilisez les écouteurs, vous entendez un son normal.

Cette fonction peut également être définie à l'aide de la touche [FUNCTION] (reportezvous à la page 93).

# Commandes de hauteur de ton

### Changements de hauteur importants (Transpose)

Vous pouvez faire glisser la hauteur de ton générale de l'instrument vers le haut ou le bas d'une octave au maximum par incréments d'un demi-ton.

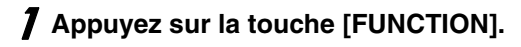

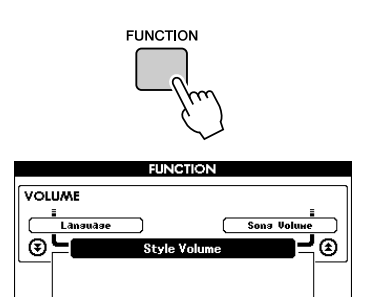

 2 Utilisez les touches CATEGORY [★] et
 [▼] pour sélectionner l'élément Transpose (Transposition).

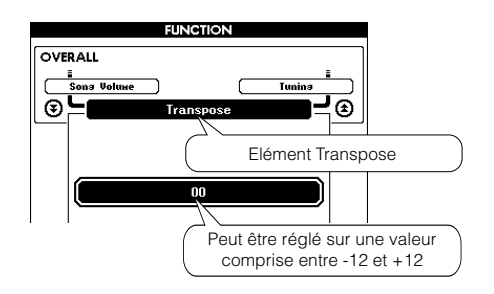

**3** Utilisez le bouton de réglage pour régler la transposition sur une valeur comprise entre -12 et +12 selon les besoins.

NOTE • La hauteur de ton des voix de kits de batterie ne peut pas être modifiée.

### Changements de hauteur légers (Tuning)

Vous pouvez faire glisser l'accord général de l'instrument vers le haut ou le bas de 100 centièmes maximum par incréments d'un centième (100 centièmes = 1 demi-ton).

**7** Appuyez sur la touche [FUNCTION].

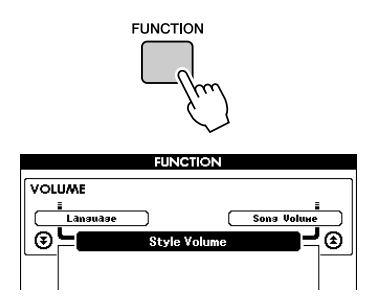

2 Utilisez les touches CATEGORY [★] et
 [▼] pour sélectionner l'élément Tuning (Accordage).

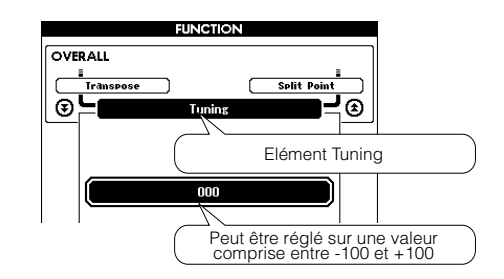

 Utilisez le bouton de réglage pour régler l'accord sur une valeur comprise entre -100 et +100 selon les besoins.

NOTE 

 La hauteur de ton des voix de kits de batterie ne peut pas être modifiée.

Le principe d'utilisation de la fonction Style (accompagnement automatique) est décrit à la page 26 du Guide de référence rapide.

Voici d'autres méthodes pour reproduire les styles, régler le volume du style, jouer des accords à l'aide des styles, etc.

# Variation de motifs (sections)

Cet instrument possède de très nombreuses « sections » de style qui vous permettent de varier l'arrangement de l'accompagnement en fonction du morceau en cours de reproduction.

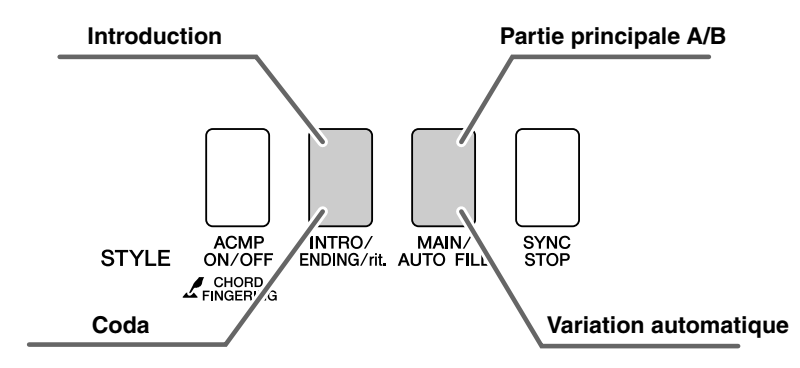

### Section INTRO

Cette section est utilisée en début de morceau. En fin d'introduction, l'accompagnement passe directement à la partie principale MAIN. La longueur de l'intro (en mesures) varie en fonction du style sélectionné.

### Section MAIN

Cette section est utilisée pour jouer la partie principale du morceau. Elle exécute un motif d'accompagnement principal qu'elle répète indéfiniment jusqu'à ce que vous appuyiez sur la touche d'une autre section. Le motif de base compte deux variations (A et B) et le son de la reproduction du style change de façon harmonique en fonction des accords joués de la main gauche.

### Variation rythmique, section

Cette section est automatiquement ajoutée avant de passer à la section A ou B.

### Section ENDING (Coda)

Cette section est utilisée pour conclure le morceau. Après la reproduction de la coda, l'accompagnement automatique s'arrête de lui-même. La longueur de la coda (en mesures) varie selon le style choisi.

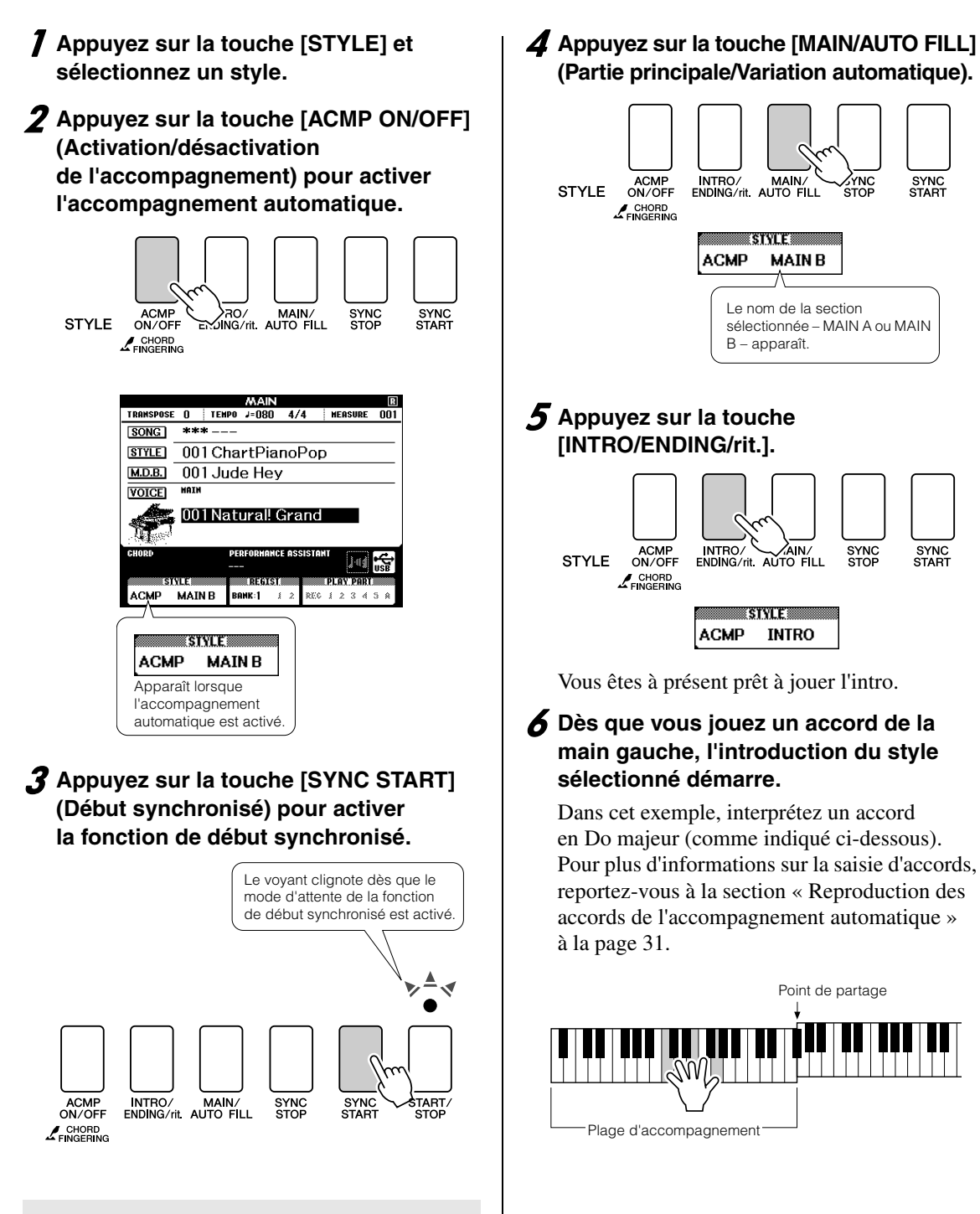

### • Synchro Start (Début synchronisé)

Lorsque le mode d'attente de début synchronisé est activé, la reproduction du style débute dès que vous jouez un accord dans la plage d'accompagnement du clavier. Vous pouvez désactiver ce mode en appuyant à nouveau sur la touche [SYNC START] (Début synchronisé).

### Appuyez sur la touche [MAIN/AUTO FILL] (Partie principale/Variation automatique).

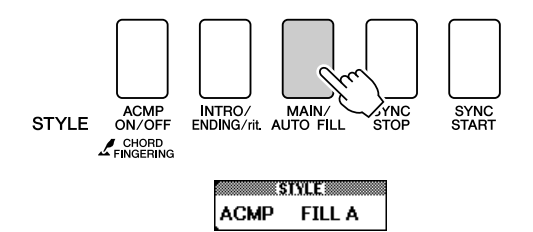

Lorsque la variation rythmique est terminée, la reproduction passe en douceur à la section principale A/B sélectionnée.

# **8** Appuyez sur la touche [INTRO/ENDING/rit.].

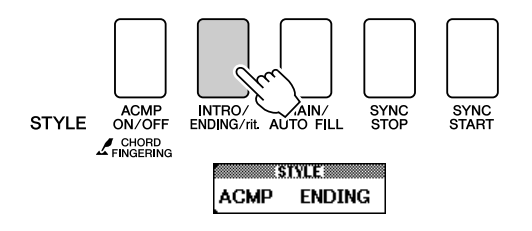

Vous passez directement à la section finale. Après la reproduction de la coda, l'accompagnement automatique s'arrête de lui-même. Vous pouvez ralentir progressivement la coda (ritardando), en appuyant à nouveau, pendant sa reproduction, sur la touche [INTRO/ ENDING/rit.].

### • Synchro Stop (Arrêt synchronisé)

Lorsque cette fonction est sélectionnée, le style de l'accompagnement est uniquement reproduit lorsque vous jouez des accords dans la plage d'accompagnement du clavier. La reproduction du style s'interrompt dès que vous relâchez les touches. Pour activer la fonction, appuyez sur la touche [SYNC STOP] (Arrêt synchronisé).

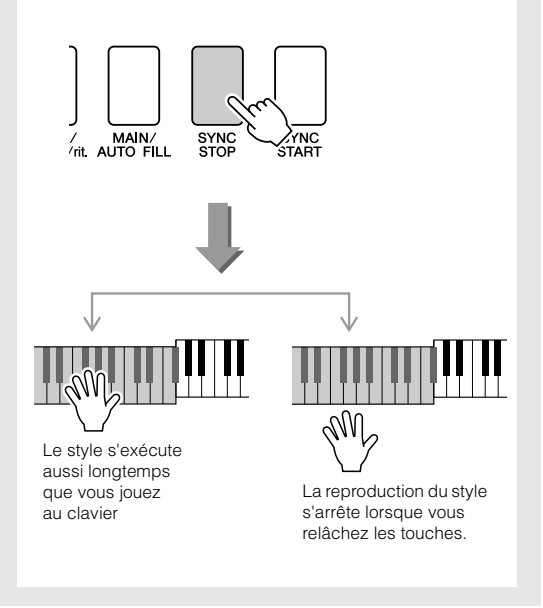

# Configuration du point de partage

Le point de partage initial est réglé par défaut sur la touche 054 (touche F#2), mais vous pouvez le remplacer par une autre touche à l'aide de la procédure suivante.

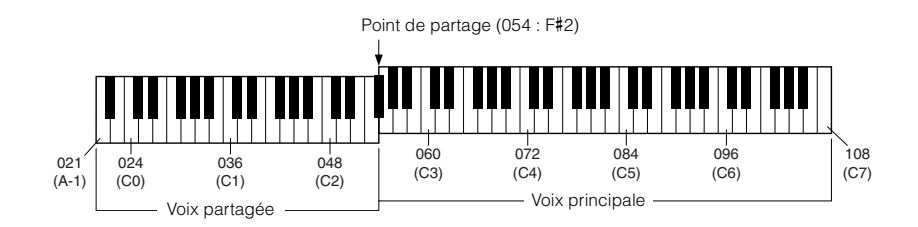

## **7** Appuyez sur la touche [FUNCTION].

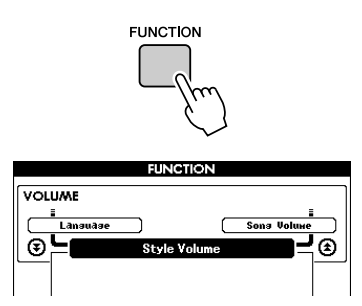

 2 Utilisez les touches CATEGORY [★] et
 [▼] pour sélectionner l'élément Split Point.

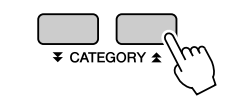

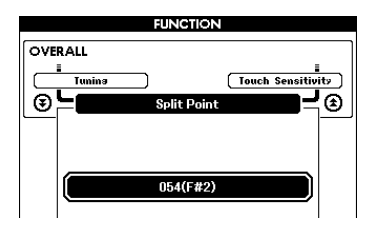

### **3** Utilisez le bouton de réglage pour régler le point de partage sur une touche comprise entre 021 (A-1) à 108 (C7).

#### NOTE |

- Lorsque vous modifiez le point de partage, celui de l'accompagnement automatique change également.
- Le point de partage ne peut pas être modifié pendant une leçon.
- La voix partagée se fait entendre lorsque vous enfoncez la touche correspondant au point de partage.

### NOTE

 Vous pouvez également accéder à l'élément Split Point en appuyant sur la touche [FUNCTION] et en utilisant les touches CATEGORY [▲] et [♥] pour localiser l'élément (page 92).

# Reproduction d'un style avec des accords mais sans rythme (Stop Accompaniment)

Lorsque l'accompagnement automatique est activé (l'icône ACMP ON s'affiche) et la fonction Syncro Start désactivée, vous pouvez jouer des accords dans la plage d'accompagnement à main gauche du clavier tandis que le style est arrêté. Vous continuerez malgré tout à entendre les accords de l'accompagnement. Il s'agit de la fonction « Stop Accompaniment » (Arrêt de l'accompagnement), qui permet d'utiliser tous les doigtés d'accords reconnus par l'instrument (page 31).

Appuyez sur la touche [STYLE], puis sur [ACMP ON/OFF] pour activer l'accompagnement automatique.

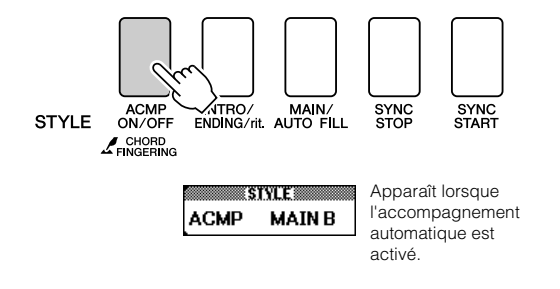

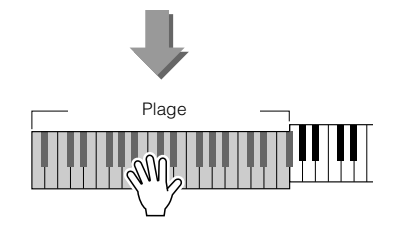

# Réglage du volume de style

Appuyez sur la touche [STYLE] pour activer la fonction Style.

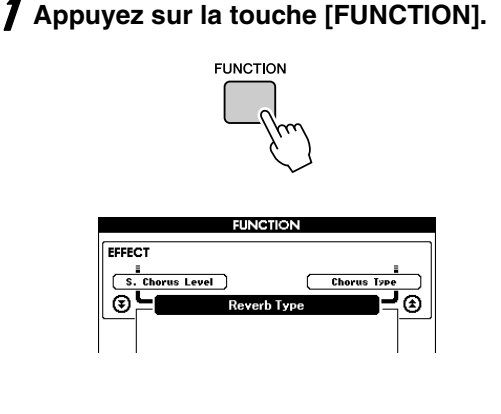

2 Utilisez les touches CATEGORY [★] et
 [▼] pour sélectionner l'élément Style
 Volume (Volume du style).

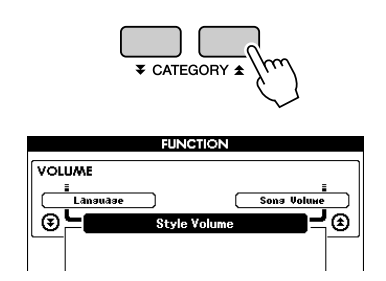

**3** Utilisez le bouton de réglage pour régler le volume du style sur une valeur comprise entre 000 et 127.

# Notions de base concernant les accords

Un « accord » est produit lorsque vous jouez deux ou plusieurs notes simultanément.

Le type d'accord le plus simple est appelé « accord parfait ». Il est constitué de trois notes : la note fondamentale et les troisième et cinquième notes de la gamme correspondante. Un accord parfait majeur en Do, par exemple, est constitué des notes Do (note fondamentale), Mi (troisième note de la gamme majeure de Do) et Fa (cinquième note de la gamme majeure de Do).

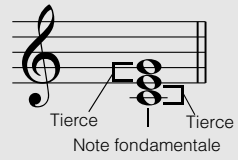

Dans l'accord parfait majeur en Do présenté ci-dessus, la note la plus basse est

la « note fondamentale ». Il s'agit en fait de la « position fondamentale » de l'accord. L'utilisation d'autres notes de l'accord comme note la plus basse entraîne des « inversions ». La note fondamentale constitue le son central de l'accord, qui soutient et accroche les autres notes.

La distance (intervalle) entre les notes adjacentes d'un accord parfait en position fondamentale est une tierce majeure ou mineure.

Tierce majeure – quatre demi-pas (demi-tons)

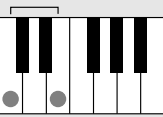

Tierce mineure - trois demi-pas (demi-tons)

L'intervalle le plus bas dans notre accord parfait en position fondamentale (entre la note fondamentale et la tierce) détermine s'il s'agit d'un accord majeur ou mineur. Il est possible de déplacer la note la plus haute vers le haut ou le bas d'un demi-ton pour produire deux accords supplémentaires, comme illustré ci-dessous.

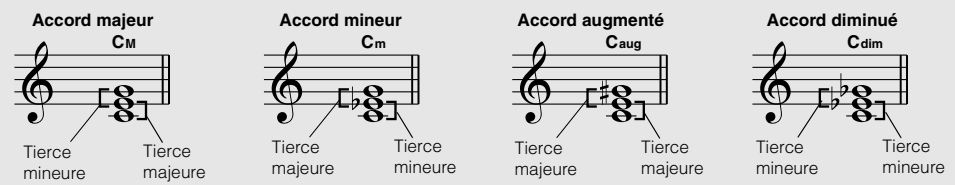

Les caractéristiques de base du son de l'accord restent intactes même en cas de changement de l'ordre des notes afin de créer différentes inversions. Les accords successifs d'une progression d'accords peuvent être reliés en douceur, comme par exemple, en sélectionnant les inversions appropriées (ou « sonorités » de l'accord).

### Interprétation des noms d'accord

Le nom de l'accord vous dit à peu près tout ce que vous devez savoir sur ce dernier (en dehors de l'inversion/la sonorité). En effet, il fournit des indications sur la note fondamentale, le type de l'accord, autrement dit s'il s'agit d'un accord majeur, mineur, diminué ou s'il a besoin d'une septième majeure ou diminuée, les éventuelles altérations ou tensions utilisées, etc., et tout cela, d'un simple coup d'œil.

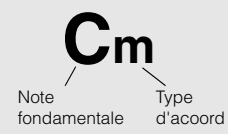

Exemples de types d'accord (Il ne s'agit que de quelques types d'accord « standard » reconnus par cet instrument.)
 Quarte suspendue 7 ème Septième mineure Septième majeure

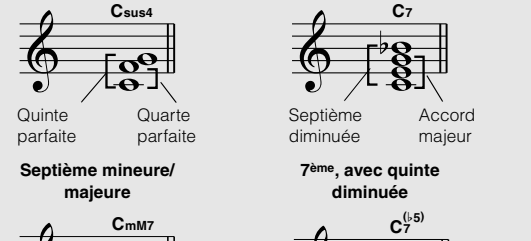

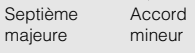

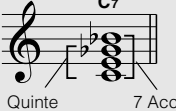

Quinte 7 Áccord diminuée de septième

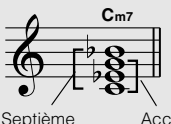

Septième Accord diminuée mineur

Septième mineure, avec quinte diminuée

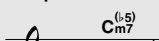

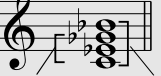

Quinte Accord mineur diminuée de septième Septième Accord

Сма

majeure majeur

7<sup>ème</sup>, avec quarte suspendue

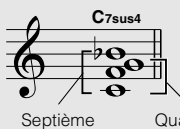

diminuée

Quarte suspendue

### ■Accords standards reconnus .....

Tous les accords du tableau ci-dessus sont des accords « avec note fondamentale en Do ».

| Nom de l'accord/[Abréviation]                        | Sonorité normale                                          | Accord<br>(C)                         | Affichage            |
|------------------------------------------------------|-----------------------------------------------------------|---------------------------------------|----------------------|
| [M] majeur                                           | 1 – 3 – 5                                                 | С                                     | С                    |
| Neuvième ajoutée [(9)]                               | 1 - 2 - 3 - 5                                             | C <sup>(9)</sup>                      | C9                   |
| Sixte [6]                                            | 1-(3)-5-6                                                 | C <sub>6</sub>                        | C6                   |
| Sixte neuvième [6(9)]                                | 1-2-3-(5)-6                                               | C <sub>6</sub> <sup>(9)</sup>         | C6 <sup>9</sup> *    |
| Septième majeure [M7]                                | 1 - 3 - (5) - 7                                           | См7                                   | CM7                  |
| Majeure septième neuvième [M7(9)]                    | 1 - 2 - 3 - (5) - 7                                       | C <sup>(9)</sup><br>CM7               | См7 <sup>9</sup> *   |
| Onzième dièse ajouté sur majeure septième [M7(#11)]  | 1 - (2) - 3 - #4 - 5 - 7 ou<br>1 - 2 - 3 - #4 - (5) - 7   | C <sup>(#11)</sup><br>CM7             | См7 <sup>#11</sup> * |
| Quinte diminuée [(b5)]                               | 1-3-65                                                    | C <sup>(5)</sup>                      | C <sup>▶5</sup> *    |
| Quinte diminuée sur majeure septième [M7b5]          | 1-3-\$5-7                                                 | C <sup>(↓5)</sup><br>CM7              | См7 <sup>▶5</sup> *  |
| Quarte suspendue [sus4]                              | 1-4-5                                                     | Csus4                                 | Csus4                |
| Augmentée [aug]                                      | 1 – 3 – #5                                                | Caug                                  | Caug                 |
| Septième majeure augmentée [M7]                      | 1 - (3) - #5 - 7                                          | CM7aug                                | CM7aug *             |
| Mineure [m]                                          | 1                                                         | Cm                                    | Cm                   |
| Neuvième ajoutée sur mineure [m(9)]                  | 1-2-13-5                                                  | C <sup>(9)</sup>                      | Cm9                  |
| Sixte mineure [m6]                                   | 1                                                         | Cm6                                   | Cm6                  |
| Septième mineure [m7]                                | 1                                                         | Cm7                                   | Cm7                  |
| Neuvième sur mineure septième [m7(9)]                | 1-2-13-(5)-17                                             | C <sup>(9)</sup><br>C <sup>m7</sup>   | Cm7 <sup>9</sup>     |
| Onzième ajoutée sur mineure septième [m7(11)]        | $1 - (2) - \flat 3 - 4 - 5 - (\flat 7)$                   | C <sup>(11)</sup><br>C <sup>m7</sup>  | Cm7 <sup>11</sup> *  |
| Majeure septième sur mineure [mM7]                   | 1 - 13 - (5) - 7                                          | CmM7                                  | CmM7                 |
| Neuvième majeure septième sur mineure [mM7(9)]       | 1-2-13-(5)-7                                              | (9)<br>CmM7                           | CmM7 <sup>9</sup> *  |
| Quinte diminuée sur mineure septième [m7b5]          | 1 - \\$3 - \\$5 - \\$7                                    | C <sup>( -5)</sup><br>C <sup>m7</sup> | Cm7 <sup>▶5</sup>    |
| Quinte diminuée majeure septième sur mineure [mM7b5] | 1 -  +3 -  +5 - 7                                         | CmM7                                  | CmM7 <sup>♭5</sup> * |
| Diminuée [dim]                                       | 1 - 13 - 15                                               | Cdim                                  | Cdim                 |
| Septième diminuée [dim7]                             | 1                                                         | Cdim7                                 | Cdim7                |
| Septième [7]                                         | 1 – 3 – (5) – ♭7 ou<br>1 – (3) – 5 – ♭7                   | C7                                    | C7                   |
| Neuvième diminuée sur septième [7(\9)]               | 12-3-(5)7                                                 | C <sup>(b9)</sup>                     | C7 <sup>▶9</sup>     |
| Treizième diminuée ajoutée sur septième [7(13)]      | $1 - 3 - 5 - \flat 6 - \flat 7$                           | C7 <sup>(b13)</sup>                   | C7 <sup>▶13</sup>    |
| Neuvième sur septième [7(9)]                         | 1-2-3-(5)-17                                              | C <sup>(9)</sup>                      | C7 <sup>9</sup>      |
| Onzième dièse ajoutée sur septième [7(#11)]          | 1 – (2) – 3 – #4 – 5 – ♭7 ou<br>1 – 2 – 3 – #4 – (5) – ♭7 | C <sup>(#11)</sup>                    | C7 <sup>#11</sup>    |
| Treizième ajoutée sur septième [7(13)]               | 1 - 3 - (5) - 6 - ♭7                                      | C <sub>7</sub> <sup>(13)</sup>        | C7 <sup>13</sup>     |
| Neuvième dièse sur septième [7(#9)]                  | 1 - #2 - 3 - (5) - 17                                     | C <sup>(#9)</sup>                     | C7 <sup>#9</sup>     |
| Quinte diminuée sur septième [745]                   | 1-3-65-67                                                 | C7⊧5                                  | C7 <sup>▶5</sup> *   |
| Septième augmentée [7aug]                            | 1-3-#5-67                                                 | C7aug                                 | C7aug                |
| Septième quarte suspendue [7sus4]                    | 1 - 4 - 5 - b7                                            | C7sus4                                | C7sus4               |
| Deuxième suspendue [sus2]                            | 1-2-5                                                     | Csus2                                 | Csus2 *              |

\* Ces accords ne sont pas indiqués dans la fonction Dictionary.

### NOTE

- Les notes entre parenthèses peuvent être omises.
- Si vous jouez deux notes fondamentales identiques dans des octaves adjacentes, l'accompagnement reposera uniquement sur la note fondamentale.
- Une quinte parfaite (1 + 5) génère un accompagnement reposant uniquement sur la note fondamentale et la quinte, qui peut être utilisée avec des accords majeurs et mineurs.
- Les doigtés d'accords répertoriés ci-contre sont tous en position de « note fondamentale », mais il est également possible d'utiliser d'autres inversions, compte tenu des exceptions suivantes : m7, m745, 6, m6, sus4, aug, dim7, 745, 6(9), sus2.

### NOTE

- L'inversion des accords m7(11) ne sera pas reconnue si les notes entre parenthèses sont omises.
- L'accompagnement automatique n'est pas systématiquement modifié lorsque les accords correspondants sont joués en séquence (comme par exemple, dans le cas d'accords mineurs suivis par la septième mineure).
- Les doigtés à deux notes produisent un accord calqué sur le précédent accord joué.

# **Reproduction de styles en utilisant le clavier tout entier**

Dans la section « Pour jouer en s'accompagnant d'un style » à la page 27, nous vous avons présenté une méthode d'interprétation des styles dans laquelle seuls les accords situés à gauche du point de partage du clavier étaient détectés. En effectuant les réglages décrits ci-dessous, il est toutefois possible de détecter les accords de l'accompagnement de style sur la totalité du clavier, ce qui permet d'obtenir un style encore plus dynamique. Dans ce mode, seuls les accords joués de manière habituelle (page 31) sont reconnus.

Appuyez sur la touche [ACMP ON/OFF] et maintenez-la enfoncée pendant plus d'une seconde pour sélectionner la fonction Chord Fingering (Doigté d'accords).

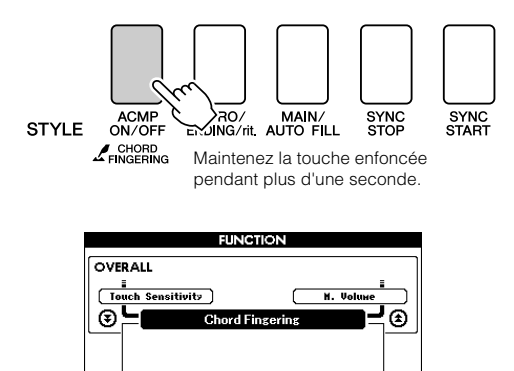

1(Multi Finger)

 Utilisez le cadran pour sélectionner 2 « FullKeyboard » (Clavier complet).

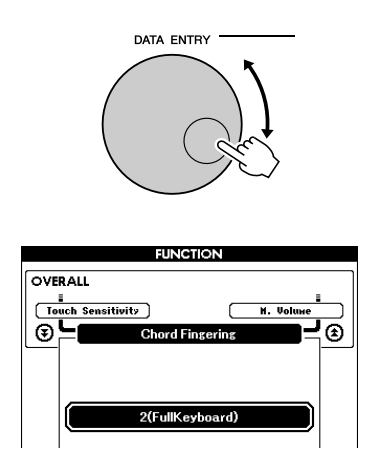

# Recherche d'accords à l'aide du dictionnaire d'accords

La fonction Dictionary (Dictionnaire) consiste essentiellement en un « livre d'accords » intégré indiquant les notes individuelles des accords. C'est un outil de travail idéal lorsque vous connaissez le nom d'un accord et que vous voulez apprendre à le jouer rapidement.

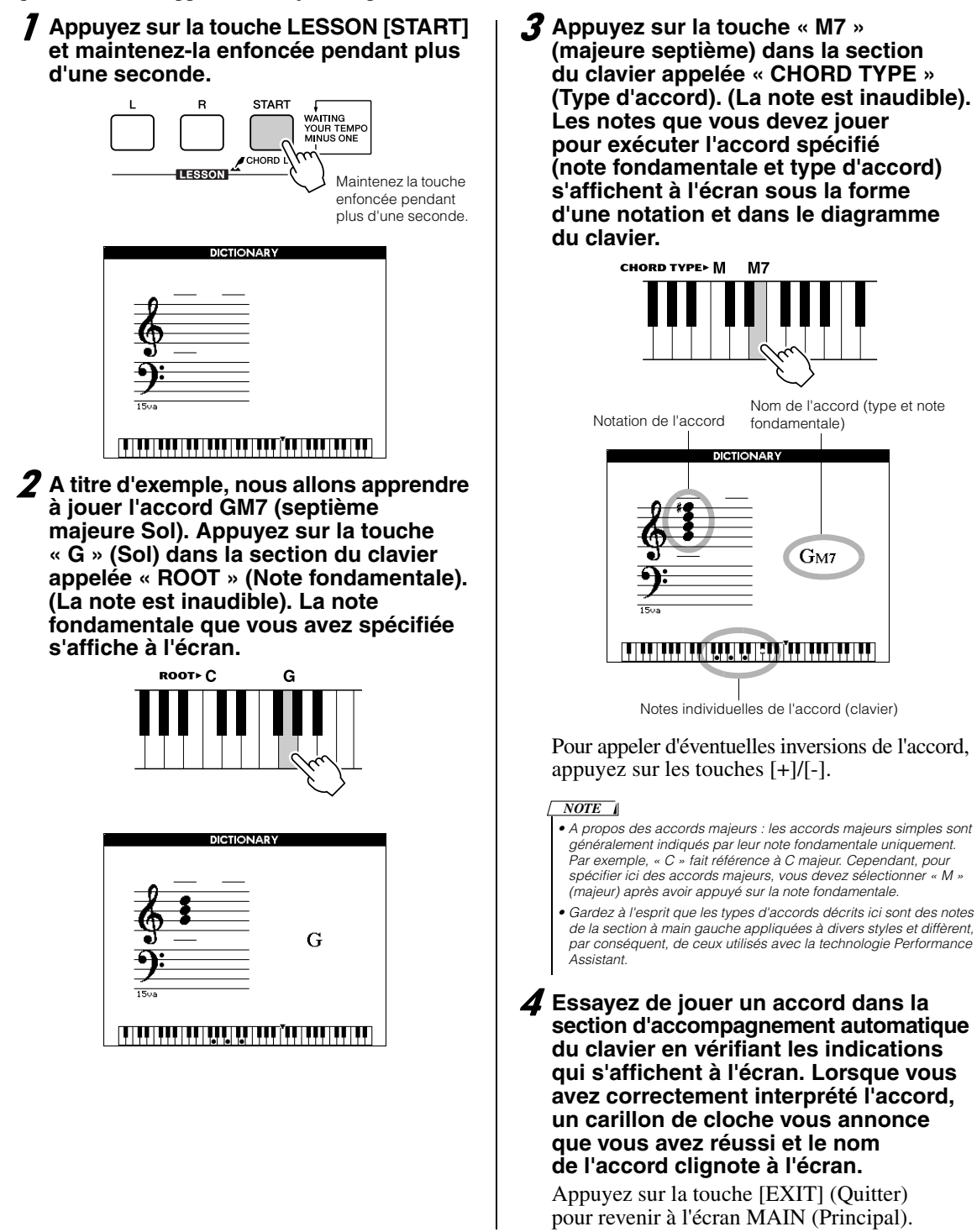

# Volume du morceau

# **7** Appuyez sur la touche [FUNCTION].

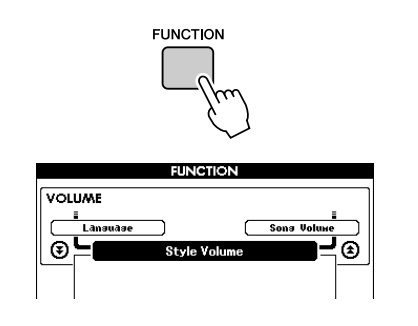

 2 Utilisez les touches CATEGORY [★] et
 [▼] pour sélectionner l'élément Song Volume (Volume du morceau).

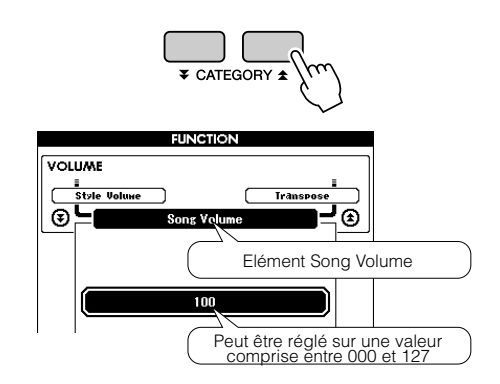

**3** Utilisez le bouton de réglage pour régler le volume du morceau sur une valeur comprise entre 000 et 127.

NOTE • Le volume du morceau peut être réglé au moment de sa sélection.

# A – B Repeat (Répétition A – B)

Vous pouvez spécifier la reproduction répétée pour une partie de morceau dont « A » serait le point de début et « B » le point de fin.

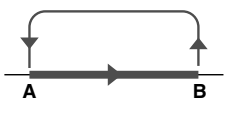

 Reproduisez le morceau (page 32) et appuyez sur la touche [A-B REPEAT] (Répétition A – B) au début de la partie que vous souhaiter répéter (point « A »).

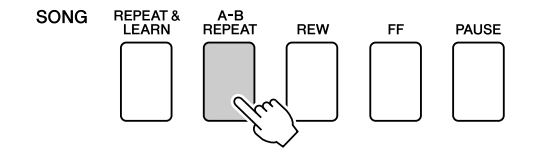

Appuyez sur la touche [A-B REPEAT] une nouvelle fois à la fin de la partie que vous souhaitez répéter (point « B »).

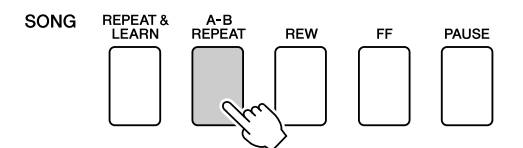

### 3 La partie A – B spécifiée dans le morceau est désormais reproduite de façon répétée.

Vous pouvez arrêter la reproduction répétée en appuyant sur la touche [A-B REPEAT].

### NOTE

- Les points de début et de fin de la section à répéter ne peuvent pas être défini au niveau de la même mesure lorsque le morceau est à l'arrêt.
- Le numéro de la mesure actuellement sélectionnée apparaît sur l'écran pendant l'enregistrement.
- Si vous souhaitez définir le point de départ « A » au tout début du morceau, appuyez sur la touche [A-B REPEAT] avant de lancer la reproduction du morceau.

# Assourdissement de parties indépendantes du morceau

Chaque « piste » d'un morceau joue une partie différente : mélodie, percussions, accompagnement, etc. Vous pouvez assourdir des pistes individuelles et reproduire la partie assourdie sur le clavier ou simplement assourdir toutes les pistes à l'exception de celles que vous voulez écouter. Pour assourdir une piste, appuyez sur la touche de piste (TRACK [1] – [5], [A]) appropriée. Appuyez de nouveau sur la même touche pour désactiver l'assourdissement de la piste.

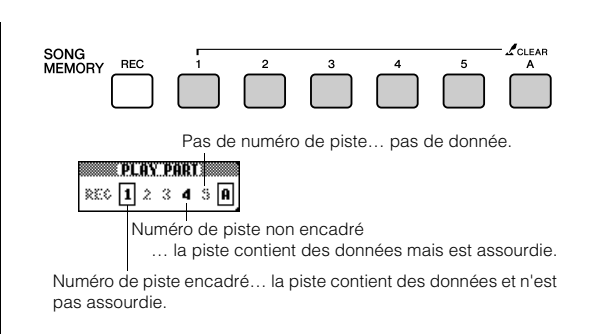

# Modification de la voix de la mélodie

Vous pouvez remplacer la voix mélodique d'un morceau par n'importe quelle autre voix de votre choix.

Appuyez simultanément sur les touches [L] et [R] pour faire apparaître « LR » dans le coin supérieur droit de l'écran MAIN. Sélectionnez le morceau et exécutez-le.

### 7 Appuyez sur la touche [VOICE] et maintenez-la enfoncée pendant plus d'une seconde.

L'écran VOICE SELECT (MELODY R ou MELODY L) apparaît de manière à vous permettre de sélectionner la voix Melody R ou Melody L. Appuyez sur la touche [VOICE] pour basculer entre VOICE SELECT MELODY R et MELODY L.

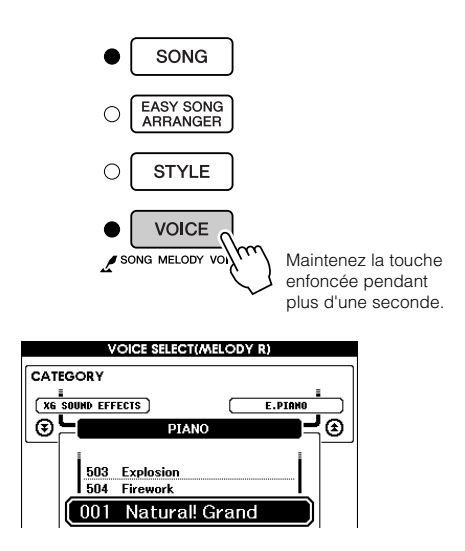

# **2** Sélectionnez la voix à l'aide du bouton de réglage.

Lorsque vous sélectionnez plusieurs voix de mélodie différentes, seule la voix de la mélodie change ; le morceau reste tel quel.

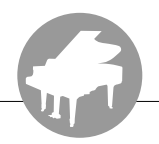

Cet instrument dispose d'une fonction Registration Memory (Mémoire de registration) qui vous permet de sauvegarder vos réglages préférés en vue de les rappeler aisément chaque fois que nécessaire. Il est possible d'enregistrer jusqu'à 16 configurations complètes (8 banques de deux configurations chacune).

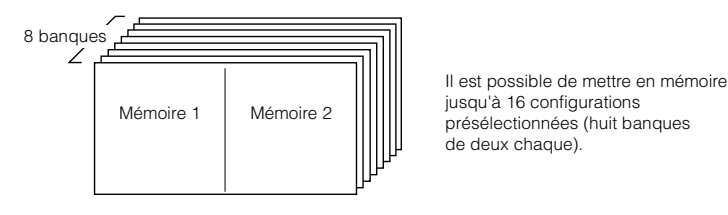

# Sauvegarde dans la mémoire de registration

- 7 Réglez les commandes de panneau selon vos besoins, en sélectionnant une voix, un style d'accompagnement, etc.
- Appuyez sur la touche [MEMORY/BANK] (Mémoire/banque). Un numéro de banque apparaît à l'écran lorsque vous relâchez la touche.

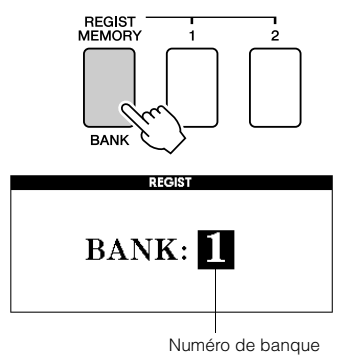

 Utilisez le bouton de réglage ou les touches numériques [1] – [8] pour sélectionner un numéro de banque compris entre 1 et 8.

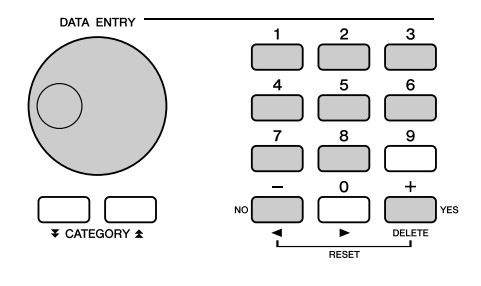

NOTE

 Les données ne peuvent pas être sauvegardées dans la mémoire de registration pendant la reproduction du morceau. Appuyez sur la touche REGIST MEMORY [1] ou [2] tout en maintenant la touche [MEMORY/BANK] enfoncée pour stocker les réglages actuels du panneau dans la mémoire de registration spécifiée.

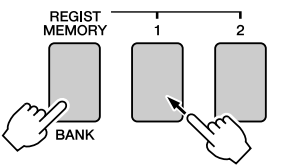

Appuyez sur la touche [EXIT] pour retourner dans l'écran MAIN et vérifier les numéros de banque et de mémoire de registration concernés.

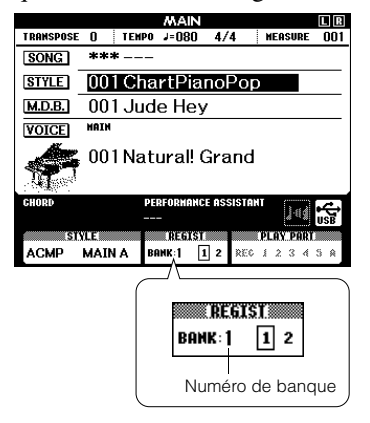

### NOTE

 Vous pouvez également sauvegarder les réglages de panneau mémorisés sur la touche de mémoire de registration dans la mémoire flash USB en tant que fichier utilisateur ou sur un ordinateur sous forme de fichier de sauvegarde.

### NOTE

 Si vous sélectionnez un réglage de mémoire de registration qui a déjà été créé, les données précédentes sont effacées et remplacées par les nouvelles.

### 

 Ne mettez pas l'instrument hors tension pendant la sauvegarde de réglages dans la mémoire de registration. Les données risqueraient en effet d'être perdues ou endommagées.

# Rappel de la mémoire de registration

Appuyez sur la touche [MEMORY/BANK] (Mémoire/banque). Un numéro de banque apparaît à l'écran lorsque vous relâchez la touche.

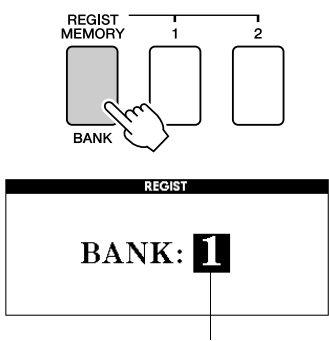

Numéro de banque

2 Utilisez le bouton de réglage ou les touches numériques [1] – [8] pour sélectionner la banque que vous souhaitez rappeler.

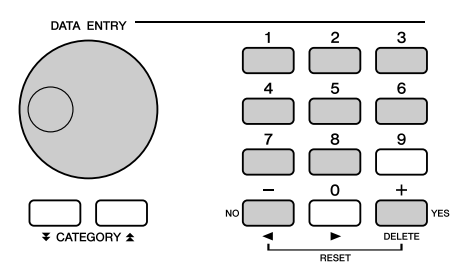

Vous pouvez vérifier si les réglages de panneau sont stockés dans la mémoire de registration 1 ou 2 en appuyant sur la touche [EXIT] pour retourner dans l'écran MAIN.

**3** Appuyez sur la touche REGIST MEMORY [1] ou [2] contenant les réglages que vous souhaitez rappeler. Les commandes du panneau sont instantanément réglées en conséquence.

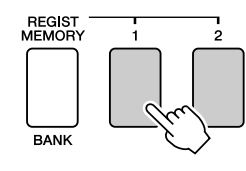

• Réglages susceptibles d'être sauvegardés dans la mémoire de registration

### Réglages de style\*

Style Number, Auto Accompaniment ON/OFF, Split Point, réglages de style (Main A/B), Style Volume, Tempo, Chord Fingering

Réglages de voix

Réglage de la voix principale (Voice Number, Volume, Octave, Pan, Reverb Level, Chorus Level, DSP Level), Réglages de la voix en duo (Dual ON/OFF, Voice Number, Volume, Octave, Pan, Reverb Send Level, Chorus Level, DSP Level), Réglages de la voix partagée (Split ON/OFF, Voice Number, Volume, Octave, Pan,

- Reverb Level, Chorus Level)
- Réglages d'effet Reverb Type, Chorus Type,

Sustain ON/OFF, DSP ON/OFF, DSP Type

- Réglages d'harmonie Harmony ON/OFF, Harmony Type,
- Harmony Volume
   Autres réglages

Transposition

\* Les réglages de style ne sont pas disponibles pour la fonction Registration Memory lors de l'utilisation des fonctions liées aux morceaux.

# Les fonctions

Les « fonctions » permettent d'accéder à une gamme étendue de paramètres détaillés de l'instrument pour l'accordage, la détermination du point de partage et le réglage des voix et des effets. Reportez-vous à la liste des fonctions présentée ci-contre. On compte en tout 49 paramètres liés aux fonctions.

Lorsque vous localisez une fonction que vous souhaitez configurer, il vous suffit de sélectionner son nom tel qu'il apparaît à l'écran, puis d'effectuer les réglages souhaités.

# Sélection et réglage des fonctions

- Repérez la fonction que vous souhaitez régler dans la liste qui commence à la page 93.
- **2** Appuyez sur la touche [FUNCTION].

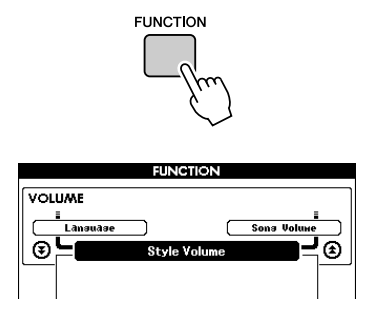

# **3** Sélectionnez une fonction.

Appuyez sur les touches CATEGORY [★] et [♥] autant de fois que nécessaire jusqu'à ce que le nom de la fonction tel qu'il apparaît à l'écran s'affiche.

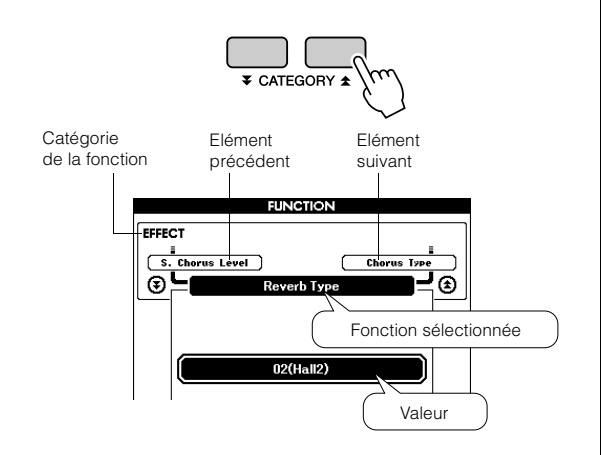

### 4 Réglez la fonction sélectionnée selon vos besoins à l'aide du cadran, des touches [+] et [-] ou des touches numériques [0] – [9].

Les touches [+] et [-] servent à effectuer les réglages de type ON/OFF (activation/ désactivation) : [+] = ON et [-] = OFF. Dans certains cas, la touche [+] lance l'exécution de la fonction sélectionnée alors que la touche [-] annule la sélection.

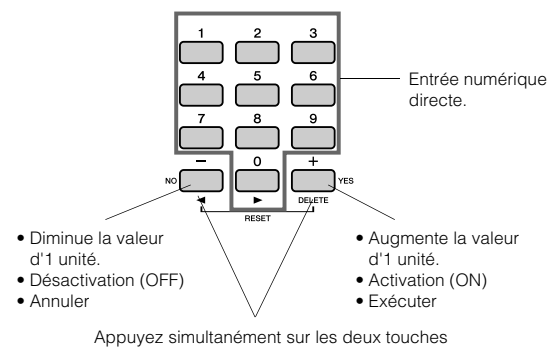

pour rappeler le réglage par défaut.

Certains réglages de fonction sont stockés en mémoire dès qu'ils sont modifiés. Reportezvous à la section « Paramètres de sauvegarde » à la page 65 pour obtenir plus d'informations sur les réglages de fonction stockés sur l'instrument.

Pour réinitialiser les valeurs d'usine par défaut respectives des réglages, exécutez la procédure « Backup Clear » décrite à la section

« Initialisation » à la page 65.

## • Liste des réglages de fonctions

| Catégorie   | Elément            | Plage/réglages                             | Description                                                                                                    |
|-------------|--------------------|--------------------------------------------|----------------------------------------------------------------------------------------------------|
| VOLUME      | Style Volume       | 000–127                                    | Détermine le volume du style.                                                                                                    |
|             | Song Volume        | 000–127                                    | Détermine le volume du morceau.                                                                                                    |
| OVERALL     | Transpose          | -12-+12                                    | Détermine la hauteur de ton de l'instrument par incréments de demi-ton.                                                                                                    |
|             | Tuning             | -100-+100                                  | Règle la hauteur de ton du son de l'instrument par incréments de centième de ton.                                                                                                    |
|             | Split Point        | 021(A-1)-108(C7)                           | Détermine la note la plus haute de la voix partagée et règle le « point de partage »,<br>autrement dit la note qui sépare les voix partagée (inférieure) et principale<br>(supérieure). Les paramètres Split Point et Accompaniment Split Point sont<br>automatiquement réglés sur la même valeur.                                             |
|             | Touch Sensitivity  | 1(Soft), 2(Medium),<br>3(Hard), 4 (Off)    | Détermine la sensibilité de la fonction.                                                                                                    |
|             | Chord Fingering    | 1(Multi Finger),<br>2(FullKeyboard)        | Configure le mode de détection d'accords. En mode Multi Finger, les accords<br>simples et standard joués dans la section du clavier située à gauche du point<br>de partage sont tous deux détectés. En mode Full Keyboard, les accords<br>normalement interprétés sur l'ensemble du clavier sont détectés et les notes<br>jouées retentissent. |
| MAIN VOICE  | Main Volume        | 000–127                                    | Détermine le volume de la voix principale.                                                                                                    |
|             | Main Octave        | -2-+2                                      | Détermine la plage d'octaves de la voix principale.                                                                                                    |
|             | Main Pan           | 000 (left)–<br>64 (center)–<br>127 (right) | Détermine la position panoramique de la voix principale dans l'image stéréo.<br>La valeur « 0 » entraîne un balayage du son complètement à gauche, tandis<br>que la valeur « 127 » produit un balayage de la voix complètement à droite.                                                                                                    |
|             | Main Reverb Level  | 000–127                                    | Détermine le nombre de signaux de la voix principale transmis à l'effet<br>de réverbération.                                                                                                    |
|             | Main Chorus Level  | 000–127                                    | Détermine le nombre de signaux de la voix principale transmis à l'effet de chœur.                                                                                                    |
|             | Main DSP Level     | 000–127                                    | Détermine le nombre de signaux de la voix principale transmis à l'effet DSP.                                                                                                    |
|             | Dual Volume        | 000–127                                    | Détermine le volume de la voix en duo.                                                                                                    |
|             | Dual Octave        | -2-+2                                      | Détermine la plage d'octaves de la voix en duo.                                                                                                    |
|             | Dual Pan           | 000 (left)–<br>64 (center)–<br>127 (right) | Détermine la position panoramique de la voix en duo dans l'image stéréo.<br>La valeur « 0 » entraîne un balayage du son complètement à gauche, tandis<br>que la valeur « 127 » produit un balayage de la voix complètement à droite.                                                                                                    |
|             | Dual Reverb Level  | 000–127                                    | Détermine le nombre de signaux de la voix en duo transmis à l'effet<br>de réverbération.                                                                                                    |
|             | Dual Chorus Level  | 000–127                                    | Détermine le nombre de signaux de la voix en duo transmis à l'effet de chœur.                                                                                                    |
|             | Dual DSP Level     | 000–127                                    | Détermine le nombre de signaux de la voix en duo transmis à l'effet DSP.                                                                                                    |
|             | Split Volume       | 000–127                                    | Détermine le volume de la voix partagée.                                                                                                    |
|             | Split Octave       | -2-+2                                      | Détermine la plage d'octaves de la voix partagée.                                                                                                    |
| SPLIT VOICE | Split Pan          | 000 (left)–<br>64 (center)–<br>127 (right) | Détermine la position panoramique de la voix partagée dans l'image stéréo.<br>La valeur « 0 » entraîne un balayage du son complètement à gauche, tandis<br>que la valeur « 127 » produit un balayage de la voix complètement à droite.                                                                                                    |
|             | Split Reverb Level | 000–127                                    | Détermine le nombre de signaux de la voix partagée transmis à l'effet<br>de réverbération.                                                                                                    |
|             | Split Chorus Level | 000–127                                    | Détermine le nombre de signaux de la voix partagée transmis à l'effet de chœur.                                                                                                    |
|             | Reverb Type        | 01–36                                      | Détermine le type de réverbération, y compris sa désactivation. (Voir la liste à la page 138)                                                                                                    |
|             | Chorus Type        | 1–45                                       | Détermine le type de chœur, y compris sa désactivation. (Voir la liste à la page 139)                                                                                                    |
| EFFECT      | DSP Type           | 001–239                                    | Détermine le type d'effet DSP, y compris sa désactivation. (Voir la liste à la page 140)                                                                                                    |
|             | Sustain            | ON/OFF                                     | Détermine si le maintien est appliqué aux voix principales et en duo. Le réglage<br>s'applique de manière continue lorsqu'il est réglé sur ON et n'est pas appliqué<br>lorsqu'il est défini sur OFF. (page 74)                                                                                                    |
|             | Sound Type         | Piano/Style                                | Détermine le type de son et l'optimise pour un son de piano pur et simple ou pour un son de style dynamique, multi-instrument.                                                                                                    |
|             | Harmony Type       | 01–26                                      | Définit le type d'harmonie. (Voir la liste à la page 137)                                                                                                    |
|             | Harmony Volume     | 000–127                                    | Détermine le volume de l'effet d'harmonie.                                                                                                    |

| Catégorie | Elément                         | Plage/réglages                                                                                                    | Description                                                                                                    |  |
|-----------|---------------------------------|----------------------------------------------------------------------------------------------------|----------------------------------------------------------------------------------------------------|--|
| PAT       | Р.А.Т. Туре                     | CHORD,<br>CHORD/FREE,<br>MELODY,<br>CHORD/MELODY                                                                                                    | Détermine le type de la fonction de technologie Performance Assistant. )(Voir la liste à la page 39)                                                                                                    |  |
| PC        | PC Mode                         | PC1/PC2/OFF                                                                                                    | Optimise les réglages MIDI lorsque vous connectez l'instrument à un ordinateur (page 105).                                                                                                    |  |
| MIDI      | Local                           | ON/OFF                                                                                                    | Détermine si le clavier de l'instrument commande le générateur de sons interne<br>(ON) ou non (OFF). (page 105)                                                                                                    |  |
|           | External Clock                  | ON/OFF                                                                                                    | Détermine si l'instrument est synchronisé sur son horloge interne (OFF) ou<br>sur une horloge externe (ON) (page 105)                                                                                                    |  |
|           | Keyboard Out                    | ON/OFF                                                                                                    | Détermine si les données de performance au clavier de l'instrument<br>sont transmises (ON) ou non (OFF).                                                                                                    |  |
|           | Style Out                       | ON/OFF                                                                                                    | Détermine si les données de style sont transmises via USB (ON) ou non (OFF)<br>pendant la reproduction du style.                                                                                                    |  |
|           | Song Out                        | ON/OFF                                                                                                    | Détermine si le morceau utilisateur est transmis via USB (ON) ou non (OFF)<br>pendant la reproduction du morceau.                                                                                                    |  |
|           | Initial Setup                   | YES/NO                                                                                                    | Permet de transférer les données de réglages du panneau vers l'ordinateur.<br>Appuyez sur [+] pour effectuer l'envoi et sur [-] pour l'annuler.                                                                                                    |  |
| METRONOME | Time Signature -<br>Numerator   | 01–60                                                                                                    | Détermine le type de mesure du métronome.                                                                                                    |  |
|           | Time Signature -<br>Denominator | 2, 4, 8, 16                                                                                                    | Règle la longueur de chaque temps de métronome.                                                                                                    |  |
|           | Bell                            | ON/OFF                                                                                                    | Détermine si un son de cloche retentit (ON) ou non (OFF).                                                                                                    |  |
|           | Metronome Volume                | 000–127                                                                                                    | Détermine le volume de métronome.                                                                                                    |  |
| SCORE     | Quantize                        | 1(1/4 note),<br>2(1/4 note triplet),<br>3(1/8 note),<br>4(1/8 note triplet),<br>5(1/16 note),<br>6(1/16 note triplet),<br>7(1/32 note),<br>8(1/32 note triplet) | En fonction des données de morceau, vous pouvez améliorer la lisibilité de la partition en réglant la synchronisation des notes.<br>Ce réglage détermine la résolution de synchronisation minimale utilisée dans le morceau. Par exemple, si le morceau comporte des noires et des croches, vous devrez régler ce paramètre sur une valeur de « croche ».<br>Les notes et les soupirs plus courts que cette valeur n'apparaissent pas dans la partition.                                                                            |  |
| LESSON    | Right-Part                      | GuideTrack 1–16                                                                                                    | Détermine le numéro de la piste guide de la leçon pour la main droite. Ce<br>réglage s'applique aux morceaux enregistrés aux formats SMF 0 et 1 et<br>transférés depuis un ordinateur.                                                                                                    |  |
|           | Left-Part                       | GuideTrack 1–16                                                                                                    | Détermine le numéro de la piste guide de la leçon pour la main gauche.<br>Ce réglage s'applique aux morceaux enregistrés aux formats SMF 0 et 1<br>et transférés depuis un ordinateur.                                                                                                    |  |
|           | Grade                           | ON/OFF                                                                                                    | Détermine si la fonction Grade est activée ou désactivée.                                                                                                    |  |
| UTILITY   | Demo Cancel                     | ON/OFF                                                                                                    | Détermine si l'annulation de la démonstration est activée ou non. Si cette<br>fonction est paramétrée sur ON, la reproduction du morceau de démonstration<br>ne s'exécutera pas, même lorsque vous appuyez sur la touche [DEMO].                                                                                                    |  |
| LANGUAGE  | Language                        | English/Japanese                                                                                                    | Détermine la langue d'affichage des écrans de démonstration, des noms<br>de fichiers de morceaux, des paroles et de certains messages à l'écran.<br>Tous les autres messages et noms s'affichent en anglais. Lorsque ce réglage<br>est paramétré sur Japanese, les noms de fichiers s'affichent avec des polices<br>japonaises. Les paroles s'affichent selon le réglage de langue initialement<br>spécifié dans les données de morceau. Cependant, en l'absence d'un tel<br>réglage, c'est le réglage indiqué ici qui est utilisé. |  |

\* Tous ces réglages peuvent être facilement réinitialisés sur leur valeurs respectives par défaut en appuyant simultanément sur les touches [+] et [-], (à l'exception de Initial Send, qui est une opération et non un réglage).

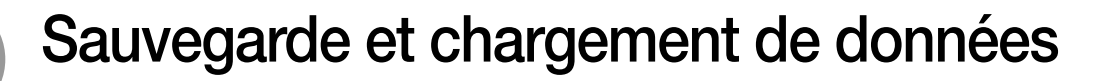

La mémoire flash USB est un support mémoire utilisé pour le stockage des données. Lorsqu'une mémoire flash USB est insérée dans la borne USB TO DEVICE de l'instrument, il est possible de sauvegarder les réglages enregistrés sur l'instrument et de les charger à partir de celui-ci. La mémoire flash USB peut également être utilisée pour transférer des fichiers de morceau, de style et de base de données musicale vers l'instrument en vue de les sélectionner et de les utiliser de la même manière que les données internes. Dans cette section, nous examinerons les procédures de configuration et de formatage des périphériques de mémoire flash USB, ainsi que la sauvegarde et le chargement de données depuis et vers ces dispositifs.

Avant d'utiliser un périphérique USB, lisez attentivement la section « Précautions à prendre en cas d'utilisation de la borne USB TO DEVICE » à la page 96.

# **Connexion d'une mémoire flash USB**

 Reliez une mémoire flash USB à la borne USB TO DEVICE, en prenant soin de l'insérer dans le bon sens.

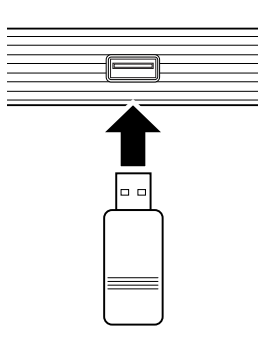

L'écran affiche parfois un message (boîte de dialogue d'information ou de confirmation) afin de vous orienter dans l'utilisation de l'instrument. Reportez-vous à la section « Messages » à la page 112 pour obtenir des explications sur les différents messages. **2** Vérifiez que l'icône de commande de fichier apparaît sur l'écran MAIN.

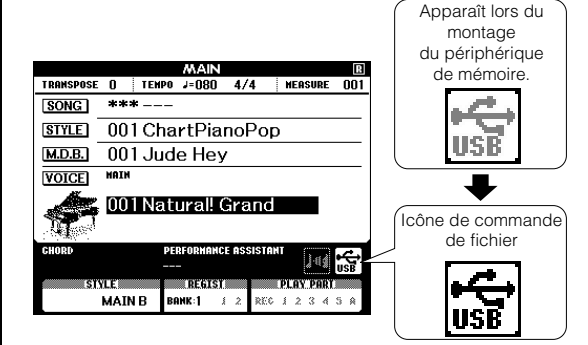

Vous pouvez ouvrir l'écran FILE CONTROL (Commande de fichier), qui permet d'accéder aux opérations sur les fichiers, en appuyant sur la touche [MENU] depuis cet écran. (N'appuyez pas sur cette touche maintenant, mais uniquement lorsque vous y serez invité dans les sections suivantes.)

| Menu           | Page de référence |
|----------------|-------------------|
| Format         | 97                |
| User File Save | 98                |
| User Song Save | 99                |
| Load           | 100               |
| USB Delete     | 101               |
| User Delete    | 102               |

### NOTE

 Aucun son n'est audible lorsque vous jouez sur le clavier tandis que l'écran FILE CONTROL est affiché. Par ailleurs, seules les touches associées à des fonctions de fichier sont actives.

#### NOTE

- L'écran FILE CONTROL n'apparaît pas dans les cas suivants :
  - Pendant la reproduction du style ou du morceau
  - Pendant une leçon
  - Pendant le chargement de données à partir d'une mémoire flash USB

### Précautions à prendre en cas d'utilisation de la borne USB TO DEVICE

Cet instrument est équipé d'une borne USB TO DEVICE intégrée. Lors du branchement d'un périphérique de stockage USB dans la borne USB TO DEVICE, veillez à manipuler soigneusement le périphérique USB. Pour cela, il est important de respecter les recommandations suivantes.

#### NOTE

 Vous pouvez utiliser les lecteurs de CD-R/RW pour lire des données sur l'instrument, mais pas pour en enregistrer.

### Périphériques USB compatibles

• Périphériques de stockage USB (mémoire flash, disquette)

L'instrument ne prend pas nécessairement en charge tous les périphériques USB disponibles dans le commerce. Yamaha ne peut pas garantir le bon fonctionnement des périphériques USB que vous pouvez acheter. Avant tout achat de périphérique USB à utiliser avec cet instrument, visitez la page Web suivante :

### NOTE A

 Vous ne pouvez pas utiliser d'autres périphériques USB, tels un clavier ou une souris d'ordinateur.

### Connexion du périphérique USB

http://download.yamaha.com/

 Lorsque vous connectez un périphérique USB à la borne USB TO DEVICE, assurez-vous que son connecteur est adapté et qu'il est branché dans le bon sens.

#### $\triangle$ attention

- Ne fermez pas le protège-clavier lorsqu'un périphérique USB est relié à la borne USB TO DEVICE. Vous risqueriez d'endommager le périphérique USB.
- Bien que l'instrument prenne en charge la norme USB 1.1, il est possible de connecter et d'utiliser un périphérique de stockage USB 2.0. Notez toutefois que la vitesse de transfert obtenue est celle de la norme USB 1.1.

### Utilisation de périphériques de stockage USB

En reliant l'instrument à un périphérique de stockage USB, vous pouvez à la fois sauvegarder les données créées sur l'appareil connecté et lire les données à partir de ce dernier.

NOTE

 Vous pouvez utiliser les lecteurs de CD-R/RW pour lire des données sur l'instrument, mais pas pour en enregistrer.

# Nombre de périphériques de stockage USB pouvant être utilisés

Vous ne pouvez connecter qu'un seul périphérique de stockage USB à la borne USB TO DEVICE.

#### Formatage des supports de stockage USB

Lorsqu'un périphérique de stockage USB est connecté ou qu'un support est inséré, un message vous invitant à formater le périphérique/support peut apparaître. Dans ce cas, exécutez l'opération de formatage (page 97).

### ATTENTION

 L'opération de formatage écrase toutes les données présentes auparavant. Assurez-vous que le support que vous formatez ne contient aucune donnée importante.

### Protection de vos données (protection en écriture)

Pour éviter d'effacer des données importantes par inadvertance, utilisez la protection en écriture prévue sur tout périphérique ou support de stockage. Si vous enregistrez des données sur le périphérique de stockage USB, veillez à désactiver la protection en écriture.

# Connexion et retrait d'un périphérique de stockage USB

Avant de retirer le support du périphérique, assurez-vous que l'instrument n'est pas en train d'accéder à des données (opérations de sauvegarde et de suppression, par exemple).

#### ATTENTION

 Evitez de mettre le périphérique de stockage USB sous et hors tension ou de le brancher et débrancher trop souvent. Cela risque en effet de « figer » ou de suspendre le fonctionnement de l'instrument. Lorsque l'instrument lit des données (par exemple, au cours des opérations de sauvegarde, de suppression, de chargement et de formatage) ou est en train de monter le périphérique de stockage USB (peu après la connexion), vous ne devez EN AUCUN CAS débrancher le connecteur USB, retirer le support du périphérique ou mettre le périphérique et/ou l'instrument hors tension. Vous risqueriez d'endommager les données de l'un des dispositifs, voire des deux.

# Formatage de la mémoire flash USB

Les mémoires flash USB neuves doivent être formatées avant toute utilisation sur l'instrument.

### 

 Si vous formatez une mémoire flash USB contenant déjà des données, celles-ci seront entièrement effacées. Prenez dès lors garde de ne pas effacer de données importantes lors de l'opération de formatage.

Après avoir connecté la mémoire flash USB à formater dans la borne USB TO DEVICE de l'instrument, vérifiez que l'icône correspondante apparaît sur l'écran MAIN.

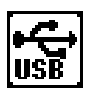

Appuyez sur la touche FILE CONTROL [MENU].

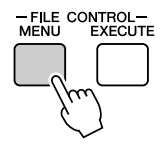

# Jutilisez les touches CATEGORY [★] et [▼] pour sélectionner l'élément Format.

L'écran vous demande confirmation.

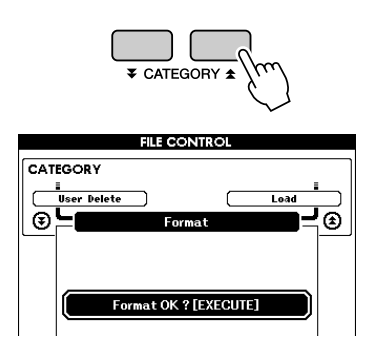

### Appuyez sur la touche [EXECUTE] (Exécuter). L'écran vous demande à nouveau confirmation.

Vous pouvez appuyer sur la touche [-] à ce stade pour annuler l'opération.

### **5** Appuyez à nouveau sur la touche [EXECUTE] ou sur la touche [+] pour démarrer l'opération de formatage.

### ATTENTION

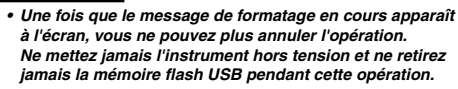

### **6** Un message vous indiquant que l'opération est terminée apparaît à l'écran.

Appuyez sur la touche [EXIT] (Quitter) pour revenir à l'écran MAIN (Principal).

#### NOTE

 Si la mémoire flash USB est protégée en écriture, un message apparaît sur l'écran et vous ne pouvez pas exécuter l'opération.

# Enregistrement des données de la mémoire de registration dans la mémoire flash USB

Cette opération enregistre sur un périphérique de mémoire flash USB les données de la mémoire de registration sous forme de « fichier utilisateur ». Le nom du fichier utilisateur porte l'extension « .usr », laquelle n'apparaît pas sur l'écran de l'instrument.

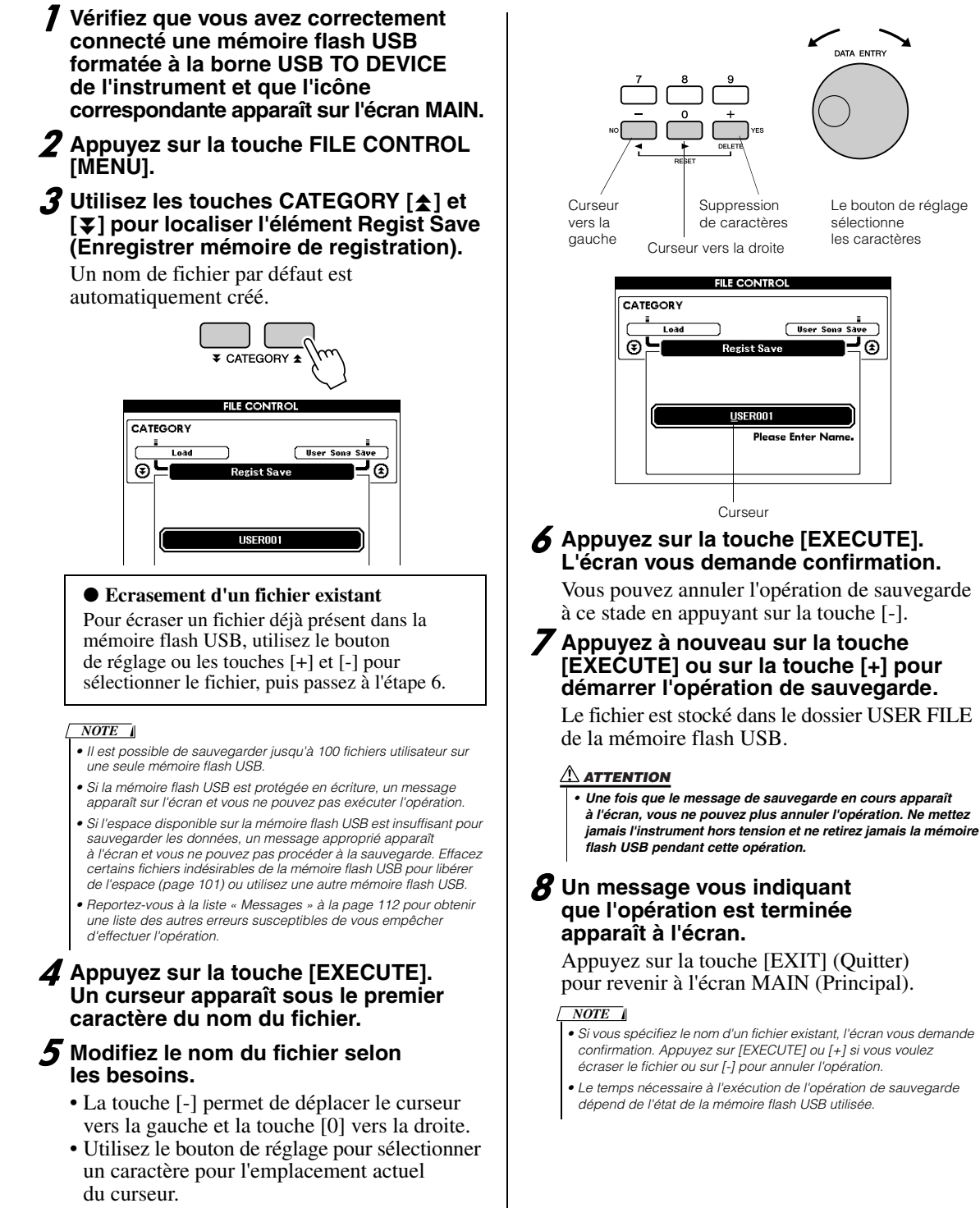

• La touche [+] supprime le caractère à l'emplacement du curseur.

# Enregistrement d'un morceau utilisateur dans la mémoire flash USB

Cette opération enregistre un morceau utilisateur (morceaux 031 à 035) dans la mémoire flash USB.

- Vérifiez que vous avez correctement connecté une mémoire flash USB formatée à la borne USB TO DEVICE de l'instrument et que l'icône correspondante apparaît sur l'écran MAIN.
- **2** Appuyez sur la touche FILE CONTROL [MENU].
- Jutilisez les touches CATEGORY [★] et
   [▼] pour localiser l'élément User Song Save (Sauvegarder morceau utilisateur).

Le nom du morceau utilisateur apparaît en surbrillance sous SOURCE FILE (Fichier source).

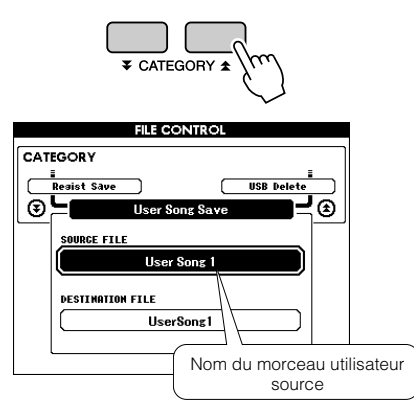

### 4 Servez-vous du bouton de réglage pour sélectionner le morceau utilisateur source.

Vous pouvez appuyer simultanément sur les touches [+] et [-] pour sélectionner le premier morceau utilisateur.

### **5** Appuyez sur la touche [EXECUTE].

L'option DESTINATION SONG (Morceau de destination) apparaît en surbrillance et un nom par défaut est automatiquement créé.

### • Ecrasement d'un fichier existant

Pour écraser un fichier déjà présent dans la mémoire flash USB, utilisez le bouton de réglage ou les touches [+] et [-] pour sélectionner le fichier, puis passez à l'étape 7.

### **6** Appuyez sur la touche [EXECUTE].

Un curseur apparaît sous le premier caractère du nom du fichier.

# Modifiez le nom du fichier selon les besoins.

Reportez-vous à la section « Enregistrement des données de la mémoire de registration dans la mémoire flash USB » à la page 98 pour plus de détails sur la saisie des noms de fichier.

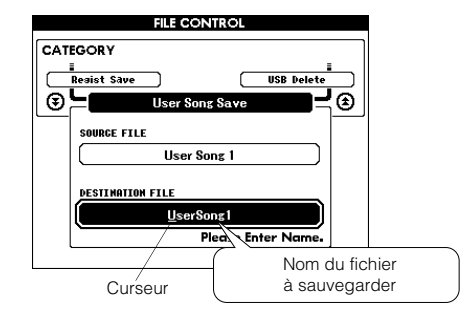

# *8* Appuyez sur la touche [EXECUTE].L'écran vous demande confirmation.

Vous pouvez annuler l'opération de sauvegarde à ce stade en appuyant sur la touche [-].

### Appuyez à nouveau sur la touche [EXECUTE] ou sur la touche [+] pour démarrer l'opération de sauvegarde.

Le morceau utilisateur est stocké dans le dossier USER FILE de la mémoire flash USB.

### ATTENTION

 Une fois que le message de sauvegarde en cours apparaît à l'écran, vous ne pouvez plus annuler l'opération. Ne mettez jamais l'instrument hors tension et ne retirez jamais la mémoire flash USB pendant cette opération.

### 10 Un message vous indiquant que l'opération est terminée apparaît à l'écran.

Appuyez sur la touche [EXIT] (Quitter) pour revenir à l'écran MAIN (Principal).

NOTE

- Si vous spécifiez le nom d'un fichier existant, l'écran vous demande confirmation. Appuyez sur [EXECUTE] ou [+] si vous voulez écraser le fichier ou sur [-] pour annuler l'opération.
- Le temps nécessaire à l'exécution de l'opération de sauvegarde dépend de l'état de la mémoire flash USB utilisée.

# Chargement de fichiers depuis une mémoire flash USB

Les fichiers utilisateur, ainsi que les fichiers de style, de morceau et de base de données musicale stockés sur une mémoire flash USB peuvent être chargés sur l'instrument.

### 

 Si vous chargez un fichier utilisateur, les données existantes de la mémoire de registration sont remplacées par les nouvelles. Pensez dès lors à sauvegarder toutes les données importantes sur une mémoire flash USB avant de charger des données qui les écraseront.

Vérifiez que la mémoire flash USB contenant le fichier que vous souhaitez charger est correctement reliée à la borne USB TO DEVICE et assurez-vous que l'icône de commande de fichier apparaît sur l'écran MAIN.

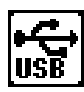

- **2** Appuyez sur la touche FILE CONTROL [MENU].
- Jutilisez les touches CATEGORY [★] et
   [▼] pour localiser l'élément Load.

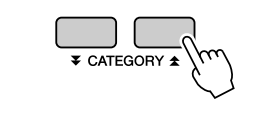

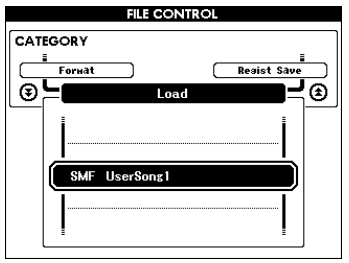

# **4** Utilisez le bouton de réglage pour sélectionner le fichier que vous souhaitez charger.

Les fichiers utilisateur stockés dans la mémoire flash USB s'affichent en premier, suivis des fichiers de style, de morceau et de base de données musicale.

Les fichiers doivent se trouver dans le dossier « User Files » (Fichiers utilisateur) de la mémoire flash USB. Les fichiers situés en dehors de ce dossier ne sont pas reconnus.

### **5** Appuyez sur la touche [EXECUTE]. L'écran vous demande confirmation.

Vous pouvez annuler l'opération de chargement à ce stade en appuyant sur la touche [-].

### **6** Appuyez à nouveau sur la touche [EXECUTE] ou sur la touche [+] pour démarrer l'opération de chargement.

### ATTENTION

 Une fois que le message de chargement en cours apparaît à l'écran, vous ne pouvez plus annuler l'opération. Ne mettez jamais l'instrument hors tension et ne retirez jamais la mémoire flash USB pendant cette opération.

7 Un message vous indiquant que l'opération est terminée apparaît à l'écran.

Appuyez sur la touche [EXIT] (Quitter) pour revenir à l'écran MAIN (Principal).

# Suppression de données de la mémoire flash USB

Cette procédure supprime des fichiers utilisateur, de style, de morceau et de base de données musicale de la mémoire flash USB.

Vérifiez que la mémoire flash USB contenant le ou les fichiers à supprimer a été correctement insérée dans la borne USB TO DEVICE de l'instrument et que l'icône correspondante apparaît sur l'écran MAIN.

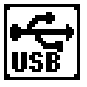

- **2** Appuyez sur la touche FILE CONTROL [MENU].
- Jutilisez les touches CATEGORY [★] et
   [▼] pour localiser l'élément USB Delete.

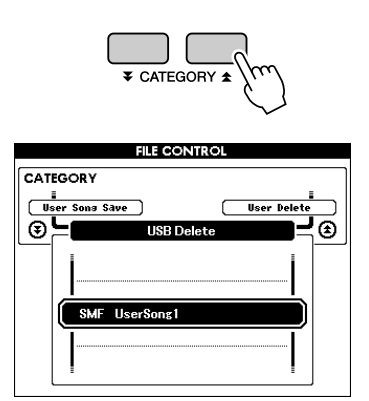

### **4** Utilisez le bouton de réglage pour sélectionner le fichier à supprimer.

Les fichiers utilisateur stockés dans la mémoire flash USB s'affichent en premier, suivis des fichiers de style, de morceau et de base de données musicale.

Les fichiers doivent se trouver dans le dossier « User Files » (Fichiers utilisateur) de la mémoire flash USB. Les fichiers situés en dehors de ce dossier ne sont pas reconnus.

### **5** Appuyez sur la touche [EXECUTE]. L'écran vous demande confirmation.

Vous pouvez annuler l'opération de suppression à ce stade en appuyant sur la touche [-].

### **6** Appuyez à nouveau sur la touche [EXECUTE] ou sur la touche [+] pour démarrer l'opération de suppression.

### ATTENTION

 Une fois que le message de suppression en cours apparaît à l'écran, vous ne pouvez plus annuler l'opération. Ne mettez jamais l'instrument hors tension et ne retirez jamais la mémoire flash USB pendant cette opération.

### 7 Un message vous indiquant que l'opération est terminée apparaît à l'écran.

Appuyez sur la touche [EXIT] (Quitter) pour revenir à l'écran MAIN (Principal).

NOTE

 Si la mémoire flash USB est protégée en écriture, un message apparaît sur l'écran et vous ne pouvez pas exécuter l'opération.

# Suppression de données utilisateur de l'instrument

Cette procédure supprime le morceau utilisateur, ainsi que les fichiers de style, de morceau et de base de données musicale transférés depuis un périphérique externe tel qu'un ordinateur. Elle n'efface pas les données prédéfinies.

- Appuyez sur la touche FILE CONTROL [MENU].
- 2 Utilisez les touches CATEGORY [★] et [▼] pour localiser l'élément User Delete.

Seule l'option « User Delete » peut être sélectionnée si aucune mémoire flash USB n'est connectée à l'instrument.

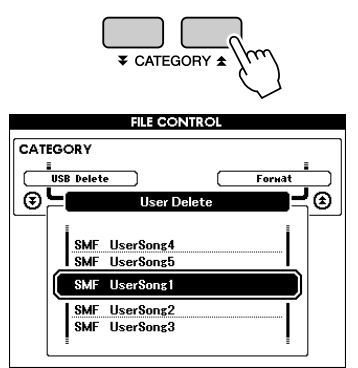

# **3** Utilisez le bouton de réglage pour sélectionner le fichier à supprimer.

Les morceaux utilisateur s'affichent en premier, suivis des fichiers de style, de morceau et de base de données musicale.

### **4** Appuyez sur la touche [EXECUTE]. L'écran vous demande confirmation.

Vous pouvez annuler l'opération de suppression à ce stade en appuyant sur la touche [-].

**5** Appuyez à nouveau sur la touche [EXECUTE] ou sur la touche [+] pour démarrer l'opération de suppression.

### ATTENTION

• Une fois que le message de suppression en cours apparaît à l'écran, vous ne pouvez plus annuler l'opération.

### **6** Un message vous indiquant que l'opération est terminée apparaît à l'écran.

Appuyez sur la touche [EXIT] (Quitter) pour revenir à l'écran MAIN (Principal).

# Lecture des fichiers d'une mémoire flash USB

Non sélectionnables et non

reproductibles

#### IMPORTANT |

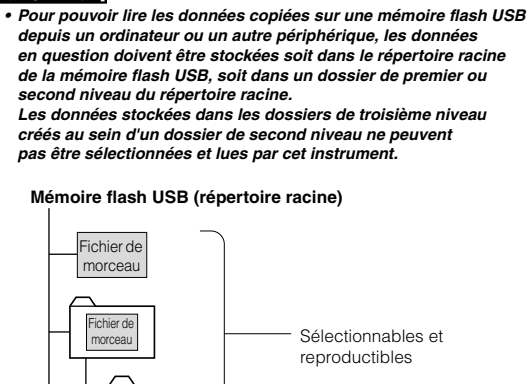

7 Vérifiez que la mémoire flash contenant le fichier que vous souhaitez lire a été correctement insérée dans la borne USB TO DEVICE de l'instrument et que l'icône correspondante apparaît sur l'écran MAIN.

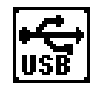

- **2** Appuyez sur la touche [SONG], [STYLE] ou [MUSIC DATABASE]. Les fichiers du type correspondant s'affichent.
- 3 Utilisez le bouton de réglage pour sélectionner le fichier à lire.
- 4 Lisez le fichier sélectionné de la même façon que les fichiers internes : appuyez sur la touche [START/STOP] ou jouez au clavier.

Fichier de

morcea

Fichier de

morceau

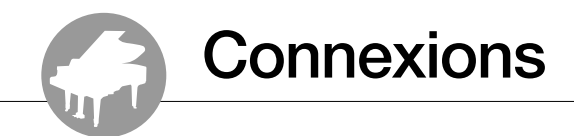

# **Connecteurs**

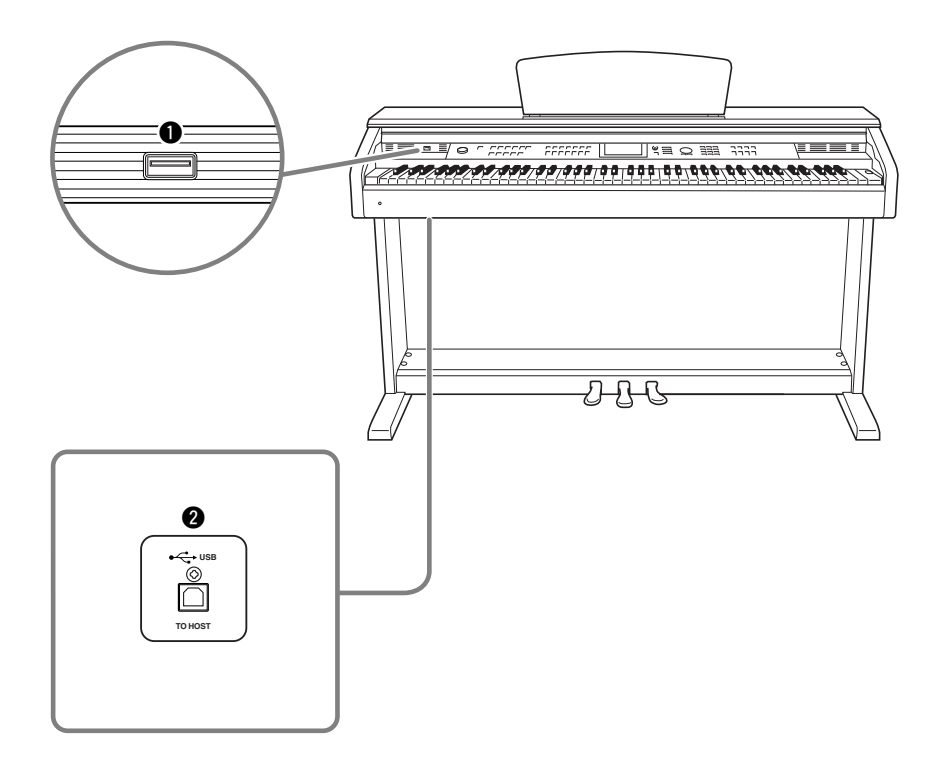

### Borne USB TO DEVICE

Cette borne permet de connecter des périphériques de stockage USB. Reportez-vous à la section « Précautions à prendre en cas d'utilisation de la borne USB TO DEVICE » à la page 96.

### Borne USB TO HOST

Cette borne permet de relier directement l'instrument à un ordinateur. Pour en savoir plus, reportez-vous à la section « Connexion d'un ordinateur » à la page 104.

## **Connexion d'un ordinateur**

Les fonctions suivantes sont disponibles lorsque l'instrument est relié à un ordinateur.

- Des données de performance peuvent être transférées entre l'instrument et l'ordinateur (page 105).
- Les fichiers sont également transférables entre l'instrument et l'ordinateur (page 107).

La connexion se fait selon la procédure suivante :

Installez le pilote USB-MIDI sur l'ordinateur. Le pilote USB-MIDI est disponible sur le CD-ROM. L'installation du pilote USB-MIDI est décrite dans le Manuel d'installation du CD-ROM des accessoires.

### 2 Connectez la borne USB de l'ordinateur à celle de l'instrument à l'aide d'un câble USB de type AB (vendu séparément).

Le CD-ROM fourni contient également une application Musicsoft Downloader qui permet de transférer des fichiers de morceau de l'ordinateur vers la mémoire flash de l'instrument. Pour les instructions sur l'installation de Musicsoft Downloader, reportez-vous au Manuel d'installation du CD-ROM des accessoires fourni ; pour savoir comment transférer les fichiers de morceaux, reportez-vous à la page 107.

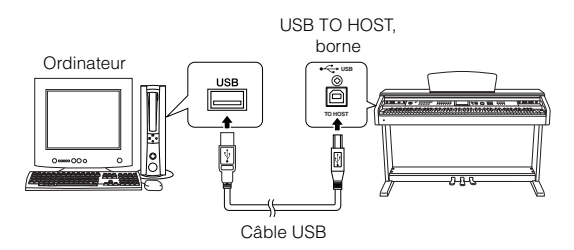

### Précautions à prendre en cas d'utilisation de la borne USB TO HOST

Lorsque vous reliez l'ordinateur à une borne USB TO HOST, veuillez respecter les points suivants. Le non-respect de ces instructions pourrait provoquer un blocage de l'ordinateur, voire la corruption ou la perte des données. En cas de blocage de l'ordinateur ou de l'instrument, redémarrez l'application ou le système d'exploitation de l'ordinateur, ou mettez l'instrument hors tension puis de nouveau sous tension.

### ATTENTION

- Utilisez un câble USB de type AB d'une longueur inférieure ou égale à 3 mètres.
- Avant de relier l'ordinateur à la borne USB TO HOST, fermez tout mode d'économie d'énergie (suspension, veille, attente) de l'ordinateur.
- Avant de mettre l'instrument sous tension, reliez l'ordinateur à la borne USB TO HOST.
- Exécutez les opérations suivantes avant de mettre l'instrument sous/hors tension ou de brancher/débrancher le câble USB dans/ hors de la borne USB TO HOST.
  - Fermez toutes les applications ouvertes sur l'ordinateur.
     Vérifilez qu'aucune donnée n'est transmise depuis l'instrument. (Des données sont uniquement transmises lorsque vous jouez sur le clavier ou reproduisez un morceau.)

 Lorsque l'ordinateur est connecté à l'instrument, vous devez laisser s'écouler au moins six secondes entre les opérations suivantes :

 mise hors tension puis sous tension de l'instrument et (2) connexion/déconnexion du câble USB.

# Transfert de données de performances vers et depuis un ordinateur

Lorsque vous connectez l'instrument à un ordinateur, vous pouvez utiliser les données de performance de l'instrument sur l'ordinateur, de même que reproduire des données de performance en provenance de l'ordinateur sur l'instrument.

### Lorsque l'instrument est relié à un ordinateur, il transmet/reçoit des données de performance.

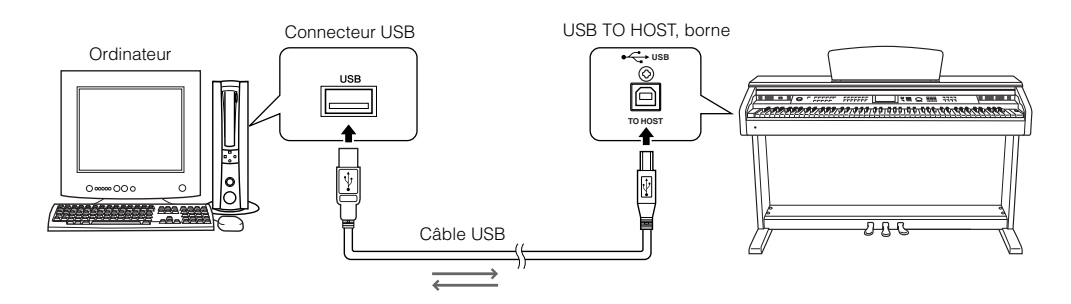

# ■Réglages MIDI .....

Ces réglages sont liés à la transmission et à la réception des données de performance.

| Elément        | Plage/réglages | Description                                                                                                    |
|----------------|----------------|----------------------------------------------------------------------------------------------------|
| Local          | ON/OFF         | La commande locale détermine si les notes jouées sur l'instrument sont ou non audibles au niveau du<br>système de générateur de sons interne : ce dernier est actif lorsque la commande locale est activée<br>et inactif lorsqu'elle est désactivée. |
| External Clock | ON/OFF         | Ces réglages déterminent si l'instrument est synchronisé sur sa propre horloge interne (OFF) ou sur le signal d'horloge d'un périphérique externe (ON).                                                                                              |
| Keyboard Out   | ON/OFF         | Ces réglages déterminent si les données de performance au clavier de l'instrument sont transmises (ON) ou non (OFF).                                                                                                    |
| Style Out      | ON/OFF         | Ces réglages déterminent si les données du style sont transmises (ON) ou non (OFF) pendant<br>la reproduction de style.                                                                                                    |
| Song Out       | ON/OFF         | Ces réglages déterminent si le morceau utilisateur est transmis (ON) ou non (OFF) pendant<br>la reproduction du morceau.                                                                                                    |

### NOTE

 Si l'instrument n'émet aucun son, il est fort probable que Local Control est désactivé.

### NOTE

 Si External Clock est réglé sur ON et qu'aucun signal d'horloge n'est reçu du périphérique externe, les fonctions liées aux morceaux, aux styles et au métronome ne démarreront pas.

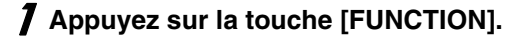

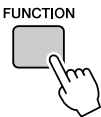

2 Utilisez les touches CATEGORY [★] et
 [▼] pour sélectionner l'élément dont vous souhaitez modifier la valeur.

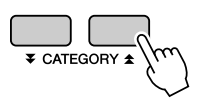

**3** Utilisez le bouton de réglage pour sélectionner ON ou OFF.

### ■PC Mode .....

Un certain nombre de réglages MIDI doivent être effectués lors du transfert de données de performance entre l'ordinateur et l'instrument. L'élément PC Mode (Mode PC) permet d'effectuer très facilement plusieurs réglages en une seule opération. Il existe trois réglages disponibles : PC1, PC2 et OFF. Ce réglage n'est pas nécessaire lors du transfert de fichiers de morceau ou des fichiers de sauvegarde entre l'ordinateur et l'instrument.

\* Réglez le mode PC sur PC2 lorsque vous utilisez Digital Music Notebook.

|                | PC1 | PC2* | OFF |
|----------------|-----|------|-----|
| Local          | OFF | OFF  | ON  |
| External Clock | ON  | OFF  | OFF |
| Song Out       | OFF | OFF  | OFF |
| Style Out      | OFF | OFF  | OFF |
| Keyboard Out   | OFF | ON   | ON  |

Appuyez sur la touche [DEMO] et maintenez-la enfoncée pendant plus d'une seconde de sorte à faire apparaître l'élément PC Mode.

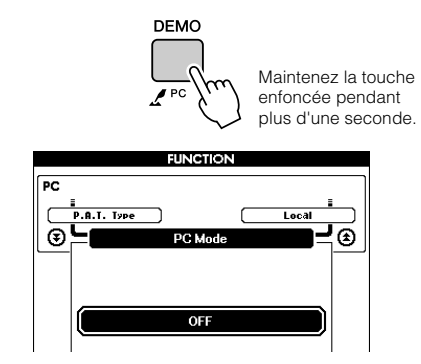

### 2 Utilisez le bouton de réglage pour sélectionner PC1, PC2 ou OFF.

#### NOTE

#### NOTE |

 Vous pouvez aussi accéder à l'élément PC Mode en appuyant d'abord sur la touche [FUNCTION], puis en utilisant les touches CATEGORY [▲] et [♥] pour le localiser (page 92).

# Commande à distance des périphériques MIDI

Vous avez également la possibilité de vous servir de cet instrument comme d'un périphérique de commande à distance pour l'application Digital Music Notebook sur l'ordinateur (via la connexion MIDI) pour contrôler les fonctions de reproduction, d'arrêt et de transfert à partir du panneau.

### Touches de commande à distance

Pour utiliser les fonctions de commande à distance, maintenez les deux touches les plus graves du clavier (A-1 et A#-1) enfoncées simultanément et appuyez sur la touche appropriée (voir ci-dessous).

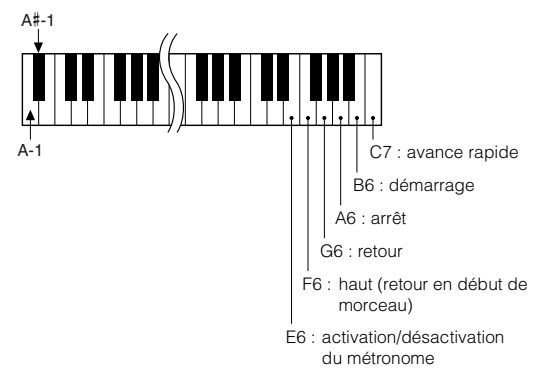

### NOTE

 La commande à distance des périphériques MIDI fonctionne indépendamment du mode PC2.

# Initial Send (Envoi initial)

Cette fonction vous permet d'envoyer les données de configuration de panneau vers un ordinateur. Avant de commencer à enregistrer les données de performance sur un séquenceur s'exécutant sur votre ordinateur, il est utile de transmettre et d'enregistrer les données du panneau de configuration avant les données de performance.

- **1** Appuyez sur la touche [FUNCTION].
   FUNCTION
   **2** Utilisez les touches CATEGORY [★]
- ∠ Utilisez les toucnes CATEGORY [★] et [↓] pour sélectionner l'élément Initial Send.

# ¥ CATEGORY €

**3** Appuyez sur [+/YES] pour effectuer l'envoi ou sur [-/NO] pour l'annuler.

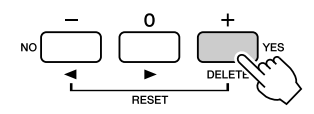

# Transfert de données entre l'ordinateur et l'instrument

Il est possible de transférer sur l'instrument des morceaux, des styles ou des fichiers de base de données musicale présents sur l'ordinateur ou le CD-ROM fourni. Il est également possible de transférer le fichier de sauvegarde entre l'instrument et l'ordinateur.

Pour transférer des fichiers entre l'ordinateur et l'instrument, vous devez préalablement installer sur l'ordinateur l'application Musicsoft Downloader et le pilote USB-MIDI disponibles sur le CD-ROM des accessoires. Pour plus de détails sur l'installation, reportez-vous au Manuel d'installation du CD-ROM des accessoires.

# • Données transférables depuis l'ordinateur vers l'instrument.

- Capacité de la mémoire : 1 895 Ko 502 fichiers de morceau, de style et de base de données musicale.
- Données, format Morceau : .mid, format SMF 0/1 Style : .sty Base de données musicale : .mfd Fichier de sauvegarde : 09DP88.BUP

# • Qu'est-ce que le format SMF (Standard MIDI File) ?

Le format SMF (fichier MIDI standard) est l'un des formats de séquence compatibles les plus couramment utilisés pour stocker des données de séquence. Il en existe deux variantes : le format 0 et le format 1. Bon nombre de périphériques MIDI sont compatibles avec le format SMF 0 et la plupart des données de séquence MIDI disponibles dans le commerce sont disponibles au format SMF 0.

### ■Avec Musicsoft Downloader, vous pourrez : ••••

- Transférer des fichiers depuis l'ordinateur vers la mémoire flash de l'instrument.
  - $\Rightarrow$  reportez-vous à la procédure décrite à la page 108.

La procédure de transfert des morceaux disponibles sur le CD-ROM des accessoires depuis l'ordinateur vers l'instrument est expliquée à titre d'exemple.

- Il est également possible de transférer le fichier de sauvegarde entre l'instrument et l'ordinateur.
  - $\Rightarrow$  reportez-vous à la procédure décrite à la page 109.

Utilisez l'application Musicsoft Downloader avec Internet Explorer 5.5 ou une version supérieure.

### ■Utilisation de Musicsoft Downloader pour le transfert de morceaux du CD-ROM des accessoires vers la mémoire flash de l'instrument......

NOTE

 Si un morceau ou un style est en cours d'exécution, arrêtez la reproduction avant de poursuivre.

- Installez Musicsoft Downloader et le pilote USB-MIDI sur votre ordinateur, puis reliez ce dernier à l'instrument (reportez-vous au Manuel d'installation du CD-ROM des accessoires).
- **2** Insérez le CD-ROM fourni dans le lecteur de CD-ROM.

La fenêtre de démarrage apparaît automatiquement.

3 Double-cliquez sur l'icône de raccourci Musicsoft Downloader présente sur le bureau.

L'application Musicsoft Downloader est lancée et la fenêtre principale s'ouvre.

NOTE 1

 L'instrument ne peut pas être utilisé pendant que le logiciel Musicsoft Downloader est en cours d'exécution.

**4** Cliquez sur « Add File » (Ajouter fichier) pour ouvrir la fenêtre Add File.

5 Cliquez sur le bouton situé à droite de « Look in » (Rechercher dans) et sélectionnez le lecteur de CD-ROM dans le menu déroulant qui apparaît. Doublecliquez sur le dossier « SampleData » de la fenêtre. Sélectionnez le fichier à transférer vers l'instrument dans le dossier « SongData », puis cliquez sur « Open » (Ouvrir).

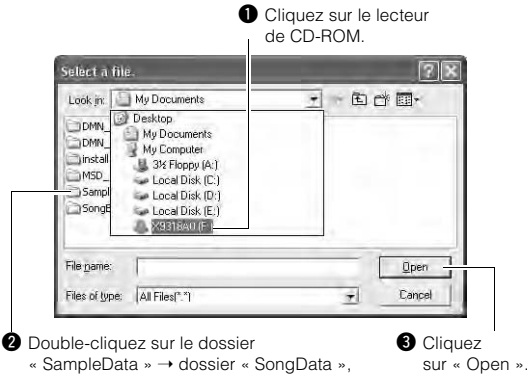

« SampleData » → dossier « SongData », puis cliquez sur un fichier de morceau.

A ce stade, vous pouvez sélectionner un fichier de style ou de base de données musicale sur l'ordinateur ou le CD-ROM et le transférer sur l'instrument de la même façon qu'un fichier de morceau.

6 Une copie du fichier de morceau MIDI sélectionné apparaît dans « List of files stored temporarily » (Liste des fichiers stockés temporairement), en haut de la fenêtre.

Le support de mémoire s'affiche également en bas de l'écran afin d'indiquer la destination du transfert. Cliquez sur « Instrument » puis sur « Flash Memory » (Mémoire flash).

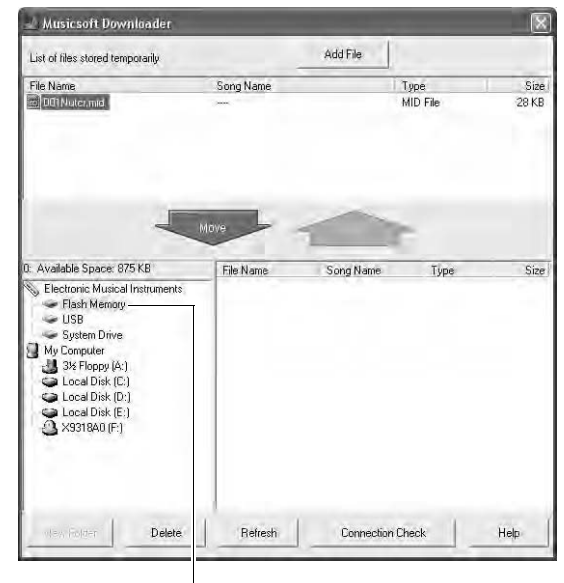

 Cliquez sur « Electronic Musical Instruments » (Instruments de musique électronique) puis sur « Flash Memory ».

Après avoir sélectionné le fichier dans « List of files stored temporarily », cliquez sur [Move] (Déplacer). Un message de confirmation s'affiche. Cliquez sur [OK]. Le morceau est alors transféré de la liste « List of files stored temporarily » vers la mémoire de l'instrument.

### NOTE

 Les fichiers transférés vers le répertoire racine d'une mémoire flash USB à l'aide de Musicsoft Downloader – dans un emplacement autre que le dossier USER FILES – ne peuvent pas être supprimés via l'écran File Control de l'instrument. Utilisez le bouton [Delete] de Musicsoft Downloader pour les supprimer.
### 8 Fermez la fenêtre pour quitter Musicsoft Downloader.

NOTE • Fermez Musicsoft Downloader pour reproduire le fichier transféré depuis l'ordinateur.

Pour reproduire un morceau stocké dans la mémoire flash, appuyez sur la touche [SONG]. Utilisez le bouton de réglage pour sélectionner le morceau à reproduire, puis appuyez sur la touche [START/STOP] pour lancer la reproduction.

#### ATTENTION

 Ne débranchez pas le câble USB pendant le transfert de données. Non seulement les données ne seront ni transférées ni sauvegardées mais le fonctionnement du support de mémoire risque de devenir instable et son contenu de disparaître complètement lors de la mise sous ou hors tension de l'instrument.

#### $\triangle$ attention

 Les données stockées sont susceptibles d'être perdues à la suite d'un dysfonctionnement de l'instrument ou d'une opération incorrecte. Pour des raisons de sécurité, nous vous conseillons de conserver une copie de toutes les données importantes stockées sur l'ordinateur.

## • Utilisation des morceaux transférés pour les leçons...

Pour pouvoir utiliser des morceaux (format SMF 0 et 1 uniquement) transférés depuis l'ordinateur pour des leçons, vous devez spécifier les canaux qui seront reproduits respectivement pour les parties à main droite et à main gauche.

- **1** Appuyez sur la touche [SONG] et sélectionnez le morceau (036 –) de la mémoire flash pour lequel vous souhaitez configurer la piste guide.
- **2** Appuyez sur la touche [FUNCTION].
- 3 Utilisez les touches CATEGORY [★] et [▼] pour sélectionner l'élément R-Part (Partie à main droite) ou L-Part (Partie à main gauche).
- **4** Utilisez le bouton de réglage pour sélectionner le canal à utiliser pour la reproduction de la partie à main droite ou gauche spécifiée.

Nous vous conseillons de sélectionner le canal 1 pour la partie à main droite et le canal 2 pour celle à main gauche.

### Transfert d'un fichier de sauvegarde depuis l'instrument vers l'ordinateur •••

Vous pouvez utiliser Musicsoft Downloader pour transférer des fichiers de sauvegarde contenant des réglages de mémoire de registration et FUNCTION (page 65) sur un ordinateur. Si vous cliquez sur « Electronic Musical Instruments » dans l'écran de Musicsoft Downloader, puis sur « System Drive », un fichier appelé « 09DP88.BUP » apparaîtra dans le coin inférieur droit de l'écran de Musicsoft Downloader. Il s'agit du fichier de sauvegarde. Pour plus de détails sur le transfert de fichiers de sauvegarde à l'aide de l'application Musicsoft Downloader, reportez-vous à la section de l'aide en ligne « Transfert de données entre l'ordinateur et l'instrument (pour les données non protégées) » de l'application.

#### NOTE

 Il est impossible de transférer des données de morceaux présélectionnés à partir de l'instrument.

#### $\triangle$ ATTENTION

 Le fichier de sauvegarde est transmis/reçu sous forme de fichier unique. De ce fait, toutes les données de la mémoire de registration sont écrasées chaque fois que vous transmettez ou recevez des données. Gardez cela à l'esprit lors d'un transfert de données.

#### ATTENTION

 Ne renommez pas le fichier de sauvegarde sur l'ordinateur. Si vous le faites, il ne sera pas reconnu lors du transfert vers l'instrument.

### Sur l'instrument

| Problème                                                                                                    | Cause possible et solution                                                                                                    |
|----------------------------------------------------------------------------------------------------|----------------------------------------------------------------------------------------------------|
| Lors de l'activation ou de la désactivation<br>de l'instrument, un son bref est temporairement<br>audible.                                                                                                    | Ceci est tout à fait normal et indique que l'instrument est branché.                                                                                                    |
| L'utilisation d'un téléphone portable à proximité<br>de l'instrument génère du bruit.                                                                                                    | L'utilisation d'un téléphone portable à proximité de l'instrument peut<br>provoquer des interférences. Pour éviter cela, veillez à couper votre<br>téléphone portable ou à l'utiliser suffisamment loin de l'instrument.                                                                                                    |
|                                                                                                    | Vérifiez que rien n'est raccordé à la prise [PHONES] située sur le<br>bas de l'instrument. Aucun son n'est émis lorsqu'un casque est<br>connecté à cette prise.                                                                                                    |
| Aucun son n'est obtenu lorsque vous appuyez<br>sur les touches du clavier ou lancez la                                                                                                    | Vérifiez l'état d'activation ou de désactivation de la fonction Local<br>Control (Voir page 105.)                                                                                                    |
| reproduction d'un morceau ou d'un style.                                                                                                    | L'écran FILE CONTROL est-il affiché ? Le clavier de l'instrument<br>ne produit aucun son lorsque l'écran FILE CONTROL est affiché.<br>Appuyez sur la touche [EXIT] (Quitter) pour revenir à l'écran MAIN<br>(Principal).                                                                                                    |
| Aucun son n'est émis lorsque vous jouez<br>dans la section à main droite du clavier.                                                                                                    | Lorsque vous utilisez la fonction Dictionary (page 87), les touches<br>de la section à main droite du clavier servent uniquement à saisir<br>le type et la note fondamentale de l'accord.                                                                                                    |
| La reproduction du style ou du morceau<br>ne démarre pas lorsque vous appuyez<br>sur la touche [START/STOP].                                                                                                    | La fonction External Clock est-elle activée (ON) ? Vérifiez que External<br>Clock est réglé sur OFF ; reportez-vous à la section « External Clock »<br>à la page 105.                                                                                                    |
|                                                                                                    | Vérifiez que la fonction Style Volume (page 93) est réglée sur un niveau sonore approprié.                                                                                                    |
| Le style émet un son bizarre.                                                                                                    | Le point de partage est-il réglé sur une touche appropriée pour les<br>accords que vous jouez ? Réglez le point de partage sur une touche<br>appropriée (page 82).<br>Le voyant « ACMP » apparaît-il à l'écran ? Si tel n'est pas le cas,<br>vous devrez appuyer sur la touche [ACMP ON/OFF] pour l'afficher.                                                   |
| Aucun accompagnement rythmique n'est<br>reproduit lorsque vous appuyez sur la touche<br>[START/STOP] après avoir sélectionné le style<br>131 ou un des numéros de styles compris entre<br>143 et 160 (Pianist). | Il ne s'agit pas d'un dysfonctionnement. Les styles portant<br>les numéros 131 et 143 à 160 (Pianist) ne possèdent pas<br>de partie rythmique, de sorte qu'aucun rythme n'est reproduit.<br>La reproduction des autres parties commencera dès que vous<br>jouez un accord dans la plage d'accompagnement du clavier<br>si la reproduction du style est activée. |
| Il semble que toutes les voix ne retentissent pas<br>ou que le son soit coupé.                                                                                                    | L'instrument dispose d'une polyphonie maximale de 64 notes.<br>Si vous utilisez la voix Dual ou Split pendant la reproduction d'un style<br>ou d'un morceau, certaines notes ou sonorités de l'accompagnement<br>ou du morceau pourront être ignorées (ou « perdues »).                                                                                         |
| La pédale forte est sans effet, même si vous appuyez dessus.                                                                                                    | Il est possible que le câble de la pédale ne soit pas correctement<br>branché. Vérifiez que le câble de la pédale est correctement inséré<br>dans la prise [PEDAL] (page 116).                                                                                                    |
| Le son de la voix varie d'une note à l'autre.                                                                                                    | C'est normal. La technologie de génération de sons AWM utilise<br>plusieurs enregistrements (échantillons) d'un instrument sur toute<br>la plage du clavier. Par conséquent, le son réel d'une voix risque<br>d'être légèrement différent d'une note à l'autre.                                                                                                 |
| L'écran Demo s'affiche en japonais et/ou<br>les messages d'écran comportent des caractères<br>japonais.                                                                                                    | Vérifiez que le réglage Language de l'écran FUNCTION est paramétré sur English (Voir page 16)                                                                                                    |
| L'écran approprié n'apparaît pas lorsque vous<br>appuyez sur la touche [SONG], [EASY SONG<br>ARRANGER], [STYLE] ou [VOICE].                                                                                     | Un autre écran apparaît-il ? Appuyez sur la touche [EXIT]<br>pour revenir à l'écran MAIN, puis sur une des touches mentionnées.                                                                                                    |

| Problème                                                                                                    | Cause possible et solution                                                                                                    |
|----------------------------------------------------------------------------------------------------|----------------------------------------------------------------------------------------------------|
| Les notes diffusées lorsque vous jouez au clavier sont incorrectes.                                                                    | La technologie Performance Assistant est peut-être activée.<br>Appuyez sur la touche [PERFORMANCE ASSISTANT]<br>pour la désactiver.                                                                                                    |
| Le voyant ACMP n'apparaît pas lorsque<br>vous appuyez sur la touche [ACMP ON/OFF].                                                     | La touche [STYLE] est-elle allumée ? Commencez toujours<br>par appuyer sur la touche [STYLE] lorsque vous prévoyez d'utiliser<br>une fonction liée au style.                                                                                                    |
| Aucun son d'harmonie n'est émis.                                                                                                    | Les effets d'harmonie (01 – 26) ont un comportement différent<br>en fonction de leur type. Les types 01 – 10 et 13 sont audibles<br>lorsque la reproduction de style est activée, que des accords<br>sont joués dans la partie d'accompagnement et qu'une mélodie est<br>interprétée dans la partie à main droite du clavier. Les types 15 – 26<br>sont audibles, indépendamment de l'activation de la reproduction<br>du style. Pour les types 23 – 26, vous devez jouer deux notes<br>en même temps. |
| Le message « OverCurrent » (Surtension)<br>apparaît dans la partie supérieure de l'écran<br>MAIN et le périphérique USB ne répond pas. | La communication avec le périphérique USB a été interrompue<br>en raison d'une surtension au niveau de celui-ci. Débranchez<br>le périphérique de la borne USB TO DEVICE, puis mettez<br>l'instrument sous tension.                                                                                                    |

| Message LCD                                                                            | Remarque                                                                                                    |  |
|----------------------------------------------------------------------------------------|----------------------------------------------------------------------------------------------------|--|
| Access error!                                                                          | Indique l'échec de la lecture ou de l'écriture sur le support ou la mémoire flash.                                                                                          |  |
| All Memory Clearing                                                                    | S'affiche lors de l'effacement de toutes les données présentes dans la mémoire flash. Ne mettez jamais l'instrument hors tension pendant la transmission de données.        |  |
| Are you sure?                                                                          | Confirme l'exécution ou non de la fonction Song Clear ou Track Clear.                                                                                                    |  |
| Backup Clearing                                                                        | S'affiche pendant l'effacement des données de sauvegarde présentes dans la mémoire flash.                                                                                   |  |
| Cancel                                                                                 | S'affiche lorsque la transmission de la fonction Initial Send est annulée.                                                                                                  |  |
| Can't clear TrackA.                                                                    | S'affiche lorsqu'une erreur se produit lors de l'effacement d'une piste.                                                                                                    |  |
| Clearing                                                                               | S'affiche lors de l'exécution de la fonction Song Clear ou Track Clear<br>sur des morceaux utilisateur.                                                                     |  |
| Com Mode                                                                               | S'affiche lorsque le logiciel Musicsoft Downloader est lancé sur l'ordinateur<br>connecté au clavier. N'apparaît pas lorsque l'instrument est en cours<br>de reproduction.  |  |
| Completed                                                                              | Indique la fin de la tâche spécifiée (sauvegarde ou transmission de<br>données, par exemple).                                                                               |  |
| Create Directory                                                                       | S'affiche lors de la création d'un dossier dans l'application Musicsoft<br>Downloader.                                                                                      |  |
| Data Error!                                                                            | S'affiche lorsque le morceau utilisateur contient des données illégales.                                                                                                    |  |
| Delete File                                                                            | S'affiche lors de la suppression d'un dossier dans Musicsoft Downloader.                                                                                                    |  |
| Delete OK ?                                                                            | Confirme l'exécution ou non de la tâche Delete.                                                                                                    |  |
| Delete Directory                                                                       | S'affiche lors de la suppression d'un dossier dans Musicsoft Downloader.                                                                                                    |  |
| Deleting                                                                               | S'affiche lorsque la fonction Delete est activée.                                                                                                    |  |
| End                                                                                    | S'affiche au terme de la transmission de la fonction Initial Send.                                                                                                    |  |
| Error!                                                                                 | S'affiche en cas d'échec de l'écriture.                                                                                                    |  |
| Exit.                                                                                  | S'affiche lorsque le mode d'attente d'enregistrement est fermé parce<br>qu'un style inapproprié a été sélectionné lors de l'attente de l'enregistremen<br>du style.         |  |
| "File information area is not large enough."                                           | Indique que la sauvegarde de données sur le support ne peut pas être exécutée en raison d'un trop grand nombre de fichiers à traiter.                                       |  |
| File is not found.                                                                     | Indique qu'il n'y a pas de fichier.                                                                                                    |  |
| "File too large. Loading is impossible."                                               | Indique que le chargement des données ne peut être exécuté car le fichier est trop volumineux.                                                                              |  |
| Flash Clearing                                                                         | S'affiche pendant l'effacement des données de morceau ou de style<br>transférées dans la mémoire flash interne.                                                             |  |
| Format OK ? [EXECUTE]                                                                  | Confirme l'exécution ou non du formatage du support.                                                                                                    |  |
| Formatting                                                                             | S'affiche pendant le formatage.                                                                                                    |  |
| Load OK ?                                                                              | Confirme l'exécution ou non du chargement.                                                                                                    |  |
| Loading                                                                                | S'affiche pendant le chargement des données.                                                                                                    |  |
| Media is not inserted.                                                                 | S'affiche en cas de tentative d'accès au support alors que celui-ci n'est<br>pas inséré dans l'instrument.                                                                  |  |
| Media capacity is full.                                                                | S'affiche lorsque la sauvegarde de données ne peut pas être exécutée parce que la mémoire du support est pleine.                                                            |  |
| Memory Full                                                                            | S'affiche lorsque la mémoire interne devient saturée pendant<br>l'enregistrement d'un morceau.                                                                              |  |
| "MIDI receive buffer overflow."                                                        | S'affiche lorsqu'un trop grand nombre de données MIDI ont été reçues<br>en même temps et n'ont pas pu être traitées.                                                        |  |
| Move File                                                                              | S'affiche lors du déplacement d'un fichier dans Musicsoft Downloader.                                                                                                    |  |
| "Now Writing<br>(Don't turn off the power now, otherwise<br>the data may be damaged.)" | S'affiche pendant l'écriture de données dans la mémoire. Ne mettez jamais<br>l'instrument hors tension pendant cette opération, car des données<br>pourraient être perdues. |  |

| Message LCD                                                      | Remarque                                                                                                    |
|------------------------------------------------------------------|----------------------------------------------------------------------------------------------------|
| OverCurrent                                                      | La communication avec le périphérique USB a été interrompue en raison<br>d'une surtension au niveau de celui-ci. Débranchez le périphérique de la<br>borne USB TO DEVICE, puis mettez l'instrument sous tension.          |
| Overwrite ?                                                      | Confirme l'exécution ou non de l'écrasement.                                                                                                    |
| Please Wait                                                      | S'affiche pendant l'exécution de tâches qui demandent un certain temps,<br>telles que l'affichage des partitions et des paroles ou l'arrêt de<br>l'enregistrement.                                                        |
| Rename File                                                      | S'affiche lors de la réécriture du nom du fichier de morceau dans Musicsoft<br>Downloader.                                                                                                    |
| Save OK ?                                                        | Confirme l'exécution ou non de la sauvegarde.                                                                                                    |
| Saved data is not found.                                         | S'affiche lorsque les données à sauvegarder n'existent pas.                                                                                                    |
| Saving                                                           | S'affiche pendant la sauvegarde de données dans la mémoire. Ne mettez jamais l'instrument hors tension pendant cette opération, car des données pourraient être perdues.                                                  |
| Send OK?                                                         | Confirme l'exécution ou non de la transmission de données.                                                                                                    |
| Sending                                                          | S'affiche pendant la transmission de données.                                                                                                    |
| "Since the media is in use now, this function is not available." | Indique que la fonction de commande de fichier est actuellement indisponible car le support est en cours d'utilisation.                                                                                                   |
| Style data is too large to load.                                 | Indique que les données de style ne peuvent pas être chargées car elles sont trop volumineuses.                                                                                                    |
| Sure ? [YES/NO]                                                  | Reconfirme l'exécution ou non de chaque opération.                                                                                                    |
| "The limit of the media has been reached."                       | Indique que la sauvegarde de données ne peut être exécutée car la structure des dossiers/répertoires est devenue trop complexe.                                                                                           |
| The media is not formatted.                                      | Indique que le support inséré n'a pas été formaté.                                                                                                    |
| "The media is write-protected."                                  | Indique qu'aucune donnée ne peut être écrite sur le support inséré car<br>celui-ci est protégé en écriture. Réglez l'onglet de protection en écriture<br>en position « overwrite » (écraser) avant d'utiliser le support. |
| "The song data is too large to be converted to notation."        | Indique que la partition ne peut pas s'afficher car les données du morceau sont trop volumineuses.                                                                                                    |
| There are too many files.                                        | Indique que la sauvegarde de données ne peut pas être exécutée car le nombre total de fichiers dépasse la capacité de traitement autorisée.                                                                               |
| "This function is not available now."                            | Indique que la fonction sélectionnée est indisponible car l'instrument est<br>en train d'exécuter une autre tâche.                                                                                                    |
| [nnn] "file name"                                                | Indique le nom du fichier en cours de transmission. « nnn » correspond au bloc de réception.                                                                                                    |

NOTE • Tous les messages ne sont pas répertoriés dans ce tableau : seuls y figurent les messages nécessitant une explication.

Assemblage du pupitre du clavier

#### $\triangle$ ATTENTION

- Veillez à ne pas intervertir les éléments et à les installer selon l'orientation correcte. Prenez soin de suivre attentivement les instructions de montage, dans l'ordre décrit ci-dessous.
- · L'assemblage doit être effectué par deux personnes au moins.
- Assemblez le pupitre sur une surface rigide et plane, libre et bien dégagée.
- Prenez soin d'utiliser exclusivement les vis fournies et d'insérer les vis de la taille adéquate dans les trous appropriés. N'utilisez
- pas d'autres vis. L'utilisation de vis incorrectes risque d'endommager le produit ou de provoquer son dysfonctionnement.
- Après le montage de chaque unité, vérifiez que toutes les vis ont été bien resserrées.
- Pour démonter le pupitre, il suffit d'inverser l'ordre des séquences d'assemblage présentées ci-dessous.

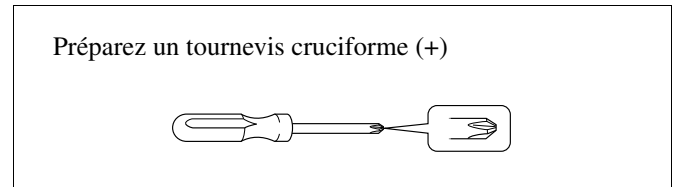

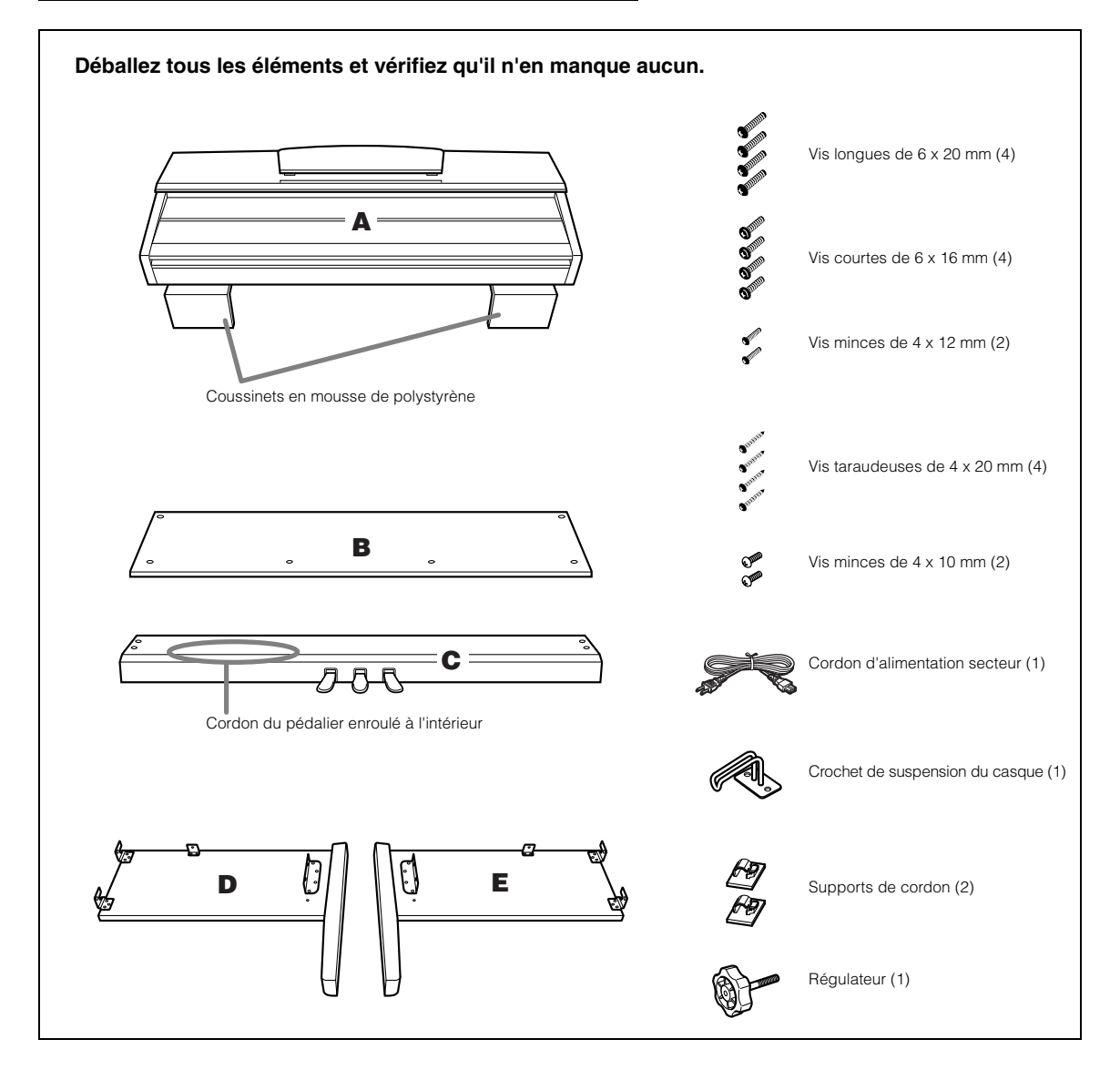

### *1* Fixez le régulateur à la partie C.

- 1-1 Alignez l'extrémité du régulateur à l'orifice de la vis, puis vissez le régulateur complètement, jusqu'à ce qu'il ne tourne plus. Vous réglerez la hauteur du régulateur à l'étape 8.
- **1-2** Détachez et déroulez le cordon enroulé. Ne jetez pas le lien en vinyle, vous en aurez besoin à l'étape 7.

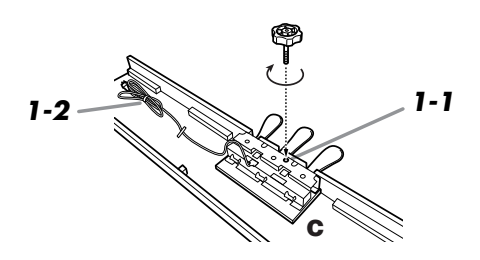

- 2 Fixez D et E (en serrant avec les doigts) sur C.
- 2-1 Alignez D et E sur chaque extrémité de C.
- **2-2** Fixez D et E sur C en serrant avec les doigts les vis longues (6 x 20 mm).

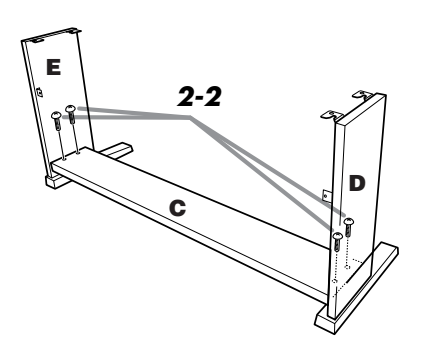

### **3** Fixez l'élément B.

- **3-1** Placez la partie inférieure de B sur les pieds de D et E, puis fixez la partie supérieure à D et E.
- **3-2** Fixez le haut de B sur D et E en serrant les vis minces (4 x 12 mm) avec les doigts.
- **3-3** Tout en rapprochant les parties inférieures extérieures de D et E en faisant pression, fixez la partie inférieure de B sur chaque extrémité à l'aide de deux vis taraudeuses (4 x 20 mm).
- **3-4** Insérez les deux autres vis taraudeuses (4 x 20 mm) dans les deux trous restants afin de fixer B.
- **3-5** Tout en appuyant sur D et E pour les rapprocher, serrez correctement les vis que vous avez resserrées manuellement à l'étape 3-2.

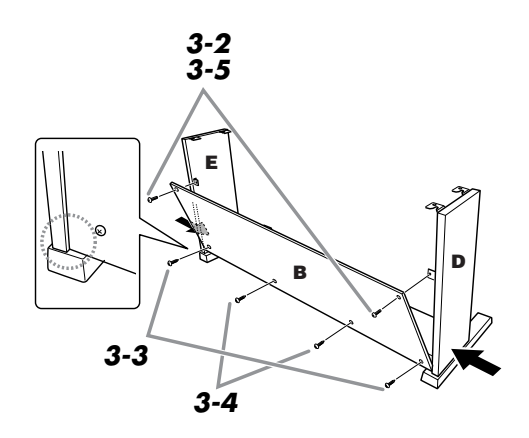

### 4 Fixez la partie C.

**4-1** Serrez fermement les vis de C qui ont été mises en place à l'étape 2-2.

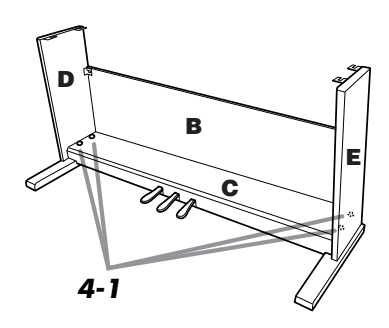

### 5 Montez la partie A.

**5-1** Placez vos mains à au moins 15 cm de chacune des extrémités de la partie A lorsque vous la mettez en place.

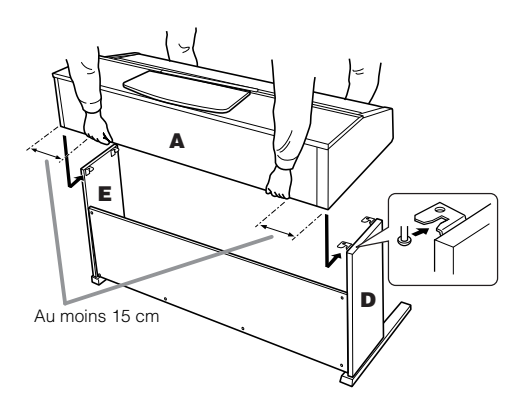

### 6 Fixez la partie A.

- 6-1 Ajustez la position de A pour que les extrémités gauche et droite de A soient projetées sous D et E de la même façon si vous regardez depuis l'avant.
- **6-2** Fixez l'élément A en serrant les vis courtes 2 (6 x 16 mm) depuis l'avant.

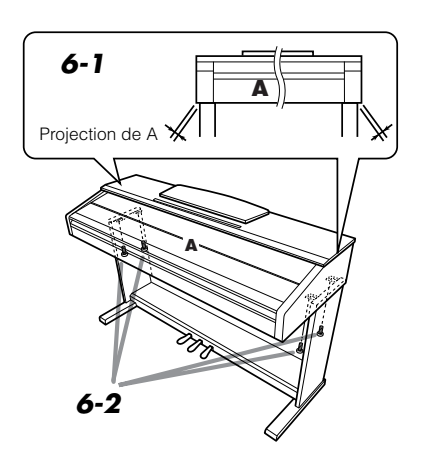

## 7 Branchez le cordon du pédalier et le cordon d'alimentation.

- **7-1** Branchez la fiche du cordon du pédalier dans le connecteur de la pédale situé à l'arrière.
- **7-2** Fixez les supports de cordon sur l'élément B, puis insérez-y le cordon.
- **7-3** Utilisez une ligature pour attacher le cordon de la pédale.
- 7-4 Pour les modèles disposant d'un sélecteur de tension : Réglez le sélecteur sur une tension appropriée.

#### Sélecteur de tension

Avant de brancher le câble d'alimentation secteur, vérifiez le réglage du sélecteur de tension fourni dans certaines régions. Pour régler le sélecteur sur 110 V, 127 V, 220 V ou 240 V, servez-vous d'un tournevis plat afin de faire tourner le bouton de réglage jusqu'à faire apparaître en regard du pointeur la tension appropriée à votre région. En usine, le sélecteur est initialement réglé sur 240 V. Une fois la tension sélectionnée, branchez le cordon d'alimentation à la prise AC INLET et à la prise secteur. Un adaptateur pourra s'avérer nécessaire si la fiche du cordon ne correspond pas à la configuration des prises secteur de votre région géographique.

#### 

- Un réglage de tension inadéquat peut causer de graves dommages à cet instrument ou entraîner son dysfonctionnement.
- **7-5** Introduisez la fiche du cordon d'alimentation secteur dans la prise AC INLET.

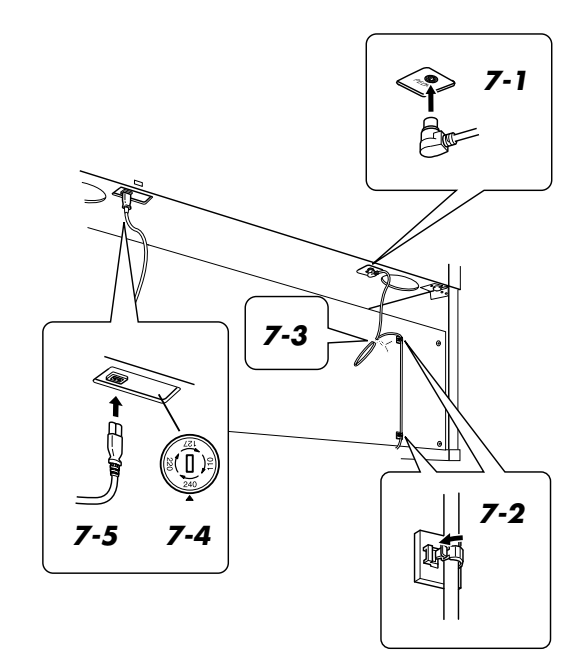

### 8 Réglez le régulateur.

**8-1** Tournez-le jusqu'à ce que l'instrument repose fermement au sol.

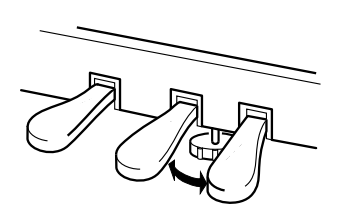

## **9** Fixez le crochet de suspension du casque.

**9-1** Installez le crochet à l'aide des deux vis fournies (4 x 10 mm), comme indiqué dans l'illustration.

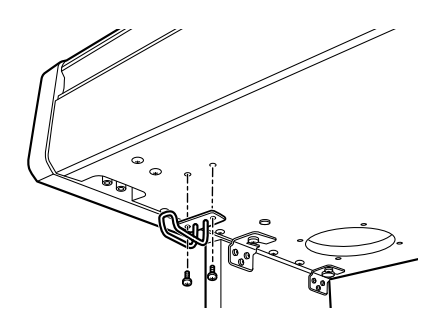

### Retirez les bandes protectrices

Ouvrez le protège-clavier et retirez la bande protectrice de part et d'autre du clavier.

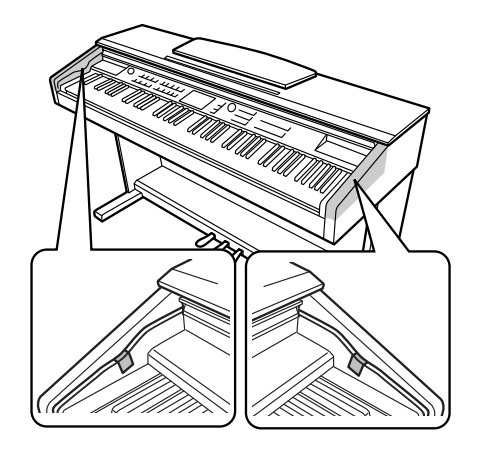

### Une fois l'assemblage terminé, vérifiez les points suivants.

- Reste-t-il des pièces inutilisées ?
  - → Relisez les instructions de montage et corrigez les erreurs éventuelles.
- L'instrument est-il placé hors de portée des portes ou de tout autre objet mobile ?
- → Déplacez l'instrument à un endroit approprié.
- Entendez-vous un bruit de ferraille lorsque vous secouez l'instrument ?
- $\rightarrow$  Dans ce cas, resserrez correctement toutes les vis.
- Le pédalier émet-il un cliquetis ou cède-t-il lorsque vous appuyez sur les pédales ?
- → Tournez l'ajusteur de sorte qu'il repose fermement sur le sol.
- Le câble de la pédale et le cordon d'alimentation sont-ils correctement insérés dans les prises ?
   Yérifiez les raccordements.
- Si l'unité principale grince ou est instable lorsque vous jouez au clavier, consultez les figures d'assemblage et resserrez toutes les vis.

#### 

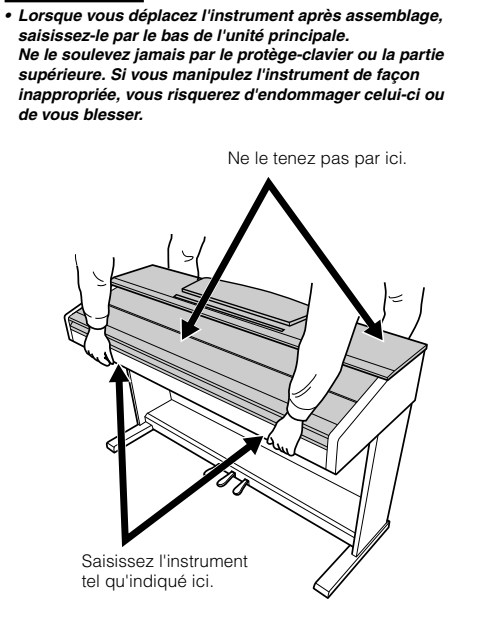

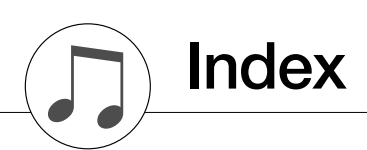

### Commandes et bornes du panneau

| +/                                         | 15,   | 67  |
|--------------------------------------------|-------|-----|
| (Press and Hold)<br>(Appuyer et maintenir) |       | 68  |
| 0-9                                        | . 15. | 67  |
| A – B REPEAT                               | . 15. | 88  |
| ACMP ON/OFF                                | 15    | 27  |
| DEMO                                       | 15    | 32  |
| DSP ON/OFF                                 | 15    | 73  |
| DUAL ON/OFF                                | 15    | 18  |
| EASY SONG ARRANGER                         | 15    | 58  |
| EXECUTE                                    | 15    | 07  |
| EXICOL                                     | 15,   | 68  |
| FF                                         | 15    | 34  |
| FII E CONTROL                              | 15    | 95  |
| FUNCTION                                   | 15    | 02  |
| HARMONY ON/OFF                             | 15,   | 70  |
| INTRO/ENDING/mit                           | 15,   | 70  |
|                                            | 15,   | 60  |
| LED CONTRAST                               |       | 51  |
| LESSON L, K                                | 13,   | 50  |
| LESSON START                               | 13,   | 20  |
|                                            | 15,   | 38  |
| MAIN/AUTO FILL                             | . 15, | 19  |
| MASTER VOLUME                              |       | 15  |
| MEMORY/BANK, 1, 2                          | 15,   | 90  |
| MENU                                       | . 15, | 95  |
| METRONOME ON/OFF                           | 15,   | 23  |
| Molette                                    | 15,   | 67  |
| MUSIC DATABASE                             | 15,   | 57  |
| P.A.T. ON/OFF 15                           | , 40, | 48  |
| PAUSE                                      | . 15, | 34  |
| PC                                         | 1     | .06 |
| PEDAL                                      |       | 15  |
| PHONES                                     |       | 15  |
| PIANO RESET                                | 15,   | 20  |
| REC, 1 -5, A                               | 15,   | 60  |
| REGIST. MEMORY                             | 15,   | 90  |
| REPEAT & LEARN                             | 15,   | 56  |
| REW                                        | 15,   | 34  |
| SCORE                                      | 15,   | 37  |
| SONG                                       | 15,   | 33  |
| SONG MEMORY                                | 15,   | 61  |
| SPLIT ON/OFF                               | 15,   | 19  |
| STANDBY/ON (Veille/Marche) .               |       | 15  |
| START/STOP                                 | 15,   | 67  |
| STYLE15, 26                                | à 30, | 79  |
| SYNC START 15                              | , 27, | 80  |
| SYNC STOP                                  | 15,   | 81  |
| ТЕМРО/ТАР 15, 23                           | , 34, | 75  |
| UP] et [DOWN]                              | 15,   | 67  |
| USB TO DEVICE                              | 15, 1 | 03  |
| USB TO HOST                                | 15, 1 | 04  |
| VOICE                                      | 15,   | 17  |

### Ordre alphabétique

| A                 |                  |
|-------------------|------------------|
| Accessoires       | 7                |
| Accompagnement    |                  |
| automatique       |                  |
| Accord            | 29 à 31, 84 à 85 |
| Accordage         |                  |
| ACMP              |                  |
| Affichage         | 68 à 69          |
| Arrêt synchronisé |                  |
| Assourdissement   |                  |
|                   |                  |

### B

| Base | de données | musicale |  |
|------|------------|----------|--|
| Bell |            |          |  |

### C

### D

| Demo Cancel            | 94  |
|------------------------|-----|
| Démonstration          |     |
| Dictionnaire d'accords |     |
| Drum Kit List          | 132 |
| DSP                    | 73  |
| DSP Type               | 140 |
| Dual Chorus Level      | 93  |
| Dual Octave            | 93  |
| Dual Pan               | 93  |
| Dual Reverb Level      | 93  |
| Dual Volume            | 93  |
|                        |     |

### Ε

| Easy Chords (Accords faciles)     |     |
|-----------------------------------|-----|
| Easy Song Arranger                | 58  |
| Effect Type List                  | 138 |
| En cas de problème                | 110 |
| Enregistrement                    | 60  |
| Enregistrer (fichier utilisateur) | 98  |
|                                   |     |

| Enregistrer (morceau utilisateur) | 99      |
|-----------------------------------|---------|
| Etat de la mémoire                | 90      |
| External Clock                    | 94, 105 |

### F

| Feuille d'implémentation MIDI7   |
|----------------------------------|
| Fichier utilisateur98, 100       |
| Format des données MIDI7         |
| Formater (commande de fichier)97 |
| Function (Fonction)68, 92 à 94   |
| Function, écran68                |

### **G** Gr

| rade |
|------|
|------|

### H

| Harmony70        |
|------------------|
| Harmony Type138  |
| Harmony Volume94 |

### I

| Initial Send . | <br>107 |
|----------------|---------|
| Initialisation | <br>65  |

### K

| Keyboard Out    |  |
|-----------------|--|
| Kit de batterie |  |

### L

| Langue             | 16      |
|--------------------|---------|
| Leçon              | 50      |
| Liste des morceaux | 35      |
| Local              | 94, 105 |
| L-Part             | 94, 109 |

### Μ

| Main Chorus Level         | 93      |
|---------------------------|---------|
| Main Octave               | 93      |
| Main Pan                  | 93      |
| Main Reverb Level         | 93      |
| Main Volume               | 93      |
| MAIN, écran               | 68      |
| Mélodie                   | 37, 49  |
| Melody, type (technologie |         |
| Performance Assistant)    |         |
| Mémoire de morceaux       | 60 à 61 |
| Mémoire flash             |         |
| Messages                  | 112     |
| Mesure                    | 69      |
| Métronome                 | 23      |
|                           |         |

| MIDI               | 105  |
|--------------------|------|
| Morceau            | . 33 |
| Morceau externe    | . 36 |
| Morceau, volume de | . 88 |

### Ν

| Nom de fichier                | 98 |
|-------------------------------|----|
| Note fondamentale de l'accord | 87 |

### 0

| Ordinateur | <br>à 1 | 05. | 107 |
|------------|---------|-----|-----|
| orunateur  | <br>    | ~~, | 101 |

### P

| •                                  |        |
|------------------------------------|--------|
| P.A.T. Type                        | 39, 94 |
| Paroles                            | 38     |
| Partition                          | 37, 49 |
| partition                          | 69     |
| Partition à deux portées           | 37     |
| Partition à une portée             | 37     |
| Partition de la mélodie            | 37     |
| PC Mode                            | 106    |
| Pédale                             | 21     |
| Performance Assistant, technologie | 39     |
| Pilote MIDI USB                    | 11     |
| Piste                              | 60     |
| Plage de l'accompagnement          |        |
| automatique                        | 27     |
| Point de partage                   | 19, 82 |
| Présélection immédiate             | 76     |
| Présélectionné, morceau32, 3       | 5 à 36 |
| Pupitre                            | 10     |
|                                    |        |

### Q

| Quantize |  | 94 |
|----------|--|----|
|----------|--|----|

### R

| Réglage par défaut |        |
|--------------------|--------|
| Répétition         | 56, 88 |
| Répétition A – B   |        |
| Reverb Type        |        |
| Réverbération      | 71     |
| R-Part             |        |

### S

| 09        |
|-----------|
| 20        |
| DI<br>.07 |
| 63        |
| 94        |
|           |

| Song Out (Sortie de morceau)    | . 105 |
|---------------------------------|-------|
| Sortie clavier                  | 94    |
| Sortie de style                 | 94    |
| Sound Type7                     | 7,93  |
| Specifications                  | 144   |
| Split Chorus Level              | 93    |
| Split Octave                    | 93    |
| Split Pan                       | 93    |
| Split Reverb Level              | 93    |
| Split Volume                    | 93    |
| Standard Chords                 |       |
| (Accords standard)              | 31    |
| Style26, 2                      | 9, 79 |
| Style File                      | . 100 |
| Style List                      | 134   |
| Style Out (Sortie de style)     | . 105 |
| Style, volume de                | 83    |
| Support du clavier, assemblage  | 114   |
| Supprimer (données utilisateur) | . 102 |
| Supprimer (mémoire flash USB)   | . 101 |
| Supprimer (morceau utilisateur) | 63    |
| Supprimer (piste de morceau)    | 64    |
| Sustain (Maintien)7             | 4, 93 |
| Synchro Start2                  | 7,80  |
|                                 |       |

### Т

| Tempo                                  |
|----------------------------------------|
| Touch Response75                       |
| Touch Sensitivity75                    |
| Track Clear (Suppression de pistes) 64 |
| Transfert 105, 107                     |
| Transposition78                        |
| Type d'accord                          |
| (dictionnaire d'accords)87             |
| Type de DSP73                          |
| Type de mesure                         |
| (dénominateur, numérateur)24           |
|                                        |

### U

| USB                             | 103    |
|---------------------------------|--------|
| User File Save                  |        |
| User Song (Morceau utilisateur) | 36, 60 |

### V

| Voice List         |        |
|--------------------|--------|
| Voix               | 17     |
| Voix de duo        |        |
| Voix de la mélodie | 59, 89 |
| Voix partagée      |        |
| Voix principale    | 17     |

### **X** XF

| XF6,   | 38 |
|--------|----|
| XGlite | 6  |

This demo is an example of how the Easy Song Arranger can be used to change styles throughout a piece.

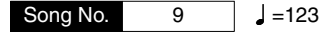

(Function Demo for Easy Song Arranger)

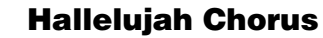

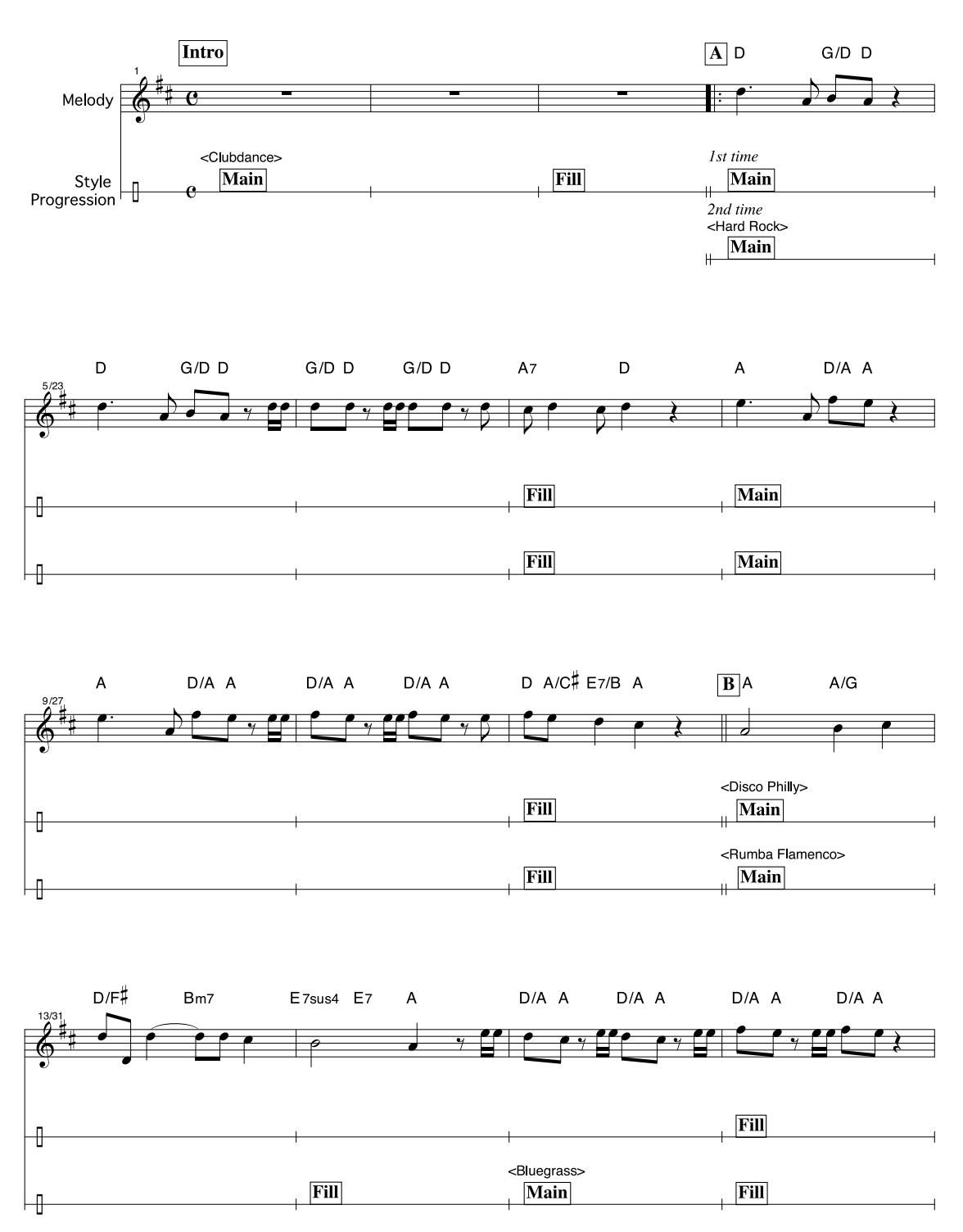

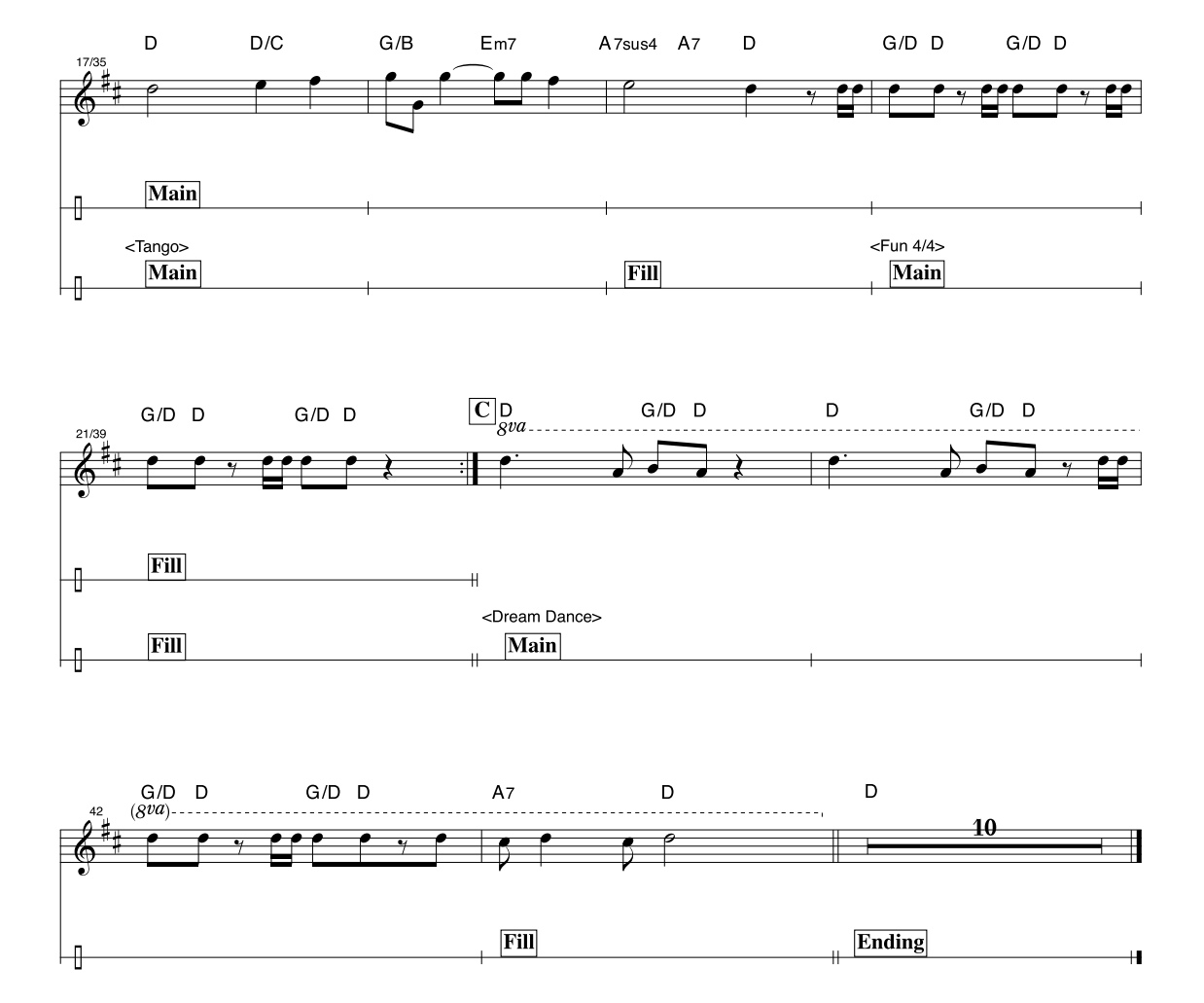

This score is provided with the intent that the pitch will be corrected by the performance assistant technology feature. If you play the "Play These Notes" part using the performance assistant technology feature, the part will be corrected and played so that it matches the backing part.

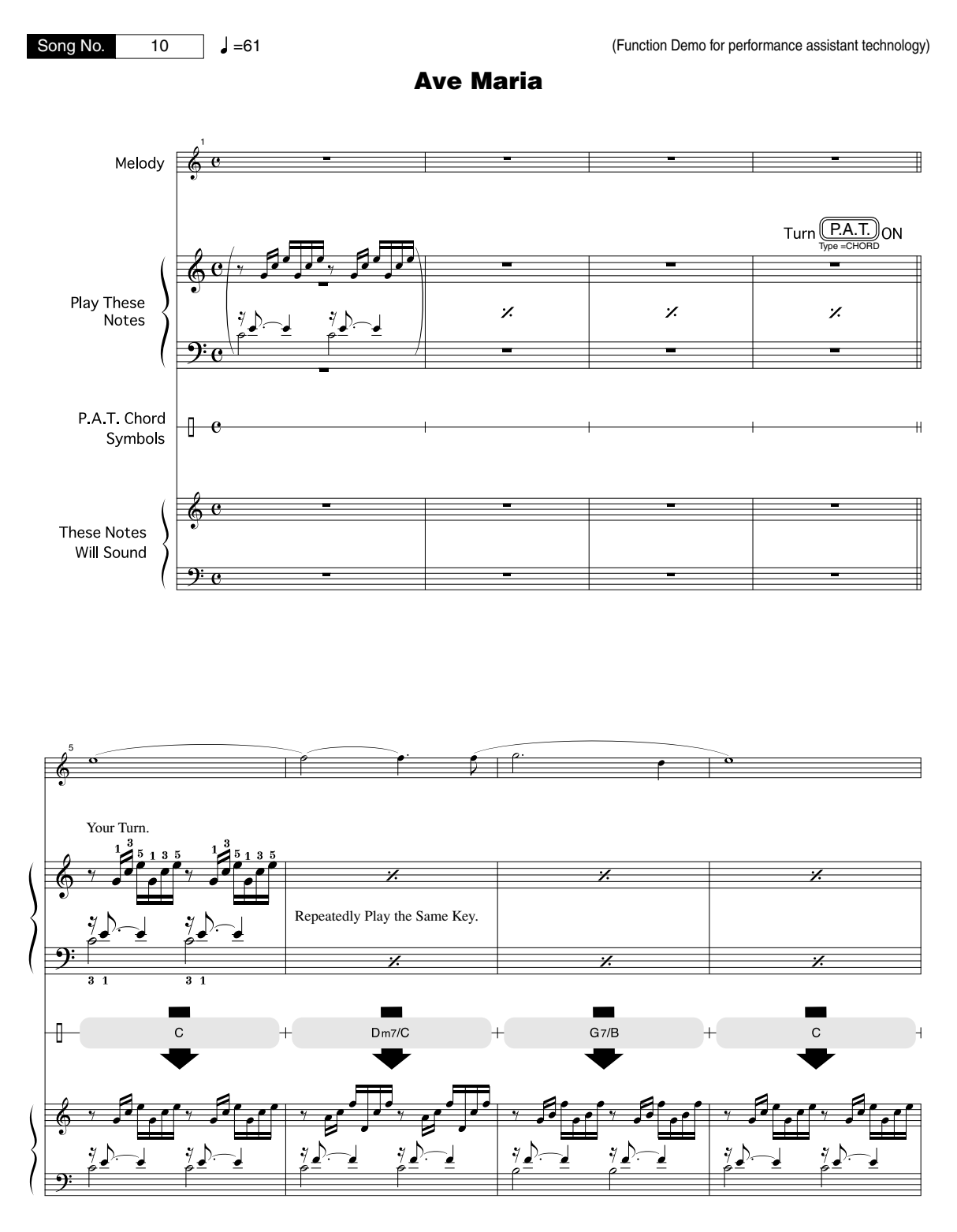

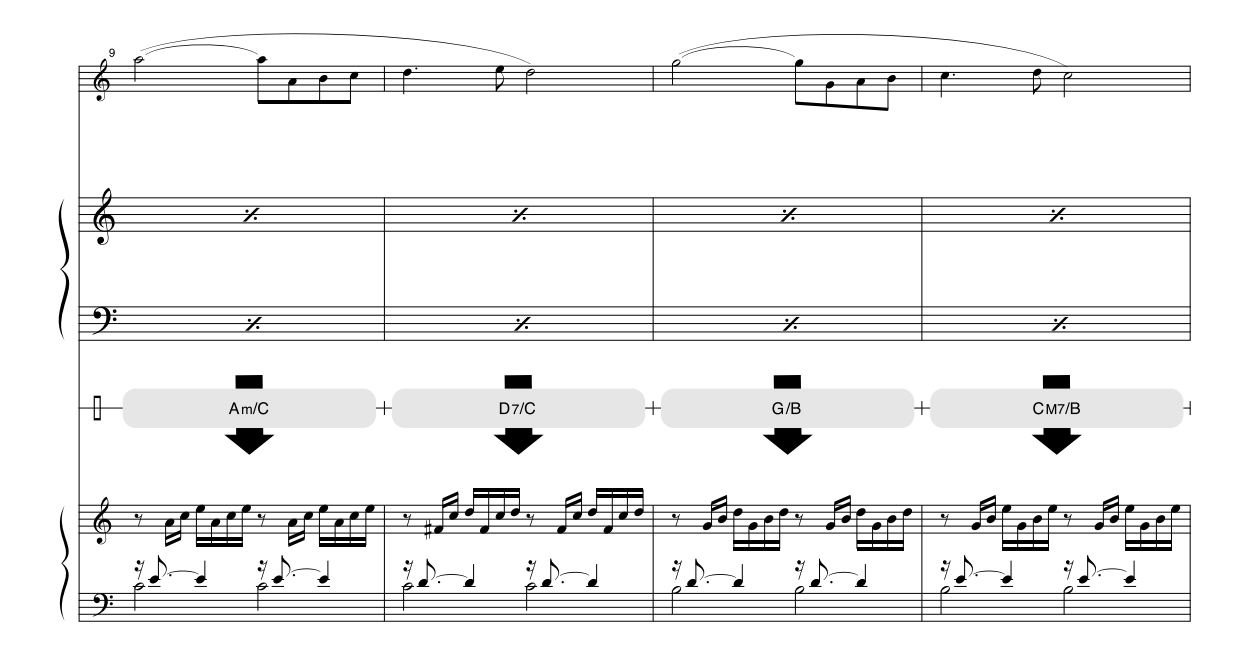

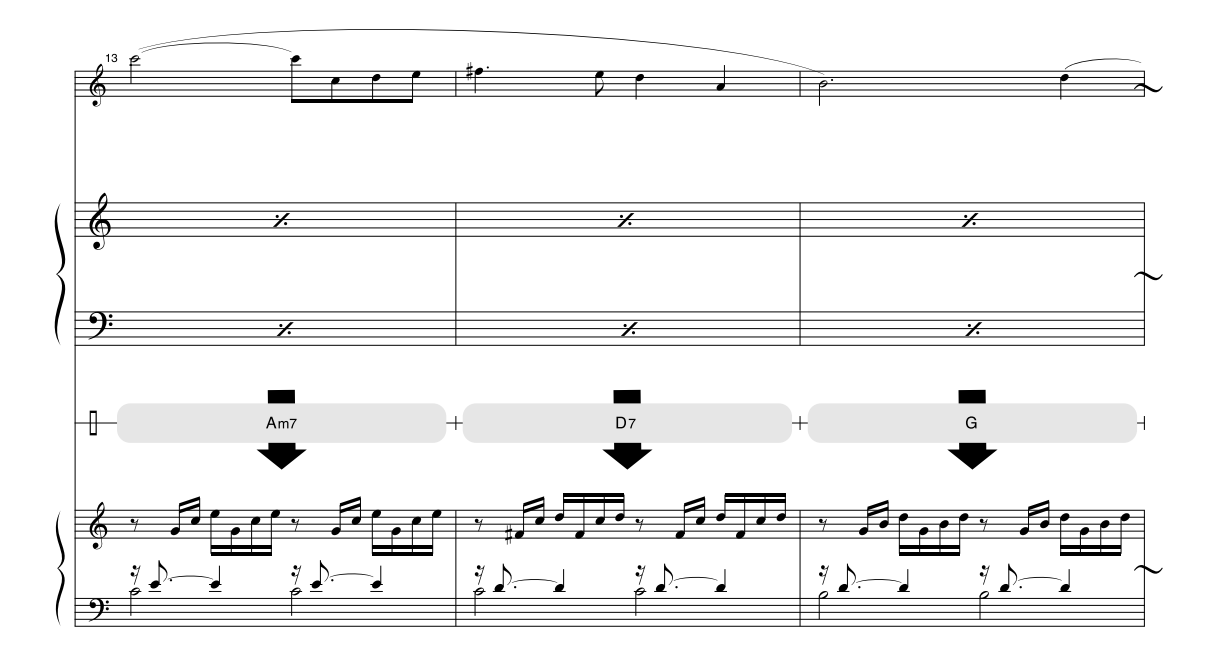

This score is provided with the intent that the pitch will be corrected by the performance assistant technology feature. If you play the "Play These Notes" part using the performance assistant technology feature, the part will be corrected and played so that it matches the backing part.

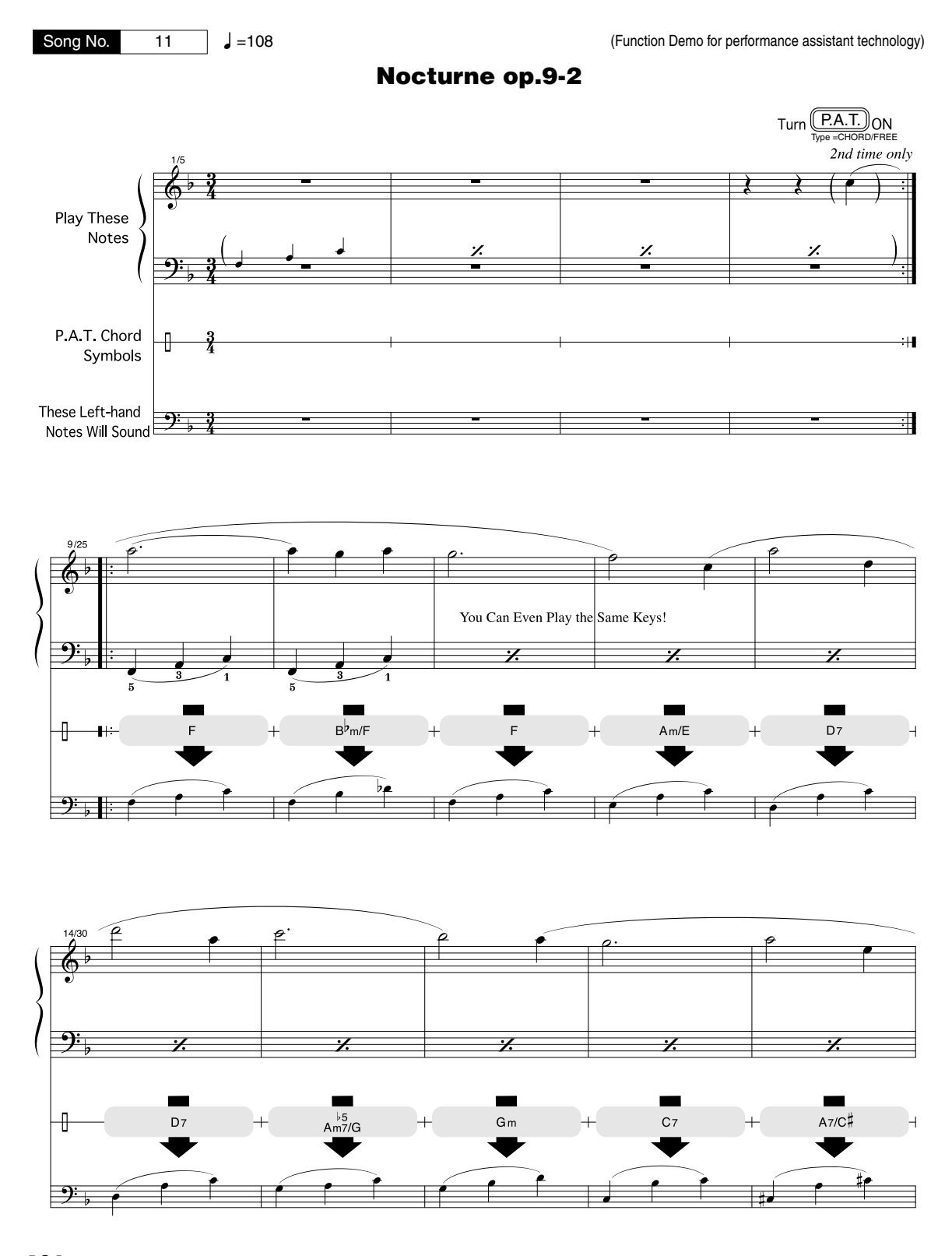

124 Owner s Manual / Bedienungsanleitung / Mode d emploi / Manual de instrucciones

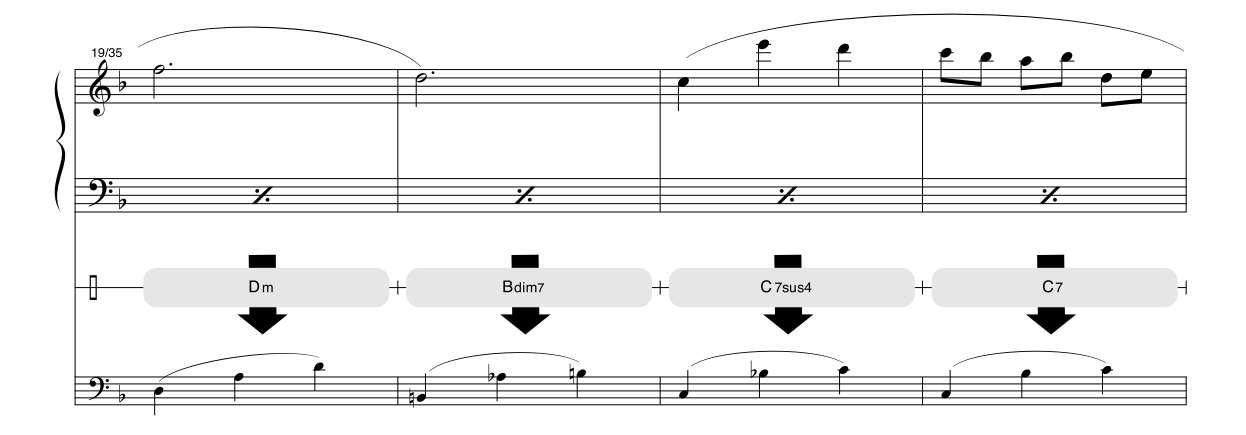

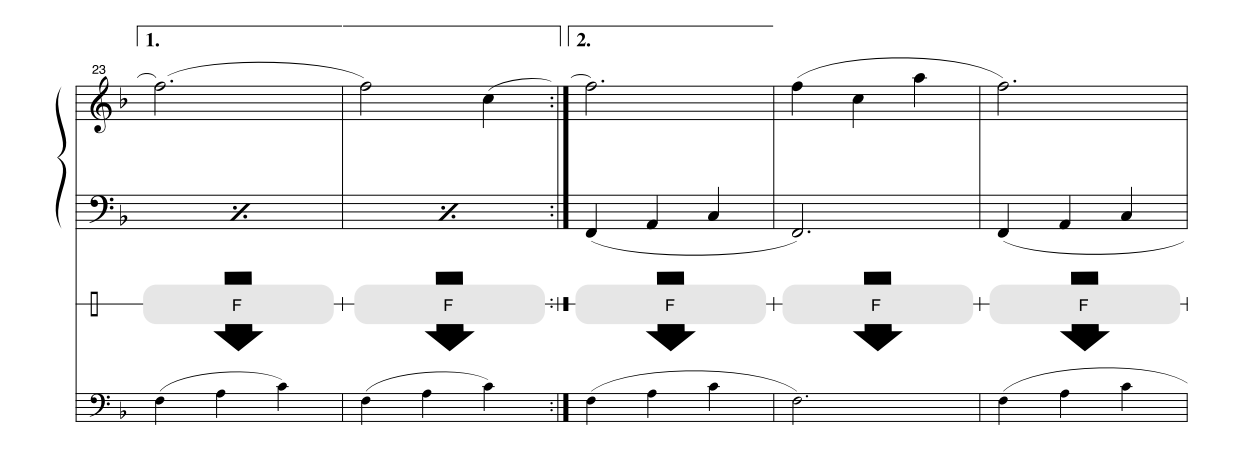

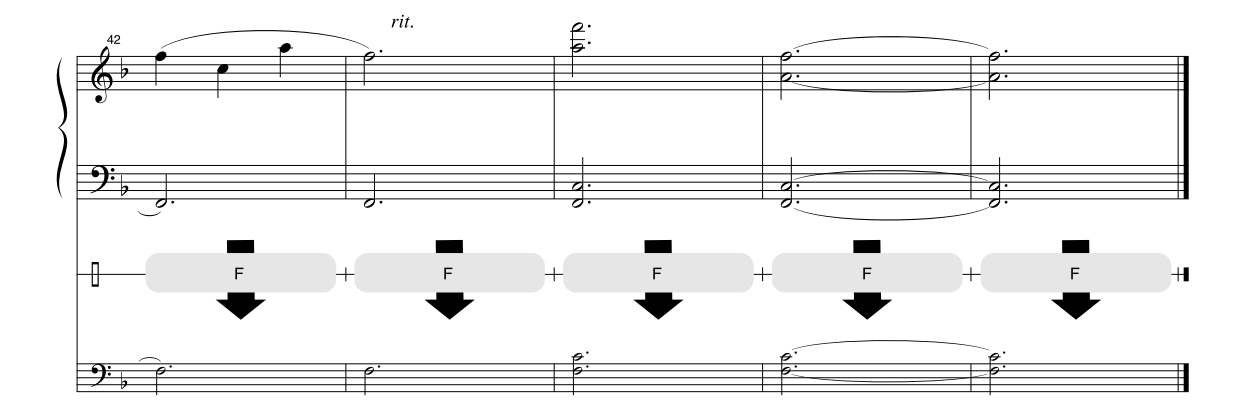

#### 

The instrument has 64-note maximum polyphony. This means that it can play a maximum of up to 64 notes at once, regardless of what functions are used. Auto accompaniment uses a number of the available notes, so when auto accompaniment is used the total number of available notes for playing on the keyboard is correspondingly reduced. The same applies to the Split Voice and Song functions. If the maximum polyphony is exceeded, earlier played notes will be cut off and the most recent notes have priority (last note priority).

### ■ Maximale Polyphonie •••••••••••••

Das Instrument verfügt über eine maximale Polyphonie von 64 Noten. Dies bedeutet, daß das Instrument unabhängig von den aktivierten Funktionen maximal 64 Noten gleichzeitig spielen kann. Eine bestimmte Anzahl der verfügbaren Noten wird von der automatischen Begleitung belegt; bei deren Einsatz verringert sich somit die Anzahl der für das Spiel auf der Klaviatur verfügbaren Noten entsprechend. Das Gleiche gilt für Split Voices und Song-Funktion. Wenn die maximale Polyphonie überschritten wird, werden die am frühesten gespielten Noten ausgeschaltet und die zuletzt gespielten Noten haben Vorrang (Last Note Priority).

#### Polyphonie maximale ••••••••••••••

Le YDP-V240 dispose d'une polyphonie maximale de 64 notes. Cela signifie que l'instrument peut reproduire un nombre maximal de 64 voix à la fois, indépendamment des fonctions utilisées. L'accompagnement automatique fait appel à un certain nombre de notes disponibles. Il s'ensuit que lorsque l'accompagnement automatique est utilisé, le nombre total de notes disponibles pour l'interprétation au clavier est réduit en conséquence. Cela s'applique aussi aux fonctions Split Voice (Voix partagées) et Song (Morceau). Lorsque la polyphonie maximale est dépassée, les notes jouées en premier ne produisent aucun son ; seules les notes interprétées en dernier sont audibles (priorité à la dernière note).

#### ■ Polifonía máxima ••••••••••••••••

El instrumento tiene una polifonía máxima de 64 notas. Esto significa que puede tocar un máximo de 64 notas a la vez, independientemente de las funciones que se usen. El acompañamiento automático utiliza una parte de las notas disponibles, de forma que cuando éste se utiliza el número de notas disponibles se reduce proporcionalmente. Lo mismo puede aplicarse a las funciones Split Voice (Voz de división) y Song (Canción). Si se excede la polifonía máxima, las notas tocadas con anterioridad se cortan y se da prioridad a las notas más recientes (prioridad de la última nota).

#### NOTE

- The Voice List includes MIDI program change numbers for each voice. Use these program change numbers when playing the instrument via MIDI from an external device.
- Program change numbers are often specified as numbers "0–127." Since this list uses a "1–128" numbering system, in such cases it is necessary to subtract 1 from the transmitted program change numbers to select the appropriate sound: e.g. to select No. 2 in the list, transmit program change number 1.
- Some voices may sound continuously or have a long decay after the notes have been released while the damper pedal is held.

#### HINWEIS

- In der Voice-Liste sind f
  ür jede Voice MIDI-Programmwechselnummern enthalten. Verwenden Sie diese Programmwechselnummern, wenn Sie das Instrument 
  über MIDI von einem externen Ger
  ät aus ansteuern.
- Die Programmnummern 001 bis 128 hängen direkt mit den MIDI-Programmwechsel-Nummern 000 bis 127 zusammen. Das bedeutet: Programmnummern und Programmwechsel-Nummern unterscheiden sich mit einem Wert von 1. Denken Sie bei diesen Überlegungen daran.
- Einige Voices klingen fortwährend, oder klingen sehr lange aus, nachdem die Tasten losgelassen wurden, während das Dämpferpedal gedrückt ist.

#### NOTE

- La liste des voix comporte des numéros de changement de programme MIDI pour chaque voix. Utilisez ces derniers pour commander le YDP-V240 à partir d'un périphérique MIDI.
- Les numéros de programme 001 à 128 correspondent aux numéros de changement de programme MIDI 000 à 127. Cela signifie que les numéros de programme et les numéros de changement de programme sont décalés de 1. N'oubliez pas de tenir compte de cet écart.
- Certaines voix peuvent être entendues en continu ou présenter une longue atténuation une fois que les notes ont été relâchées et tandis que la pédale de maintien est enfoncée.

#### NOTA

- La lista de voces incluye números de cambio de programa MIDI para cada voz. Utilice estos números de cambio de programa cuando toque el instrumento a través del MIDI desde un dispositivo externo.
- Números de programa de 001 a 128 directamente relacionados con los números de cambio de programa MIDI de 000 a 127. Esto quiere decir que los números de programa y los números de cambio de programa difieren en un valor de 1, elemento que se debe tener en cuenta.
- Después de soltar las notas, algunas voces podrían sonar de forma continuada o presentar una larga disminución mientras se mantiene pisado el pedal amortiguador.

#### Panel Voice List / Verzeichnis der Bedienfeld-Voices / Liste des voix de panneau / Lista de voces del panel

|              | Bank           | Select         | MIDI               |                               |
|--------------|----------------|----------------|--------------------|-------------------------------|
| Voice<br>No. | MSB<br>(0-127) | LSB<br>(0-127) | Program<br>Change# | Voice Name                    |
|              | (0)            | (*,            | (1–128)            |                               |
| 001          | 000            | 122            | 001                | Naturall Grand                |
| 002          | 000            | 113            | 001                | Livel Grand Piano             |
| 002          | 000            | 114            | 001                | Live! Warm Grand Piano        |
| 004          | 000            | 112            | 001                | Grand Piano                   |
| 005          | 000            | 112            | 002                | Bright Piano                  |
| 006          | 000            | 112            | 007                | Harpsichord                   |
| 007          | 000            | 112            | 004                | Honky-tonk Piano              |
| 008          | 000            | 112            | 003                | MIDI Grand Piano              |
| 009          | 000            | 113            | 003                | CP 80                         |
|              |                |                | E.PI               | ANO                           |
| 010          | 000            | 114            | 005                | Cool! Galaxy Electric Piano   |
| 011          | 000            | 118            | 005                | Cool! Suitcase Electric Piano |
| 012          | 000            | 119            | 005                | Cool! Electric Piano          |
| 013          | 000            | 120            | 005                | Phase Electric Plano          |
| 014          | 000            | 113            | 006                | Hyper Tines                   |
| 015          | 000            | 112            | 005                | DY Modorn Electric Piano      |
| 010          | 000            | 112            | 000                | Venus Electric Piano          |
| 018          | 000            | 113            | 005                | Tremolo Electric Piano        |
| 019          | 000            | 114            | 008                | F Clavichord                  |
| 020          | 000            | 112            | 008                | Clavi                         |
| 021          | 000            | 113            | 008                | WahClavi                      |
|              | 1              | 1              | OR                 | GAN                           |
| 022          | 000            | 118            | 019                | Cool! Organ                   |
| 023          | 000            | 117            | 019                | Cool! Rotor Organ             |
| 024          | 000            | 112            | 017                | Jazz Organ 1                  |
| 025          | 000            | 113            | 017                | Jazz Organ 2                  |
| 026          | 000            | 112            | 019                | Rock Organ                    |
| 027          | 000            | 114            | 019                | Purple Organ                  |
| 028          | 000            | 112            | 018                | Click Organ                   |
| 029          | 000            | 116            | 017                | Bright Organ                  |
| 030          | 000            | 127            | 019                | Ineater Organ                 |
| 031          | 000            | 121            | 020                | 16+2 Organ                    |
| 032          | 000            | 112            | 020                | Chapel Organ                  |
| 033          | 000            | 112            | 020                | Church Organ                  |
| 035          | 000            | 112            | 020                | Beed Organ                    |
| 000          | 000            |                | ACCO               | RDION                         |
| 036          | 000            | 112            | 022                | Musette Accordion             |
| 037          | 000            | 113            | 022                | Traditional Accordion         |
| 038          | 000            | 113            | 024                | Bandoneon                     |
| 039          | 000            | 113            | 023                | Modern Harp                   |
| 040          | 000            | 112            | 023                | Harmonica                     |
|              |                |                | GU                 | TAR                           |
| 041          | 000            | 112            | 025                | Classical Guitar              |
| 042          | 000            | 112            | 026                | Folk Guitar                   |
| 043          | 000            | 112            | 027                | Jazz Guitar                   |
| 044          | 000            | 11/            | 028                | 60 s Clean Guitar             |
| 045          | 000            | 113            | 026                | 12Strings Guitar              |
| 046          | 000            | 112            | 028                | Octovo Cuitar                 |
| 047          | 000            | 113            | 027                | Octave Guilar<br>Muted Guiter |
| 040          | 000            | 112            | 029                | Overdriven Guitar             |
| 049          | 000            | 112            | 030                | Distortion Guitar             |
| 000          | 000            |                | B4                 |                               |
| 051          | 000            | 112            | 034                | Finger Bass                   |
| 052          | 000            | 112            | 033                | Acoustic Bass                 |
| 053          | 000            | 112            | 035                | Pick Bass                     |
| 054          | 000            | 112            | 036                | Fretless Bass                 |
| 055          | 000            | 112            | 037                | Slap Bass                     |
| 056          | 000            | 112            | 039                | Synth Bass                    |
| 057          | 000            | 113            | 039                | Hi-Q Bass                     |
| 058          | 000            | 113            | 040                | Dance Bass                    |

|       | Bank    | Select  | MIDI    |                      |
|-------|---------|---------|---------|----------------------|
| Voice | MSB     | LSB     | Program | Voice Name           |
| NO.   | (0–127) | (0–127) | (1–128) |                      |
|       |         |         | STR     | INGS                 |
| 059   | 000     | 116     | 050     | Live! Orchestra      |
| 060   | 000     | 112     | 049     | String Ensemble      |
| 061   | 000     | 112     | 050     | Chamber Strings      |
| 062   | 000     | 113     | 050     | Slow Strings         |
| 063   | 000     | 112     | 045     | Synth Strings        |
| 065   | 000     | 112     | 046     | Pizzicato Strings    |
| 066   | 000     | 112     | 041     | Violin               |
| 067   | 000     | 112     | 043     | Cello                |
| 068   | 000     | 112     | 044     | Contrabass           |
| 069   | 000     | 112     | 047     | Harp                 |
| 070   | 000     | 112     | 106     | Banjo                |
| 071   | 000     | 112     | 056     | Orchestra Hit        |
| 072   | 000     | 112     | 053     | Choir                |
| 072   | 000     | 112     | 053     | Vocal Ensemble       |
| 074   | 000     | 112     | 055     | Air Choir            |
| 075   | 000     | 112     | 054     | Vox Humana           |
|       |         |         | SAXO    | PHONE                |
| 076   | 000     | 117     | 067     | Sweet! Tenor Sax     |
| 077   | 000     | 113     | 065     | Sweet! Soprano Sax   |
| 078   | 000     | 114     | 072     | Sweet! Clarinet      |
| 079   | 000     | 118     | 067     | Growl Sax            |
| 080   | 000     | 112     | 067     | Alto Sax             |
| 082   | 000     | 112     | 000     | Soprano Sax          |
| 083   | 000     | 112     | 068     | Baritone Sax         |
| 084   | 000     | 114     | 067     | Breathy Tenor Sax    |
| 085   | 000     | 112     | 072     | Clarinet             |
| 086   | 000     | 112     | 069     | Oboe                 |
| 087   | 000     | 112     | 070     | English Horn         |
| 088   | 000     | 112     | 071     | Bassoon              |
| 000   | 000     | 445     |         | MPET                 |
| 089   | 000     | 115     | 057     | Sweet! Irumpet       |
| 090   | 000     | 114     | 050     | Sweet! Muted Trumpet |
| 092   | 000     | 112     | 057     | Trumpet              |
| 093   | 000     | 112     | 058     | Trombone             |
| 094   | 000     | 113     | 058     | Trombone Section     |
| 095   | 000     | 112     | 060     | Muted Trumpet        |
| 096   | 000     | 112     | 061     | French Horn          |
| 097   | 000     | 112     | 059     | Tuba                 |
| 000   | 000     | 110     | BR      | ASS                  |
| 098   | 000     | 112     | 062     | Big Band Brass       |
| 100   | 000     | 113     | 063     | 80 s Brass           |
| 101   | 000     | 119     | 062     | Mellow Horns         |
| 102   | 000     | 114     | 063     | Techno Brass         |
| 103   | 000     | 112     | 063     | Synth Brass          |
|       |         |         | FL      | UTE                  |
| 104   | 000     | 114     | 074     | Sweet! Flute         |
| 105   | 000     | 113     | 076     | Sweet! Pan Flute     |
| 106   | 000     | 112     | 074     | Flute                |
| 107   | 000     | 112     | 0/3     | Piccolo              |
| 108   | 000     | 112     | 075     | Fail Flute           |
| 110   | 000     | 112     | 0/5     | Ocarina              |
| 110   | 000     | 112     | SYNTI   |                      |
| 111   | 000     | 112     | 081     | Square Lead          |
| 112   | 000     | 112     | 082     | Sawtooth Lead        |
| 113   | 000     | 115     | 082     | Analogon             |
| 114   | 000     | 119     | 082     | Fargo                |
| 115   | 000     | 112     | 099     | Star Dust            |
| 116   | 000     | 112     | 086     | Voice Lead           |
| 117   | 000     | 112     | 101     | Brightness           |

|              | Bank           | Select         | MIDI                          |                |  |  |  |  |  |
|--------------|----------------|----------------|-------------------------------|----------------|--|--|--|--|--|
| Voice<br>No. | MSB<br>(0–127) | LSB<br>(0–127) | Program<br>Change#<br>(1–128) | Voice Name     |  |  |  |  |  |
|              | SYNTH PAD      |                |                               |                |  |  |  |  |  |
| 118          | 000            | 118            | 089                           | SweetHeaven    |  |  |  |  |  |
| 119          | 000            | 112            | 092                           | Xenon Pad      |  |  |  |  |  |
| 120          | 000            | 112            | 095                           | Equinox        |  |  |  |  |  |
| 121          | 000            | 112            | 089                           | Fantasia       |  |  |  |  |  |
| 122          | 000            | 113            | 090                           | Dark Moon      |  |  |  |  |  |
| 123          | 000            | 113            | 101                           | Bell Pad       |  |  |  |  |  |
|              |                |                | PERCI                         | JSSION         |  |  |  |  |  |
| 124          | 000            | 112            | 012                           | Vibraphone     |  |  |  |  |  |
| 125          | 000            | 112            | 013                           | Marimba        |  |  |  |  |  |
| 126          | 000            | 112            | 014                           | Xylophone      |  |  |  |  |  |
| 127          | 000            | 112            | 115                           | Steel Drums    |  |  |  |  |  |
| 128          | 000            | 112            | 009                           | Celesta        |  |  |  |  |  |
| 129          | 000            | 112            | 011                           | Music Box      |  |  |  |  |  |
| 130          | 000            | 112            | 015                           | Tubular Bells  |  |  |  |  |  |
| 131          | 000            | 112            | 048                           | Timpani        |  |  |  |  |  |
|              |                |                | DRU                           | A KITS         |  |  |  |  |  |
| 132          | 127            | 000            | 001                           | Standard Kit 1 |  |  |  |  |  |
| 133          | 127            | 000            | 002                           | Standard Kit 2 |  |  |  |  |  |
| 134          | 127            | 000            | 009                           | Room Kit       |  |  |  |  |  |
| 135          | 127            | 000            | 017                           | Rock Kit       |  |  |  |  |  |
| 136          | 127            | 000            | 025                           | Electronic Kit |  |  |  |  |  |
| 137          | 127            | 000            | 026                           | Analog Kit     |  |  |  |  |  |
| 138          | 127            | 000            | 113                           | Dance Kit      |  |  |  |  |  |
| 139          | 127            | 000            | 033                           | Jazz Kit       |  |  |  |  |  |
| 140          | 127            | 000            | 041                           | Brush Kit      |  |  |  |  |  |
| 141          | 127            | 000            | 049                           | Symphony Kit   |  |  |  |  |  |
| 142          | 126            | 000            | 001                           | SFX Kit 1      |  |  |  |  |  |
| 143          | 126            | 000            | 002                           | SFX Kit 2      |  |  |  |  |  |

 XGlite Voice/XGlite Optional Voice\* List / Liste der XGlite-Voices/optionale XGlite-Voices\* / Voix XGlite/liste des voix\* XGlite en option / Lista de voces de XGlite/voces opcionales de XGlite\*

|       | Bank    | Select  | MIDI    |                            |
|-------|---------|---------|---------|----------------------------|
| Voice | MSB     | LSB     | Program | Voice Name                 |
| NO.   | (0–127) | (0–127) | (1–128) |                            |
|       |         |         | XG P    | PIANO                      |
| 144   | 000     | 000     | 001     | Grand Piano                |
| 145   | 000     | 001     | 001     | Grand Piano KSP            |
| 146   | 000     | 040     | 001     | Piano Strings              |
| 147   | 000     | 041     | 001     | Dream                      |
| 148   | 000     | 000     | 002     | Bright Piano               |
| 149   | 000     | 001     | 002     | Bright Piano KSP           |
| 150   | 000     | 000     | 003     | Electric Grand Piano       |
| 151   | 000     | 001     | 003     | Electric Grand Piano KSP   |
| 152   | 000     | 032     | 003     | Detuned CP80               |
| 153   | 000     | 000     | 004     | Honky-tonk Piano           |
| 154   | 000     | 001     | 004     | Honky-tonk Piano KSP       |
| 155   | 000     | 000     | 005     | Electric Piano 1           |
| 156   | 000     | 001     | 005     | Electric Piano 1 KSP       |
| 157   | 000     | 032     | 005     | Chorus Electric Piano 1    |
| 158   | 000     | 000     | 006     | Electric Piano 2           |
| *159  | 000     | 001     | 006     | Electric Piano 2 KSP       |
| 160   | 000     | 032     | 006     | Chorus Electric Piano 2    |
| 161   | 000     | 041     | 006     | DX + Analog Electric Piano |
| 162   | 000     | 000     | 007     | Harpsichord                |
| 163   | 000     | 001     | 007     | Harpsichord KSP            |
| 164   | 000     | 035     | 007     | Harpsichord 2              |
| 165   | 000     | 000     | 008     |                            |
| 166   | 000     | 001     | 008     | Clavi KSP                  |
| 107   | 000     | 000     |         |                            |
| 167   | 000     | 000     | 009     | Celesta                    |
| 168   | 000     | 000     | 010     |                            |
| 109   | 000     | 000     | 011     |                            |
| 170   | 000     | 004     | 010     | Vibranhana                 |
| 170   | 000     | 000     | 012     | Vibraphone KSP             |
| 172   | 000     | 001     | 012     | Marimba                    |
| 174   | 000     | 000     | 013     | Marimba KSP                |
| 175   | 000     | 064     | 013     | Sine Marimba               |
| 176   | 000     | 097     | 013     | Balimba                    |
| 177   | 000     | 098     | 013     |                            |
| 178   | 000     | 000     | 014     | Xvlophone                  |
| 179   | 000     | 000     | 015     | Tubular Bells              |
| 180   | 000     | 096     | 015     | Church Bells               |
| 181   | 000     | 097     | 015     | Carillon                   |
| 182   | 000     | 000     | 016     | Dulcimer                   |
| 183   | 000     | 035     | 016     | Dulcimer 2                 |
| 184   | 000     | 096     | 016     | Cimbalom                   |
| 185   | 000     | 097     | 016     | Santur                     |
|       |         |         | XG O    | RGAN                       |
| 186   | 000     | 000     | 017     | Drawbar Organ              |
| 187   | 000     | 032     | 017     | Detuned Drawbar Organ      |
| 188   | 000     | 033     | 017     | 60 s Drawbar Organ 1       |
| 189   | 000     | 034     | 017     | 60 s Drawbar Organ 2       |
| 190   | 000     | 035     | 017     | 70 s Drawbar Organ 1       |
| 191   | 000     | 037     | 017     | 60 s Drawbar Organ 3       |
| 192   | 000     | 040     | 017     | 16+2'2/3                   |
| 193   | 000     | 064     | 017     | Organ Bass                 |
| 194   | 000     | 065     | 017     | 70 s Drawbar Organ 2       |
| 195   | 000     | 066     | 017     | Cheezy Organ               |
| 196   | 000     | 067     | 017     | Drawbar Organ 2            |
| 197   | 000     | 000     | 018     | Percussive Organ           |
| 198   | 000     | 024     | 018     | 70 s Percussive Organ      |
| 199   | 000     | 032     | 018     | Detuned Percussive Organ   |
| 200   | 000     | 033     | 018     | Light Organ                |
| 201   | 000     | 037     | 018     | Percussive Organ 2         |
| 202   | 000     | 000     | 019     | Rock Organ                 |

|              | Bank           | Select         | MIDI                          |                                  |
|--------------|----------------|----------------|-------------------------------|----------------------------------|
| Voice<br>No. | MSB<br>(0–127) | LSB<br>(0–127) | Program<br>Change#<br>(1–128) | Voice Name                       |
| 203          | 000            | 064            | 019                           | Rotary Organ                     |
| 204          | 000            | 065            | 019                           | Slow Rotary                      |
| 205          | 000            | 066            | 019                           | Fast Rotary                      |
| 206          | 000            | 000            | 020                           | Church Organ                     |
| 207          | 000            | 032            | 020                           | Church Organ 3                   |
| 200          | 000            | 035            | 020                           | Notre Dame                       |
| 210          | 000            | 064            | 020                           | Organ Flute                      |
| 211          | 000            | 065            | 020                           | Tremolo Organ Flute              |
| 212          | 000            | 000            | 021                           | Reed Organ                       |
| 213          | 000            | 040            | 021                           | Puff Organ                       |
| 214          | 000            | 000            | 022                           | Accordion                        |
| 215          | 000            | 000            | 023                           | Harmonica                        |
| 216          | 000            | 032            | 023                           | Harmonica 2                      |
| 217          | 000            | 000            | 024                           | Tango Accordion                  |
| 218          | 000            | 064            | 024                           | Tango Accordion 2                |
|              |                |                | XG G                          | UITAR                            |
| 219          | 000            | 000            | 025                           | Nylon Guitar                     |
| 220          | 000            | 043            | 025                           | Velocity Guitar Harmonics        |
| 221          | 000            | 096            | 025                           | Ukulele                          |
| 222          | 000            | 000            | 026                           | Steel Guitar                     |
| 223          | 000            | 035            | 026                           | 12-string Guitar                 |
| 224          | 000            | 040            | 026                           | Stool Cuitor with Rody Sound     |
| 225          | 000            | 041            | 026                           | Mandolin                         |
| 220          | 000            | 090            | 020                           | Jazz Guitar                      |
| 228          | 000            | 032            | 027                           | Jazz Amp                         |
| 229          | 000            | 000            | 028                           | Clean Guitar                     |
| 230          | 000            | 032            | 028                           | Chorus Guitar                    |
| 231          | 000            | 000            | 029                           | Muted Guitar                     |
| 232          | 000            | 040            | 029                           | Funk Guitar                      |
| 233          | 000            | 041            | 029                           | Muted Steel Guitar               |
| 234          | 000            | 045            | 029                           | Jazz Man                         |
| 235          | 000            | 000            | 030                           | Overdriven Guitar                |
| 236          | 000            | 043            | 030                           | Guitar Pinch                     |
| 237          | 000            | 000            | 031                           | Distortion Guitar                |
| 238          | 000            | 040            | 031                           | Feedback Guitar                  |
| 239          | 000            | 041            | 031                           | Feedback Guitar 2                |
| 240          | 000            | 000            | 032                           | Guitar Factback                  |
| 241          | 000            | 065            | 032                           | Guitar Harmonics 2               |
| 242          | 000            | 000            | 200<br>YG F                   | RASS                             |
| 243          | 000            | 000            | 033                           | Acoustic Bass                    |
| 244          | 000            | 040            | 033                           | Jazz Rhythm                      |
| 245          | 000            | 045            | 033                           | Velocity Crossfade Upright Bass  |
| 246          | 000            | 000            | 034                           | Finger Bass                      |
| 247          | 000            | 018            | 034                           | Finger Dark                      |
| 248          | 000            | 040            | 034                           | Bass & Distorted Electric Guitar |
| 249          | 000            | 043            | 034                           | Finger Slap Bass                 |
| 250          | 000            | 045            | 034                           | Finger Bass 2                    |
| 251          | 000            | 065            | 034                           | Modulated Bass                   |
| 252          | 000            | 000            | 035                           | Pick Bass                        |
| 253          | 000            | 028            | 035                           | Muted Pick Bass                  |
| 254          | 000            | 000            | 036                           | Fretless Bass                    |
| 255          | 000            | 032            | 036                           | Fretless Bass 2                  |
| 200          | 000            | 033            | 030                           | Frotlass Bass 4                  |
| 257          | 000            | 034            | 030                           | Slan Bass 1                      |
| 250          | 000            | 032            | 037                           | Punch Thumh Bass                 |
| 260          | 000            | 000            | 038                           | Slap Bass 2                      |
| 261          | 000            | 043            | 038                           | Velocity Switch Slap             |
| 262          | 000            | 000            | 039                           | Synth Bass 1                     |
| 263          | 000            | 040            | 039                           | Techno Synth Bass                |
| 264          | 000            | 000            | 040                           | Synth Bass 2                     |
| 265          | 000            | 006            | 040                           | Mellow Synth Bass                |
| 266          | 000            | 012            | 040                           | Sequenced Bass                   |
| 267          | 000            | 018            | 040                           | Click Synth Bass                 |

| Bank Select MIDI |                | MIDI           |                               |                      |  |  |
|------------------|----------------|----------------|-------------------------------|----------------------|--|--|
| Voice<br>No.     | MSB<br>(0–127) | LSB<br>(0–127) | Program<br>Change#<br>(1–128) | Voice Name           |  |  |
| *268             | 000            | 019            | 040                           | Synth Bass 2 Dark    |  |  |
| 269              | 000            | 040            | 040                           | Modular Synth Bass   |  |  |
| 270              | 000            | 041            | 040                           | DX Bass              |  |  |
|                  | -              |                | XG ST                         | RINGS                |  |  |
| 271              | 000            | 000            | 041                           | Violin               |  |  |
| 272              | 000            | 008            | 041                           | Slow Violin          |  |  |
| 273              | 000            | 000            | 042                           | Viola                |  |  |
| 274              | 000            | 000            | 043                           | Cello                |  |  |
| 275              | 000            | 000            | 044                           | Contrabass           |  |  |
| 270              | 000            | 000            | 045                           | Slow Trample Strings |  |  |
| 277              | 000            | 000            | 045                           | Slow Tremolo Strings |  |  |
| 279              | 000            | 000            | 046                           | Pizzicato Strings    |  |  |
| 280              | 000            | 000            | 047                           | Orchestral Harp      |  |  |
| 281              | 000            | 040            | 047                           | Yang Chin            |  |  |
| 282              | 000            | 000            | 048                           | Timpani              |  |  |
|                  |                |                | XG ENS                        | SEMBLE               |  |  |
| 283              | 000            | 000            | 049                           | Strings 1            |  |  |
| 284              | 000            | 003            | 049                           | Stereo Strings       |  |  |
| 285              | 000            | 008            | 049                           | Slow Strings         |  |  |
| 286              | 000            | 035            | 049                           | 60 s Strings         |  |  |
| 287              | 000            | 040            | 049                           | Orchestra            |  |  |
| 288              | 000            | 041            | 049                           | Orchestra 2          |  |  |
| 289              | 000            | 042            | 049                           | Tremolo Orchestra    |  |  |
| 290              | 000            | 045            | 049                           | Velocity Strings     |  |  |
| 291              | 000            | 000            | 050                           | Strings 2            |  |  |
| 292              | 000            | 003            | 050                           | Stereo Slow Strings  |  |  |
| 293              | 000            | 000            | 050                           | Warm Strings         |  |  |
| 294              | 000            | 040            | 050                           | Kingdom              |  |  |
| 296              | 000            | 000            | 051                           | Synth Strings 1      |  |  |
| 297              | 000            | 000            | 052                           | Synth Strings 2      |  |  |
| 298              | 000            | 000            | 053                           | Choir Aahs           |  |  |
| 299              | 000            | 003            | 053                           | Stereo Choir         |  |  |
| 300              | 000            | 032            | 053                           | Mellow Choir         |  |  |
| 301              | 000            | 040            | 053                           | Choir Strings        |  |  |
| 302              | 000            | 000            | 054                           | Voice Oohs           |  |  |
| 303              | 000            | 000            | 055                           | Synth Voice          |  |  |
| 304              | 000            | 040            | 055                           | Synth Voice 2        |  |  |
| 305              | 000            | 041            | 055                           |                      |  |  |
| 306              | 000            | 004            | 055                           | Analog voice         |  |  |
| 209              | 000            | 000            | 056                           | Orchostra Hit 2      |  |  |
| 300              | 000            | 064            | 056                           | Impact               |  |  |
| 000              | 000            | 001            | XGB                           | RASS                 |  |  |
| 310              | 000            | 000            | 057                           | Trumpet              |  |  |
| 311              | 000            | 032            | 057                           | Warm Trumpet         |  |  |
| 312              | 000            | 000            | 058                           | Trombone             |  |  |
| 313              | 000            | 018            | 058                           | Trombone 2           |  |  |
| 314              | 000            | 000            | 059                           | Tuba                 |  |  |
| 315              | 000            | 000            | 060                           | Muted Trumpet        |  |  |
| 316              | 000            | 000            | 061                           | French Horn          |  |  |
| 317              | 000            | 006            | 061                           | French Horn Solo     |  |  |
| 318              | 000            | 032            | 061                           | French Horn 2        |  |  |
| 319              | 000            | 037            | 060                           | Ress Section         |  |  |
| 320              | 000            | 000            | 062                           | Diass Section        |  |  |
| 300              | 000            | 000            | 062                           | Synth Brass 1        |  |  |
| 323              | 000            | 020            | 063                           | Besonant Synth Brass |  |  |
| 324              | 000            | 000            | 064                           | Synth Brass 2        |  |  |
| 325              | 000            | 018            | 064                           | Soft Brass           |  |  |
| 326              | 000            | 041            | 064                           | Choir Brass          |  |  |
| XG REED          |                |                |                               |                      |  |  |
| 327              | 000            | 000            | 065                           | Soprano Sax          |  |  |
| 328              | 000            | 000            | 066                           | Alto Sax             |  |  |
| 329              | 000            | 040            | 066                           | Sax Section          |  |  |
| 330              | 000            | 000            | 067                           | Tenor Sax            |  |  |

|              | Bank           | Select         | MIDI               |                       |
|--------------|----------------|----------------|--------------------|-----------------------|
| Voice<br>No. | MSB<br>(0–127) | LSB<br>(0–127) | Program<br>Change# | Voice Name            |
| 331          | 000            | 040            | 067                | Breathy Tenor Sax     |
| 332          | 000            | 000            | 068                | Baritone Sax          |
| 333          | 000            | 000            | 069                | Oboe                  |
| 334          | 000            | 000            | 070                | English Horn          |
| 335          | 000            | 000            | 071                | Bassoon               |
| 336          | 000            | 000            | 072                | Clarinet              |
|              |                |                | XG                 | PIPE                  |
| 337          | 000            | 000            | 073                | Piccolo               |
| 338          | 000            | 000            | 074                | Flute                 |
| 339          | 000            | 000            | 075                | Recorder<br>Pap Eluto |
| 340          | 000            | 000            | 070                | Blown Bottle          |
| 341          | 000            | 000            | 077                | Shakubachi            |
| 343          | 000            | 000            | 079                | Whistle               |
| 344          | 000            | 000            | 080                | Ocarina               |
|              |                |                | XG SYN             | TH LEAD               |
| 345          | 000            | 000            | 081                | Square Lead           |
| 346          | 000            | 006            | 081                | Square Lead 2         |
| 347          | 000            | 008            | 081                | LM Square             |
| 348          | 000            | 018            | 081                | Hollow                |
| 349          | 000            | 019            | 081                | Shroud                |
| 350          | 000            | 064            | 081                | Mellow                |
| 351          | 000            | 065            | 081                | Solo Sine             |
| 352          | 000            | 066            | 081                | Sine Lead             |
| 353          | 000            | 000            | 082                | Sawtooth Lead         |
| 354          | 000            | 006            | 082                | Sawtooth Lead 2       |
| 300          | 000            | 008            | 082                | Dynamic Sawtooth      |
| 357          | 000            | 010            | 082                | Digital Sawtooth      |
| 358          | 000            | 020            | 082                | Big Lead              |
| 359          | 000            | 096            | 082                | Sequenced Analog      |
| 360          | 000            | 000            | 083                | Calliope Lead         |
| 361          | 000            | 065            | 083                | Pure Lead             |
| 362          | 000            | 000            | 084                | Chiff Lead            |
| 363          | 000            | 000            | 085                | Charang Lead          |
| 364          | 000            | 064            | 085                | Distorted Lead        |
| 365          | 000            | 000            | 086                | Voice Lead            |
| 366          | 000            | 000            | 087                | Fifths Lead           |
| 367          | 000            | 035            | 087                | Big Five              |
| 368          | 000            | 000            | 088                | Bass & Lead           |
| 369          | 000            | 016            | 088                | BIG & LOW             |
| 370          | 000            | 064            | 088                | Fat & Perky           |
| 3/1          | 000            | 065            | VGSV               |                       |
| 372          | 000            | 000            | 089                | New Age Pad           |
| 373          | 000            | 064            | 089                | Fantasy               |
| 374          | 000            | 000            | 090                | Warm Pad              |
| 375          | 000            | 000            | 091                | Poly Synth Pad        |
| 376          | 000            | 000            | 092                | Choir Pad             |
| 377          | 000            | 066            | 092                | Itopia                |
| 378          | 000            | 000            | 093                | Bowed Pad             |
| 379          | 000            | 000            | 094                | Metallic Pad          |
| 380          | 000            | 000            | 095                | Halo Pad              |
| 381          | 000            | 000            | 096                | Sweep Pad             |
| 000          | 000            | X              |                    | 1 EFFECTS             |
| 382          | 000            | 000            | 097                | Kain                  |
| 383          | 000            | 065            | 097                | ATTICAN WIND          |
| 385          | 000            | 000            | 097                | Sound Track           |
| 386          | 000            | 027            | 090                | Proloque              |
| 387          | 000            | 000            | 090                | Crystal               |
| 388          | 000            | 012            | 099                | Synth Drum Comp       |
| 389          | 000            | 014            | 099                | Popcorn               |
| 390          | 000            | 018            | 099                | Tiny Bells            |
| 391          | 000            | 035            | 099                | Round Glockenspiel    |
| 392          | 000            | 040            | 099                | Glockenspiel Chimes   |
| 393          | 000            | 041            | 099                | Clear Bells           |

|              | Bank           | Select         | MIDI                          |                       |  |  |  |  |  |
|--------------|----------------|----------------|-------------------------------|-----------------------|--|--|--|--|--|
| Voice<br>No. | MSB<br>(0–127) | LSB<br>(0–127) | Program<br>Change#<br>(1–128) | Voice Name            |  |  |  |  |  |
| 394          | 000            | 042            | 099                           | Chorus Bells          |  |  |  |  |  |
| 395          | 000            | 065            | 099                           | Soft Crystal          |  |  |  |  |  |
| 396          | 000            | 070            | 099                           | Air Bells             |  |  |  |  |  |
| 397          | 000            | 071            | 099                           | Bell Harp             |  |  |  |  |  |
| 398          | 000            | 072            | 099                           | Gamelimba             |  |  |  |  |  |
| 399          | 000            | 000            | 100                           | Atmosphere            |  |  |  |  |  |
| 400          | 000            | 018            | 100                           | Warm Atmosphere       |  |  |  |  |  |
| 401          | 000            | 019            | 100                           | Nylon Electric Piano  |  |  |  |  |  |
| 402          | 000            | 040            | 100                           | Nylon Harp            |  |  |  |  |  |
| 404          | 000            | 065            | 100                           | Harp Vox              |  |  |  |  |  |
| 405          | 000            | 066            | 100                           | Atmosphere Pad        |  |  |  |  |  |
| 406          | 000            | 000            | 101                           | Brightness            |  |  |  |  |  |
| 407          | 000            | 000            | 102                           | Goblins               |  |  |  |  |  |
| 408          | 000            | 064            | 102                           | Goblins Synth         |  |  |  |  |  |
| 409          | 000            | 065            | 102                           | Creeper               |  |  |  |  |  |
| 410          | 000            | 067            | 102                           | Ritual                |  |  |  |  |  |
| 411          | 000            | 068            | 102                           | Io Heaven             |  |  |  |  |  |
| 412          | 000            | 070            | 102                           | Glisten               |  |  |  |  |  |
| 413          | 000            | 096            | 102                           | Bell Choir            |  |  |  |  |  |
| 415          | 000            | 000            | 102                           | Echoes                |  |  |  |  |  |
| 416          | 000            | 000            | 104                           | Sci-Fi                |  |  |  |  |  |
|              |                | 1              | XG W                          | ORLD                  |  |  |  |  |  |
| 417          | 000            | 000            | 105                           | Sitar                 |  |  |  |  |  |
| 418          | 000            | 032            | 105                           | Detuned Sitar         |  |  |  |  |  |
| 419          | 000            | 035            | 105                           | Sitar 2               |  |  |  |  |  |
| 420          | 000            | 097            | 105                           | Tamboura              |  |  |  |  |  |
| 421          | 000            | 000            | 106                           | Banjo<br>Mutad Dania  |  |  |  |  |  |
| 422          | 000            | 028            | 106                           | Muted Banjo<br>Rabab  |  |  |  |  |  |
| 423          | 000            | 090            | 100                           | Gonichant             |  |  |  |  |  |
| 425          | 000            | 098            | 106                           | Oud                   |  |  |  |  |  |
| 426          | 000            | 000            | 107                           | Shamisen              |  |  |  |  |  |
| 427          | 000            | 000            | 108                           | Koto                  |  |  |  |  |  |
| 428          | 000            | 096            | 108                           | Taisho-kin            |  |  |  |  |  |
| 429          | 000            | 097            | 108                           | Kanoon                |  |  |  |  |  |
| 430          | 000            | 000            | 109                           | Kalimba               |  |  |  |  |  |
| 431          | 000            | 000            | 110                           | Bagpipe               |  |  |  |  |  |
| 432          | 000            | 000            | 112                           | Shanai                |  |  |  |  |  |
| 400          | 000            | 000            | XG PFR                        | CUSSIVE               |  |  |  |  |  |
| 434          | 000            | 000            | 113                           | Tinkle Bell           |  |  |  |  |  |
| 435          | 000            | 096            | 113                           | Bonang                |  |  |  |  |  |
| 436          | 000            | 097            | 113                           | Altair                |  |  |  |  |  |
| 437          | 000            | 098            | 113                           | Gamelan Gongs         |  |  |  |  |  |
| 438          | 000            | 099            | 113                           | Stereo Gamelan Gongs  |  |  |  |  |  |
| 439          | 000            | 100            | 113                           | Rama Cymbal           |  |  |  |  |  |
| 440          | 000            | 000            | 114                           | Agogo<br>Stool Drumo  |  |  |  |  |  |
| 441          | 000            | 000            | 115                           | Glass Percussion      |  |  |  |  |  |
| 442          | 000            | 097            | 115                           | Thai Bells            |  |  |  |  |  |
| 444          | 000            | 000            | 116                           | Woodblock             |  |  |  |  |  |
| 445          | 000            | 096            | 116                           | Castanets             |  |  |  |  |  |
| 446          | 000            | 000            | 117                           | Taiko Drum            |  |  |  |  |  |
| 447          | 000            | 096            | 117                           | Gran Cassa            |  |  |  |  |  |
| 448          | 000            | 000            | 118                           | Melodic Tom           |  |  |  |  |  |
| 449          | 000            | 064            | 118                           | Melodic Tom 2         |  |  |  |  |  |
| 450          | 000            | 065            | 118                           | Real Tom              |  |  |  |  |  |
| 451          | 000            | 000            | 110                           | NUCK IOM              |  |  |  |  |  |
| 452          | 000            | 064            | 119                           |                       |  |  |  |  |  |
| 454          | 000            | 065            | 119                           | Electronic Percussion |  |  |  |  |  |
| 455          | 000            | 000            | 120                           | Reverse Cymbal        |  |  |  |  |  |
|              |                | Х              | G SOUN                        | DEFFECTS              |  |  |  |  |  |
| 456          | 000            | 000            | 121                           | Fret Noise            |  |  |  |  |  |
| 457          | 000            | 000            | 122                           | Breath Noise          |  |  |  |  |  |

|              | Bank           | Select         | MIDI                          |                     |  |  |  |
|--------------|----------------|----------------|-------------------------------|---------------------|--|--|--|
| Voice<br>No. | MSB<br>(0–127) | LSB<br>(0–127) | Program<br>Change#<br>(1–128) | Voice Name          |  |  |  |
| 458          | 000            | 000            | 123                           | Seashore            |  |  |  |
| 459          | 000            | 000            | 124                           | Bird Tweet          |  |  |  |
| 460          | 000            | 000            | 125                           | Telephone Ring      |  |  |  |
| 461          | 000            | 000            | 126                           | Helicopter          |  |  |  |
| 462          | 000            | 000            | 127                           | Applause            |  |  |  |
| 463          | 000            | 000            | 128                           | Gunshot             |  |  |  |
| 464          | 064            | 000            | 001                           | Cutting Noise       |  |  |  |
| 465          | 064            | 000            | 002                           | Cutting Noise 2     |  |  |  |
| 466          | 064            | 000            | 004                           | String Slap         |  |  |  |
| 467          | 064            | 000            | 017                           | Flute Key Click     |  |  |  |
| 468          | 064            | 000            | 033                           | Shower              |  |  |  |
| 469          | 064            | 000            | 034                           | Thunder             |  |  |  |
| 470          | 064            | 000            | 035                           | Wind                |  |  |  |
| 471          | 064            | 000            | 036                           | Stream              |  |  |  |
| 472          | 064            | 000            | 037                           | Bubble              |  |  |  |
| 473          | 064            | 000            | 038                           | Feed                |  |  |  |
| 474          | 064            | 000            | 049                           | Dog                 |  |  |  |
| 475          | 064            | 000            | 050                           | Horse               |  |  |  |
| 476          | 064            | 000            | 051                           | Bird Tweet 2        |  |  |  |
| 477          | 064            | 000            | 056                           | Maou                |  |  |  |
| 478          | 064            | 000            | 065                           | Phone Call          |  |  |  |
| 479          | 064            | 000            | 066                           | Door Squeak         |  |  |  |
| 480          | 064            | 000            | 067                           | Door Slam           |  |  |  |
| 481          | 064            | 000            | 068                           | Scratch Cut         |  |  |  |
| 482          | 064            | 000            | 069                           | Scratch Split       |  |  |  |
| 483          | 064            | 000            | 070                           | Wind Chime          |  |  |  |
| 484          | 064            | 000            | 071                           | Telephone Ring 2    |  |  |  |
| 485          | 064            | 000            | 081                           | Car Engine Ignition |  |  |  |
| 486          | 064            | 000            | 082                           | Car Tires Squeal    |  |  |  |
| 487          | 064            | 000            | 083                           | Car Passing         |  |  |  |
| 488          | 064            | 000            | 084                           | Car Crash           |  |  |  |
| 489          | 064            | 000            | 085                           | Siren               |  |  |  |
| 490          | 064            | 000            | 086                           | Train               |  |  |  |
| 491          | 064            | 000            | 087                           | Jet Plane           |  |  |  |
| 492          | 064            | 000            | 088                           | Starship            |  |  |  |
| 493          | 064            | 000            | 089                           | Burst               |  |  |  |
| 494          | 064            | 000            | 090                           | Roller Coaster      |  |  |  |
| 495          | 064            | 000            | 091                           | Submarine           |  |  |  |
| 496          | 064            | 000            | 097                           | Laugn               |  |  |  |
| 497          | 064            | 000            | 098                           | Scream              |  |  |  |
| 498          | 064            | 000            | 099                           | PUNCN               |  |  |  |
| 499          | 064            | 000            | 100                           |                     |  |  |  |
| 500          | 064            | 000            | 101                           | FOOISIEPS           |  |  |  |
| 501          | 064            | 000            | 113                           |                     |  |  |  |
| 502          | 064            | 000            | 114                           |                     |  |  |  |
| 503          | 064            | 000            | 115                           | Explosion           |  |  |  |

The voice number with an asterisk (\*) is XGlite optional voice.

Voice-Nummern mit einem Stern (\*) sind optionale Xglite-Voices.

Le num ro de v oix porteur d un ast r isque (\*) est une voix XGlite en option.

El n mero de v oz con un asterisco (\*) es una voz opcional de XGlite.

Drum Kit List / Drum Kit-Liste / Liste des kits de

- indicates that the drum sound is the same as Standard Kit 1.
- ¥ Each percussion voice uses one note.
- Final percussion voice actually one octave lower than keyboard Note # and Note. For example, in 132: Standard Kit 1, the Seq Click H (Note# 36/Note C1) corresponds to (Note# 24/Note C0).
- ¥ Key Off. Keys marked O stop sounding the instant they are released.
   ¥ Voices with the same Alternate Note Number (\*1 ... 4) cannot be played simultaneously. (They are designed to be played alternately with each other.)
- ¥ a bedeutet, dass der Schlagzeugklang gleich aStandard Kit 1 ist. ¥ Jede Perkussionsnote belegt eine Note.
- Field Perkassional of the beginning with the second perkassion of the second perkassion of the second perkas
- ¥ Key Off: Mit \*O bezeichnete Tasten h ren sof ort auf zu klingen, sobald sie losgelassen werden.
- ¥ Stimmen mit derselben Alternate Note Number (\*1 ... 4) k nnen nicht gleichzeitig gespielt werden. (Diese Stimmen sind dazu gedacht, wechselweise gespielt zu werden.)

|             | Voice No. |                   |        |               |               | 132                  | 133                           | 134                   | 135                | 136            | 137                   |                        |
|-------------|-----------|-------------------|--------|---------------|---------------|----------------------|-------------------------------|-----------------------|--------------------|----------------|-----------------------|------------------------|
|             | MS<br>Kev | B (0–12)<br>board | 7)/LSB | (0–127<br>IDI | ) / PC<br>Kev | (1–128)<br>Alternate | 127/000/001                   | 127/000/002           | 127/000/009        | 127/000/017    | 127/000/025           | 127/000/026            |
|             | Note#     | Note              | Note#  | Note          | Off           | assign               | Standard Kit 1                | Standard Kit 2        | Room Kit           | HOCK KIT       | Electronic Kit        | Analog Kit             |
| C#0         | 25        | D 0               | 13     | D -1          |               | 3                    | Surdo Mute<br>Surdo Open      |                       |                    |                |                       |                        |
| D#0         | 27        | D# 0              | 15     | D# -1         |               |                      | HiQ                           |                       |                    |                |                       |                        |
| E0          | 28        | E 0               | 16     | E -1          |               | 4                    | Whip Slap<br>Scratch H        |                       |                    |                |                       |                        |
| F#0         | 30        | F# 0              | 18     | F# -1         |               | 4                    | Scratch L                     |                       |                    |                |                       |                        |
| G0          | 31        | G 0               | 19     | G -1          |               |                      | Finger Snap                   |                       |                    |                |                       |                        |
| A0          | 32        | A 0               | 20     | A -1          |               |                      | Metronome Click               |                       |                    |                |                       |                        |
| A#0         | 34        | A# 0              | 22     | A# -1         |               |                      | Metronome Bell                |                       |                    |                |                       |                        |
| BU          | 35        | B 0               | 23     | B -1          |               |                      | Seq Click L                   |                       |                    |                |                       |                        |
| C1<br>C#1   | 37        | C# 1              | 25     | C# 0          |               |                      | Brush Tap                     |                       |                    |                |                       |                        |
| D1          | 38        | D 1               | 26     | D 0           | 0             |                      | Brush Swirl                   |                       |                    |                |                       |                        |
| E1          | 39        | D# 1<br>F 1       | 27     | D# 0          | 0             |                      | Brush Slap<br>Brush Tan Swirl |                       |                    |                | Beverse Cymbal        | Beverse Cymbal         |
| F1          | 41        | F 1               | 29     | F 0           | 0             |                      | Snare Roll                    | Snare Roll 2          |                    |                | The relieve of the ar | The relies of the a    |
| F#1         | 42        | F# 1              | 30     | F# 0          |               |                      | Castanet                      | 0                     |                    | On one Maine   | Hi Q 2                | Hi Q 2                 |
| G1<br>G21   | 43        | G# 1              | 31     | G# 0          |               |                      | Share Soft<br>Sticks          | Share Soft 2          |                    | Share Noisy    | Snare Snappy Electro  | Share Noisy 4          |
| A1          | 45        | A 1               | 33     | A 0           |               |                      | Kick Soft                     |                       |                    | Kick Tight 2   | Kick 3                | Kick Tight 2           |
| A#1         | 46        | A# 1              | 34     | A# 0          |               |                      | Open Rim Shot                 | Open Rim Shot H Short |                    | Kiek 0         | Kiek Cete             | Kiek Angles Chart      |
| <u>C2</u>   | 47        | C 2               | 35     | C 1           |               |                      | Kick                          | Kick Short            |                    | Kick Gate      | Kick Gate Heavy       | Kick Analog Short      |
| C#2         | 49        | C# 2              | 37     | C# 1          |               |                      | Side Stick                    |                       |                    |                |                       | Side Stick Analog      |
| D2          | 50        | D 2               | 38     | D 1           |               |                      | Snare<br>Hand Clan            | Snare Short           | Snare Snappy       | Snare Rock     | Snare Noisy 2         | Snare Analog           |
| E2          | 52        | E 2               | 40     | E 1           |               |                      | Snare Tight                   | Snare Tight H         | Snare Tight Snappy | Snare Rock Rim | Snare Noisy 3         | Snare Analog 2         |
| F2          | 53        | F 2               | 41     | F 1           |               |                      | Floor Tom L                   |                       | Tom Room 1         | Tom Rock 1     | Tom Electro 1         | Tom Analog 1           |
| F#2         | 54        | F# 2              | 42     | F# 1          |               | 1                    | Hi-Hat Closed                 |                       | Tom Boom 2         | Tom Bock 2     | Tom Electro 2         | Hi-Hat Closed Analog   |
| G#2         | 56        | G# 2              | 44     | G# 1          |               | 1                    | Hi-Hat Pedal                  |                       | TOITTIOOITE        | TONTROOK       | Tom Electro 2         | Hi-Hat Closed Analog 2 |
| A2          | 57        | A 2               | 45     | A 1           |               |                      | Low Tom                       |                       | Tom Room 3         | Tom Rock 3     | Tom Electro 3         | Tom Analog 3           |
| A#2<br>B2   | 58        | A∓ 2<br>B 2       | 46     | A# 1<br>B 1   | -             | 1                    | HI-Hat Open<br>Mid Tom I      |                       | Tom Boom 4         | Tom Bock 4     | Tom Electro 4         | HI-Hat Open Analog     |
| C3          | 60        | C 3               | 48     | C 2           |               |                      | Mid Tom H                     |                       | Tom Room 5         | Tom Rock 5     | Tom Electro 5         | Tom Analog 5           |
| C#3         | 61        | C# 3              | 49     | C# 2          |               |                      | Crash Cymbal 1                |                       | Tom Doom 0         | Tem Deale 0    | Taux Els stur 0       | Crash Analog           |
| D3          | 62        | D# 3              | 50     | D# 2          |               |                      | Ride Cymbal 1                 |                       | TOTT ROOTT 6       | TOTT HOCK 6    | TOM Electro 6         | Tom Analog 6           |
| E3          | 64        | E 3               | 52     | E 2           |               |                      | Chinese Cymbal                |                       |                    |                |                       |                        |
| F3          | 65        | F 3               | 53     | F 2           |               |                      | Ride Cymbal Cup               |                       |                    |                |                       |                        |
| G3          | 67        | G 3               | 55     | G 2           |               |                      | Splash Cymbal                 |                       |                    |                |                       |                        |
| G#3         | 68        | G# 3              | 56     | G# 2          |               |                      | Cowbell                       |                       |                    |                |                       | Cowbell Analog         |
| A3          | 69        | A 3               | 57     | A 2           |               |                      | Crash Cymbal 2<br>Vibraelan   |                       |                    |                |                       |                        |
| B3          | 71        | B 3               | 59     | B 2           |               |                      | Ride Cymbal 2                 |                       |                    |                |                       |                        |
| C4          | 72        | C 4               | 60     | C 3           |               |                      | Bongo H                       |                       |                    |                |                       |                        |
| C#4         | 73        | C# 4              | 61     | C# 3          |               |                      | Bongo L<br>Conga H Mute       |                       |                    |                |                       | Conga Analog H         |
| D#4         | 75        | D# 4              | 63     | D# 3          |               |                      | Conga H Open                  |                       |                    |                |                       | Conga Analog M         |
| E4          | 76        | E 4               | 64     | E 3           |               |                      | Conga L                       |                       |                    |                |                       | Conga Analog L         |
| F4          | 78        | F 4               | 66     | F 3           |               |                      | Timbale H                     |                       |                    |                |                       |                        |
| G4          | 79        | G 4               | 67     | G 3           |               |                      | Agogo H                       |                       |                    |                |                       |                        |
| G#4         | 80        | G# 4              | 68     | G# 3          |               |                      | Agogo L                       |                       |                    |                |                       |                        |
| A#          | 82        | A# 4              | 70     | A# 3          |               |                      | Maracas                       |                       |                    |                |                       | Maracas 2              |
| B4          | 83        | B 4               | 71     | B 3           | 0             |                      | Samba Whistle H               |                       |                    |                |                       |                        |
| C5          | 84        | C 5               | 72     | C 4           | 0             |                      | Samba Whistle L               |                       |                    |                |                       |                        |
| D5          | 86        | D 5               | 74     | D 4           | 0             |                      | Guiro Long                    |                       |                    |                |                       |                        |
| D#5         | 87        | D# 5              | 75     | D# 4          |               |                      | Claves                        |                       |                    |                |                       | Claves 2               |
| 5           | 88        | E 5               | 76     | E 4           |               |                      | Wood Block H<br>Wood Block I  |                       |                    |                |                       |                        |
| F\$<br>F\$5 | 90        | F# 5              | 78     | F# 4          |               |                      | Cuica Mute                    |                       |                    |                | Scratch H 2           | Scratch H 2            |
| G5          | 91        | G 5               | 79     | G 4           |               | 0                    | Cuica Open                    |                       |                    |                | Scratch L 2           | Scratch L 3            |
| A5          | 92        | A 5               | 81     | A 4           |               | 2                    | Triangle Open                 |                       |                    |                |                       |                        |
| A#5         | 94        | A# 5              | 82     | A# 4          |               |                      | Shaker                        |                       |                    |                |                       |                        |
| D0          | 95        | B 5               | 83     | B 4           | -             |                      | Jingle Bells<br>Boll Tree     |                       |                    |                |                       |                        |
| C6<br>C#6   | 97        | C# 6              | 85     | C# 5          |               |                      | Den Hee                       |                       |                    |                |                       |                        |
| D6          | 98        | D 6               | 86     | D 5           |               |                      |                               |                       |                    |                |                       |                        |
| D#6         | 99        | D# 6              | 87     | D# 5          | -             |                      |                               |                       |                    |                |                       |                        |
| F6          | 101       | F 6               | 89     | F 5           |               |                      |                               |                       |                    |                |                       |                        |
| F≢6         | 102       | F# 6              | 90     | F# 5          |               |                      |                               |                       |                    |                |                       |                        |
| GD          | 103       | լա 6              | 1 91   | լա 5          |               |                      |                               |                       |                    |                |                       | 1                      |

- ¥' " indique que les sonor it s de percussion sont identiques cel-les de 'Standard Kit 1 ".
- ¥ Chaque voix de percussion utilise une note unique. ¥ Le num ro de note MIDI (Note #) et la note MIDI se situent en r alit une octave inf rieure celle qui est indiqu e dans la liste . Par exemple, dans 132 : Standard Kit 1 ", Seq Clic k H" (Note# 36/Note C1) correspond (Note# 24/Note C0).
- Key Off : pour les touches signal es par `O ", I mission de sons s arr te instantan ment aussit t que les touches sont rel ch es
- ¥ Les voix portant un m me n um ro de note alter native (\*1 ... 4) ne peuvent pas tre jou es sim ultan ment. (Elles sont en effet con ues pour tre interpr t es en alter nance).
- ¥ indica que el sonido de bater a es el mismo que el Standard Kit 1
- ¥ Cada sonido de percusi n utiliza una nota.
- <sup>4</sup> La nota MIDI # y la nota son en realidad una octava menos de lo que apa-rece en la lista. Por ejemplo, en 132: Standard Kit 1, el Seq Click H (Nota# 36/Nota C1) corresponde a (Nota# 24/Nota C0).
- ¥ Tecla desactivada: las teclas marcadas con O dejan de sonar en el momento en que se sueltan.
- ¥ Los sonidos con el mismo n mero alter no de nota (\*1 ... 4) no pueden tocarse simult neamente . (Est n dise ados par a tocarse alternativamente el uno con el otro.)

|           | Voice No. |                   |          |                          |      | 132     | 138                            | 139                             | 140           | 141                        | 142                 | 143             |                           |
|-----------|-----------|-------------------|----------|--------------------------|------|---------|--------------------------------|---------------------------------|---------------|----------------------------|---------------------|-----------------|---------------------------|
|           | MS        | B (0–12)<br>board | 7) / LSB | <u>8 (0–127)</u><br>וחוו | / PC | (1–128) | 127/000/001                    | 127/000/113                     | 127/000/033   | 127/000/041                | 127/000/049         | 126/000/001     | 126/000/002               |
|           | Note#     | Note              | Note#    | Note                     | Off  | assign  | Standard Kit 1                 | Dance Kit                       | Jazz Kit      | Brush Kit                  | Symphony Kit        | SFX Kit 1       | SFX Kit 2                 |
| C#0       | 25        | C# 0              | 13       | C# -1                    |      | 3       | Surdo Mute                     |                                 |               |                            |                     |                 |                           |
| D#0       | 27        | D# 0              | 15       | D# -1                    |      |         | Hi Q                           |                                 |               |                            |                     |                 |                           |
| EO        | 28        | E 0               | 16       | E -1                     |      | 4       | Whip Slap                      |                                 |               |                            |                     |                 |                           |
| F0<br>F#0 | 30        | F# 0              | 18       | F# -1                    |      | 4       | Scratch L                      |                                 |               |                            |                     |                 |                           |
| G0        | 31        | G 0               | 19       | G -1                     |      |         | Finger Snap                    |                                 |               |                            |                     |                 |                           |
| G#0       | 32        | G# 0<br>A 0       | 20       | G# -1                    |      |         | Click Noise<br>Metronome Click |                                 |               |                            |                     |                 |                           |
| A#0       | 34        | A# 0              | 22       | A# -1                    |      |         | Metronome Bell                 |                                 |               |                            |                     |                 |                           |
| BU        | 35        | B 0               | 23       | B -1                     |      |         | Seq Click L                    |                                 |               |                            |                     |                 |                           |
| C1 C#1    | 37        | C# 1              | 25       | C# 0                     |      |         | Brush Tap                      |                                 |               |                            |                     |                 |                           |
| D1        | 38        | D 1               | 26       | D 0                      | 0    |         | Brush Swirl                    |                                 |               |                            |                     |                 |                           |
| E1        | 40        | E 1               | 27       | E 0                      | 0    |         | Brush Tap Swirl                | Reverse Cymbal                  |               |                            |                     |                 |                           |
| F1        | 41        | F 1               | 29       | F 0                      | 0    |         | Snare Roll                     | ý a                             |               |                            |                     |                 |                           |
| G1        | 42        | F# 1<br>G 1       | 30       | F# 0<br>G 0              |      |         | Castanet<br>Snare Soft         | Hi Q 2<br>Snare Techno          | Snare Jazz H  | Brush Slan 2               |                     |                 |                           |
| G#1       | 44        | G# 1              | 32       | G# 0                     |      |         | Sticks                         |                                 | onaro dalle m | Braon olap 2               |                     |                 |                           |
| A1        | 45        | A 1               | 33       | A 0                      |      |         | Kick Soft                      | Kick Techno Q                   |               |                            | Kick Soft 2         |                 |                           |
| B1        | 40        | B 1               | 35       | B 0                      |      |         | Kick Tight                     | Kick Techno L                   |               |                            | Gran Cassa          |                 |                           |
| C2        | 48        | C 2               | 36       | C 1                      |      |         | Kick                           | Kick Techno                     | Kick Jazz     | Kick Small                 | Gran Cassa Mute     | Cutting Noise   | Phone Call                |
| D2        | 49<br>50  | D 2               | 37       | D 1                      |      |         | Side Stick<br>Snare            | Side Stick Analog<br>Snare Clap | Snare Jazz L  | Brush Slap 3               | Band Snare          | Cutting Noise 2 | Door Squeak               |
| D#2       | 51        | D# 2              | 39       | D# 1                     |      |         | Hand Clap                      |                                 |               |                            |                     | String Slap     | Scratch Cut               |
| E2        | 52        | E 2               | 40       | E 1                      |      |         | Snare Tight<br>Floor Tom I     | Snare Dry<br>Tom Analog 1       | Snare Jazz M  | Brush Tap 2<br>Tom Brush 1 | Band Snare 2        |                 | Scratch H 3<br>Wind Chime |
| F2<br>F#2 | 54        | F# 2              | 42       | F# 1                     |      | 1       | Hi-Hat Closed                  | Hi-Hat Closed Analog3           | 10113822 1    | Tom Drush 1                | Tom Jazz T          |                 | Telephone Ring 2          |
| G2        | 55        | G 2               | 43       | G 1                      |      | - 1     | Floor Tom H                    | Tom Analog 2                    | Tom Jazz 2    | Tom Brush 2                | Tom Jazz 2          |                 |                           |
| A2        | 50        | A 2               | 44       | A 1                      |      | - 1     | Low Tom                        | Tom Analog 3                    | Tom Jazz 3    | Tom Brush 3                | Tom Jazz 3          |                 |                           |
| A#2       | 58        | A# 2              | 46       | A# 1                     |      | 1       | Hi-Hat Open                    | Hi-Hat Open Analog 2            |               |                            |                     |                 |                           |
| 00        | 59<br>60  | B 2<br>C 3        | 47       | B 1<br>C 2               |      |         | Mid Tom L<br>Mid Tom H         | Tom Analog 4                    | Tom Jazz 4    | Tom Brush 4                | Tom Jazz 4          |                 |                           |
| C#3       | 61        | C# 3              | 49       | C# 2                     |      |         | Crash Cymbal 1                 | Crash Analog                    | 101110022 0   | Tom Brash o                | Hand Cymbal         |                 |                           |
| D3        | 62        | D 3               | 50       | D 2                      |      |         | High Tom                       | Tom Analog 6                    | Tom Jazz 6    | Tom Brush 6                | Tom Jazz 6          |                 |                           |
| E3        | 64        | E 3               | 52       | E 2                      |      |         | Chinese Cymbal                 |                                 |               |                            | Hand Cymbal Short   | Flute Key Click | Car Engine Ignition       |
| F3        | 65        | F 3               | 53       | F 2                      |      |         | Ride Cymbal Cup                |                                 |               |                            |                     |                 | Car Tires Squeal          |
| G3        | 66<br>67  | F# 3<br>G 3       | 54       | F# 2<br>G 2              |      |         | Splash Cymbal                  |                                 |               |                            |                     |                 | Car Passing<br>Car Crash  |
| G#3       | 68        | G# 3              | 56       | G# 2                     |      |         | Cowbell                        | Cowbell Analog                  |               |                            | -                   |                 | Siren                     |
| A3        | 69<br>70  | A 3               | 57       | A 2                      |      |         | Crash Cymbal 2<br>Vibraslap    |                                 |               |                            | Hand Cymbal 2       |                 | Train<br>lot Plane        |
| B3        | 71        | B 3               | 59       | B 2                      |      |         | Ride Cymbal 2                  |                                 |               |                            | Hand Cymbal 2 Short |                 | Starship                  |
| C4        | 72        | C 4               | 60       | C 3                      |      |         | Bongo H                        |                                 |               |                            |                     |                 | Burst                     |
| D4        | 73        | D 4               | 62       | D 3                      |      |         | Conga H Mute                   | Conga Analog H                  |               |                            |                     |                 | Submarine                 |
| D#4       | 75        | D# 4              | 63       | D# 3                     |      |         | Conga H Open                   | Conga Analog M                  |               |                            |                     |                 |                           |
| E4        | 76        | E 4               | 64       | E 3                      |      |         | Conga L<br>Timbale H           | Conga Analog L                  |               |                            |                     |                 |                           |
| F#4       | 78        | F# 4              | 66       | F# 3                     |      |         | Timbale L                      |                                 |               |                            |                     |                 |                           |
| G4        | 79        | G 4               | 67       | G 3                      |      |         | Agogo H                        |                                 |               |                            |                     | Shower          | Lauch                     |
| A4        | 81        | A 4               | 69       | A 3                      |      |         | Cabasa                         |                                 |               |                            |                     | Thunder         | Scream                    |
| A#4       | 82        | A# 4              | 70       | A# 3                     | 6    |         | Maracas                        | Maracas 2                       |               |                            |                     | Wind            | Punch                     |
| C5        | 83<br>84  | C 5               | 72       | C 4                      | 0    |         | Samba Whistle L                |                                 |               |                            |                     | Bubble          | Footsteps                 |
| C#5       | 85        | C# 5              | 73       | C# 4                     | 6    |         | Guiro Short                    |                                 |               |                            |                     | Feed            |                           |
| D5<br>D#5 | 86<br>87  | D 5               | 74       | D 4                      | 0    |         | Guiro Long<br>Claves           | Claves 2                        |               |                            |                     |                 |                           |
| E5        | 88        | E 5               | 76       | E 4                      |      |         | Wood Block H                   |                                 |               |                            |                     |                 |                           |
| F5        | 89        | F 5               | 77       | F 4                      |      |         | Wood Block L                   | Scratch H 2                     |               |                            |                     |                 |                           |
| G5        | 90        | G 5               | 79       | G 4                      |      |         | Cuica Open                     | Scratch L 3                     |               |                            |                     |                 |                           |
| G#5       | 92        | G# 5              | 80       | G# 4                     |      | 2       | Triangle Mute                  |                                 |               |                            |                     |                 |                           |
| A5<br>A#5 | 93<br>94  | A 5               | 81       | A 4                      |      | 2       | I riangle Open<br>Shaker       |                                 |               |                            |                     |                 |                           |
| B5        | 95        | B 5               | 83       | B 4                      |      |         | Jingle Bells                   |                                 |               |                            |                     |                 |                           |
| C6        | 96        | C 6               | 84       |                          |      |         | Bell Tree                      |                                 |               |                            |                     | Dog             | Machine Gun               |
| D6        | 98        | D 6               | 86       | D 5                      |      |         |                                |                                 | 1             |                            | 1                   | Bird Tweet 2    | Explosion                 |
| D#6       | 99        | D# 6              | 87       | D# 5                     |      |         |                                |                                 |               |                            |                     |                 | Firework                  |
| E6        | 100       | E 6               | 88       | E 5                      |      |         |                                |                                 |               |                            |                     |                 |                           |
| F#6       | 102       | F# 6              | 90       | F# 5                     |      |         |                                |                                 |               |                            |                     |                 |                           |
| G6        | 103       | G 6               | 91       | G 5                      |      |         |                                |                                 |               |                            |                     | Maou            |                           |

| Style No. | Style Name     |
|-----------|----------------|
|           | 8BEAT          |
| 1         | ChartPianoPop  |
| 2         | BritPopRock    |
| 3         | 8BeatModern    |
| 4         | Cool8Beat      |
| 5         | Classic8Beat   |
| 6         | 60 sGuitarPop  |
| 7         | 8BeatAdria     |
| 8         | 60 s8Beat      |
| 9         | BubblegumPop   |
| 10        | BritPopSwing   |
| 11        | OffBeat        |
| 12        | 60 sRock       |
| 13        | HardRock       |
| 14        | RockShuffle    |
| 15        | 8BeatRock      |
|           | 16BEAT         |
| 16        | 16Beat         |
| 17        | PianoPopShufle |
| 18        | PopShuffle1    |
| 19        | PopShuffle2    |
| 20        | GuitarPop      |
| 21        | 16BeatUptempo  |
| 22        | KoolShuffle    |
| 23        | JazzBock       |
| 24        | HipHopLight    |
|           | BALLAD         |
| 25        | ChartPianoBld  |
| 26        | PopGtrBallad   |
| 27        | 80 sBallad     |
| 28        | PianoBallad    |
| 29        | LoveSong       |
| 30        | 6-8ModernEP    |
| 31        | 6-8SlowBock    |
| 32        | 6-80rchBallad  |
| 33        | OrganBallad    |
| 34        | PopBallad      |
| 35        | 16BeatBallad1  |
| 36        | 16BeatBallad2  |
|           | DANCE          |
| 37        | ClubBeat       |
| 38        | Electronica    |
| 39        | FunkvHouse     |
| 40        | MellowHipHop   |
| 41        | EuroTrance     |
| 42        | Ibiza          |
| 43        | DreamDance     |
| 44        | TechnoPolis    |
| 45        | Clubdance      |
| 46        | ClubLatin      |
| 47        | Garage         |
| 48        | UKPop          |
| 49        | HipHopGroove   |
| 50        | HipShuffle     |
| 51        | HipHopPop      |
|           | DISCO          |
| 52        | 70 sDisco1     |
| 53        | 70 sDisco2     |
| 54        | LatinDisco     |
| 55        | DiscoPhilly    |
|           |                |

| Style No. | Style Name      |
|-----------|-----------------|
| 56        | SaturdayNight   |
| 57        | DiscoChocolate  |
| 58        | DiscoHands      |
|           | SWING&JAZZ      |
| 59        | TradJazzPiano1  |
| 60        | Trad.lazzPiano2 |
| 61        | PianoBarBlues   |
| 62        | BigBandFast     |
| 63        | BigBandMedium   |
| 64        | BigBandBallad   |
| 65        | BigBandShuffle  |
| 66        | JazzClub        |
| 67        | Swing1          |
| 69        | Swing?          |
| 60        | Orobostro Swing |
| 70        | Five Four       |
| 70        |                 |
| 71        | Dividend        |
| 72        | Dixieland       |
| /3        | naytime         |
| /4        | AtroCuban       |
| 75        | Charleston      |
|           | R&B             |
| 76        | Soul            |
| 77        | DetroitPop1     |
| 78        | 60 sRock&Roll   |
| 79        | 6-8Soul         |
| 80        | CrocoTwist      |
| 81        | Rock&Roll       |
| 82        | DetroitPop2     |
| 83        | BoogieWoogie    |
| 84        | ComboBoogie     |
| 85        | 6-8Blues        |
|           | COUNTRY         |
| 86        | 70 sCountry     |
| 87        | Country8Beat    |
| 88        | CountryPop      |
| 89        | CountrySwing    |
| 90        | CountryBallad   |
| 91        | Country2-4      |
| 92        | CowboyBoogie    |
| 93        | CountryShuffle  |
| 94        | Bluegrass       |
|           | LATIN           |
| 95        | BrazilianSamba  |
| 96        | BossaNova       |
| 97        | PopBossa        |
| 08        | Tijuana         |
| 00        | Discol atin     |
| 100       | Mambo           |
| 101       | Salea           |
| 102       | Bequine         |
| 102       | GuitarPumba     |
| 103       | BumbaElamonaa   |
| 104       |                 |
| 105       | Rumbaisiano     |
| 106       | Reggae          |
| 4.67      | BALLROOM        |
| 107       | VienneseWaltz   |
| 108       | EnglishWaltz    |
| 109       | Slowtox         |
| 110       | Eoxtrot         |

| Style No | Style Name     |
|----------|----------------|
| 111      | Quickstep      |
| 112      | Tango          |
| 113      | Pasodoble      |
| 114      | Samba          |
| 115      | ChaChaCha      |
| 116      | Bumba          |
| 117      | live           |
| ,        | TRADITIONAL    |
| 118      | USMarch        |
| 119      | 6-8March       |
| 120      | GermanMarch    |
| 121      | PolkaPop       |
| 122      | OberPolka      |
| 123      | Tarantella     |
| 120      | Showtupe       |
| 125      | ChristmasSwing |
| 126      | ChristmasWaltz |
| 127      | ScottishBeel   |
| 128      | Hawaijan       |
| 120      | WALTZ          |
| 129      | ItalianWaltz   |
| 120      | MariachiWaltz  |
| 131      | GuitarSerenade |
| 132      | SwingWaltz     |
| 133      | JazzWaltz1     |
| 134      | JazzWaltz?     |
| 125      | CountryWaltz   |
| 136      | OberWaltzer    |
| 137      | Musette        |
| 107      | CHILDREN       |
| 138      | Learning2-4    |
| 139      | Learning4-4    |
| 140      | Learning6-8    |
| 141      | Fun 3-4        |
| 142      | Fun 4-4        |
|          | PIANIST        |
| 143      | Stride         |
| 144      | PianoBlues1    |
| 145      | PianoBlues2    |
| 146      | PianoBag       |
| 147      | PianoRock&Roll |
| 148      | PianoBoogie    |
| 149      | PianoJazzWaltz |
| 150      | PianoJazzBld   |
| 151      | Arpeggio       |
| 152      | Musical        |
| 153      | Habanera       |
| 154      | SlowRock       |
| 155      | 8BtPianoBallad |
| 156      | PianoMarch     |
| 157      | 6-8PianoMarch  |
| 158      | PianoWaltz     |
| 159      | PianoBeguine   |
| 160      | PianoSwing     |
|          |                |

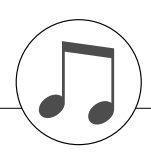

# Music Database List / Musikdatenbankliste / Liste des bases de données musicales / Lista de la base de datos musical

| MDB No.  | MDB Name   | MDB No  | MDB Name  | MDB No. | MDB Name   |    | MDB No   | MDB Name    | 1 | MDB No | MDB Name   |
|----------|------------|---------|-----------|---------|------------|----|----------|-------------|---|--------|------------|
|          |            | 62      | WatchGrl  | 123     | Shouting   |    |          |             |   | 2/3    | Donald's   |
| 1        |            | DOL DOL |           | 104     |            |    | 102      | OnTheDd     |   | 240    | MoonW/     |
| 1        | Jude Hey   | PUP     | BALLAD    | 124     | ROCK&RII   | -  | 183      | OnTheRa     |   | 244    | Noonviz    |
| 2        | New UK     | 63      | vvnderLnd | 125     | Нопкутпк   |    | 184      | Breathe     |   | 245    |            |
| 3        | MyLoving   | 64      | CanIStop  | (       | DLDIES     |    | 185      | InMyMind    |   | 246    | Sunshine   |
| 4        | All OK     | 65      | EvryTime  | 126     | Daydream   |    | 186      | ContryHw    |   | 247    | PieceOf    |
| 5        | Buttercp   | 66      | IvoryAnd  | 127     | Sumertme   |    | 187      | GreenGrs    |   | 248    | GreenSlv   |
| 6        | JustCall   | 67      | TheWorld  | 128     | Diana's    |    | 188      | EverNeed    |   | 249    | TakeFour   |
| 7        | CheepChp   | 68      | LovWoman  | 129     | Uptown     |    | 189      | Lonesome    |   | 250    | TexRose    |
| 8        | Daddy's    | 69      | Dolannes  | 130     | Apache     |    | 190      | Lucille     |   | 251    | ThePolka   |
| 9        | Dance?     | 70      | Madigan   | 131     | lGotIt     |    | 191      | HomeRng     |   | 252    | Scarboro   |
| 10       | GetBack    | 71      | Paradise  | 132     | Tonight    |    | 192      | Tennesse    |   | 253    | Edelweis   |
| 11       | GtrWheel   | 72      | Whisper   | 133     | MyPillow   |    |          | LATIN       |   | 254    | AroundWd   |
| 12       | HighTide   | В       | ALLAD     | 134     | NoRain     |    | 193      | Bananabt    | 1 | 255    | Whatever   |
| 13       | IWasBorn   | 73      | AllOdds   | 135     | FinalDance |    | 194      | DanceMng    | 1 | 256    | Yankee's   |
| 14       | Sailing    | 74      | AtonalFI  | 136     | SlpnLion   | 1  | 195      | DntWorry    | 1 | v      | VORLD      |
| 15       | Bludeans   | 75      | Hero      | 137     | Ghetto     |    | 196      | Jamaica     |   | 257    | Hawaii     |
| 16       | Holiday    | 76      | Woman     | 138     |            |    | 197      | FleaSna     |   | 258    | D'amor     |
| 17       | Imagine    | 77      | BunToYou  | 130     | Protty/Mm  |    | 102      | l'mPola     | 1 | 250    | ElCondor   |
| 10       | LovoMo     | 70      |           | 140     | TikiCtr    |    | 100      | Mombo Im    |   | 255    | CoodbyPm   |
| 10       | Loveivie   | 70      |           | 140     | TIKIGU     | -  | 199      |             | + | 200    | GOODYHII   |
| 19       | LetitBid   | 79      | Chalevvna | 141     | TurnThre   |    | 200      | OneiNote    |   | 261    | ILandOn    |
| 20       | LdyMdona   | 80      | Cavatina  | 142     | Sherry     |    | 201      | PasoCani    | - | 262    | ItalyBel   |
| 21       | YelowSub   | 81      | Cherish   | DANG    | CE & DISCO |    | 202      | SayNoMor    |   | 263    | Cucarumb   |
| 22       | Marriage   | 82      | ToLoveMe  | 143     | Babylon    |    | 203      | Beguine     |   | 264    | Puntuali   |
| 23       | MovinOut   | 83      | YouKnow   | 144     | Goodbye    |    | 204      | Tijuana     |   | 265    | Cielito    |
| 24       | My Shell   | 84      | Evrythng  | 145     | Catch22    |    | 205      | Picture     |   | 266    | ItalySun   |
| 25       | NowNever   | 85      | EyesOfBl  | 146     | DISCO      |    | ENTE     | RTAINMENT   |   | 267    | SantaLuc   |
| 26       | DoLoveMe   | 86      | Hello     | 147     | Survival   |    | 206      | OnTheHil    |   | 268    | Trumpetr   |
| 27       | TcktRide   | 87      | BeThere   | 148     | TheNavy    |    | 207      | Barnacle    |   | 269    | VanMass    |
| 28       | SeeClear   | 88      | FlyAway   | 149     | DontHide   |    | 208      | Califrag    | 1 | Р      | IANIST     |
| 29       | Masachus   | 89      | LoveYou   | 150     | Celebrat   |    | 209      | DadClock    | 1 | 270    | ItalvSun   |
| 30       | Hard Day   | 90      | Neverl et | 151     | LondonBU   |    | 210      | Dancel d    | 1 | 271    | BeGood     |
| 31       | USA Pie    | 91      | JustOnce  | 152     | 10.2 Sun   |    | 211      | DnceFire    |   | 272    | Chaie's    |
| 32       | Norway     | 92      | IfYouGo   | 153     | ShakeYou   |    | 212      | BigCotry    |   | 273    | Flower     |
| 33       | VectorBd   | 03      | SavingAl  | 154     | Believe    |    | 212      | Cabaret     |   | 270    | Frenetic   |
| MOL      |            | 04      | InThoDrk  | 155     | BoySumor   | -  | 210      | OdoTo lov   |   | 275    | Highway66  |
| 24       | Watabaa    | 94      |           | 150     | BoySumer   | -  | 214      | Mi Do Do    | + | 275    | Leaves     |
| 05       |            | 95      | LOVEF WI  | 100     | Chufflight |    | 210      | MuBringe    |   | 270    | Leaves     |
| 35       | SoundiviPH | 96      | VISION    | 157     | Stufffor   |    | 216      | NyPrince    |   | 277    | Nilload    |
| 30       | Hold US    | 97      | Beautin   | SWI     |            |    | 217      | Necesary    | - | 278    | Cabaret    |
| 37       | Unfound    | 98      | AllAlone  | 158     | Patrol     |    | 218      | NoBuiz      |   | 279    | Wonderfl   |
| 38       | NeedSome   | 99      | Opposite  | 159     | Charles    |    | 219      | NoisyOld    |   | 280    | Submarin   |
| 39       | PrtTmLvr   | 100     | BeHonest  | 160     | GiveLove   |    | 220      | Sleigh      |   | 281    | Mi-Re-Do   |
| 40       | MoonShdw   | 101     | SayYou    | 161     | Rhythm     |    | 221      | RockBaby    |   | 282    | MoreRhum   |
| 41       | NikitSng   | 102     | SayNthng  | 162     | LOVE       |    | 222      | Magnifiq    |   | 283    | NoBuiz     |
| 42       | Sure of    | 103     | Stranger  | 163     | LeroyBad   |    | 223      | Magnfcnt    |   | 284    | BeatifulSn |
| 43       | Off Day    | 104     | OneDay    | 164     | Caraban    |    | 224      | SilentNt    |   | 285    | OhBlah     |
| 44       | Tell Her   | 105     | TheBayou  | 165     | Misbehav   | 11 | 225      | Nabucco     | 1 | 286    | Charades   |
| 45       | GirlsMne   | 106     | ThisSong  | 166     | Safari     | 11 | 226      | Standing    | 1 | 287    | Sally's    |
| 46       | NeedLove   | 107     | Distance  | 167     | Smiling    | 1  | 227      | SummerPl    | 1 | 288    | Nabucco    |
| POP      | CLASSICS   | 108     | ThisWay   | 168     | SoWhatIs   | 11 | 228      | Christms    | 1 | 289    | Spanish    |
| 47       | Standing   | 109     | LoveGone  | 169     | TimeGone   |    | 229      | Favorite    |   | 290    | SunnvStr   |
| 48       | BainLaff   | 110     | Inspirna  | 170     | TasteHny   |    | 230      | Tubbie      |   | 291    | MistyFln   |
| 49       | Sunshine   | 111     | TrueColr  | 171     | Sandman    |    | 231      | Turkish     |   | 202    | L dnBrida  |
| 50       | EorNamdo   | BOC     |           | 172     | Tunician   |    | 201      | 120Clock    |   | 202    | GrndClok   |
| 50<br>E1 | ThankEor   | 110     | Shakenlin | 170     | TwoFoot    |    | WAI 77 0 | TRADITIONAL | 1 | 204    | Importos   |
| 51       | MonBiono   | 112     | Boothours | 174     | MyRoby     | +  | 000      |             | - | 234    | Snowman    |
| 52       | Nan Plano  | 113     | Deeulovn  | 1/4     |            |    | 233      | Dikavvnite  | 1 | 295    | Showman    |
| 53       | CoinLane   | 114     | HurryLov  |         | H&B        |    | 234      | CanCan      | - | 296    | ⊢avorite   |
| 54       | LovesYou   | 115     | BeCruel   | 175     | AsPlayed   |    | 235      | Charmain    | 1 | 297    | SugerSpn   |
| 55       | Tmbourin   | 116     | Jumping   | 176     | BabyGrov   |    | 236      | Musicbox    | 1 | 298    | Washngtn   |
| 56       | Alone      | 117     | Countdwn  | 177     | Highwy66   |    | 237      | Clementn    |   | 299    | ThisWay    |
| 57       | GldField   | 118     | SuePeggy  | 178     | SweetCHI   |    | 238      | Doodah!     |   | 300    | ZipperD    |
| 58       | Raindrop   | 119     | Champion  | 179     | JustU&Me   |    | 239      | Dreamer     |   |        |            |
| 59       | SultanSw   | 120     | Jailhous  | 180     | ManLoves   |    | 240      | EnterRag    |   |        |            |
| 60       | Life'sWk   | 121     | BlueShoe  | 181     | OurLove    | 11 | 241      | Birthday    | 1 |        |            |
| 61       | TopWorld   | 122     | Rockin24  | 182     | Wish I     | 1  | 242      | MaryLamb    | 1 |        |            |

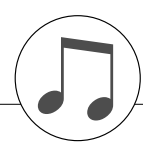

| File Name     | Song Name                                  | Composer         |
|---------------|--------------------------------------------|------------------|
| 001Nutcr.mid  | Danse des Mirlitons from The Nutcracker    | P.I. Tchaikovsky |
| 002Orphe.mid  | Orph e aux Enfers Ouverture                | J. Offenbach     |
| 003Slavo.mid  | Slavonic Dances op.72-2                    | A. Dvor k        |
| 004Prima.mid  | La Primavera (from Le Quattro Stagioni)    | A. Vivaldi       |
| 005Medit.mid  | M ditation (Tha s)                         | J. Massenet      |
| 006Guill.mid  | Guillaume Tell                             | G. Rossini       |
| 007Fruhl.mid  | Frhlingslied                               | F. Mendelssohn   |
| 008Ungar.mid  | Ungarische Tinze Nr.5                      | J. Branms        |
| 009Fruni.mid  | Fr ningsstimmen                            | J. Strauss II    |
| 010Dolly.mid  | Dolly's Dreaming and Awakening             |                  |
| 0124rabo mid  | Arabasqua                                  | J.F.Burgmiller   |
| 012Arabe.mid  | Pastoralo                                  |                  |
| 014Petit mid  | Petite B union                             | LE Burgm ller    |
| 015Innoc mid  | Innocence                                  |                  |
| 016Progr mid  | Progr s                                    | J F Burgm ller   |
| 017Taren mid  | Tarentelle                                 | J F Burgm ller   |
| 018Cheva mid  | La Chevaleresque                           | J F Burgm ller   |
| 019Etude.mid  | Etude op.10-3 Chanson de l adieu           | F.Chopin         |
| 020Marci.mid  | Marcia alla Turca                          | L.v. Beethoven   |
| 021Turki.mid  | Turkish March                              | W.A. Mozart      |
| 022Valse.mid  | Valse op.64-1 Petit Chien                  | F.Chopin         |
| 023Menue.mid  | Menuett                                    | L. Boccherini    |
| 024Momen.mid  | Moments Musicaux op.94-3                   | F. Schubert      |
| 025Enter.mid  | The Entertainer                            | S. Joplin        |
| 026Prelu.mid  | Prelude (Wohltemperierte Klavier 1-1)      | J.S. Bach        |
| 027Violl.mid  | La Viollette                               | L.Streabbog      |
| 028Angel.mid  | Angels Serenade                            | Traditional      |
| 029Saraf.mid  | Krasnyj Sarafan                            | Traditional      |
| 030Ameri.mid  | America the Beautiful                      | S.A. Ward        |
| 031Brown.mid  | Little Brown Jug                           | Traditional      |
| 032Lomon.mid  | Loch Lomond                                | Traditional      |
| 033Bonni.mid  | My Bonnie                                  | Iraditional      |
| 034Londo.mid  | Londonderry Air                            |                  |
| 035Banjo.mid  | Ring de Banjo                              | S.C. Foster      |
| 036V0gle.mid  | Die Lerelei                                | F Silobor        |
| 037Lorei.mid  | Die Loreiei<br>Eupiculi Eupicula           |                  |
| 030Turke mid  | Turkey in the Straw                        | Traditional      |
| 040Campt mid  | Camptown Baces                             | S C Foster       |
| 041 lingt mid | lingle Bells                               | LS Pierpont      |
| 042Muss mid   | Mussidenn                                  | F Silcher        |
| 043Liebe mid  | Liebestrume Nr 3                           | F Liszt          |
| 044Jesu.mid   | Jesu, Joy Of Man s Desiring                | J.S. Bach        |
| 045Joy.mid    | Ode to Jov                                 | L.v. Beethoven   |
| 046Pearl.mid  | Pearl Fisher                               | G. Bizet         |
| 047Gavot.mid  | Gavotte                                    | F.J. Gossec      |
| 048Seren.mid  | Serenade/Haydn                             | F.J. Haydn       |
| 049Menue.mid  | Menuett BWV. Anh.114                       | J.S. Bach        |
| 050Canon.mid  | Canon in D                                 | J. Pachelbel     |
| 051Vogel.mid  | Der Vogelf nger Bin Ich Ja Die Zauberfl te | W.A. Mozart      |
| 052Piano.mid  | Piano Sonate No.14 op.27-2 Mondschein      | L.v. Beethoven   |
| 053Surpr.mid  | The Surprise Symphony No.94                | F.J. Haydn       |
| 054WildR.mid  | To a Wild Rose                             | E.A. MacDowell   |
| 055Chans.mid  | Chanson du Toreador                        | G. Bizet         |
| 056Babbi.mid  | O Mio Babbino Caro                         | G. Puccini       |
| 05/RowRo.mid  | Row Row Row Your Boat (DUET)               | Iraditional      |
|               |                                            | Traditional      |
| 059WeWis.mid  | we wish You A Merry Christmas (DUET)       | Traditional      |
| 061Chria mid  | Christman Tran (DUET)                      | Traditional      |
| 062Man/H mid  | Many Had a Little Lamb (DUET)              | Traditional      |
| 062Topl i mid |                                            | S Wippor         |
| 064PonGo mid  |                                            | Traditional      |
| 065Twink mid  | Twinkle Twinkle Little Star (DUET)         | Traditional      |
| 066Close mid  | Close Your Hands, Open Your Hands (DUET)   |                  |
| 067Cucko mid  | The Cuckoo (DUET)                          | Traditional      |
| 068Augus mid  | O du lieber Augustin (DUFT)                | Traditional      |
| 0691 ondo mid | London Bridge (DUFT)                       | Traditional      |
| 070Three.mid  | Three Blind Mice (DUET)                    | Traditional      |

The easy song arranger can only be used with songs that include chord data.

Easy Song Arranger kann nur zusammen mit Songs verwendet werden, die Akkorddaten enthalten.

La fonction Easy Song Arranger ne s utilise qu avec des morceaux comportant des donn es d accord.

La funci n Easy Song Arr anger (arreglos sencillos de canciones) s lo puede utilizarse con canciones que incluy an datos de acordes.

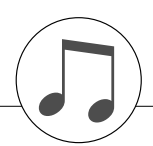

### Harmony Type List / Liste der Harmony-Typen / Liste des types d'harmonie / Lista de tipos de armonías

| No. | Harmony Type      | Description                                                                                                    |  |  |  |  |  |
|-----|-------------------|----------------------------------------------------------------------------------------------------|--|--|--|--|--|
| 1   | 01(Standard Duet) | Harmony types 01–10, 13 are pitch-based and add one-, two- or three-note harmonies to the                                                                                                    |  |  |  |  |  |
| 2   | 02(Standard Trio) | single-note melody played in the right hand. These types sound when chords are played in the<br>auto accompaniment range of the keyboard. These Harmony types will also work when playing                                                                                                    |  |  |  |  |  |
| 3   | 03(Full Chord)    | bie Harmony-Typen 01 bis 10, 13 sind Tonh heneff ekte und bereichern eine monophon im                                                                                                    |  |  |  |  |  |
| 4   | 04(Rock Duet)     | rechten Tastaturbereich gespielte Melodie um ein-, zwei- oder dreistimmige Harmonien. Diese<br>Typen werden nur erzeugt, wenn Akkorde im Tastaturbereich f r die Begleitung gespielt w er-                                                                                                    |  |  |  |  |  |
| 5   | 05(Country Duet)  | den.                                                                                                    |  |  |  |  |  |
| 6   | 06(Country Trio)  | Tes types d'eners Harmony of — 10, 13 sont des eets bas s'our la naturer et ajoutent des har-<br>monies une, deux ou trois notes la milodie une seule note jou e de la main droite. Ces                                                                                                    |  |  |  |  |  |
| 7   | 07(Block)         | automatique du clavier.                                                                                                    |  |  |  |  |  |
| 8   | 08(4-Way Close 1) | Los tipos de armon a 01—10, 13 se basan en el tono y a aden amon as de una, dos o tres notas a la melod a de una sola nota tocada en la parte de la mano derecha. Estos tipos s lo                                                                                                    |  |  |  |  |  |
| 9   | 09(4-Way Close 2) | suenan cuando se tocan acordes en la secci n del acompa amiento autom tico del teclado .                                                                                                    |  |  |  |  |  |
| 10  | 10(4-Way Open)    |                                                                                                    |  |  |  |  |  |
| 11  | 11(1+5)           |                                                                                                    |  |  |  |  |  |
| 12  | 12(Octave)        |                                                                                                    |  |  |  |  |  |
| 13  | 13(Strum)         |                                                                                                    |  |  |  |  |  |
| 14  | 14(Multi Assign)  |                                                                                                    |  |  |  |  |  |
| 15  | 15(Echo 1/4)      | Types 15—26 are rlythm-based effects and add embellishments or delayed repeats in time with the auto accompaniment. These types sound whether the auto accompaniment is on or not; however, the actual speed of the effect depends on the Tempo setting (page 34). The individual note values in each type let you synchronize the effect precisely to the rhythm. Triplet settings                                                                                                    |  |  |  |  |  |
| 16  | 16(Echo 1/6)      | <ul> <li>are also available: 1/6 = quarter-note triplets, 1/12 = eignth-note triplets, 1/24 = sixteenth-note triplets.</li> <li>¥ The Echo effect Types (15—18) create delged repeats of each note played.</li> <li>¥ The Tremolo effect Types (19—22) repeat all held notes (up todur).</li> <li>¥ The Trill effect Types (23—26) create two-note trills (alternating notes) when two notes are held.</li> </ul>                                                                                                    |  |  |  |  |  |
| 17  | 17(Echo 1/8)      |                                                                                                    |  |  |  |  |  |
| 18  | 18(Echo 1/12)     | Die narmony-nypen is bis zo sind ningdindseinekte und erzeugen im als zur begreitatubriauk<br>Verzierungen oder verz ger te Wiederholungen. Der jeweilige Harmony-Effekt wird sowohl bei<br>eingeschalteter als auch bei ausgeschalteter automatischer Bass/Akkord-Begleitung erzeugt;<br>die Effektgeschwindigkeit h ngt jedoch stets v on der aktuellen Tempoeinstellung ab (Seite 34).<br>Dank der spezi schen Notenwerte der einzelnen Harmony-Typen k nnen Sie den Effekt pr zise<br>mit dem Rhythmus synchronisieren. Es gibt auch Triolen-Einstellungen: 1/6 = Viertelnotentrio-                |  |  |  |  |  |
| 19  | 19(Tremolo 1/8)   | <ul> <li>len, 1/12 = Achtelnotentriolen, 1/24 = Sechzehntelnotentriolen.</li> <li>¥ Die Echo-Effekttypen (15 bis 18) erzeugen verz ger te Wiederholungen jeder gespielten Note.</li> <li>¥ Mit den Tremolo-Effekttypen (19 bis 22) werden alle gehaltenen Noten (maximal vier T ne) wiederholt.</li> </ul>                                                                                                    |  |  |  |  |  |
| 20  | 20(Tremolo 1/12)  | ¥ Die Triller-Effekttypen (23 bis 26) erzeugen Triller (zwei T ne in schnellem Wechsel), wenn<br>zwei Tasten gehalten werden.                                                                                                    |  |  |  |  |  |
| 21  | 21(Tremolo 1/16)  | Les types 15—26 sont des etts reposant sur le rythme qui ajoutent des embellissements ou<br>des r p titions retard es synchronis es a vec l accompagnement automatique. Ces types<br>d effets sont audibles que l accompagnement automatique soit activ ou non. Cependant, la<br>vitesse r elle de l eff et d pend du r glage du tempo (page 34). La valeur individuelle des notes<br>pour chaque type vous permet de synchroniser avec pr cision l eff et sur le rythme. Des r gla-<br>ges de triolet sont audement disonbib les : 1/6 = triolets de notes 1/12 = triolets de croches 1/              |  |  |  |  |  |
| 22  | 22(Tremolo 1/32)  | 24 = triolets de doubles croches.<br>¥ Les types d effets Echo (15—18) cr ent des r p titions retard es de chaque note jou e .<br>¥ Les types d effets Tremolo (19—22) r p tent toutes les notes maintenues (jusqu quatre notes)                                                                                                    |  |  |  |  |  |
| 23  | 23(Trill 1/12)    | <ul> <li>Flores).</li> <li>¥ Les types d effet Trill (23—26) cr ent des tilles deux notes (notes alter n es) lorsque deux notes sont maintenues enfonc es .</li> </ul>                                                                                                    |  |  |  |  |  |
| 24  | 24(Trill 1/16)    | Los tipos 15 a 26 son efectos basados en el ritmo y a aden embellecimientos o repeticiones<br>retardadas en sincronizaci n con el acompa amiento autom tico . Estos tipos suenan tanto si<br>el acompa amiento autom tico est activ ado como si no; sin embargo, la velocidad real del<br>efecto depende del ajuste de tempo (p gina 34). Los valores de las notas individuales en cada<br>tipo le permiten sincronizar el efecto y el ritmo con una gran precisi n. Tambi n ha y disponibles<br>ajustes de tresillos: 1/6 = tresillos de notas negras, 1/12 = tresillos de corcheas, 1/24 = tresillos |  |  |  |  |  |
| 25  | 25(Trill 1/24)    | de semicorcheas.<br>¥ Los tipos de efectos de eco (15 a 18) crean repeticiones retardadas de cada nota tocada.<br>¥ Los tipos de efectos de tr molo (19 a 22) repiten todas las notas que se mantienen pulsadas<br>(hoste notera)                                                                                                    |  |  |  |  |  |
| 26  | 26(Trill 1/32)    | <ul> <li>¥Los tipos de efectos de trino (23 a 26) crean trinos de dos notas (notas alternadas) cuando se<br/>mantienen pulsadas dos teclas.</li> </ul>                                                                                                    |  |  |  |  |  |

#### • Reverb Types / Reverb-Typen / Types d'effets Reverb / Tipos de reverberación

| No. | Туре         | Description                                                        | MSB | LSB |  |
|-----|--------------|--------------------------------------------------------------------|-----|-----|--|
| 1   | HALL1        | ·                                                                  | 1   | 0   |  |
| 2   | HALL2        |                                                                    | 1   | 16  |  |
| 3   | HALL3        |                                                                    | 1   | 17  |  |
| 4   | HALL4        |                                                                    |     |     |  |
| 5   | HALL5        | Deverth eimulating the accusting of a hall                         | 1   | 1   |  |
| 6   | HALL M       |                                                                    | 1   | 6   |  |
| 7   | HALL L       |                                                                    | 1   | 7   |  |
| 8   | BASIC HALL   |                                                                    | 1   | 30  |  |
| 9   | LARGE HALL   |                                                                    | 1   | 31  |  |
| 10  | ATMO HALL    |                                                                    | 1   | 23  |  |
| 11  | ROOM1        |                                                                    | 2   | 16  |  |
| 12  | ROOM2        |                                                                    | 2   | 17  |  |
| 13  | ROOM3        |                                                                    | 2   | 18  |  |
| 14  | ROOM4        |                                                                    | 2   | 19  |  |
| 15  | ROOM5        |                                                                    | 2   | 0   |  |
| 16  | ROOM6        |                                                                    | 2   | 1   |  |
| 17  | ROOM7        | Reverb simulating the acoustics of a room.                         | 2   | 2   |  |
| 18  | ROOM S       |                                                                    | 2   | 5   |  |
| 19  | ROOM M       |                                                                    |     | 6   |  |
| 20  | ROOM L       |                                                                    |     | 7   |  |
| 21  | ACOSTIC ROOM |                                                                    | 2   | 20  |  |
| 22  | DRUMS ROOM   |                                                                    | 2   | 21  |  |
| 23  | PERC ROOM    |                                                                    | 2   | 22  |  |
| 24  | STAGE1       |                                                                    | 3   | 16  |  |
| 25  | STAGE2       | Povorh quitable for a cole instrument                              | 3   | 17  |  |
| 26  | STAGE3       |                                                                    | 3   | 0   |  |
| 27  | STAGE4       |                                                                    | 3   | 1   |  |
| 28  | PLATE1       |                                                                    | 4   | 16  |  |
| 29  | PLATE2       | Beverb simulating a plate reverb unit                              | 4   | 17  |  |
| 30  | PLATE3       |                                                                    | 4   | 0   |  |
| 31  | GM PLATE     |                                                                    |     | 7   |  |
| 32  | TUNNEL       | Simulates a cylindrical space expanding to left and right.         | 17  | 0   |  |
| 33  | CANYON       | A hypothetical acoustic space which extends without limit.         | 18  | 0   |  |
| 34  | BASEMENT     | A bit of initial delay followed by reverb with a unique resonance. | 19  | 0   |  |
| 35  | WHITE ROOM   | A unique short reverb with a bit of initial delay.                 | 16  | 0   |  |
| 36  | NO EFFECT    | No effect.                                                         | 0   | 0   |  |

#### • Chorus Types / Chorus-Typen / Types d'effets Chorus / Tipos de coro

| No. | Type        | Description                                                                                     | MSB | LSB |
|-----|-------------|-------------------------------------------------------------------------------------------------|-----|-----|
| 1   | CHORUS1     |                                                                                                 | 66  | 17  |
| 2   | CHORUS2     |                                                                                                 | 66  | 8   |
| 3   | CHORUS3     |                                                                                                 | 66  | 16  |
| 4   | CHORUS4     |                                                                                                 | 66  | 1   |
| 5   | CHORUS5     |                                                                                                 | 65  | 2   |
| 6   | CHORUS6     |                                                                                                 | 65  | 0   |
| 7   | CHORUS7     |                                                                                                 | 65  | 1   |
| 8   | CHORUS8     | Conventional chorus program with rich, warm chorusing.                                          |     | 8   |
| 9   | CHORUS FAST |                                                                                                 |     | 16  |
| 10  | CHORUS LITE |                                                                                                 | 65  | 17  |
| 11  | GM CHORUS1  |                                                                                                 | 65  | 3   |
| 12  | GM CHORUS2  |                                                                                                 | 65  | 4   |
| 13  | GM CHORUS3  |                                                                                                 | 65  | 5   |
| 14  | GM CHORUS4  |                                                                                                 | 65  | 6   |
| 15  | FB CHORUS   |                                                                                                 | 65  | 7   |
| 16  | CELESTE1    |                                                                                                 | 66  | 0   |
| 17  | CELESTE2    | A 3-phase LFO adds modulation and spaciousness to the sound.                                    | 66  | 2   |
| 18  | SYMPHONIC1  |                                                                                                 | 68  | 16  |
| 19  | SYMPHONIC2  | Adds more stages to the modulation of Celeste.                                                  | 68  | 0   |
| 20  | FLANGER1    |                                                                                                 | 67  | 8   |
| 21  | FLANGER2    |                                                                                                 | 67  | 16  |
| 22  | FLANGER3    |                                                                                                 | 67  | 17  |
| 23  | FLANGER4    | Greates a sound reminiscent of a jet airplane.                                                  | 67  | 1   |
| 24  | FLANGER5    |                                                                                                 | 67  | 0   |
| 25  | GM FLANGER  |                                                                                                 | 67  | 7   |
| 26  | ROTARY SP1  |                                                                                                 | 69  | 16  |
| 27  | ROTARY SP2  | Simulates a retary apacker                                                                      |     | 17  |
| 28  | ROTARY SP3  |                                                                                                 |     | 18  |
| 29  | ROTARY SP4  |                                                                                                 |     | 17  |
| 30  | ROTARY SP5  | Simulates a rotary speaker.                                                                     | 66  | 18  |
| 31  | ROTARY SP6  |                                                                                                 | 69  | 0   |
| 32  | ROTARY SP7  |                                                                                                 | 71  | 22  |
| 33  | 2WAY ROT SP |                                                                                                 | 86  | 0   |
| 34  | AUTO PAN1   |                                                                                                 | 71  | 16  |
| 35  | AUTO PAN2   | Several panning effects that automatically shift the sound position (left, right, front, back). | 71  | 0   |
| 36  | EP AUTOPAN  |                                                                                                 | 71  | 21  |
| 37  | T_AUTO PAN1 | Tempo synchronized Auto PAN.                                                                    | 121 | 0   |
| 38  | TREMOLO1    |                                                                                                 | 70  | 16  |
| 39  | TREMOLO2    |                                                                                                 | 71  | 19  |
| 40  | TREMOLO3    |                                                                                                 | 70  | 0   |
| 41  | EP TREMOLO  | Rich Tremolo effect with both volume and pitch modulation.                                      |     | 18  |
| 42  | GT TREMOLO1 |                                                                                                 | 71  | 20  |
| 43  | GT TREMOLO2 | -                                                                                               |     | 19  |
| 44  | T_TREMOLO   |                                                                                                 |     | 0   |
| 45  | NO EFFECT   | No effect.                                                                                      | 0   | 0   |

| • | DSP Types | / DSP Typen | /Types de  | DSP / | Tipos | de DSP |
|---|-----------|-------------|------------|-------|-------|--------|
| • | DOI TYPES |             | / Types de |       | 11003 |        |

| No. | Туре         | Description                                                                             |     | LSB |
|-----|--------------|-----------------------------------------------------------------------------------------|-----|-----|
| 1   | HALL1        |                                                                                         | 1   | 0   |
| 2   | HALL2        |                                                                                         |     | 16  |
| 3   | HALL3        |                                                                                         | 1   | 17  |
| 4   | HALL4        |                                                                                         | 1   | 18  |
| 5   | HALL5        | Reverb simulating the acoustics of a hall.                                              | 1   | 1   |
| 6   | HALL M       |                                                                                         | 1   | 6   |
| 7   | HALL L       |                                                                                         | 1   | 7   |
| 8   | BASIC HALL   | -                                                                                       | 1   | 30  |
| 9   |              |                                                                                         | 1   | 31  |
| 10  |              |                                                                                         | 1   | 23  |
| 12  | ROOM2        |                                                                                         | 2   | 10  |
| 12  | BOOM3        |                                                                                         | 2   | 17  |
| 14  | BOOM4        |                                                                                         | 2   | 10  |
| 15  | ROOM5        |                                                                                         | 2   | 0   |
| 16  | ROOM6        |                                                                                         | 2   | 1   |
| 17  | ROOM7        | Reverb simulating the acoustics of a room.                                              | 2   | 2   |
| 18  | ROOM S       |                                                                                         | 2   | 5   |
| 19  | ROOM M       |                                                                                         | 2   | 6   |
| 20  | ROOM L       |                                                                                         | 2   | 7   |
| 21  | ACOSTIC ROOM |                                                                                         | 2   | 20  |
| 22  | DRUMS ROOM   |                                                                                         | 2   | 21  |
| 23  | PERC ROOM    |                                                                                         | 2   | 22  |
| 24  | STAGE1       |                                                                                         | 3   | 16  |
| 25  | STAGE2       | Beverb suitable for a solo instrument                                                   | 3   | 17  |
| 26  | STAGE3       |                                                                                         | 3   | 0   |
| 27  | STAGE4       |                                                                                         | 3   | 1   |
| 28  | PLATE1       | -                                                                                       | 4   | 16  |
| 29  | PLATE2       | Reverb simulating a plate reverb unit.                                                  | 4   | 17  |
| 30  | PLAIE3       |                                                                                         | 4   | 0   |
| 31  |              | Simulates a sulindrical ansas avaanding to left and right                               | 4   | /   |
| 32  |              | Simulates a cylindrical space expanding to left and right.                              | 10  | 0   |
| 34  | BASEMENT     | A hit of initial delay followed by reverb with a unique reconance                       | 10  | 0   |
| 35  |              | A unique short reverb with a bit of initial delay                                       | 16  | 0   |
| 36  | CHOBUS1      |                                                                                         | 66  | 17  |
| 37  | CHORUS2      |                                                                                         | 66  | 8   |
| 38  | CHORUS3      |                                                                                         | 66  | 16  |
| 39  | CHORUS4      |                                                                                         | 66  | 1   |
| 40  | CHORUS5      |                                                                                         | 65  | 2   |
| 41  | CHORUS6      |                                                                                         | 65  | 0   |
| 42  | CHORUS7      |                                                                                         | 65  | 1   |
| 43  | CHORUS8      | Conventional chorus program with rich, warm chorusing.                                  | 65  | 8   |
| 44  | CHORUS FAST  |                                                                                         |     | 16  |
| 45  | CHORUS LITE  |                                                                                         |     | 17  |
| 46  | GM CHORUS1   |                                                                                         | 65  | 3   |
| 47  | GM CHORUS2   | 4                                                                                       | 65  | 4   |
| 48  | GM CHORUS3   | 4                                                                                       | 65  | 5   |
| 49  |              | 4                                                                                       | 65  | 6   |
| 50  |              |                                                                                         | 60  | /   |
| 51  | CELESTER     | A 3-phase LFO adds modulation and spaciousness to the sound.                            | 00  | 0   |
| 52  | SYMPHONIC1   |                                                                                         | 88  | 16  |
| 54  | SYMPHONIC2   | Adds more stages to the modulation of Celeste.                                          | 68  | 0   |
| 55  | ENS DETUNE1  |                                                                                         | 87  | 0   |
| 56  | ENS DETUNE2  | Chorus effect without modulation, created by adding a slightly pitch-shifted sound.     | 87  | 16  |
| 57  | KARAOKE1     |                                                                                         | 20  | 0   |
| 58  | KARAOKE2     | Echo for karaoke.                                                                       | 20  | 1   |
| 59  | KARAOKE3     |                                                                                         | 20  | 2   |
| 60  | ER1          | This offerst isolates only the early reliantian acmosphere of the reliant               | 9   | 0   |
| 61  | ER2          |                                                                                         | 9   | 1   |
| 62  | GATE REVERB  | Simulation of gated reverb.                                                             | 10  | 0   |
| 63  | REVERS GATE  | Simulation of gated reverb played back in reverse.                                      | 11  | 0   |
| 64  | EQ DISCO     | Equalizer effect that boosts both high and low frequencies, as is typical in most disco | 76  | 16  |
|     |              | music.                                                                                  |     |     |
| 65  | EQ TEL       | Equalizer effect that cuts both high and low frequencies, to simulate the sound heard   | 76  | 17  |
| 23  | 2BAND EO     | A storeo EO with adjustable LOW and HIGH Ideal for drum Parts                           | 77  | 0   |
| 67  | 3BAND FO     | A mono EQ with adjustable I OW MID and HIGH equalizing                                  | 76  | 0   |
| 57  |              |                                                                                         | , 0 | 5   |

| No. | Туре          | Description                                                                |          | LSB    |  |
|-----|---------------|----------------------------------------------------------------------------|----------|--------|--|
| 68  | ST 3BAND EQ   | Stereo EQ with adjustable LOW, MID and HIGH equalization.                  |          | 18     |  |
| 69  | HM ENHANCE1   | Adds which have a factor to the factor of the market the second standard   | 81       | 16     |  |
| 70  | HM ENHANCE2   | Adds new narmonics to the input signal to make the sound stand out.        | 81       | 0      |  |
| 71  | FLANGER1      |                                                                            | 67       | 8      |  |
| 72  | FLANGER2      |                                                                            | 67       | 16     |  |
| 73  | FLANGER3      | Creates a sound reminiscent of a jet airplane                              | 67       | 17     |  |
| 74  | FLANGER4      | creates a sound reminiscent of a jet anplane.                              | 67       | 1      |  |
| 75  | FLANGER5      |                                                                            | 67       | 0      |  |
| 76  | GM FLANGER    |                                                                            | 67       | 7      |  |
| 77  | V_FLANGER     | Flanger which simulates vintage tube and fuzz sounds.                      | 104      | 0      |  |
| 78  | TEMPO FLANGER | Tempo synchronized anger.                                                  | 107      | 0      |  |
| 79  | DELAY LCR1    | Produces three delayed sounds: L B and C (center)                          | 5        | 16     |  |
| 80  | DELAY LCR2    | r roduces tince delayed sounds. E, rr and o (center).                      | 5        | 0      |  |
| 81  | DELAY LR      | Produces two delayed sounds: L and R. Two feedback delays are provided.    | 6        | 0      |  |
| 82  | ECHO          | Two delayed sounds (L and R), and independent feedback delays for L and R. | 7        | 0      |  |
| 83  | CROSS DELAY   | The feedback of the two delayed sounds is crossed.                         | 8        | 0      |  |
| 84  | TEMPO DELAY   | Tempo synchronized delay.                                                  | 21       | 0      |  |
| 85  | TEMPO ECHO    | Iempo synchronized delay.                                                  | 21       | 8      |  |
| 86  | TEMPO CROSS   | Tempo synchronized L&R delay.                                              | 22       | 0      |  |
| 87  |               |                                                                            | 103      | 18     |  |
| 88  |               |                                                                            | 103      | 19     |  |
| 89  |               |                                                                            | 98       | 28     |  |
| 90  |               | Vintage Distortion.                                                        | 98       | 29     |  |
| 91  |               |                                                                            | 90       | 30     |  |
| 92  |               |                                                                            | 90       | 0      |  |
| 93  |               | -                                                                          | 90       | 0      |  |
| 94  |               |                                                                            | 90<br>75 | 16     |  |
| 95  |               | Hard-edge distortion.                                                      | 75       | 10     |  |
| 90  |               |                                                                            | 75       | 17     |  |
| 97  |               | Soft, warm distortion.                                                     | 75       | 17     |  |
| 90  |               |                                                                            | 73       | 23     |  |
| 100 |               | neavy distollion.                                                          | 73       | 0      |  |
| 100 |               | Adds mild distortion to the sound.                                         | 74       | 9      |  |
| 107 | ST DIST       | Stareo distortion                                                          | 74       | 8      |  |
| 102 | STOD          | Stereo Overdrive                                                           | 74       | 8      |  |
| 104 | ST DIST HARD  | Hard-edge stereo distortion                                                | 75       | 18     |  |
| 105 | ST DIST SOFT  | Soft warm soft distortion                                                  | 75       | 19     |  |
| 106 | AMP SIM1      |                                                                            | 75       | 0      |  |
| 107 | AMP SIM2      | A simulation of a guitar amp.                                              | 75       | 1      |  |
| 108 | ST AMP1       |                                                                            | 75       | 20     |  |
| 109 | ST AMP2       |                                                                            | 75       | 21     |  |
| 110 | ST AMP3       |                                                                            | 75       | 8      |  |
| 111 | ST AMP4       | - Stereo amp simulator.                                                    | 75       | 24     |  |
| 112 | ST AMP5       |                                                                            | 75       | 25     |  |
| 113 | ST AMP6       |                                                                            | 75       | 26     |  |
| 114 | DST+DELAY1    | Distortion and Delay are connected in series                               | 95       | 16     |  |
| 115 | DST+DELAY2    | שואט שואט שואט אור נטווויפנופט ווו זפוופט.                                 | 95       | 0      |  |
| 116 | OD+DELAY1     | Overdrive and Delay are connected in series                                | 95       | 17     |  |
| 117 | OD+DELAY2     | ovoranio ana bolay are connected in senes.                                 | 95       | 1      |  |
| 118 | CMP+DST+DLY1  | Compressor Distortion and Delay are connected in series                    | 96       | 16     |  |
| 119 | CMP+DST+DLY2  |                                                                            | 96       | 0      |  |
| 120 | CMP+OD+DLY1   | Compressor. Overdrive and Delay are connected in series                    | 96       | 17     |  |
| 121 | CMP+OD+DLY2   |                                                                            | 96       | 1      |  |
| 122 | V_DST H+DLY   | V Distortion and Delay are connected in series.                            | 98       | 1      |  |
| 123 | V_DST S+DLY   | Distation of Terror Delevant station in                                    | 98       | 3      |  |
| 124 | DST+TDLY      | Distortion and Tempo Delay are connected in series.                        | 100      | 0      |  |
| 125 |               | Overdrive and Tempo Delay are connected in series.                         | 100      | 1      |  |
| 126 |               | Compressor and Distotion are connected in series.                          | 73       | 10     |  |
| 127 |               | Compressor Distation and Tompo Delay are connected in action               | /3       |        |  |
| 128 |               | Compressor, Distotion and Tempo Delay are connected in series.             | 101      | U<br>1 |  |
| 129 |               |                                                                            | 101      | 16     |  |
| 121 |               |                                                                            | 101      | 17     |  |
| 120 |               | Compressor, Overdrive and Tempo Delay are connected in series.             |          |        |  |
| 132 |               |                                                                            |          |        |  |
| 12/ |               |                                                                            |          |        |  |
| 104 | OWN TODTIDLIU |                                                                            | 101      | 20     |  |

| No. | Туре         | Description                                                                                                    |     | LSB |
|-----|--------------|----------------------------------------------------------------------------------------------------|-----|-----|
| 135 | V DST H+TDL1 |                                                                                                    | 103 | 0   |
| 136 | V DST H+TDL2 |                                                                                                    | 103 | 17  |
| 137 | V DST S+TDL1 | V Distotion and Tempo Delay are connected in series.                                                                  | 103 | 1   |
| 138 | V DST S+TDL2 |                                                                                                    | 103 | 16  |
| 139 | COMP MED     |                                                                                                    | 83  | 16  |
| 140 | COMP HEAVY   | Holds down the output level when a speci, ad input level is exceeded. A sense of attack                               | 83  | 17  |
| 141 | COMP MELODY  | can also be added to the sound.                                                                                       | 105 | 16  |
| 142 | COMP BASS    |                                                                                                    | 105 | 17  |
| 143 | MBAND COMP   | Multi-band compressor that allows you to adjust the compression effect for individual fre-                            | 105 | 0   |
| 144 | COMPRESSOR   | Holds down the output level when a speci ed input level is exceeded. A sense of attack can also be added to the sound |     | 0   |
| 145 | NOISE GATE   | Gates the input when the input signal falls below a speci ed level                                                    |     | 0   |
| 145 |              | Attenuates the vocal part of a CD or other source                                                                     | 85  | 0   |
| 140 |              | River the storeo positioning of the cound to add spatial width                                                        | 88  | 0   |
| 148 |              | Adds a yowel sound to the input signal                                                                                | 00  | 0   |
| 140 |              | Controls the level of a speci, ad fraguency hand of the input signal                                                  | 115 | 0   |
| 143 | DHASER1      |                                                                                                    | 72  | 0   |
| 151 | DHASER2      |                                                                                                    | 72  | 8   |
| 150 |              | -                                                                                                    | 72  | 10  |
| 152 |              | -                                                                                                    | 100 | 19  |
| 155 |              | Cyclically modulates the phase to add modulation to the sound.                                                        | 100 | 16  |
| 154 |              | -                                                                                                    | 108 | 10  |
| 155 | EP PHASERI   |                                                                                                    | 72  | 1/  |
| 156 | EP PHASER2   |                                                                                                    | 72  | 18  |
| 157 | EP PHASER3   |                                                                                                    | /2  | 16  |
| 158 | PITCH CHG1   |                                                                                                    | 80  | 16  |
| 159 | PITCH CHG2   | Changes the pitch of the input signal.                                                                                | 80  | 0   |
| 160 | PITCH CHG3   |                                                                                                    | 80  | 1   |
| 161 | DUAL ROT BRT |                                                                                                    | 99  | 16  |
| 162 | D ROT BRT F  |                                                                                                    | 99  | 30  |
| 163 | DUAL ROT WRM | Botary speaker simulation with speed switching                                                                        | 99  | 17  |
| 164 | D ROT WRM F  |                                                                                                    | 99  | 31  |
| 165 | DUAL ROT SP1 |                                                                                                    | 99  | 0   |
| 166 | DUAL ROT SP2 |                                                                                                    | 99  | 1   |
| 167 | ROTARY SP1   |                                                                                                    | 69  | 16  |
| 168 | ROTARY SP2   |                                                                                                    | 71  | 17  |
| 169 | ROT SP2 FAST |                                                                                                    | 71  | 23  |
| 170 | ROTARY SP3   |                                                                                                    | 71  | 18  |
| 171 | ROT SP3 FAST |                                                                                                    | 71  | 24  |
| 172 | ROTARY SP4   |                                                                                                    | 70  | 17  |
| 173 | ROT SP4 FAST |                                                                                                    | 70  | 20  |
| 174 | ROTARY SP5   |                                                                                                    | 66  | 18  |
| 175 | ROT SP5 FAST | Simulates a rotary speaker.                                                                                           | 66  | 19  |
| 176 | ROTARY SP6   |                                                                                                    | 69  | 0   |
| 177 | ROTARY SP7   |                                                                                                    |     | 22  |
| 178 | ROT SP7 FAST |                                                                                                    |     | 25  |
| 179 | ROTARY SP8   |                                                                                                    |     | 17  |
| 180 | ROT SP8 FAST |                                                                                                    | 69  | 18  |
| 181 | ROTARY SP9   |                                                                                                    | 69  | 19  |
| 182 | ROT SP9 FAST |                                                                                                    | 69  | 20  |
| 183 | 2WAY ROT SP  |                                                                                                    | 86  | 0   |
| 184 | DST+ROT SP   | Distortion and rotary speaker connected in series.                                                                    | 69  | 1   |
| 185 | DST+2ROT SP  | Distortion and 2-way rotary speaker connected in series.                                                              | 86  | 1   |
| 186 | OD+ROT SP    | Overdrive and rotary speaker connected in series.                                                                     | 69  | 2   |
| 187 | OD+2ROT SP   | Overdrive and 2-way rotary speaker connected in series.                                                               | 86  | 2   |
| 188 | AMP+ROT SP   | Amp simulator and rotary speaker connected in series.                                                                 | 69  | 3   |
| 189 | AMP+2ROT SP  | Amp simulator and 2-way rotary speaker connected in series.                                                           | 86  | 3   |
| 190 | AUTO PAN1    |                                                                                                    | 71  | 16  |
| 191 | AUTO PAN2    |                                                                                                    | 71  | 0   |
| 192 | AUTO PAN3    | Several panning effects that automatically shift the sound position (left, right, front, back).                       | 71  | 1   |
| 193 | EP AUTOPAN   |                                                                                                    | 71  | 21  |
| 194 | T AUTO PAN1  |                                                                                                    | 121 | 0   |
| 195 |              | Tempo synchronized pan.                                                                                               | 121 | 1   |
| 106 |              |                                                                                                    | 70  | 16  |
| 107 | TREMOLO2     | 4                                                                                                    | 70  | 10  |
| 100 |              | 4                                                                                                    | 70  | 19  |
| 100 |              | Rich Tremolo effect with both volume and pitch modulation.                                                            | 70  | 10  |
| 199 |              |                                                                                                    |     |     |
| 200 |              | -                                                                                                    | /1  | 20  |
| 201 | GITREMOLO2   | Vikuanhana affaat                                                                                                    | /0  | 19  |
| 202 | VIBE VIBRALE | vibraphone effect.                                                                                                    | 119 | U   |

| No. | Туре         | Description                                                               |     | LSB |
|-----|--------------|---------------------------------------------------------------------------|-----|-----|
| 203 | T_TREMOLO    | Tempo synchronized tremolo.                                               |     | 0   |
| 204 | AUTO WAH1    | Cyclically modulates the center frequency of a wah Iter.                  |     | 16  |
| 205 | AUTO WAH2    |                                                                           |     | 0   |
| 206 | AT WAH+DST1  | The subsul of an Auto Mak can be distanted by Distantian                  | 78  | 17  |
| 207 | AT WAH+DST2  |                                                                           |     | 1   |
| 208 | AT WAH+OD1   | The output of an Auto Wah can be distorted by Overdrive                   |     | 18  |
| 209 | AT WAH+OD2   | The output of an Auto Wah can be distorted by Overdrive.                  |     | 2   |
| 210 | TEMPO AT WAH | Tempo synchronized auto wah.                                              | 79  | 0   |
| 211 | TOUCH WAH1   |                                                                           |     | 0   |
| 212 | TOUCH WAH2   | Changes the center frequency of a wah Iter according to the input le vel. | 82  | 8   |
| 213 | TOUCH WAH3   |                                                                           | 82  | 20  |
| 214 | TC WAH+DST1  | The subsul of an Touch Web can be distanted by Distantian                 |     | 16  |
| 215 | TC WAH+DST2  | The output of an fouch wan can be distorted by Distortion.                | 82  | 1   |
| 216 | TC WAH+OD1   | The output of an Touch Wah can be distorted by Overdrive                  | 82  | 17  |
| 217 | TC WAH+OD2   | The output of an fouch wan can be distorted by Overdrive.                 | 82  | 2   |
| 218 | WH+DST+DLY1  | Wab Distortion and Dalay are connected in series                          | 97  | 16  |
| 219 | WH+DST+DLY2  | wan, Distortion and Delay are connected in series.                        |     | 0   |
| 220 | WH+DST+TDLY  | WAH, Distortion and Tempo Delay are connected in series.                  |     | 0   |
| 221 | WH+OD+DLY1   | Wah, Overdrive and Delay are connected in series.                         |     | 17  |
| 222 | WH+OD+DLY2   |                                                                           |     | 1   |
| 223 | WH+OD+TDLY1  | WALL Overdrive and Tempe Delay are connected in carios                    | 102 | 1   |
| 224 | WH+OD+TDLY2  | When, Overence and tempo beidy are connected in series.                   |     | 16  |
| 225 | CLVI TC WAH1 | Clavinet Touch Wah.                                                       |     | 18  |
| 226 | CLVI TC WAH2 |                                                                           |     | 28  |
| 227 | EP TC WAH1   | ED Tauch Web                                                              |     | 19  |
| 228 | EP TC WAH2   |                                                                           | 82  | 29  |
| 229 | PEDAL WAH    | Pedal position changes the center frequency of the wah lter.              | 122 | 0   |
| 230 | PEDAL WH+DST |                                                                           | 122 | 1   |
| 231 | P.WH+DIST HD | Distortion applied to the nodel web output                                | 122 | 21  |
| 232 | P.WH+DIST HV | Distolution applied to the pedal wan output.                              | 122 | 23  |
| 233 | P.WH+DIST LT |                                                                           | 122 | 25  |
| 234 | PEDAL WH+OD  |                                                                           | 122 | 2   |
| 235 | P.WH+OD HD   | Overdrive (distortion) applied to the pedal wab output                    | 122 | 22  |
| 236 | P.WH+OD HV   |                                                                           | 122 | 24  |
| 237 | P.WH+OD LT   | 1                                                                         |     | 26  |
| 238 | NO EFFECT    | No effect.                                                                |     | 0   |
| 239 | THRU         | Bypass without applying an effect.                                        | 64  | 0   |

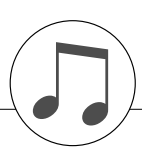

### Specifications / Technische Daten / Spécifications techniques / Especificaciones

| Dimonsions                       | [W x D x H]                      | 1,369mm x 502mm x 852mm (53-7/8" x 19-3/4" x 33-9/16")                                                                                                    |
|----------------------------------|----------------------------------|----------------------------------------------------------------------------------------------------|
| Dimensions                       | With music rest [W x D x H]      | 1,369mm x 502mm x 1,006mm (53-7/8" x 19-3/4" x 39-5/8")                                                                                                    |
| Weight                           |                                  | 49kg (108 lbs.)                                                                                                    |
|                                  | Туре                             | GHS (Graded Hammer Standard) keyboard with matte black keytops                                                                                                 |
| Keyboard                         | Number of keys                   | 88                                                                                                    |
|                                  | Touch Sensitivity                | Soft/Medium/Hard/Off                                                                                                    |
| Pedal                            |                                  | Damper (with half-pedal effect), Sostenuto, Soft                                                                                                    |
|                                  | Size and Type                    | 320 x 240 dots LCD display (backlit)                                                                                                    |
| Display                          | Score, Lyrics                    | Yes                                                                                                    |
|                                  | Contrast                         | Yes                                                                                                    |
| Oshinat                          | Key Cover Style                  | Sliding                                                                                                    |
| Cabinet                          | Music rest                       | Yes                                                                                                    |
|                                  | Tone Generation Technology       | AWM Dynamic Stereo Sampling                                                                                                    |
| 16-1                             | Number of Dynamic Steps          | 3                                                                                                    |
| voices                           | Number of Polyphony (Max.)       | 64                                                                                                    |
|                                  | Number of Voices                 | 131panel voices + 12 drum/SFX kits + 361 XGlite voices                                                                                                    |
|                                  | Reverb                           | 35 types                                                                                                    |
|                                  | Chorus                           | 44 types                                                                                                    |
|                                  | Harmony                          | 26 types                                                                                                    |
| Effects                          | DSP                              | 238 types                                                                                                    |
|                                  | Dual                             | Yes                                                                                                    |
|                                  | Split                            | Yes                                                                                                    |
|                                  | Number of Styles                 | 160 Preset styles + External les                                                                                                    |
| Styles                           | Fingering                        | Multi ngering/Full keyboard                                                                                                    |
|                                  | One Touch Setting                | Yes                                                                                                    |
|                                  | Number of Songs                  | 30 Preset songs + 5 User songs + 70 External songs (CD-ROM)                                                                                                    |
| 0                                | Recording                        | 5 User Songs                                                                                                    |
| Songs                            | Easy Song Arranger               | Yes                                                                                                    |
|                                  | Lesson                           | Yes                                                                                                    |
| Music Data Base                  | Number of MDB                    | 300 Preset MDB + External les                                                                                                    |
| Storage                          | USB device                       | Yes                                                                                                    |
| T                                | Range                            | 5—280                                                                                                    |
| Tempo                            | Metronome                        | Yes                                                                                                    |
| Registration Memory              | L                                | 8 Banks x 2                                                                                                    |
|                                  | Piano Reset                      | Yes                                                                                                    |
| Other Functions                  | Performance Assistant Technology | Yes                                                                                                    |
|                                  | Transpose, Tuning                | Yes                                                                                                    |
|                                  | Headphones                       | 2                                                                                                    |
| Connectivity                     | USB TO HOST                      | Yes                                                                                                    |
|                                  | USB TO DEVICE                    | Yes                                                                                                    |
|                                  | Ampli ers                        | 20W + 20W                                                                                                    |
| Ampil ers/Speakers               | Speakers                         | 12cm x 2                                                                                                    |
| Accessories Included Accessories |                                  | Accessories CD-ROM for Windows Installation Guide, My Yamaha Product<br>User Registration, Bench (included or optional depending on locale),<br>Owner's Manual |
| Optional Accessories             | Headphones                       | HPE-150                                                                                                    |
|                                  | Floppy Disk Drive                | UD-FD01                                                                                                    |

\* Specifications and descriptions in this owner s manual are for information purposes only. Yamaha Corp. reserves the right to change or modify products or specifications at any time without prior notice. Since specifications, equipment or options may not be the same in every locale, please check with your Yamaha dealer.

\* Die technischen Daten und Beschreibungen in dieser Bedienungsanleitung dienen nur der Information. Yamaha Corp. beh It sich da s Recht vor, Produkte oder deren technische Daten jederzeit ohne vorherige Ank ndigung zu ver ndern oder zu modifizieren. Da die technischen Daten, das Ger t selbst oder Sonderzubeh r nicht in jedem Land gleich sind, setzen Sie sich im Zweifel bitte mit Ihrem Yamaha-H ndler in V erbindung.

\* Les caract ristiques techniques et les descriptions du mode d emploi ne sont donn es que pour information. Yamaha Corp. se r s erve le droit de changer ou modifier les produits et leurs caract ristiques techniques tout moment sans aucun avis. Du fait que les caract ristiques techniques, les quipements et les options peuvent diff rer d un pays I autre, adressez-vous au distributeur Yamaha le plus proche.

\* Las especificaciones y descripciones de este manual del propietario tienen s lo el prop sito de servir como informaci n. Yamah a Corp. se reserva el derecho a efectuar cambios o modificaciones en los productos o especificaciones en cualquier momento sin previo aviso. Puesto que las especificaciones, equipos u opciones pueden no ser las mismas en todos los mercados, solicite informaci n a su distribuidor Yamaha.
### for customers in European Economic Area Important Notice: Guarantee Information (EEA) and Switzerland

# Important Notice: Guarantee Information for customers in EEA\* and Switzerland

For detailed guarantee information about this Yamaha product, and Pan-EEA\* and Switzerland warranty service, please either visit the website address below (Printable file is available at our website) or contact the Yamaha representative office for your \* EEA: European Economic Area country (see overleaf).

Tämän Yamaha-tuotteen sekä ETA-alueen ja Sveitsin takuuta koskevat yksityiskohtaiset tiedot saatte alla olevasta

Γärkeä ilmoitus: Takuutiedot Euroopan talousalueen (ETA)\* ja Sveitsin asiakkaille

English

Suomi

Polski

nettiosoitteesta. (Tulostettava tiedosto saatavissa sivustollamme.) Voitte myös ottaa yhteyttä paikalliseen Yamahaedustajaan

należy odwiedzić wskazaną poniżej stronę internetową (Plik gotowy do wydruku znajduje się na naszej stronie internetowej) lub skontaktować się z

przedstawicielstwem fi my Yamaha w swoim kraju (informacje na ten temat znajdują się na odwrocie strony). \* EOG — Europejski Obszar Gospodarczy

Aby dowiedzieć się wiecej na temat warunków gwarancyjnych tego produktu fi rmy Yamaha i serwisu gwarancyjnego w całym EOG\* i Szwajcarii,

Ważne: Warunki gwarancyjne obowiązujące w EOG\* i Szwajcarii

Deutsch

lisätietoja kääntöpuolella). \*ETA: Euroopan talousalue

uvedené webové adrese (soubor k tisku je dostupný na našich webových strahkách) nebo se můžete obrátit na zastoupení firmy Yamaha ve své zemí (víz druhá strano). \* EHS: Evropský hospodářský prostor

Podrobné záruční informace o tomto produktu Yamaha a záručním servisu v celém EHS\* a ve Švýcarsku naleznete na níže

Důležité oznámení: Záruční informace pro zákazníky v EHS\* a ve Švýcarsku

Français

Česky

szolgáltatás tekintetében keresse fel webhelyünket az alábbi címen (a webhelyen nyomtatható fájlit is talál), vagy pedig lépjen kapcsolatba az országában működő Yamaha képviseleti irodával (lásd a következő oldalon). \* EGT: Európai Gazdasági Térség

Täpsema teabe saamiseks selle Yamaha toote garantii ning kogu Euroopa Majanduspiirkonna ja Šveitsi garantiiteeninduse kohta, külastage palun veebisaiti alljärgneval aadressil (meie saidil on saadaval prinditav fail) või pöörduge Teie regiooni Yamaha

Oluline märkus: Garantiiteave Euroopa Majanduspiirkonna (EMP)\* ja Šveitsi klientidele

esinduse poole (vt järgmisele lehekülejele). \* EMP: Euroopa Majanduspiirkond

Svarīgs paziņojums: garantijas informācija klientiem EEZ\* un Šveicē

Italiano

Eesti keel

Magyar

Latviešu

A jelen Yamaha termékre vonatkozó részletes garancia-információk, valamint az EGT\*-re és Svájcra kiterjedő garanciális

Fontos figyelmeztetés: Garancia-információk az EGT\* területén és Svájcban élő vásárlók számára

### Wichtiger Hinweis: Garantie-Information für Kunden in der EWR und der Schweiz

Für nähere Garantie-Information über dieses Produkt von Yamaha, sowie über den Pan-EWR- und Schweizer Garantieservice, besuchen Sie bitte entweder die folgend angegebene Internetadresse (eine druckfähige Version befindet sich auch auf unserer Vebseite), oder wenden Sie sich an den für Ihr Land zuständigen Yamaha-Vertrieb (siehe Rückseite).

### Remarque importante: informations de garantie pour les clients de l'EEE et la Suisse

Pour des informations plus détaillées sur la garantie de ce produit Yamaha et sur le service de garantie applicable dans l'ensemble l'EEE ainsi qu'en Suisse, consultez notre site Web à l'adresse ci-dessous (le fichier imprimable est disponible sur notre site de l'EEE ainsi qu'en Suisse, consultaz notre site web a l'auresse unuessue yn unue muniment. Web) ou contactez directement Yamaha dans votre pays de résidence (voir verso). \* EEE : Espace Economique Européen

# Belangrijke mededeling: Garantie-informatie voor klanten in de EER\* en Zwitserland

Nederlands

Español

gaat u naar de onderstaande website (u vind een afdrukbaar bestand op onze website) of neemt u contact op met de Voor gedetailleerde garantie-informatie over dit Yamaha-product en de garantieservice in heel de EER\* en Zwitserland, vertegenwoordiging van Yamaha in uw land (zie ommezijde). \* EER: Europese Economische Ruimte

## Aviso importante: información sobre la garantía para los clientes del EEE\* y Suiza

Para una información detallada sobre este producto Yamaha y sobre el soporte de garantía en la zona EEE\* y Suiza, visite la dirección web que se incluye más abajo (la version del archivo para imprimir esta disponible en nuestro sitio web) o póngase en contacto con el representante de Yamaha en su país (ver al dorso). \* EEE: Espacio Económico Europeo

# Avviso importante: informazioni sulla garanzia per i clienti residenti nell'EEA\* e in Svizzera

Per informazioni dettagliate sulla garanzia relativa a questo prodotto Yamaha e l'assistenza in garanzia nei paesi EEA\* e in Svizzera, potete consultare il sito Web all'indirizzo riportato di seguito (è disponibile il file in formato stampabile) oppure contattare l'ufficio di rappresentanza locale della Yamaha (indirizzi sul retro). \* EEA: Area Economica Europea

## Aviso importante: informações sobre as garantias para clientes da AEE\* e da Suíça

Para obter uma informação pormenorizada sobre este produto da Yamaha e sobre o serviço de garantia na AEE\* e na Suíça, visite o site a seguir (o arquivo para impressão está disponível no nosso site) ou entre em contato com o escritório de representação da Yamaha no seu país (consulte o verso). \* AEE: Área Econômica Européia

Jei reikia išsamios informacijos apie šį "Yamaha" produktą ir jo techninę priežiurą visoje EEE\* ir Šveicarijoje, apsilankykite mūsų svetainėje toliau nurodytu adresu (svetainėje yra spausdintinas failas) arba kreipkitės į "Yamaha" atstovybę savo šaliai (žr. kitoje

Lietuvių kalba

Slovenčina

apmeklējiet zemāk norādīto tīmekļa vietnes adresi (tīmekļa vietnē ir pieejams drukājams fails) vai sazinieties ar jūsu valsti

apkalpojošo Yamaha pārstāvniecību (skatiet nākamo lappusi). \* EEZ: Eiropas Ekonomikas zona

Dėmesio: informacija dėl garantijos pirkėjams EEE\* ir Šveicarijoje

Português

Lai saņemtu detalizētu garantijas informāciju par šo Yamaha produktu, kā arī garantijas apkalpošanu EEZ\* un Šveicē, lūdzu,

Podrobné informácie o záruke týkajúce sa tohto produktu od spoločnosti Yamaha a garančnom servise v EHP\* a Švajčiarsku nájdete na webovej stránke uvedenej nižšie (na našej webovej stránke je k dispozícii súbor na tlač) alebo sa obráťte na zástupcu spoločnosti Yamaha vo svojej krajine (pozrite nasledujúcu stranu). \* EHP: Európsky hospodársky priestor

Dôležité upozornenie: Informácie o záruke pre zákazníkov v EHP\* a Švajčiarsku

Ελληνικά

pusėje). \*EEE – Europos ekonominė erdvė

Pentru informații detaliate privind acest produs Yamaha și serviciul de garanție Pan-SEE\* și Elveția, vizitați site-ul la adresa de mai jos (fisierul imprimabil este disponibil pe site-ul nostru) sau contactați biroul reprezentanței Yamaha din țara dumneavoastră (a se vedea pe verso). \* SEE: Spațiul Economic European

Notificare importantă: Informații despre garanție pentru clienții din SEE\* și Elveția

Dansk

http://europe.yamaha.com/warranty/

Limba română

Български езин

Slovenščina

За подробна информация за гаранцията за този продукт на Yamaha и гаранционното обслужване в паневропейската зона на EVIT\* и Швейцария или посетете посочения по-долу ve6 сайт (на нашия ve6 сайт има файл за печат), или се свържете

Важно съобщение: Информация за гаранцията за клиенти в ЕИП\* и Швейцария

Norsk

с представителния офис на Yamaha във вашата страна (вж. на гърба). \* ЕИП: Европейско икономическо пространство

spletno mesto, ki je navedeno spodaj (natisljiva datoteka je na voljo na našem spletnem mestu), ali se obrnite na Yamahinega predstavnika v svoji državi (glejte drugo stran lista). \* EGP: Evropski gospodarski prostor

Za podrobnejše informacije o tem Yamahinem izdelku ter garancijskem servisu v celotnem EGP in Švici, obiščite

Pomembno obvestilo: Informacije o garanciji za kupce v EGP\* in Švici

Svenska

# Σημαντική σημείωση: Πληροφορίες εγγύησης για τους πελάτες στον ΕΟΧ\* και Ελβετία

του ΕΟΧ και την Ελβετία, επισκεφτείτε την παρακάτω ιστοσελίδα (Εκτυπώσιμη μορφή είναι διαθέσιμη στην ιστοσελίδα μας) ή απευθυνθείτε στην αντιπροσωπεία της Yamaha στη χώρα σας (βλ. πίσω μέρος σελίδας). \* ΕΟΧ: Ευρωπαϊκός Οικονομικός Χώρος Για λεπτομερείς πληροφορίες εγγύησης σχετικά με το παρόν προϊόν της Yamaha και την κάλυψη εγγύησης σε όλες τις χώρες

### Viktigt: Garantiinformation för kunder i EES-området\* och Schweiz

Owner s Manual / Bedienungsanleitung / Mode d emploi / Manual de instrucciones 145

För detaljerad information om denna Yamahaprodukt samt garantiservice i hela EES-området\* och Schweiz kan du antingen besöka nedanstående webbaddress (en utskriftsvänlig fil finns på webbplatsen) eller kontakta Yamahas officiella representant ditt land (se baksidan). \* EES: Europeiska Ekonomiska Samarbetsområdet

### Viktig merknad: Garantiinformasjon for kunder i EØS\* og Sveits

Detaliert garantiinformasjon om dette Yamaha-produktet og garantiservice for hele EØS-området\* og Sveits kan fås enten ved å

besøke nettadressen nedenfor (utskriftsversjon finnes på våre nettsider) eller kontakte kontakte Yamaha-kontoret i landet der du

ved at besøge det websted, der er angivet nedenfor (der findes en fil, som kan udskrives, på vores websted), eller ved at kontakte Yamahas nationale repræsentationskontor i det land, hvor De bor (se næste side). \* EØC: Det Europæiske Økonomiske Område

De kan finde detaljerede garantioplysninger om dette Yamaha-produkt og den fælles garantiserviceordning for EØO\* (og Schweiz)

bor (se neste side). \*EØS: Det europeiske økonomiske samarbeidsområdet

Vigtig oplysning: Garantioplysninger til kunder i EØO\* og Schweiz

| 1                    |                                                                                                    | Yamaha R                                                                                                    | epresentative Office:                                                                                                    | s in Europe                                                                                                    |
|----------------------|----------------------------------------------------------------------------------------------------|----------------------------------------------------------------------------------------------------|----------------------------------------------------------------------------------------------------|----------------------------------------------------------------------------------------------------|
| 46 Owner s Man       | AUSTRIA<br>Yamaha Music Europe GmbH<br>Branch Austria<br>Schleiergasse 20, A-1100 Wien Austria<br>Tel: +43 (0)1 602 039051<br>Fax: +43 (0)1 602 039051                                                                                                    | <b>FINLAND</b><br>(For Musical Instrument)<br>F - Musical Instrument)<br>Kaisaniemenkatu 7, PL260<br>00101 Heisinki, Finland<br>Tei: +358 (0)9 618511<br>Fax: +358 (0)9 6185135                                         | <b>ICELAND</b><br>(For Musical Instrument)<br>HLJODFAERAHUSID EHF<br>Sidumula 20<br>108 Reykjavik, Ioeland<br>Teit: +354 528 60 50<br>Fax: +354 568 65 14                                                                         | LUXEMBOURG<br>Yamaha Music Europe<br>Branch Benelux<br>Clarissenhof 5b NI, 4133 AB. Vianen<br>The Netherlands<br>Fi = 31 (0)347 358040<br>Fax: +31 (0)347 358060                                                                                                    |
| ual / Bedienungsanle | BELGIUM<br>Yamaha Music Europe<br>Branch Benelux<br>Clairtsenhof 55 NL, 4133 AB. Vianen<br>The Netherlands<br>Tel: +31 (0)347 358060<br>Fax: +31 (0)347 358060                                                                                                    | (For Pro Audio)<br>Yamaha Scandinavia AB<br>J A Wettergrens gata 1<br>Västa Frölunda, Sweden<br>(Box 300 53, 400 43 Goteborg<br>Sweden - Postal Address)<br>Tei: 446 (0)31 493400<br>Fax: 446 (0)31 454026              | (For Pro Audio)<br>Yamaha Scandinavia AB<br>J A Wettergrens gata 1<br>Västra Frötunda, Sweden<br>(Box 300 53, 400 43 Goteborg<br>Sweden - Postal Address)<br>Tei: +46 (0)31 454026<br>Fax: +46 (0)31 454026                       | MALTA<br>Olimpus Music Ltd.<br>The Emportum, Level 3, St. Louis Street<br>Msida MSD06<br>Tei: +356 (0)2133 2044<br>Fax: +356 (0)2133 2144                                                                                                    |
| itung / Mode d emp   | BULGATINA<br>Yamaha Music Europe GmbH<br>Branch Austria (Central and Eastern Europe)<br>Schleiergasse 20, A-1100 Wien Austria<br>Tei: +43 (0)1 602 039051<br>Fax: +43 (0)1 602 039051<br>CYPRUS                                                                                                    | FRANCE<br>Yamaha Musique France<br>Zone d'activité de Pariest<br>7, rue Ambroise Croizat<br>77183 Croissy-Beaubourg, France<br>(B.P. 70, 77312 Marne la Vallée Cedex 2<br>France-Adresse postale)                       | IRELAND (REPUBLIC OF IRELAND)<br>Yamaha Music UK Ltd.<br>Sherbourne Drive<br>Tilbrook, Milton Keynes MK7 8BL<br>United Kingdom<br>Tei: +353 (0) 1526 2449<br>Fax: +44 (0) 1908 359278                                             | Val THENLANUS<br>Yamaha Music Europe<br>Branch Benelux<br>Clarissenhof 5b NL, 4133 AB. Vianen<br>The Nethrelands<br>Tel: +31 (0)347 358040<br>Fax: +31 (0)347 358060                                                                                                    |
| loi / Manual de ins  | NAKAS Music Cyprus Ltd.<br>31C Nikis Ave. 1086 Nicosia<br>Tel: +557 (0)22 510 477<br>Fax: +357 (0)22 511 080<br><b>CZECH REPUBLIC</b><br>Camaha Music Europe GmbH                                                                                                    | Tei: +33 (0)1 64 61 4000<br>Fax: +33 (0)1 64 61 4079<br><b>GERMANY</b><br>Yamaha Music Europe GmbH<br>Siemenstr 22:34<br>Siemenstr 22:342 Rellingen, b. Hamburg, Germany                                                | <b>ITALY</b><br>Yamaha Musica Italia s.p.a.<br>Viale Italia 8B<br>20020, Lainate (Milano), Italy<br>Tati. +39 (0)02 93577 1<br>Fax: +39 (0)02 937 0956                                                                            | NORWAY<br>VS Oslo Liaison Office<br>(Yamaha Scandinavia AB Filial Norway)<br>Grin Naeringspark 1<br>1361 Osteras, Norway<br>Tei: +47 67 16 77 79<br>Fax: +47 67 16 77 79                                                                                                    |
| trucciones           | Pranch Austral (-central and castern Europe)<br>Schleidergasse 20, A-1100 Wien Austria<br>Tel: +43 (0)1 602 03900<br>Fax: +43 (0)1 602 039051<br>Par: +43 (0)1 602 039051<br>YS Copenhagen Liaison Office<br>YS Copenhagen Liaison Office<br>(Yamaha Scandinavia AB Filial Denmark)<br>Generatovyci BA, 2730 Herlev, Denmark<br>Tel: +45 44 92 49, 00 | Tei: +49 (0)4101 303 77702<br>Fax: +49 (0)4101 303 77702<br>GRECE<br>PH. Nakas S.A.Music House/Service<br>19 KM Leoftors Lavriou<br>19002 Peania / Attiki, Greece<br>Tei: +30 (0)210 6686269<br>Fax: +30 (0)210 6686269 | LATVIA<br>Yamaha Music Europe GmbH<br>Sp. z o.o. Oddziel w Polsce<br>(Branch Poland)<br>ul. 17 Stycznia 56<br>PL-02-146 Warszawa Poland<br>Tel: +48 (0)22 500 29 25<br>Fax: +48 (0)22 500 29 30                                   | <b>POLAND</b><br>YAMAHA Music Europe GmbH<br>Sp. z o.o. Oddział w Polsce<br>ul. 17 Stycznia 56<br>02-146 WARSZAWWPOLSKA<br>Tel: +48 (0)22 500 29 25<br>Fax: +48 (0)22 500 29 30<br><b>PORTUGAL</b>                                                                                                    |
|                      | Fax: +45 44 54 47 09<br>ESTONIA<br>Yamaha Music Europe GmbH<br>Sp. z o.o. Oddział w Polsce<br>(Branch Poland)<br>ul. 17 Stycznia 56<br>PL-02-148 Warszawa Poland<br>Fax: +48 (0)22 560 29 35<br>Fax: +48 (0)22 500 29 35                                                                                                    | HUNGARY<br>Yamaha Music Europe GmbH<br>Tamarh Autsira (Central and Eastern Europe)<br>Schleiergasse 20, A-1100 Wien Austria<br>Tel: +43 (0)1 602 03900<br>Fax: +43 (0)1 602 039051                                      | LIECHTENSTEIN<br>Yamaha Music Europe GmbH, Rellingen,<br>Branch Switzerland in Zurich<br>Seefeldstrasse 94, CH-8008<br>Zürich, Switzerland<br>Tei: 441 (0)1 3833990<br>Fax: 441 (0)1 3833918<br>Fax: 441 (0)1 3833918<br>LITHUANN | Yamaha Musica Ibérica, S.A.U.<br>Sucursal Portuguesa<br>Rua Affredo da Silva<br>2610-016 Amadora, Portugal<br>Tei: +351 214 704 330<br>Fax: +351 214 718 220<br>Fax: +351 214 718 220<br>Famaha Music Europe GmbH<br>Branch Austria (Central and Eastern Euro<br>Branch Austria (Central and Eastern Euro<br>Branch Austria (Central and Eastern Euro |

Branch Austria (Central and Eastern Europe) Schleergasses 20, A-1100 Wien Austria Tel: +43 (0)1 602 039051 Fax: +43 (0)1 602 039051 Yamaha Music Europe GmbH SLOVAKIA

### SLOVENIA

Branch Austria (Central and Eastern Europe) Schleiergasse 20, A-1100 Wien Austria Tel: +43 (0)1 602 039051 Fax: +43 (0)1 602 039051 Yamaha Music Europe GmbH

### SPAIN

Yamaha Música Ibérica, S.A.U. Ctra. de la Coruna km.17, 200 28230 Las Rozas de Madrid, Spain Tel: +34 902 39 8888 Fax: +34 91 638 4660

### SWEDEN

(Box 300 53, 400 43 Goteborg Sweden - Postal Address) Tel: +46 (0)31 893400 Fax: +46 (0)31 454026 Västra Frölunda, Sweden Yamaha Scandinavia AB J A Wettergrens gata 1

### SWITZERLAND

Yamaha Music Europe GmbH, Rellingen, Branch Switzerland in Zurich Seefeldstrasse 94, CH-8008 Zürich, Switzerland Tel: +41 (0)1 3833990 Fax: +41 (0)1 3833918

### UNITED KINGDOM

Tilbrook, Milton Keynes MK7 8BL Tel: +44 (0) 870 4445575 Fax: +44 (0) 1908 369278 Yamaha Music UK Ltd. Sherbourne Drive United Kingdom

Branch Austria (Central and Eastern Europe) Schleiergasse 20, Aut100 Wien Austria Tel: 443 (0)1 602 03900 Fax: 443 (0)1 602 039051

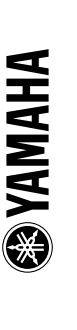

Yamaha Music Europe GmbH Sp. zo. Oddział w Polsce (Branch Poland) ul. 17 Stycznia 56 PL-02-146 Warszawa Poland Tei. +48 (0)22 560 29 35 Fax: +48 (0)22 500 29 35

### Information for Users on Collection and Disposal of Old Equipment

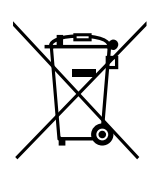

This symbol on the products, packaging, and/or accompanying documents means that used electrical and electronic products should not be mixed with general household waste.

For proper treatment, recovery and recycling of old products, please take them to applicable collection points, in accordance with your national legislation and the Directives 2002/96/EC.

By disposing of these products correctly, you will help to save valuable resources and prevent any potential negative effects on human health and the environment which could otherwise arise from inappropriate waste handling.

For more information about collection and recycling of old products, please contact your local municipality, your waste disposal service or the point of sale where you purchased the items.

### [For business users in the European Union]

If you wish to discard electrical and electronic equipment, please contact your dealer or supplier for further information.

**[Information on Disposal in other Countries outside the European Union]** This symbol is only valid in the European Union. If you wish to discard these items, please contact your local authorities or dealer and ask for the correct method of disposal.

### Verbraucherinformation zur Sammlung und Entsorgung alter Elektrogeräte

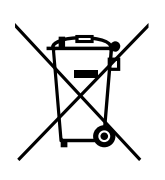

Be ndet sich dieses Symbol auf den Produkten, der Verpackung und/oder beiliegenden Unterlagen, so sollten benutzte elektrische Ger te nicht mit dem normalen Haushaltsabfall entsorgt werden.

In bereinstimm ung mit Ihren nationalen Bestimmungen und den Richtlinien 2002/96/ EC, bringen Sie alte Ger te bitte zur fachgerechten Entsorgung, Wiederaufbereitung und Wiederverwendung zu den entsprechenden Sammelstellen.

Durch die fachgerechte Entsorgung der Elektroger te helf en Sie, wertvolle Ressourcen zu sch tz en und verhindern m gliche negativ e Auswirkungen auf die menschliche Gesundheit und die Umwelt, die andernfalls durch unsachgerechte M llentsorgung auftreten k nnten.

F r w eitere Informationen zum Sammeln und Wiederaufbereiten alter Elektroger te , kontaktieren Sie bitte Ihre r tliche Stadt- oder Gemeindeverwaltung, Ihren Abfallentsorgungsdienst oder die Verkaufsstelle der Artikel.

**[Information für geschäftliche Anwender in der Europäischen Union]** Wenn Sie Elektroger te ausr angieren m chten, k ontaktieren Sie bitte Ihren H ndler oder Zulieferer f r w eitere Informationen.

[Entsorgungsinformation für Länder außerhalb der Europäischen Union] Dieses Symbol gilt nur innerhalb der Europ ischen Union. Wenn Sie solche Artikel ausrangieren m chten, k ontaktieren Sie bitte Ihre r tlichen Beh rden oder Ihren H ndler und fr agen Sie nach der sachgerechten Entsorgungsmethode.

### Information concernant la Collecte et le Traitement des déchets d'équipements électriques et électroniques.

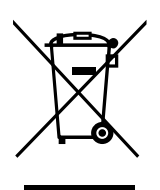

Le symbole sur les produits, l emballage et/ou les documents joints signi e que les produits lectr iques ou lectroniques usag s ne doiv ent pas tre m lang s a vec les d chets domestiques habituels .

Pour un traitement, une r cup r ation et un recyclage appropri s des d chets d quipements lectr iques et lectroniques, veuillez les d poser aux points de collecte pr vus cet eff et, conform ment la r glementation nationale et aux Directives 2002/96/EC.

En vous d barr assant correctement des d chets d quipements lectr iques et lectroniques, vous contribuerez la sauv egarde de pr cieuses ressources et la pr v ention de potentiels effets n gatifs sur la sant humaine qui pourr aient advenir lors d un traitement inappropri des d chets.

Pour plus d informations propos de la collecte et du recyclage des d chets d quipements lectr iques et lectroniques, veuillez contacter votre municipalit, votre service de traitement des d chets ou le point de v ente o v ous avez achet les produits.

### [Pour les professionnels dans l'Union Européenne]

Si vous souhaitez vous d barr asser des d chets d quipements lectr iques et lectroniques v euillez contacter votre vendeur ou fournisseur pour plus d informations.

### [Information sur le traitement dans d'autres pays en dehors de l'Union Européenne]

Ce symbole est seulement valables dans I Union Europ enne . Si vous souhaitez vous d barr asser de d chets d quipements lectr iques et lectroniques , veuillez contacter les autorit s locales ou v otre fournisseur et demander la m thode de traitement appropri e .

### Información para Usuarios sobre Recolección y Disposición de Equipamiento Viejo

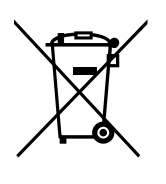

Este s mbolo en los productos, embalaje, y/o documentaci n que se acompa e signi ca que los productos electr nicos y el ctr icos usados no deben ser mezclados con desechos hogare os corr ientes.

Para el tratamiento, recuperaci n y reciclado apropiado de los productos viejos , por favor II v elos a puntos de recolecci n aplicab les, de acuerdo a su legislaci n nacional y las directivas 2002/96/EC.

Al disponer de estos productos correctamente, ayudar a ahorr ar recursos valiosos y a prevenir cualquier potencial efecto negativo sobre la salud humana y el medio ambiente, el cual podr a surgir de un inapropiado manejo de los desechos.

Para mayor informaci n sobre recolecci n y reciclado de productos viejos , por favor contacte a su municipio local, su servicio de gesti n de residuos o el punto de v enta en el cual usted adquiri los ar t culos.

### [Para usuarios de negocios en la Unión Europea]

Si usted desea deshacerse de equipamiento el ctr ico y electr nico , por favor contacte a su vendedor o proveedor para mayor informaci n.

**[Información sobre la Disposición en otros países fuera de la Unión Europea]** Este s mbolo s lo es v lidos en la Uni n Europea. Si desea deshacerse de estos art culos, por favor contacte a sus autoridades locales y pregunte por el m todo correcto de disposici n.

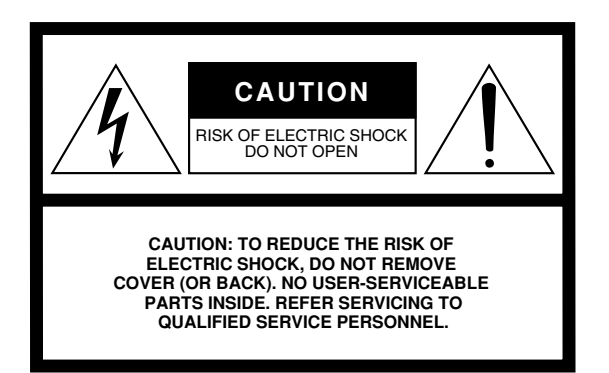

The above warning is located on the bottom of the unit.

### **Explanation of Graphical Symbols**

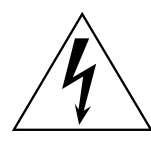

The lightning flash with arrowhead symbol within an equilateral triangle is intended to alert the user to the presence of uninsulated "dangerous voltage" within the product's enclosure that may be of sufficient magnitude to constitute a risk of electric shock to persons.

The trian present main liter

The exclamation point within an equilateral triangle is intended to alert the user to the presence of important operating and maintenance (servicing) instructions in the literature accompanying the product.

### **IMPORTANT SAFETY INSTRUCTIONS**

- 1 Read these instructions.
- 2 Keep these instructions.
- 3 Heed all warnings.
- 4 Follow all instructions.
- 5 Do not use this apparatus near water.
- 6 Clean only with dry cloth.
- 7 Do not block any ventilation openings. Install in accordance with the manufacturer's instructions.
- 8 Do not install near any heat sources such as radiators, heat registers, stoves, or other apparatus (including amplifiers) that produce heat.
- 9 Do not defeat the safety purpose of the polarized or grounding-type plug. A polarized plug has two blades with one wider than the other. A grounding type plug has two blades and a third grounding prong. The wide blade or the third prong are provided for your safety. If the provided plug does not fit into your outlet, consult an electrician for replacement of the obsolete outlet.
- 10 Protect the power cord from being walked on or pinched particularly at plugs, convenience receptacles, and the point where they exit from the apparatus.

- 11 Only use attachments/accessories specified by the manufacturer.
- 12 Use only with the cart, stand, tripod, bracket, or table specified by the manufacturer, or sold with the apparatus. When a cart is used, use caution when moving the cart/apparatus combination to avoid injury from tip-over.

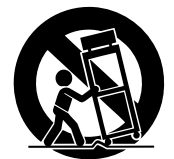

- 13 Unplug this apparatus during lightning storms or when unused for long periods of time.
- 14 Refer all servicing to qualified service personnel. Servicing is required when the apparatus has been damaged in any way, such as power-supply cord or plug is damaged, liquid has been spilled or objects have fallen into the apparatus, the apparatus has been exposed to rain or moisture, does not operate normally, or has been dropped.

### WARNING

TO REDUCE THE RISK OF FIRE OR ELECTRIC SHOCK, DO NOT EXPOSE THIS APPARATUS TO RAIN OR MOISTURE.

(UL60065\_03)

For details of products, please contact your nearest Yamaha representative or the authorized distributor listed below.

Pour plus de détails sur les produits, veuillez-vous adresser à Yamaha ou au distributeur le plus proche de vous figurant dans la liste suivante.

Die Einzelheiten zu Produkten sind bei Ihrer unten aufgeführten Niederlassung und bei Yamaha Vertragshändlern in den jeweiligen Bestimmungsländern erhältlich.

Para detalles sobre productos, contacte su tienda Yamaha más cercana o el distribuidor autorizado que se lista debajo.

### NORTH AMERICA

### CANADA

Yamaha Canada Music Ltd. 135 Milner Avenue, Scarborough, Ontario, M1S 3R1, Canada Tel: 416-298-1311

### U.S.A.

Yamaha Corporation of America 6600 Orangethorpe Ave., Buena Park, Calif. 90620, USA Tel: 714-522-9011

### **CENTRAL & SOUTH AMERICA** MEXICO

Yamaha de México S.A. de C.V.

Calz. Javier Rojo Gómez #1149, Col. Guadalupe del Moral C.P. 09300, México, D.F., México Tel: 55-5804-0600

### BRAZIL

Yamaha Musical do Brasil Ltda.

Rua Joaquim Floriano, 913 - 4' andar, Itaim Bibi, CEP 04534-013 Sao Paulo, SP. BRAZIL Tel: 011-3704-1377

### ARGENTINA

Yamaha Music Latin America, S.A. Sucursal de Argentina Olga Cossettini 1553, Piso 4 Norte Madero Este-C1107CEK Buenos Aires, Argentina Tel: 011-4119-7000

### PANAMA AND OTHER LATIN AMERICAN COUNTRIES CARIBBEAN COUNTRIES

Yamaha Music Latin America, S.A. Torre Banco General, Piso 7, Urbanización Marbella, Calle 47 y Aquilino de la Guardia, Ciudad de Panamá, Panamá Tel: +507-269-5311

### EUROPE

### THE UNITED KINGDOM/IRELAND

Yamaha Music U.K. Ltd. Sherbourne Drive, Tilbrook, Milton Keynes, MK7 8BL, England Tel: 01908-366700

### GERMANY

Yamaha Music Europe GmbH Siemensstraße 22-34, 25462 Rellingen, Germany Tel: 04101-3030

### SWITZERLAND/LIECHTENSTEIN Yamaha Music Europe GmbH Branch Switzerland in Zürich Seefeldstrasse 94, 8008 Zürich, Switzerland

Tel: 01-383 3990

### AUSTRIA

Yamaha Music Europe GmbH Branch Austria Schleiergasse 20, A-1100 Wien, Austria Tel: 01-60203900

### CZECH REPUBLIC/SLOVAKIA/ HUNGARY/SLOVENIA

Yamaha Music Europe GmbH Branch Austria Schleiergasse 20, A-1100 Wien, Austria Tel: 01-602039025

### POLAND/LITHUANIA/LATVIA/ESTONIA Yamaha Music Europe GmbH

Branch Sp.z o.o. Oddzial w Polsce ul. 17 Stycznia 56, PL-02-146 Warszawa, Poland Tel: 022-868-07-57

### THE NETHERLANDS/ **BELGIUM/LUXEMBOURG**

Yamaha Music Europe Branch Benelux Clarissenhof 5-b, 4133 AB Vianen, The Netherlands Tel: 0347-358 040

### FRANCE

Yamaha Musique France BP 70-77312 Marne-la-Vallée Cedex 2, France Tel: 01-64-61-4000

### ITALY

Yamaha Musica Italia S.P.A. Viale Italia 88, 20020 Lainate (Milano), Italy Tel: 02-935-771

### SPAIN/PORTUGAL

Yamaha Música Ibérica, S.A. Ctra. de la Coruna km. 17, 200, 28230 Las Rozas (Madrid), Spain Tel: 91-639-8888

### GREECE

Philippos Nakas S.A. The Music House 147 Skiathou Street, 112-55 Athens, Greece Tel: 01-228 2160

### SWEDEN

Yamaha Scandinavia AB J. A. Wettergrens Gata 1, Box 30053 S-400 43 Göteborg, Sweden Tel: 031 89 34 00

### DENMARK

YS Copenhagen Liaison Office Generatorvej 6A, DK-2730 Herlev, Denmark Tel: 44 92 49 00

### FINLAND

F-Musiikki Ov Kluuvikatu 6, P.O. Box 260, SF-00101 Helsinki, Finland Tel: 09 618511

### NORWAY

Norsk filial av Yamaha Scandinavia AB Grini Næringspark 1, N-1345 Østerås, Norway Tel: 67 16 77 70

### **ICELAND**

Skifan HF Skeifan 17 P.O. Box 8120, IS-128 Reykjavik, Iceland Tel: 525 5000

### RUSSIA

Yamaha Music (Russia) Office 4015, entrance 2, 21/5 Kuznetskii Most street, Moscow, 107996, Russia Tel: 495 626 0660

### OTHER EUROPEAN COUNTRIES Yamaha Music Europe GmbH Siemensstraße 22-34, 25462 Rellingen, Germany Tel: +49-4101-3030

### AFRICA

Yamaha Corporation, Asia-Pacific Music Marketing Group Nakazawa-cho 10-1, Naka-ku, Hamamatsu, Japan 430-8650 Tel: +81-53-460-2312

### MIDDLE EAST

### TURKEY/CYPRUS

Yamaha Music Europe GmbH Siemensstraße 22-34, 25462 Rellingen, Germany Tel: 04101-3030

### OTHER COUNTRIES

Yamaha Music Gulf FZE LOB 16-513, P.O.Box 17328, Jubel Ali, Dubai, United Arab Emirates Tel: +971-4-881-5868

### Yamaha Music & Electronics (China) Co., Ltd. 2F, Yunhedasha, 1818 Xinzha-lu, Jingan-qu,

ASIA

THE PEOPLE'S REPUBLIC OF CHINA

Shanghai, China Tel: 021-6247-2211

### HONG KONG

Tom Lee Music Co., Ltd. 11/F., Silvercord Tower 1, 30 Canton Road, Tsimshatsui, Kowloon, Hong Kong Tel: 2737-7688

### INDIA

### Yamaha Music India Pvt. Ltd.

5F Ambience Corporate Tower Ambience Mall Complex Ambience Island, NH-8, Gurgaon-122001, Haryana, India Tel: 0124-466-5551

### INDONESIA

### PT. Yamaha Music Indonesia (Distributor) PT. Nusantik

Gedung Yamaha Music Center, Jalan Jend. Gatot Subroto Kav. 4, Jakarta 12930, Indonesia Tel: 21-520-2577

### KOREA

Yamaha Music Korea Ltd.

8F, 9F, Dongsung Bldg. 158-9 Samsung-Dong, Kangnam-Gu, Seoul, Korea Tel: 080-004-0022

### MALAYSIA

Yamaha Music Malaysia, Sdn., Bhd. Lot 8, Jalan Perbandaran, 47301 Kelana Jaya, Petaling Jaya, Selangor, Malaysia Tel: 3-78030900

### PHILIPPINES

Yupangco Music Corporation 339 Gil J. Puyat Avenue, P.O. Box 885 MCPO, Makati, Metro Manila, Philippines Tel: 819-7551

### SINGAPORE

### **Yamaha Music Asia Pte., Ltd.** #03-11 A-Z Building 140 Paya Lebor Road, Singapore 409015

Tel: 747-4374

TAIWAN

### Yamaha KHS Music Co., Ltd. 3F, #6, Sec.2, Nan Jing E. Rd. Taipei. Taiwan 104, R.O.C. Tel: 02-2511-8688

THAILAND

### Siam Music Yamaha Co., Ltd. 4, 6, 15 and 16<sup>th</sup> floor, Siam Motors Building, 891/1 Rama 1 Road, Wangmai, Pathumwan, Bangkok 10330, Thailand Tel: 02-215-2626

OTHER ASIAN COUNTRIES Yamaha Corporation, Asia-Pacific Music Marketing Group Nakazawa-cho 10-1, Naka-ku, Hamamatsu, Japan 430-8650 Tel: +81-53-460-2317

### **OCEANIA**

### AUSTRALIA Yamaha Music Australia Pty. Ltd. Level 1, 99 Queensbridge Street, Southbank, Victoria 3006, Australia

Tel: 3-9693-5111 NEW ZEALAND

### Music Works LTD P.O.BOX 6246 Wellesley, Auckland 4680, New Zealand Tel: 9-634-0099

COUNTRIES AND TRUST

### TERRITORIES IN PACIFIC OCEAN Yamaha Corporation, Asia-Pacific Music Marketing Group Nakazawa-cho 10-1, Naka-ku, Hamamatsu, Japan 430-8650 Tel: +81-53-460-2312

### HEAD OFFICE

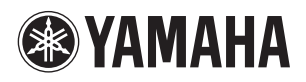

Yamaha Global Home http://www.yamaha.com

Yamaha Manual Library http://www.yamaha.co.jp/manual/

U.R.G., Digital Musical Instruments Division ' 2009 - 2011 Yamaha Corporation

> WR86780 104POCR\*.\*-\*\*B0 Printed in Indonesia